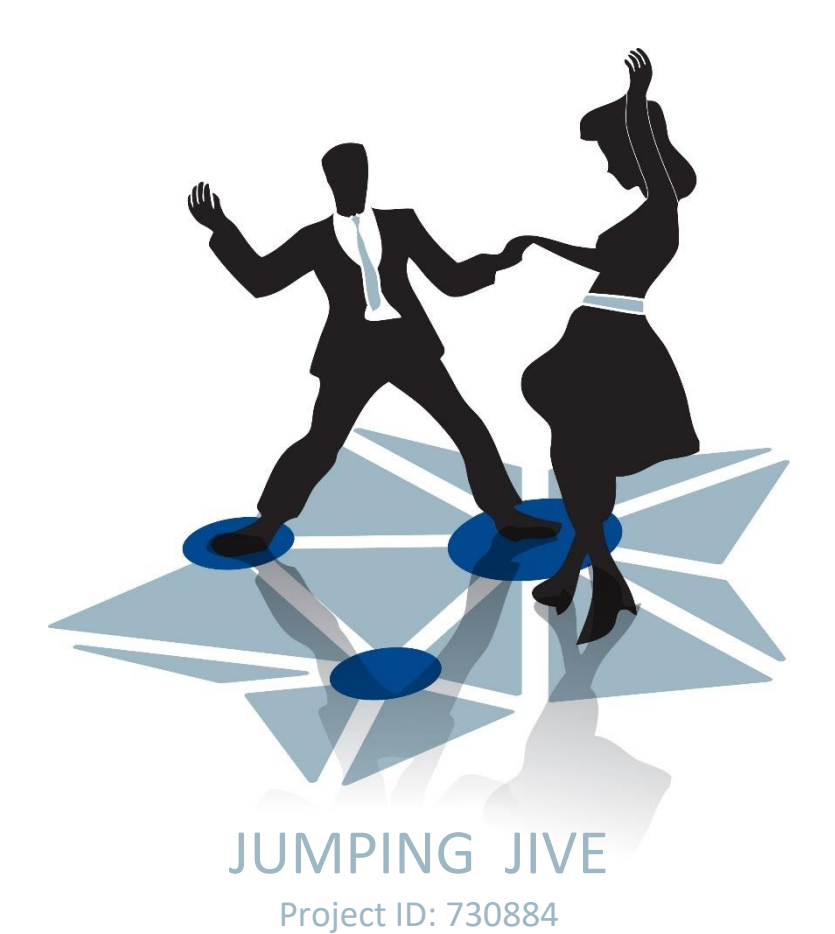

# Integration existing software into central infrastructure

| Deliverable:         | D8.5       |
|----------------------|------------|
| Lead beneficiary:    | тим        |
| Submission date:     | 16/04/2018 |
| Dissemination level: | Public     |

## Content

| 1      | Cu                                                                                                    | rrent project situation                                                                                                    | 5                                                                                                    |
|--------|----------------------------------------------------------------------------------------------------|----------------------------------------------------------------------------------------------------|----------------------------------------------------------------------------------------------------|
|        | 1.1                                                                                                    | Project job positions and applications                                                                                                    | 5                                                                                                    |
|        | 1.2                                                                                                    | Focus of the deliverable                                                                                                    | 6                                                                                                    |
|        | 1.3                                                                                                    | Implementation of a test and integration infrastructure                                                                                                    | 7                                                                                                    |
| 2      | Int                                                                                                    | egration tests                                                                                                    | 11                                                                                                    |
|        | 2.1                                                                                                    | ZABBIX: ZABBIX agent only on FS with separate ZABBIX proxy                                                                                                    | 18                                                                                                    |
|        | 2.2                                                                                                    | ZABBIX: ZABBIX agent only on FS with ZABBIX proxy on the FS                                                                                                    | 20                                                                                                    |
|        | 2.3                                                                                                    | ZABBIX: ZABBIX agent on each PC and ZABBIX connections to other devices with separat                                                                                                    | te                                                                                                    |
|        | ZABBI)                                                                                                    | ( proxy                                                                                                    | 22                                                                                                    |
|        | 2.4                                                                                                    | HTTP e-RemoteCtrl: no ZABBIX at antenna site and communication via HTTP                                                                                                    | 24                                                                                                    |
|        | 2.5                                                                                                    | SCP: no ZABBIX at the antenna site and communication via Secure Copy                                                                                                    | 27                                                                                                    |
|        | 2.6                                                                                                    | ZABBIX/SysMon: separate SysMon client for data requesting and injection                                                                                                    | 29                                                                                                    |
|        | 2.7                                                                                                    | MoniCA: use of the adapter software to request and inject data                                                                                                    | 32                                                                                                    |
|        | 2.8                                                                                                    | Grafana: use of Grafana as additional user interface to integrate TIG and ZABBIX                                                                                                    | 34                                                                                                    |
|        | 2.9                                                                                                    | InfluxDB-ZABBIX: use of "influxdb-cpp" to access InfluxDB and inject data to ZABBIX                                                                                                    | 36                                                                                                    |
| _      | -                                                                                                    |                                                                                                    |                                                                                                    |
| 3      | Со                                                                                                    | nclusion and outlook                                                                                                    | 37                                                                                                    |
| 3<br>4 | Co<br>Ap                                                                                                    | nclusion and outlook                                                                                                    | 37<br>38                                                                                                   |
| 3<br>4 | Co<br>Ap                                                                                                    | Appendices                                                                                                    | 37<br>38                                                                                                   |
| 3      | Co<br>Ap<br>4.1                                                                                                    | nclusion and outlook         pendices         Appendix: Installation of a VLBI SysMon Node (with updates to D8.4)         Image: Lised machines                                                                                                    | <b>37</b><br><b>38</b><br>38                                                                               |
| 3<br>4 | <b>Co</b><br><b>Ap</b><br>4.1<br>4.1.1                                                                                                    | nclusion and outlook         opendices         Appendix: Installation of a VLBI SysMon Node (with updates to D8.4)         1       Used machines         2       Setup the BIOS                                                                                                    | <b>37</b><br><b>38</b><br>38<br>38                                                                         |
| 3<br>4 | <b>Co</b><br><b>Ap</b><br>4.1<br>4.1.2<br>4.1.2                                                                                                    | nclusion and outlook         opendices         Appendix: Installation of a VLBI SysMon Node (with updates to D8.4)         1       Used machines         2       Setup the BIOS         3       Configure the BAID 0                                                                                                    | <b>37</b><br><b>38</b><br>38<br>38<br>38                                                                   |
| 3      | Co<br>Ap<br>4.1<br>4.1.2<br>4.1.2<br>4.1.3                                                                                                    | nclusion and outlook         opendices         Appendix: Installation of a VLBI SysMon Node (with updates to D8.4)         1       Used machines         2       Setup the BIOS         3       Configure the RAID 0         4       Download Liburtu and install the ISO on a datastick                                                                                                    | <b>37</b><br><b>38</b><br>38<br>38<br>38<br>40                                                             |
| 3      | Co<br>Ap<br>4.1<br>4.1.2<br>4.1.2<br>4.1.3<br>4.1.4                                                                                                    | nclusion and outlook         opendices         Appendix: Installation of a VLBI SysMon Node (with updates to D8.4)         1       Used machines         2       Setup the BIOS         3       Configure the RAID 0         4       Download Ubuntu and install the ISO on a datastick         5       Mothode conving the Ubuntu image on a stick                                                                                                    | <b>37</b><br><b>38</b><br>38<br>38<br>40<br>42                                                             |
| 3      | Co<br>Ap<br>4.1<br>4.1.2<br>4.1.2<br>4.1.2<br>4.1.4<br>4.1.4<br>4.1.4                                                                                                    | nclusion and outlook         opendices         Appendix: Installation of a VLBI SysMon Node (with updates to D8.4)         1       Used machines         2       Setup the BIOS         3       Configure the RAID 0         4       Download Ubuntu and install the ISO on a datastick         5       Methode copying the Ubuntu image on a stick                                                                                                    | <b>37</b><br><b>38</b><br>38<br>38<br>38<br>40<br>42<br>43                                                 |
| 3      | Co<br>Ap<br>4.1<br>4.1.2<br>4.1.2<br>4.1.4<br>4.1.4<br>4.1.4<br>4.1.4                                                                                                    | nclusion and outlook.         opendices         Appendix: Installation of a VLBI SysMon Node (with updates to D8.4).         1       Used machines         2       Setup the BIOS.         3       Configure the RAID 0         4       Download Ubuntu and install the ISO on a datastick.         5       Methode copying the Ubuntu image on a stick         6       Install Ubuntu on the SysMon machine         7       Costomize Linux software for system monitoring                                                                                                    | <b>37</b><br><b>38</b><br>38<br>38<br>40<br>42<br>43<br>43                                                 |
| 3      | Co<br>Ap<br>4.1<br>4.1.2<br>4.1.2<br>4.1.2<br>4.1.4<br>4.1.4<br>4.1.4<br>4.1.4                                                                                                    | nclusion and outlook.         opendices         Appendix: Installation of a VLBI SysMon Node (with updates to D8.4)         1       Used machines         2       Setup the BIOS.         3       Configure the RAID 0         4       Download Ubuntu and install the ISO on a datastick.         5       Methode copying the Ubuntu image on a stick         6       Install Ubuntu on the SysMon machine         7       Costomize Linux software for system monitoring.                                                                                                    | <b>37</b><br><b>38</b><br>38<br>38<br>38<br>40<br>42<br>43<br>43<br>53                                     |
| 34     | Co<br>Ap<br>4.1<br>4.1.2<br>4.1.2<br>4.1.2<br>4.1.4<br>4.1.4<br>4.1.5<br>4.1.6<br>4.1.7<br>4.1.8                                                                                                    | nclusion and outlook.         opendices         Appendix: Installation of a VLBI SysMon Node (with updates to D8.4)         1       Used machines         2       Setup the BIOS         3       Configure the RAID 0         4       Download Ubuntu and install the ISO on a datastick.         5       Methode copying the Ubuntu image on a stick         6       Install Ubuntu on the SysMon machine         7       Costomize Linux software for system monitoring.         8       SSH server.         9       Wattzoll System Monitoring Software (System)                                                         | <b>37</b><br><b>38</b><br>38<br>38<br>38<br>40<br>42<br>43<br>43<br>53<br>54                               |
| 34     | Co<br>Ap<br>4.1<br>4.1.2<br>4.1.2<br>4.1.2<br>4.1.4<br>4.1.4<br>4.1.4<br>4.1.5<br>4.1.5<br>4.1.5                                                                                                    | nclusion and outlook.         opendices         Appendix: Installation of a VLBI SysMon Node (with updates to D8.4).         1       Used machines         2       Setup the BIOS.         3       Configure the RAID 0         4       Download Ubuntu and install the ISO on a datastick.         5       Methode copying the Ubuntu image on a stick         6       Install Ubuntu on the SysMon machine         7       Costomize Linux software for system monitoring.         8       SSH server.         9       Wettzell System Monitoring Software (SysMon).                                                      | <b>37</b><br><b>38</b><br>38<br>38<br>38<br>38<br>40<br>42<br>43<br>53<br>54<br>57                         |
| 34     | Co<br>Ap<br>4.1<br>4.1.2<br>4.1.2<br>4.1.2<br>4.1.2<br>4.1.2<br>4.1.2<br>4.1.2<br>4.1.2<br>4.1.2<br>4.1.2<br>4.1.2                                                                                                    | nclusion and outlook.         opendices         Appendix: Installation of a VLBI SysMon Node (with updates to D8.4).         1       Used machines         2       Setup the BIOS.         3       Configure the RAID 0         4       Download Ubuntu and install the ISO on a datastick.         5       Methode copying the Ubuntu image on a stick         6       Install Ubuntu on the SysMon machine         7       Costomize Linux software for system monitoring.         8       SSH server         9       Wettzell System Monitoring Software (SysMon)         10       Apache web server                     | <b>37</b><br><b>38</b><br>38<br>38<br>38<br>38<br>38<br>40<br>42<br>43<br>53<br>54<br>57<br>57             |
| 34     | Co<br>Ap<br>4.1<br>4.1.2<br>4.1.3<br>4.1.3<br>4.1.4<br>4.1.4<br>4.1.4<br>4.1.5<br>4.1.5<br>4.1.5<br>4.1.5<br>4.1.5<br>4.1.5                                                                                                    | nclusion and outlook.         opendices         Appendix: Installation of a VLBI SysMon Node (with updates to D8.4)         1       Used machines         2       Setup the BIOS.         3       Configure the RAID 0         4       Download Ubuntu and install the ISO on a datastick.         5       Methode copying the Ubuntu image on a stick         6       Install Ubuntu on the SysMon machine         7       Costomize Linux software for system monitoring.         8       SSH server         9       Wettzell System Monitoring Software (SysMon)         10       Apache web server         11       PHP | <b>37</b><br><b>38</b><br>38<br>38<br>38<br>40<br>42<br>43<br>53<br>54<br>57<br>57<br>57                   |
| 34     | Co<br>Ap<br>4.1<br>4.1.2<br>4.1.3<br>4.1.4<br>4.1.4<br>4.1.4<br>4.1.4<br>4.1.5<br>4.1.5<br>4. | nclusion and outlook                                                                                                    | <b>37</b><br><b>38</b><br>38<br>38<br>38<br>38<br>38<br>40<br>42<br>43<br>43<br>53<br>54<br>57<br>57<br>57 |

| 4.1           | .14            | Change HTTP to HTTPS                                                                                                | 69          |
|---------------|----------------|----------------------------------------------------------------------------------------------------|-------------|
| 4.1           | .15            | Specific setup for the Wettzell vlbisysmon-PCs                                                                      | 70          |
| 4.1           | .16            | Create ZABBIX users for different purposes                                                                          | 71          |
| 4.1           | .17            | Install additional images                                                                                           | 73          |
| 4.2<br>to D8. | App<br>        | pendix: Installation and configuration of the monitoring of a NASA FS PC (with updates                              | s<br>75     |
| 4.2           | .1             | Install a Zabbix agentd on the NASA FS PC                                                                           | 75          |
| 4.2           | .2             | Activate monitoring on the Zabbix server                                                                            | 76          |
| 4.2           | .3             | Customize the data presentation/graph for the NASA FS PC needs                                                      | 78          |
| 4.2           | .4             | Add additional, individual monitoring items collected by Zabbix agent                                               | 80          |
| 4.2           | .5             | Add additional, individual trigger to detect alert levels                                                           | 81          |
| 4.2           | .6             | Create a screen to show all important information about the NASA FS PC                                              | 84          |
| 4.2           | .7             | Create an overview system map for the NASA FS PC needs                                                              | 86          |
| 4.3           | Арр            | pendix: Installation and configuration of the monitoring of a Mark6 data recorder                                   | 92          |
| 4.3           | .1             | Install a Zabbix agentd on the Mark6                                                                                | 92          |
| 4.3           | .2             | Simplified installation using the Wettzell Mk6 station code (suggested way)                                         | 92          |
| 4.3           | .3             | Installation without the Wettzell Mk6 station code                                                                  | 92          |
| 4.3           | .4             | Configure Zabbix agent                                                                                              | 94          |
| 4.3           | .5             | Configure Zabbix server1                                                                                            | L03         |
| 4.3           | .6             | Simple configuration using the Wettzell template files1                                                             | L03         |
| 4.3           | .7             | Manual configuration without the Wettzell template files1                                                           | 106         |
| 4.4           | Арр<br>110     | pendix: Installation and configuration of the monitoring of an SNMP device (like a USP                              | ')          |
| 4.4           | .1             | Prepare the server and agent for SNMP1                                                                              | L10         |
| 4.5<br>updat  | App<br>es to   | pendix: Installation and configuration of the monitoring with a SysMon node (with D8.4)1                            | L13         |
| 4.5<br>use    | .1<br>a scr    | Create an own C/C++ program to send in data of a dedicated sensor control point or<br>ipt calling "sysmon_senderc"1 | r<br>L14    |
| 4.5           | .2             | Register the sensor control point at SysMon1                                                                        | 116         |
| 4.5           | .3             | Import sensor control point template as host to Zabbix                                                              | L19         |
| 4.5           | .4             | Send in data and check the arrival1                                                                                 | L20         |
| 4.5           | .5             | Create individual screens and maps1                                                                                 | L22         |
| 4.6<br>web a  | App<br>opplica | pendix: Installation and configuration of the monitoring of a NASA FS using e-Remote<br>ation1                      | Ctrl<br>L24 |
| 4.7           | Арр            | pendix: Installation and configuration of Grafana in addition to ZABBIX1                                            | L25         |

## 1 Current project situation

The work of the TUM is split into three deliverables. The project plan defines the following timing:

| M1                   | M2                                   | M3  | M4  | M5       | M6                       | M7  | M8  | M9  | M10 | M11 | M12 |
|----------------------|--------------------------------------|-----|-----|----------|--------------------------|-----|-----|-----|-----|-----|-----|
| ^ March 2017 (Start) |                                      |     |     | ^ Aug. 8 | 3 <sup>th</sup> , 2017 D | 8.4 |     |     |     |     |     |
| M13                  | M14                                  | M15 | M16 | M17      | M18                      | M19 | M20 | M21 | M22 | M23 | M24 |
|                      | ^ April 15 <sup>th</sup> , 2018 D8.5 |     |     |          |                          |     |     |     |     |     |     |

| D8.4 | Evaluation of software packages                              |
|------|--------------------------------------------------------------|
| D8.5 | Integration of existing software into central infrastructure |
| D8.6 | Completed monitoring schedule                                |

## 1.1 Project job positions and applications

The project currently suffers from the good job market conditions in Germany. A job advertisement focused on print media was not successful in the beginning of the project in March 2017. No suitable applicant could be found. Announcing the situation to students brought one applicant for a student job in the field of the project. Another job advertisement focused on online media also was not successful in March 2018.

There are now attempts to get additional student workers for developments of adapters and integration preparations.

| No. | Name                       | Position                                                                                                    | Task                                                                    | "Jumping JIVE"<br>Allocation |
|-----|----------------------------|----------------------------------------------------------------------------------------------------|-------------------------------------------------------------------------|------------------------------|
| 1.  | Edoardo<br>Barbieri        | Student worker; 8<br>hours per week                                                                                                    | Development<br>and integration<br>tests                                 |                              |
| 2.  | Dr. Alexander<br>Neidhardt | Task responsible;<br>Permanent<br>position at the<br>TUM; about 15%<br>project work in<br>2017; about 90%<br>in the first months<br>in 2018 | Project<br>responsibility;<br>Integration;<br>adaption for<br>Wettzell; |                              |
| 3.  | Stefanie Daurer            | Secretray                                                                                                    | Administration                                                          | V                            |
| 4.  | Prof. Urs<br>Hugentobler   | Head of the research group                                                                                                    | Administration;<br>Authorized to<br>sign                                |                              |

Therefore, the employment situation of people working on the project is this:

Due to the limited manpower situation and the fact that the position of Alexander Neidhardt is mainly the development and integration of software at Wettzell, we Page 5 of 134 focused on the important integration parts with the most benefits for all cooperating partners in Jumping JIVE (but also cooperation partners of TUM Wettzell with similar requirements). This gives the following overlaps:

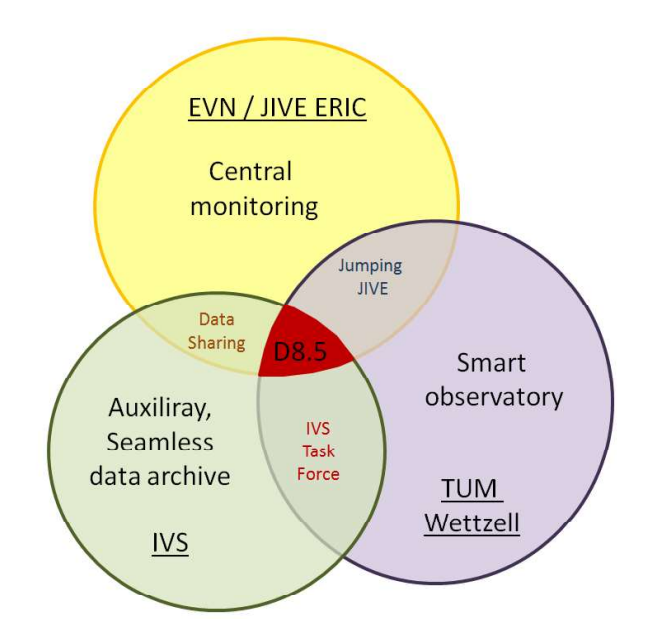

The parts contain:

- EVN/JIVE ERIC: Implementation of a central monitoring with real-time gathering and state evaluation for data which are relevant for operation and diagnostics
- Wettzell observatory (BKG/TUM): Implementation of a smart observatory with autonomous sessions
- IVS: Implementation of an auxiliary, seamless data archive for data sets, which are relevant for data analysis

The current deliverable implemented the basic environment and performed integration tests to prepare the establishment of a production system. It is not yet a completely expanded monitoring system and just shows the general principles. The system is going to be extended in the coming months.

## **1.2 Focus of the deliverable**

The work of for the deliverable focused on the following parts:

- Testing the integration of elements which are required for the monitoring (like maps, screens, data acquisition, etc.)
- Identifying of necessary software to integrate external systems
- Developing of necessary software to integrate external systems (this will also be continued on the following deliverable)
- Acquiring data from dummy systems and systems
- Identifying issues and limits for future use

### **1.3** Implementation of a test and integration infrastructure

The integration tests were done at two different locations:

• At the Wettzell observatory, where the main infrastructure is located and where one monitoring control center might be located. The infrastructure looks like this:

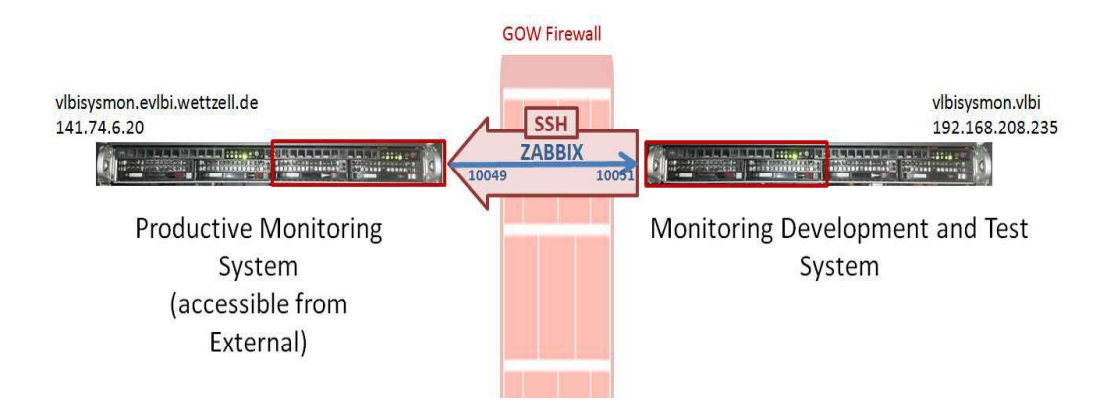

• At the TUM institute at Munich by the student worker. The infrastructure there is a desktop PC and a mobile computer with a completely installed monitoring environment consisting of ZABBIX, SysMon, MoniCA, Grafana, InfluxDB

The general principle of the centralized monitoring is a setup using different layers with different views.

The productive test environment is accessible at: <u>https://vlbisysmon.evlbi.wettzell.de</u> Username: JIVE Password: *the password can be requested from A. Neidhardt and is sent separately in the email about the releasing of the deliverable* 

The user just has read rights. He can create new screens and maps combining existing graphs and latest data for which he got access rights. All installation work and the integration of new devices can only be done by an administrator. There is currently just "Admin" as administrator.

After login, the following screen is shown (here showing an error for the Wettzell observatory).

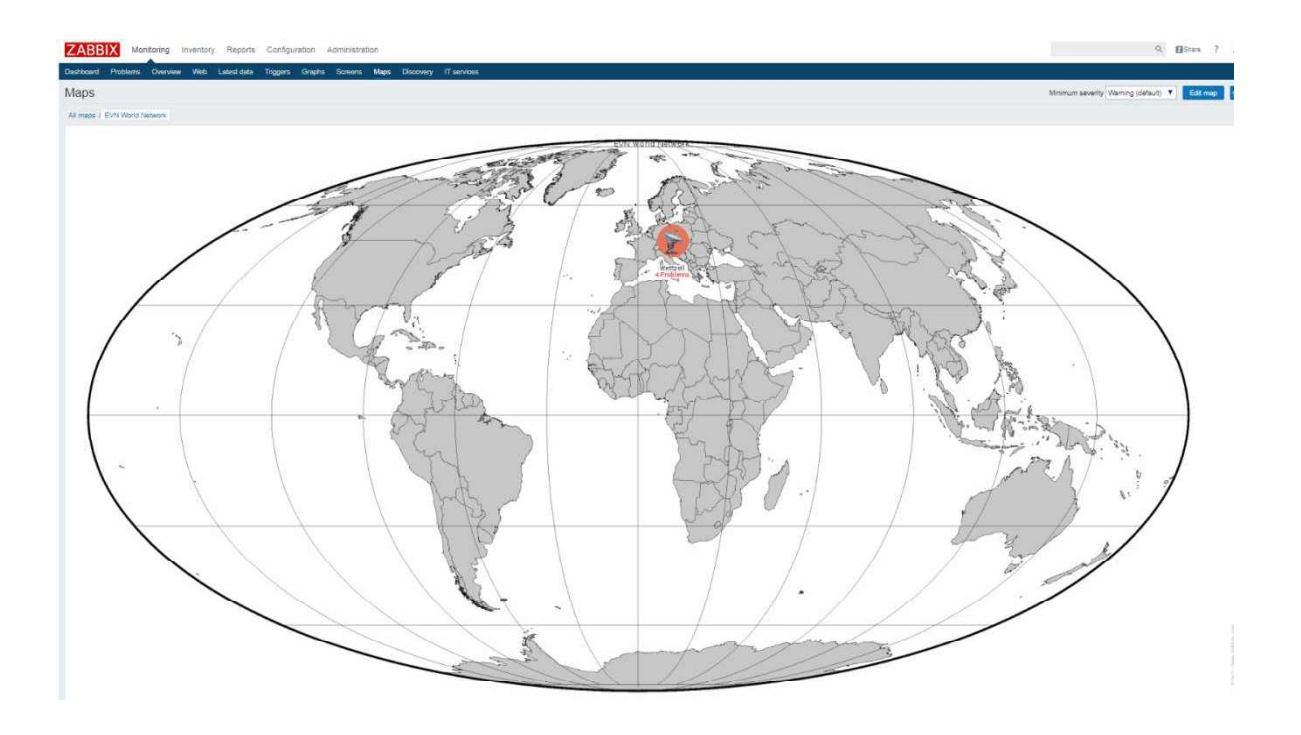

The complete monitoring interface is organized hierarchically. The main parts are "maps" with links to the following layer of maps. The link can be activated by clicking on the individual icon of an antenna or another monitoring device ("host").

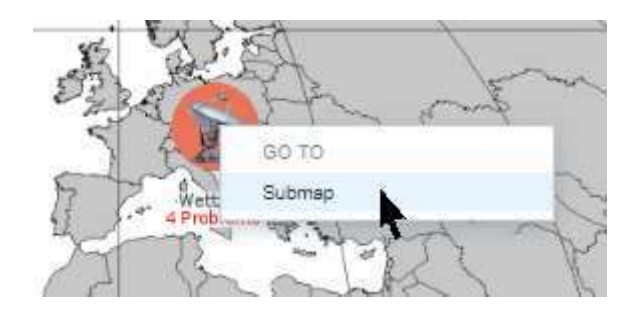

The following map can be an antenna or a whole observatory. For the Wettzell test environment, the next layer is the whole observatory.

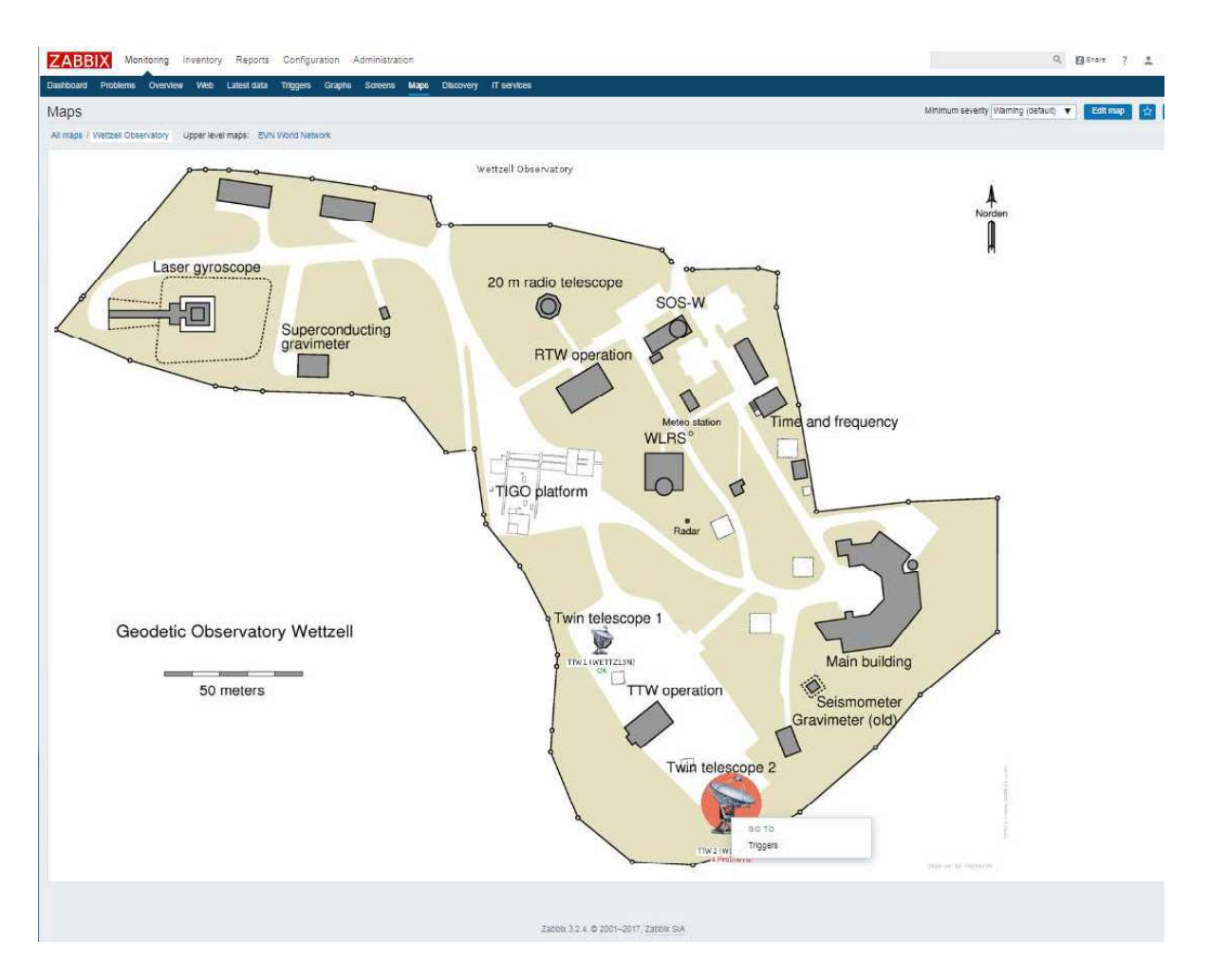

As each map contains icons to hosts or sub-maps, one can go step by step down to the system views. The complete layered setup is still under construction to be tested for the Wettzell systems. An overview of all currently installed maps can be requested by clicking to "All maps".

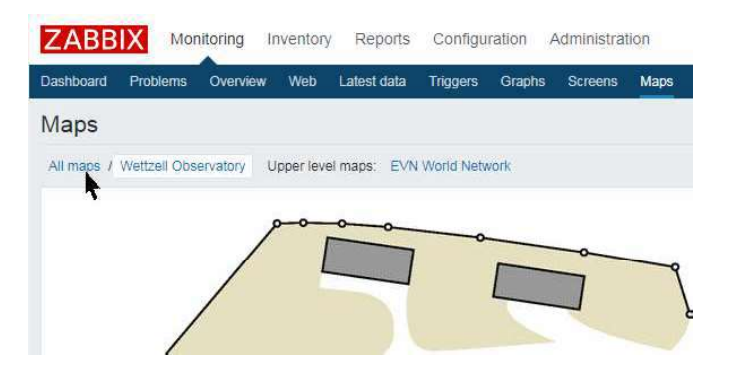

In any case, the final detailed layer is a view using single "screens" for each monitoring device ("host") with detailed plots, graphs and information, like here as excerpt for the Mark6 data recorder.

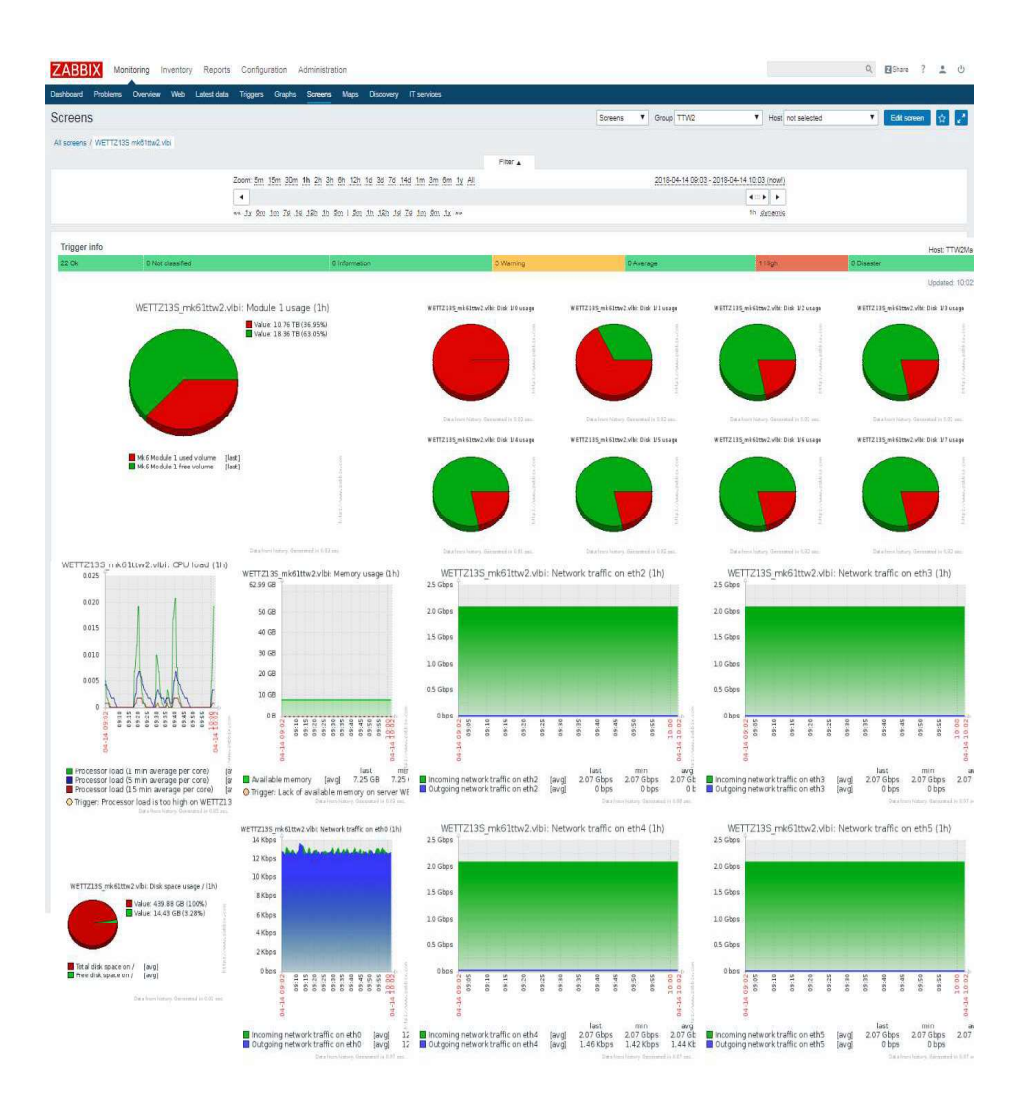

An overview of all currently installed screens can be found by clicking on "All screens".

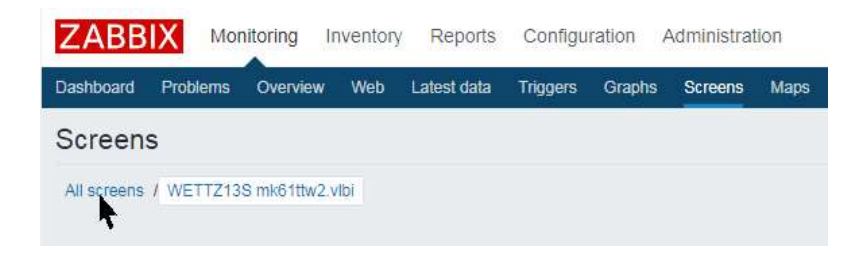

The number of maps and screens will be extended in the coming project periods to implement a complete working version of a system monitoring.

The following section describes all integration tests performed for deliverable 8.5.

### 2 Integration tests

Several integration tests were made with different test machines to find ways for getting data into the monitoring system while having different data sources at the sites. Not all elements are already installed on the productive system. But there is a detailed description in the Appendix section, how to get the systems working.

As described in deliverable 8.4, the focus was laid on system monitoring and not primarily on remote control software. As detected, the use of

- ZABBIX & SysMon
- Telegraf InfluxDB Grafana
- MoniCA

are most valuable.

The decision was made to use <u>ZABBIX</u> as main monitoring system, because it has the best user comfort and a wide community within the industrial systems. ZABBIX is free of license costs.

<u>SysMon</u> is only used if data should be saved in files to create an archive. It is also ideal for Wettzell-like systems, to easily get data for decision processes within the systems based on remote procedure calls.

<u>Telegraf – InfluxDB – Grafana</u> can co-exist to ZABBIX. If GRAFANA is used as graphical user interface for all systems, ZABIX and InfluxDB, there is no additional requirement for any changes. Additional, there are ongoing tests, using "influxdb-cpp" (written by Zhang, Shanghai; see <u>https://github.com/orca-zhang/influxdb-cpp</u>), to directly read data from the database InfluxDB. This makes it possible to take data from there and inject it into ZABBIX and the usual interface of ZABBIX.

To integrate <u>MoniCA</u>, an adapter code was written, which currently exists in beta version and which is just tested with dummy data. It accesses the MoniCA system and can be used to convert the found device descriptions into a template configuration, which can directly be sent to ZABBIX/SysMon. There is an open task for testing with real data, using input from the Australian AuScope network.

To simplify the access to the NASA Field System without Telegraf – InfluxDB – Grafana and to support a live view on system status data, <u>e-RemoteCtrl</u> was extended with a web server application, so that the operational data from the NASA Field System can now be requested with browser applications. The returned web pages contain tags which can be used to filter status data. These values can then be injected to ZABBIX or ZABBIX/SysMon. A sample screen, using the Wettzell antenna WETTZ13S is shown here:

|        |                |                            |                   | 03                 | System Sta | tus Monite                                                                                                    | or       |          |      |                |              |                                                                                                    |     |               | N      | lark 5 Rem       | ining Car       | acity               |                   |
|--------|----------------|----------------------------|-------------------|--------------------|------------|----------------------------------------------------------------------------------------------------|----------|----------|------|----------------|--------------|----------------------------------------------------------------------------------------------------|-----|---------------|--------|------------------|-----------------|---------------------|-------------------|
| WE     | TTZ13S         | <u> </u>                   | 2018              | 100 17:49:17       | UT         | T                                                                                                    | TEMP     | 13.0     | 0133 | +476           |              | SLEWING                                                                                                    | IE  | TT            | VSN    | Time             | GB              | 96                  | Check UT          |
| MODE   | RATE           |                            |                   | 17:53:16           | NEXT       | -                                                                                                    | HUMID    | 74.7     | RA   | 01h 36m 58.5   | 95           |                                                                                                    | IE  | A             |        | -                |                 | -                   |                   |
|        |                |                            | SCHED=            | none               | LOG=       | station                                                                                                    | PRES     | 933.1    | DEC  | 47d 51m        |              | (2000)                                                                                                    | 11  | B             |        |                  |                 |                     |                   |
|        |                | TSYS:                      | IFA               | IFB                | IFC        | IFD                                                                                                    | CABLE    | 0.000000 | AZ   | 308.2497       | EL           | 31.7699                                                                                                    | 1-  | 1. 1.         |        |                  |                 |                     |                   |
|        |                |                            | 0                 | 0                  | 0          | 0                                                                                                    | WIND     |          | DIR  |                |              |                                                                                                    |     |               |        |                  |                 |                     |                   |
| NO CHE | CK: 1X         |                            |                   |                    |            |                                                                                                    |          |          |      |                |              |                                                                                                    |     |               |        |                  |                 |                     |                   |
|        | System Ter     | nperatures                 | Phas              | e Cal Mon          | itoring    | 1EEE ADDUR                                                                                                    | 1.576561 |          | 1    | 2              | 0104049419-0 | אבתנארוניופו                                                                                                    | Т   |               |        | Antenna          | Monitorin       | g                   |                   |
| Tsys   | 0.00 (IFA)     | 0.00 (IFB)                 | Amp               | Phase              | Time       |                                                                                                    |          |          |      |                |              |                                                                                                    |     |               | TTW2 ( | [2018] 100.17:4  | 19:16:879 (Of   | fset: 0 msec        | ))                |
|        | 0.00 (IFC)     | 0.00 (IFD)                 | 01                |                    |            |                                                                                                    |          |          |      |                |              |                                                                                                    | 1.5 | Az            | muth   | Sour             | ce: Stop        | E                   | levation          |
| BBC    | Freq           | Ts-U Ts-L                  | 02                |                    |            |                                                                                                    |          | 1.10     |      |                |              | A DESCRIPTION OF                                                                                                    |     | 91.           | 7283   | Actu             | al Pos.         | 2                   | :4.9928           |
| 01     | 0.00           |                            | 03                | _                  |            |                                                                                                    |          |          |      |                |              |                                                                                                    |     |               |        | Pos.             | Graph           |                     |                   |
| 02     | 0.00           |                            | 04                | -                  |            |                                                                                                    |          | 10000    |      |                |              | 100                                                                                                    |     | 91            | 7283   | Comma            | inded Pos.      | 2                   | .4.9928           |
| 03     | 0.00           |                            | 05                | -                  |            |                                                                                                    |          |          |      |                |              |                                                                                                    | 1E  | 308           | 2475   | NAS.             | FS Pos.         |                     | 1.7/21            |
| 04     | 0.00           |                            | 00                | -                  |            | Contraction of the                                                                                                    |          |          |      |                |              | 1000                                                                                                    |     | 0.0           | ODD    | Com. F           | os. Oliset      | -                   | STOR              |
| 05     | 0.00           |                            | 0.9               | +                  |            | 0                                                                                                    |          |          |      | 1000           |              | and the second diversity of the second diversity of th |     | 3.            | Or     | C<br>Status      | massanaa        |                     | SIOP              |
| 07     | 0.00           |                            | 09                | +                  |            |                                                                                                    | 100      |          |      | 100            |              |                                                                                                    |     |               | _      | Jialos           | messages        | 1.0                 |                   |
| 08     | 0.00           |                            | 10                | -                  |            | 1000                                                                                                    | -        |          |      |                |              | -                                                                                                    | LA  | .mmuth]       |        | ACUITURE TT      | w               | [Elevation]<br>Stop |                   |
| 09     | 0.00           |                            | 11                |                    |            | and the second second s |          |          |      |                |              | 100                                                                                                    | 51  | ow pin retrac | ted    | Master-Slave-    | dode: Off       | Stow pin ret        | racted            |
| 10     | 0.00           |                            | 12                |                    |            | Concession of the local division of the local division of the loca |          |          |      | and the second |              | 1000                                                                                                    |     |               |        | - Reduced intern | al limits che + | Additional          | nonimum limit 1 🕶 |
| 11     | 0.00           |                            | 13                |                    |            |                                                                                                    |          |          | 1000 |                |              |                                                                                                    | 18  |               |        | 4                | E.              | 3                   |                   |
| 12     | 0.00           |                            | 14                |                    | _          |                                                                                                    |          |          |      |                |              |                                                                                                    | 11  |               |        | Error            | messages        |                     |                   |
| 13     | 0.00           |                            | 15                | -                  |            |                                                                                                    |          |          |      |                |              |                                                                                                    |     | -interior (   |        | Generall         |                 | FE lawrenteen?      |                   |
| 14     | 0.00           |                            | 16                |                    | L          |                                                                                                    |          |          |      |                |              |                                                                                                    | k   | tis disabled  |        | Door interlock   | - î             | Axis disable        | đ                 |
| 15     | 0.00           |                            |                   |                    |            |                                                                                                    |          |          |      |                |              |                                                                                                    | 11  |               |        |                  |                 |                     |                   |
| 10     | 0.00           |                            |                   |                    |            |                                                                                                    |          |          |      |                |              |                                                                                                    | н.  |               | -      | *                |                 | -                   | *                 |
|        |                |                            |                   |                    |            |                                                                                                    |          |          |      |                |              |                                                                                                    | 11  |               | 5      | .4               | 5               | <                   |                   |
|        |                |                            |                   |                    |            |                                                                                                    |          |          |      |                |              |                                                                                                    | 1   |               |        |                  |                 |                     |                   |
|        |                |                            |                   |                    |            |                                                                                                    |          |          |      |                |              |                                                                                                    |     |               |        |                  |                 |                     |                   |
|        |                |                            |                   |                    |            |                                                                                                    |          |          |      |                |              |                                                                                                    |     |               |        |                  |                 |                     |                   |
|        |                |                            |                   |                    |            |                                                                                                    |          | ŝ        | Log  |                |              |                                                                                                    | -   |               |        |                  |                 |                     |                   |
|        | 2018 100 17    | 48:16:95=anten=[ERROR]     | III ACU mES       | ROR state !!!      | 20.0       |                                                                                                    |          |          |      |                |              |                                                                                                    |     |               |        |                  |                 |                     | 4                 |
|        | 2018,100,17    | 48 16 95#anten#[ERROR      | ACU [Genera       | d] Door interl     | ock        |                                                                                                    |          |          |      |                |              |                                                                                                    |     |               |        |                  |                 |                     |                   |
| 7      | 2018 100 17    | 48 10 95#antco#[EKKOK      | ACU: Annu         | til Axis disat     | ied.       |                                                                                                    |          |          |      |                |              |                                                                                                    |     |               |        |                  |                 |                     |                   |
|        | 1012018-100.17 | ova 10.95+mecu+[EAKOK]     | ACO. [Elevin      | onj Ans disa       | otog       |                                                                                                    |          |          |      |                |              |                                                                                                    |     |               |        |                  |                 |                     |                   |
|        |                |                            |                   |                    |            |                                                                                                    |          |          |      |                |              |                                                                                                    |     |               |        |                  |                 |                     | -                 |
|        | 4              |                            |                   |                    |            |                                                                                                    |          |          |      |                |              |                                                                                                    |     |               |        |                  |                 |                     |                   |
|        | 2018.100.17    | 7:48:16.95#anten#Error mes | isages:           |                    |            |                                                                                                    |          |          |      |                |              |                                                                                                    |     |               |        |                  |                 |                     | A                 |
|        | 2018.100.17    | :48:16.95#antcn#=====      | LAND TO           | 1. 10.             |            |                                                                                                    |          |          |      |                |              |                                                                                                    |     |               |        |                  |                 |                     |                   |
|        | 2018.100.17    | 48:10.95#anten#[ERROR      | ACU Genera        | ilj Door interi    | DCK.       |                                                                                                    |          |          |      |                |              |                                                                                                    |     |               |        |                  |                 |                     |                   |
|        | 2018 100 17    | 48-16-95 antenti FRROR     | ACU [Elecat       |                    | hlad       |                                                                                                    |          |          |      |                |              |                                                                                                    |     |               |        |                  |                 |                     | 100               |
|        |                | the second second second   | The second second | and a state of the |            |                                                                                                    |          |          |      |                |              |                                                                                                    |     |               |        |                  |                 |                     |                   |
|        | 2              |                            |                   |                    |            |                                                                                                    |          |          |      |                |              |                                                                                                    |     |               |        |                  |                 |                     |                   |

The web service might be one of the most valuable ways to get data from the sites, while potentiate also the value for the sites, having (at least read) access to their antennas via browser.

The general infrastructure consists of a centralized data collection server to which computers at the antenna sites can send data. The central server is administrated by the monitoring service. All others (like operators, etc.) just have read rights to see states or request data for diagnostics. The server offers different access methods, which can be used by the antenna sites to send data. In best case, the sites connect to the server, using secure shell (SSH) to pass firewalls with settings for tunnels through which the data flow is organized.

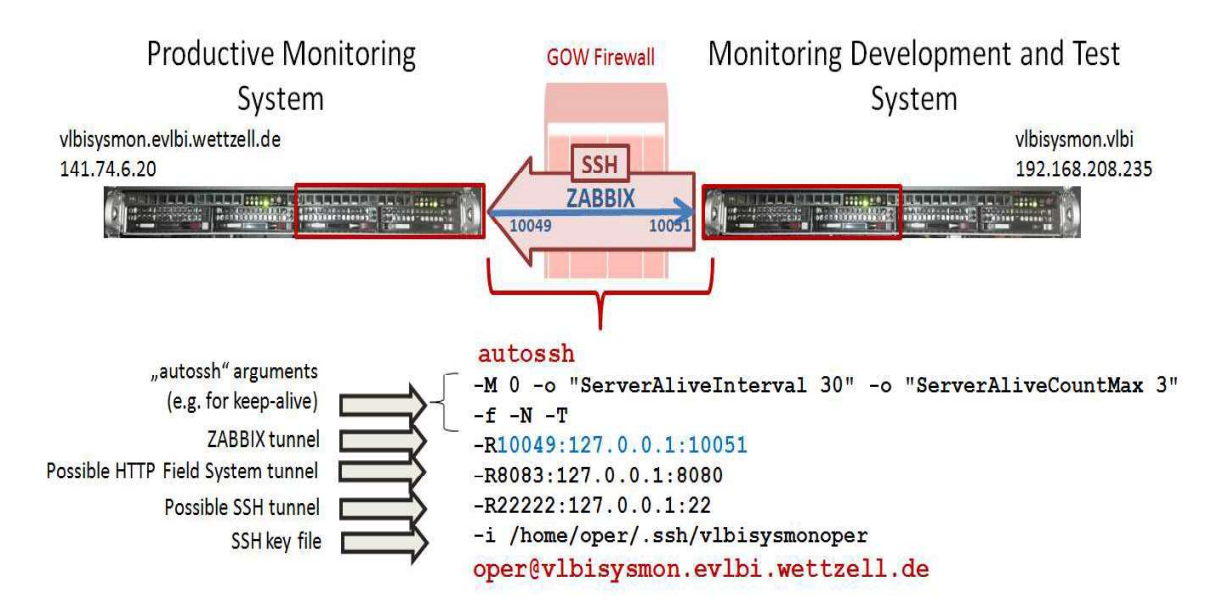

To keep the SSH tunnel alive and open, "autossh" can be used with parameters to periodically send keep-alive messages. The access to the central monitoring system is only possible using HTTPS or SSH with a key file. All other ports or access methods are blocked with firewall rules.

Access keys can currently be requested from Alexander Neidhardt, Wettzell observatory.

The access methods can be extended in the future. Currently, the following methods were tested for D8.5 described in detail in the following section.

| No. | Name                                                                                                    | Test                               | Produc-                  | Success-                           | Future plans                                                    |
|-----|----------------------------------------------------------------------------------------------------|------------------------------------|--------------------------|------------------------------------|-----------------------------------------------------------------|
|     |                                                                                                    | location                           | tive                     | ful                                |                                                                 |
| 1   | ZABBIX: ZABBIX agent<br>only on FS with separate<br>ZABBIX proxy                                               | Wettzell int.<br>/ ext.            | YES:<br>server<br>data   | YES                                | Completely<br>integrate on the<br>productive<br>system, because |
|     |                                                                                                    |                                    | FS data                  |                                    | this will become<br>the setup for the<br>smart observatory      |
| 2   | ZABBIX: ZABBIX agent<br>only on FS with ZABBIX<br>proxy on the FS                                              | like 1                             | like 1                   | YES                                | -                                                               |
| 3   | ZABBIX: ZABBIX agent on<br>each PC and ZABBIX<br>connections to other<br>devices with separate<br>ZABBIX proxy | Wettzell<br>int. (e.g.<br>SNMP)    | YES<br>(inter-<br>nally) | YES                                | Accessible on the<br>external<br>productive system              |
| 4   | HTTP e-RemoteCtrl: no<br>ZABBIX at antenna site and<br>communication via HTTP                                  | Wettzell int.                      | NO                       | YES                                | Accessible on the<br>external<br>productive system              |
| 5   | SCP: no ZABBIX at the<br>antenna site and<br>communication via Secure<br>Copy                                  | Wettzell int.<br>(and IVS<br>Live) | NO                       | PARTLY:<br>bug-fixing<br>necessary | Adaption<br>accordingly to the<br>requirements                  |
| 6   | ZABBIX/SysMon: separate<br>SysMon client for data<br>requesting and injection                                  | Wettzell int.<br>/ ext.            | YES                      | YES                                | -                                                               |
| 7   | MoniCA: use of the adapter<br>software to request and<br>inject data                                           | Munich                             | NO                       | YES                                | Tests with<br>AuScope                                           |
| 8   | Grafana: use of Grafana as<br>additional user interface to<br>integrate TIG and ZABBIX                         | Munich;<br>Wettzell int.<br>(SLR)  | PARTLY:<br>SLR           | YES                                | Depending on the<br>tests with<br>"influxdb-cpp"                |
| 9   | InfluxDB-ZABBIX: use of<br>"influxdb-cpp" to access<br>InfluxDB and inject data to<br>ZABBIX                   | Munich                             | NO                       | PARTLY                             | Further tests are<br>required                                   |

\* Location of the test integration (Munich = student environment; Wettzell ext. = productive system at Wettzell; Wettzell int. = development system at Wettzell)

\*\* The element is used for production data at Wettzell

\*\*\* Test was successful or not

\*\*\*\* Future plans

The test-wise integrated system combination is shown in the following image in a simplified form.

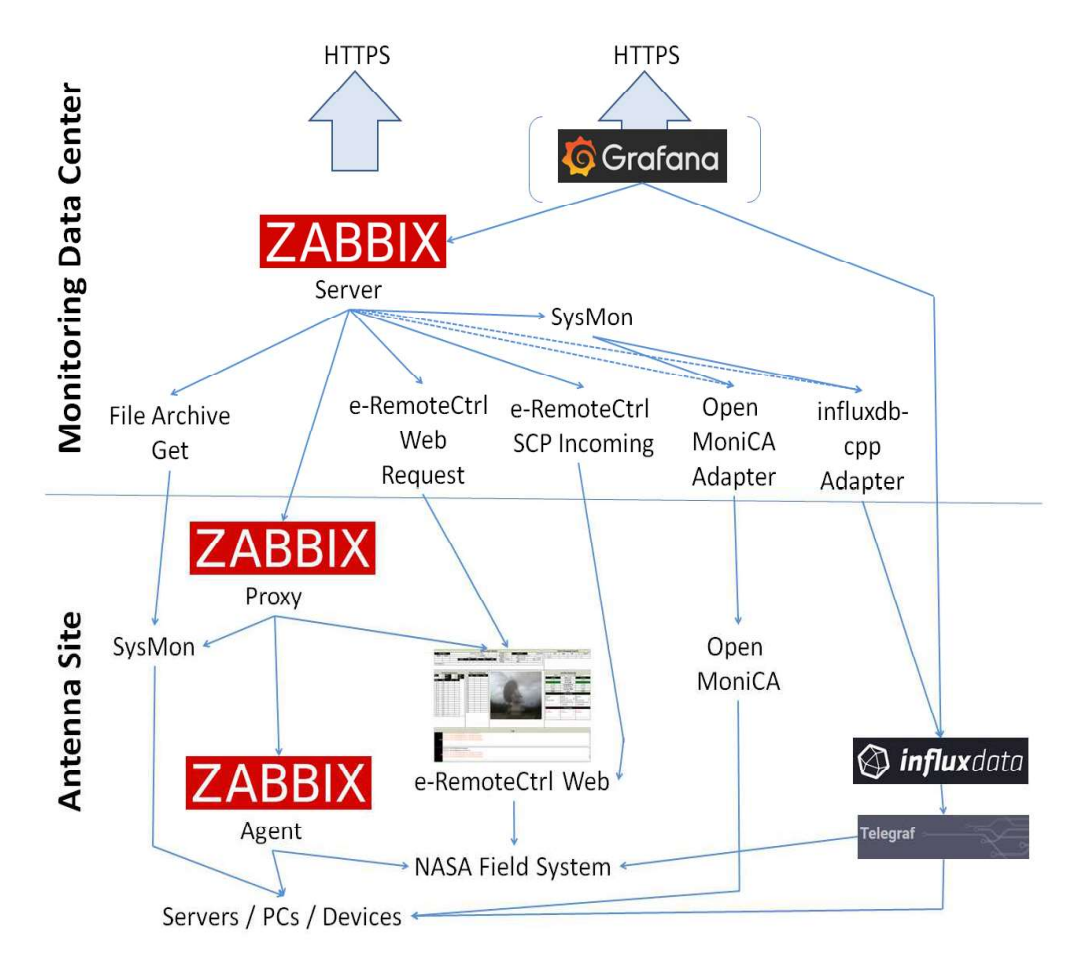

The final monitoring system will be a combination of these scenarios above. Sites should be able to have different, standard access possibilities to the system. The current environment in total is shown in the following image.

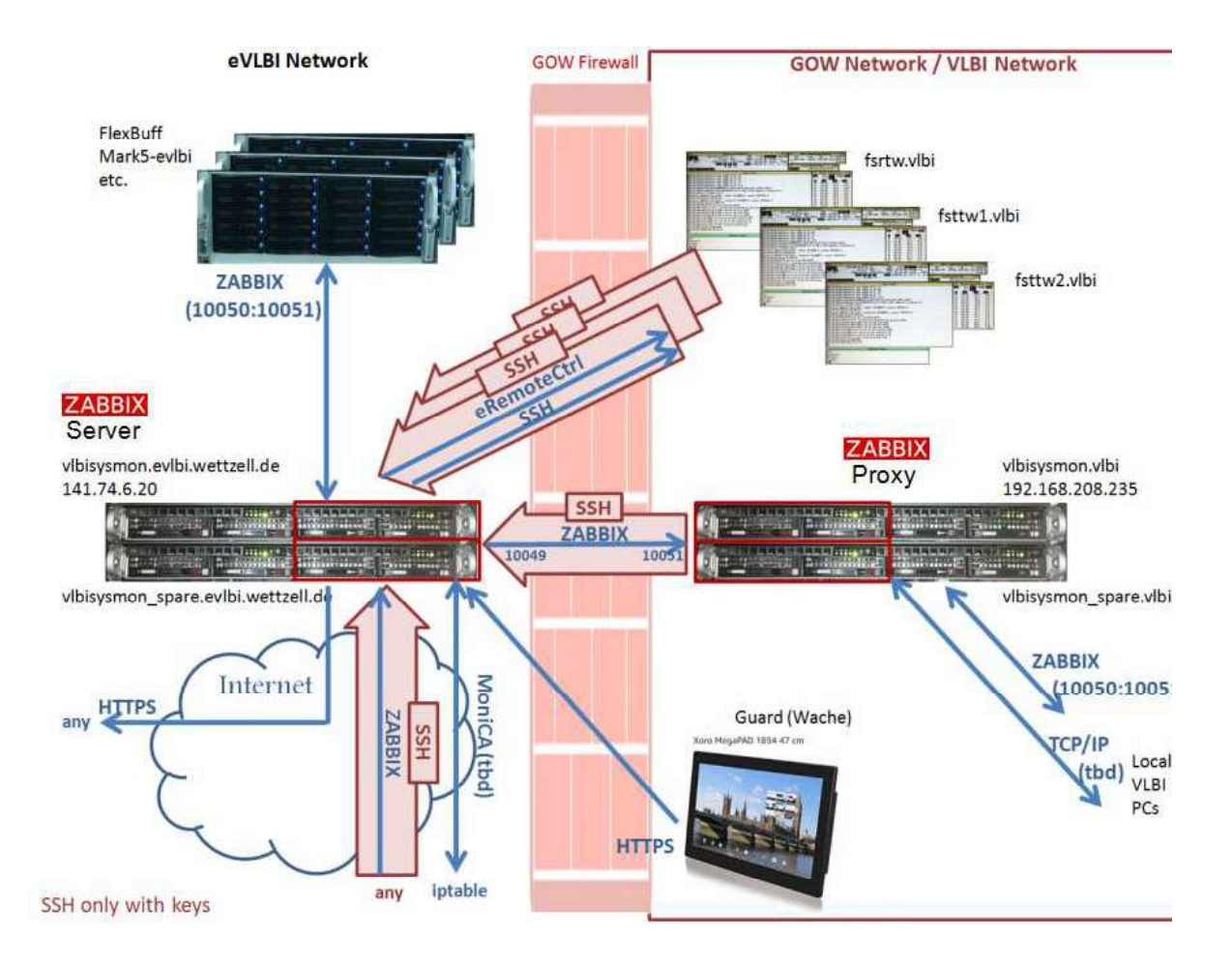

Please note for the following detailed description, that a connection for a direct communication without secure shell (SSH) is additionally possible, for specific sites. As a direct communication reduces the security of the data and access it is not separately described here, because it is not the preferred way. Each direct communication requires the setting of firewall rules at the location of the monitoring server and the antenna site.

Important is that the monitoring server just collects data, presents them and evaluates them due to predefined alert levels. It takes no control or responsibility for hazards or destructions at the location of the antenna. The server does not take over control from the site. It is just a method to reduce the reaction time in case of an issue or problem. Each antenna site should evaluate the following data classes:

| Priority | Class              | Description    | Implementation   | Example        |
|----------|--------------------|----------------|------------------|----------------|
| 1        | Hazards to humans  | A human        | In the antenna   | Emergency      |
|          | (Disaster)         | being can be   | or hardware and  | stop, door     |
|          |                    | injured or     | certified        | switches       |
|          |                    | killed         |                  |                |
| 2        | Hazards to systems | Hardware can   | In the antenna   | Over-tem-      |
|          | (Disaster, High)   | be damaged     | or hardware and  | peratures;     |
|          |                    |                | certified        | grease level   |
|          |                    |                |                  | underflow      |
| 3        | Hazards to         | The creation   | System software  | Servo failure, |
|          | products           | of products is | and hardware;    | so that the    |
|          | (High)             | influenced or  | NASA Field       | antenna does   |
|          |                    | stopped        | System           | not move       |
| 4        | Hazards to data    | The quality of | System           | Low SNR;       |
|          | quality            | the data is    | software;        | missing PCal;  |
|          | (Warning)          | affected       | additional tools | Pointing       |

The integration design on one monitoring machine is shown in the following image.

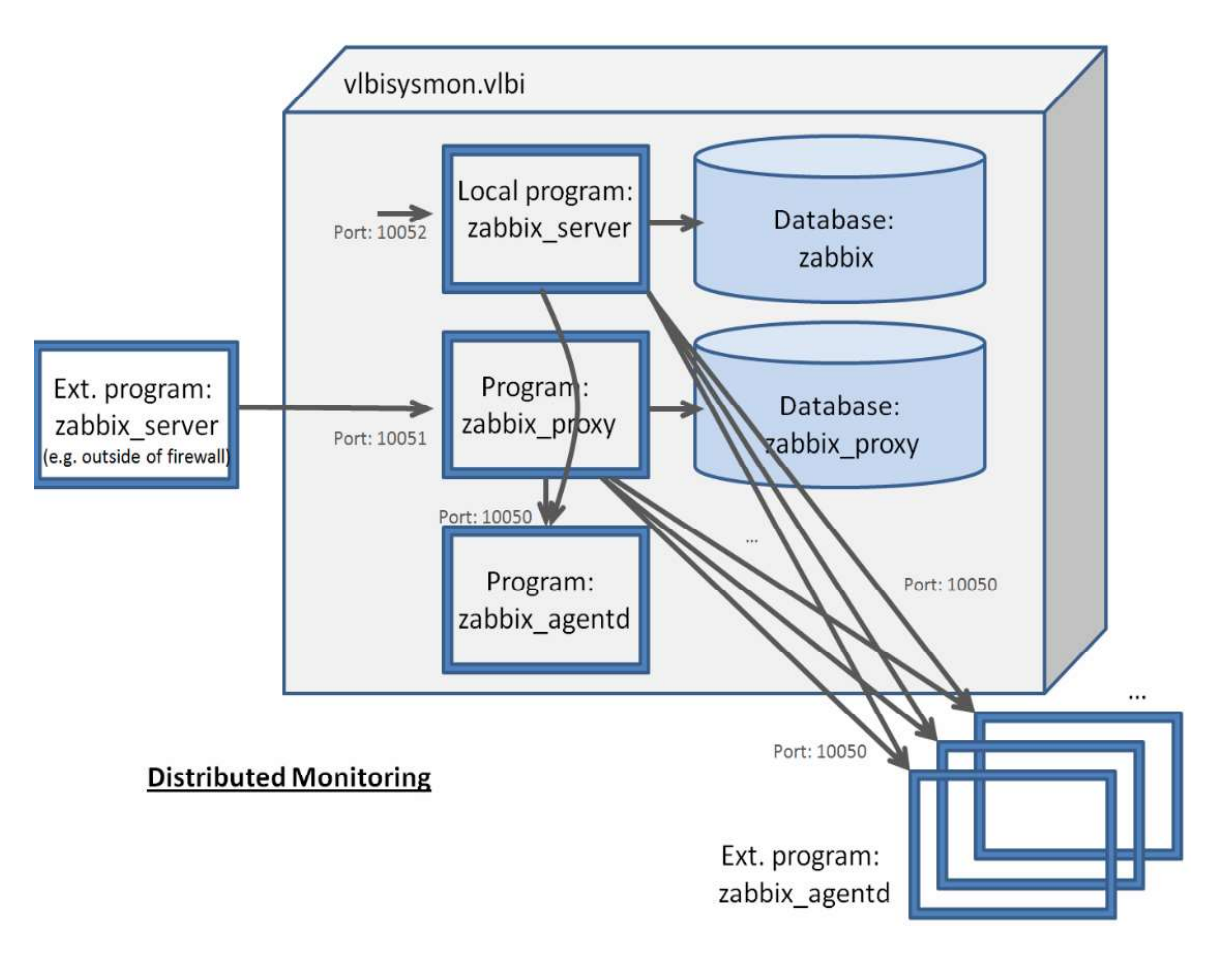

The ZABBIX agent ("agentd") listen port is 10050 (standard port). Agents can be requested by several servers and proxies. Agents are in passive mode, so that the server must request data and that the agent does not send data automatically.

The ZABBIX Proxy listen port is 10051 (standard port). Proxies are always in passive mode, so that the server must request data and that the proxy does not send data automatically. One proxy can exactly be requested by one server. There is a proxy for each external data requester.

The ZABBIX Server listen port is 10052 (special for VLBI system monitoring). A server can request data from several proxies and agents.

The communication through the firewall uses a reverse SSH tunneling. It is initiated by the proxy using "autossh", which logs in to vlbisysmon.evlbi.wettzell.de. It creates a port 10049 on vlbisysmon.evlbi.wettzell.de which is connected to port 10051 on the proxy. The ZABBIX server on vlbisysmon.evlbi.wettzell.de connects to 127.0.0.1:10049 to get data from the proxy.

### 2.1 ZABBIX: ZABBIX agent only on FS with separate ZABBIX proxy

| No. | Name                                                             | Test<br>location <sup>*</sup> | Produc-<br>tive <sup>**</sup>                | Success-<br>ful <sup>***</sup> | Future plans                                                                                                    |
|-----|------------------------------------------------------------------|-------------------------------|----------------------------------------------|--------------------------------|----------------------------------------------------------------------------------------------------|
| 1   | ZABBIX: ZABBIX agent<br>only on FS with separate<br>ZABBIX proxy | Wettzell int.<br>/ ext.       | YES:<br>server<br>data<br>PARTLY:<br>FS data | YES                            | Completely<br>integrate on the<br>productive<br>system, because<br>this will become<br>the setup for the<br>smart observatory |

#### Architecture:

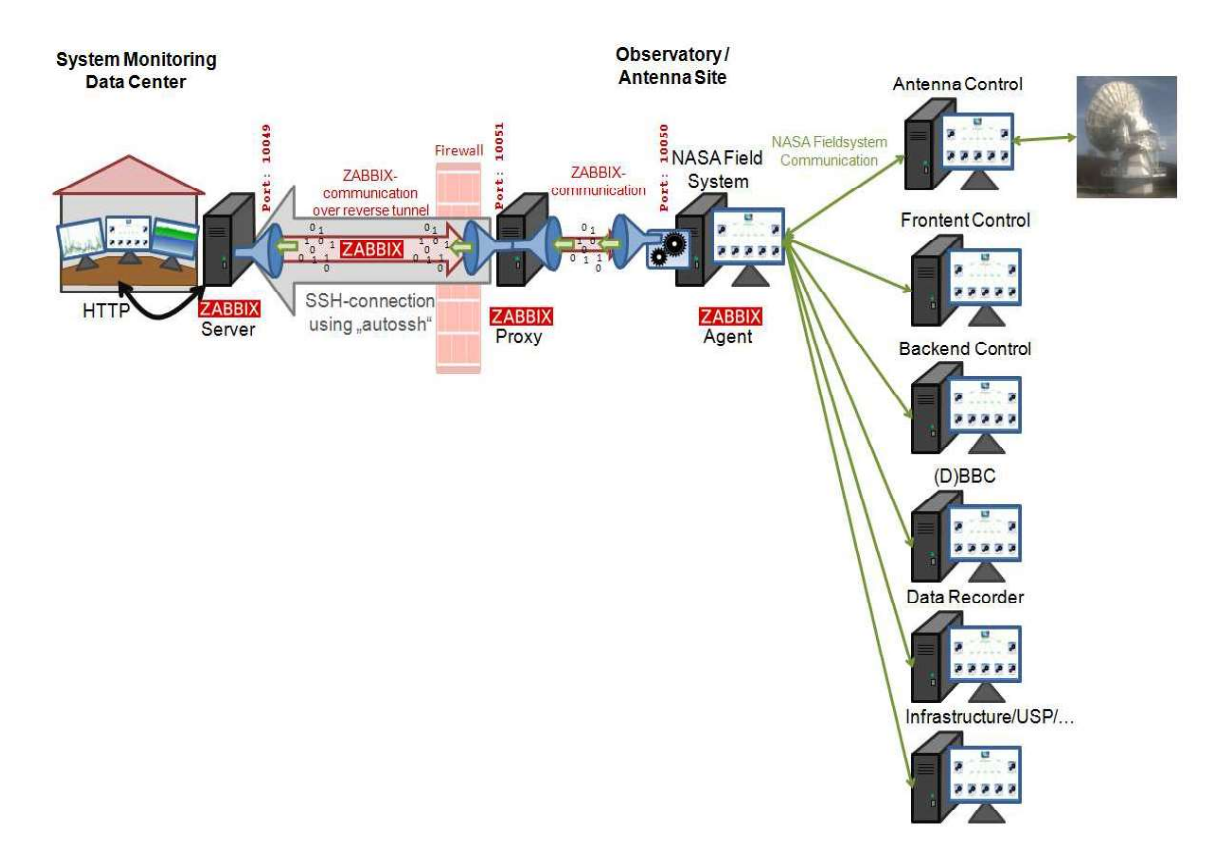

#### Description:

The antenna site uses the NASA Field System or another equivalent system to control the observation and hardware. The communication and data acquisition between the Field System and the hardware is independent from the monitoring system. The PC with the Field System also runs a ZABBIX agent on the standard port. It monitors all PC parameters defined by ZABBIX and additional, separate operational parameters. The data additionally monitored are defined in the configuration file of the agent. Entries like

UserParameter=fs.meteo\_humidity,/usr2/st/bin/getfsitem MeteoHumidity

defines an external program "getfsitem" called by ZABBIX agent each time the server request the item fs.meteo\_humidity. The program can be user code written by station staff or a program provided by the monitoring center. There are several libraries to access the shared memory of the Field System, like the e-RemoteCtrl version "fsmonitor.cpp/.hpp".

A ZABBIX proxy is installed on a separate machine at the location of the antenna. The proxy is the stub for the external ZABBIX server at the monitoring center. The proxy machine is behind the firewall of the antenna site and opens an SSH connection to the server machine. It sets a reverse tunnel from a port on the server machine to the proxy machine which is the connection over which ZABBIX communicates to request status data, set configuration parameter and reply current values. The proxy buffers the values and forwards them to the server, so that data are not lost even when the communication is shut down for a while.

The monitoring operator uses the ZABIX web frontend and the predefined screens and maps to get an overview of the current states in the whole network. The site operator can decide which data are offered to the monitoring center (by changing the definition in the configuration file) and if they are monitored (activated agent and activated tunnel).

The complete configuration of request intervals, use and management of items is done by the server and configured with the ZABBIX web frontend on the server machine.

If data should be used during a further processing, they must be requested using the ZABBIX API with JASON HTTP requests, as described in the ZABBIX documentation.

### Current status:

The setup is currently implemented as productive system and test setup at Wettzell observatory. It is used for basic monitoring data. Field system data are currently not yet integrated. But the data propagation of this method is tested and evaluated using the Mark6 data recorder with similar conditions.

### Future plans for the central monitoring:

This will be one of the main monitoring setups.

## 2.2 ZABBIX: ZABBIX agent only on FS with ZABBIX proxy on the FS

| No. | Name                                                              | Test<br>location <sup>*</sup> | Produc-<br>tive <sup>**</sup> | Success-<br>ful <sup>****</sup> | Future plans |
|-----|-------------------------------------------------------------------|-------------------------------|-------------------------------|---------------------------------|--------------|
| 2   | ZABBIX: ZABBIX agent<br>only on FS with ZABBIX<br>proxy on the FS | like 1                        | like 1                        | YES                             | -            |

### Architecture:

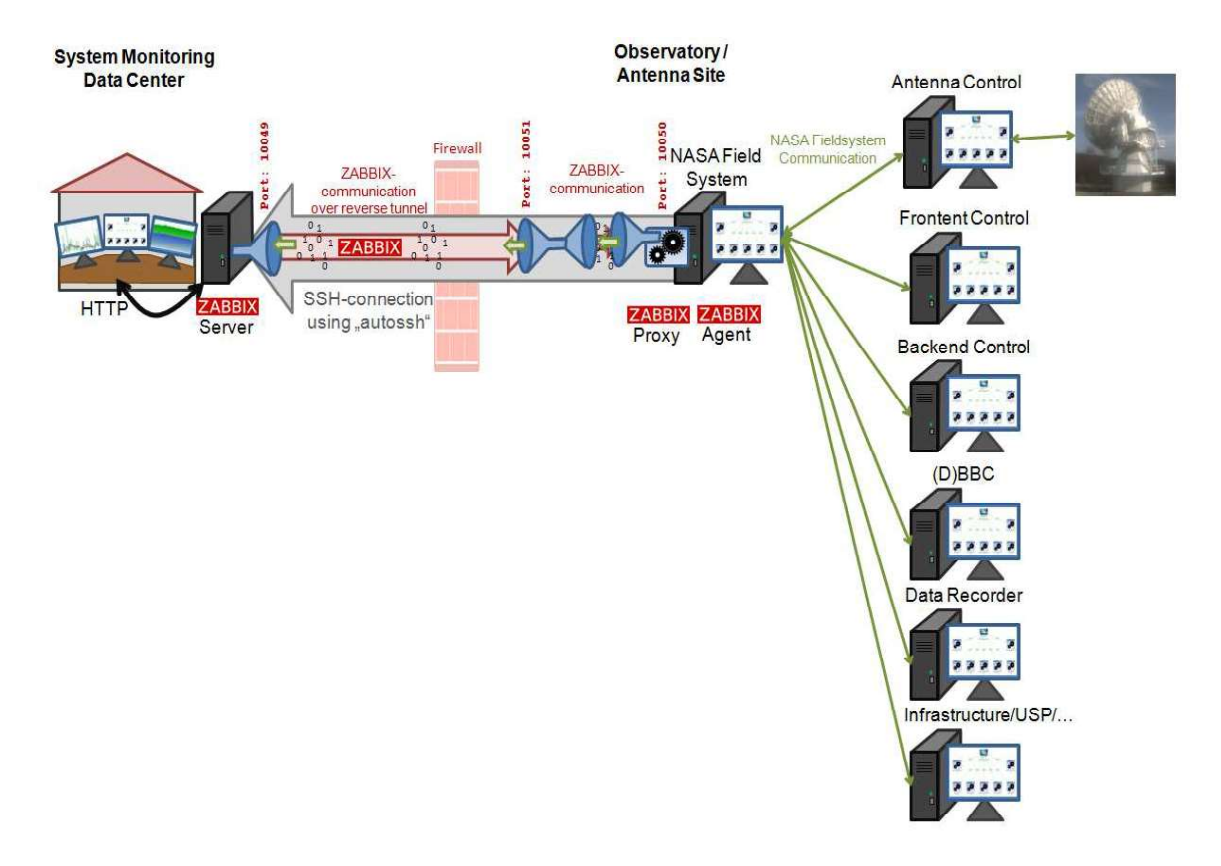

### **Description**:

The setup is the same like in the previous section. The only difference is that the ZABBIX agent is directly on the Field System machine. This avoids an additional computer, but opens a direct connection to the Field System machine, which brings all the traffic to the main computer controlling the observation. It also requires an additional installation of the ZABBIX agent and proxy software on the Field System machine.

### Current status:

The setup was experimentally tested on a separate Field System machine. It might be dependent which compiler version is used, if ZABBIX is translated from the sources on older machines in the network.

If data should be used during a further processing, they must be requested using the ZABBIX API with JASON HTTP requests, as described in the ZABBIX documentation.

### Future plans for the central monitoring:

This is one option for external sites without installing a separate, new server hardware.

### 2.3 ZABBIX: ZABBIX agent on each PC and ZABBIX connections to other devices with separate ZABBIX proxy

| No. | Name                                                                                                    | Test<br>location <sup>*</sup>   | Produc-<br>tive <sup>***</sup> | Success-<br>ful <sup>****</sup> | Future plans                                       |
|-----|----------------------------------------------------------------------------------------------------|---------------------------------|--------------------------------|---------------------------------|----------------------------------------------------|
| 3   | ZABBIX: ZABBIX agent on<br>each PC and ZABBIX<br>connections to other<br>devices with separate<br>ZABBIX proxy | Wettzell<br>int. (e.g.<br>SNMP) | YES<br>(inter-<br>nally)       | YES                             | Accessible on the<br>external<br>productive system |

### Architecture:

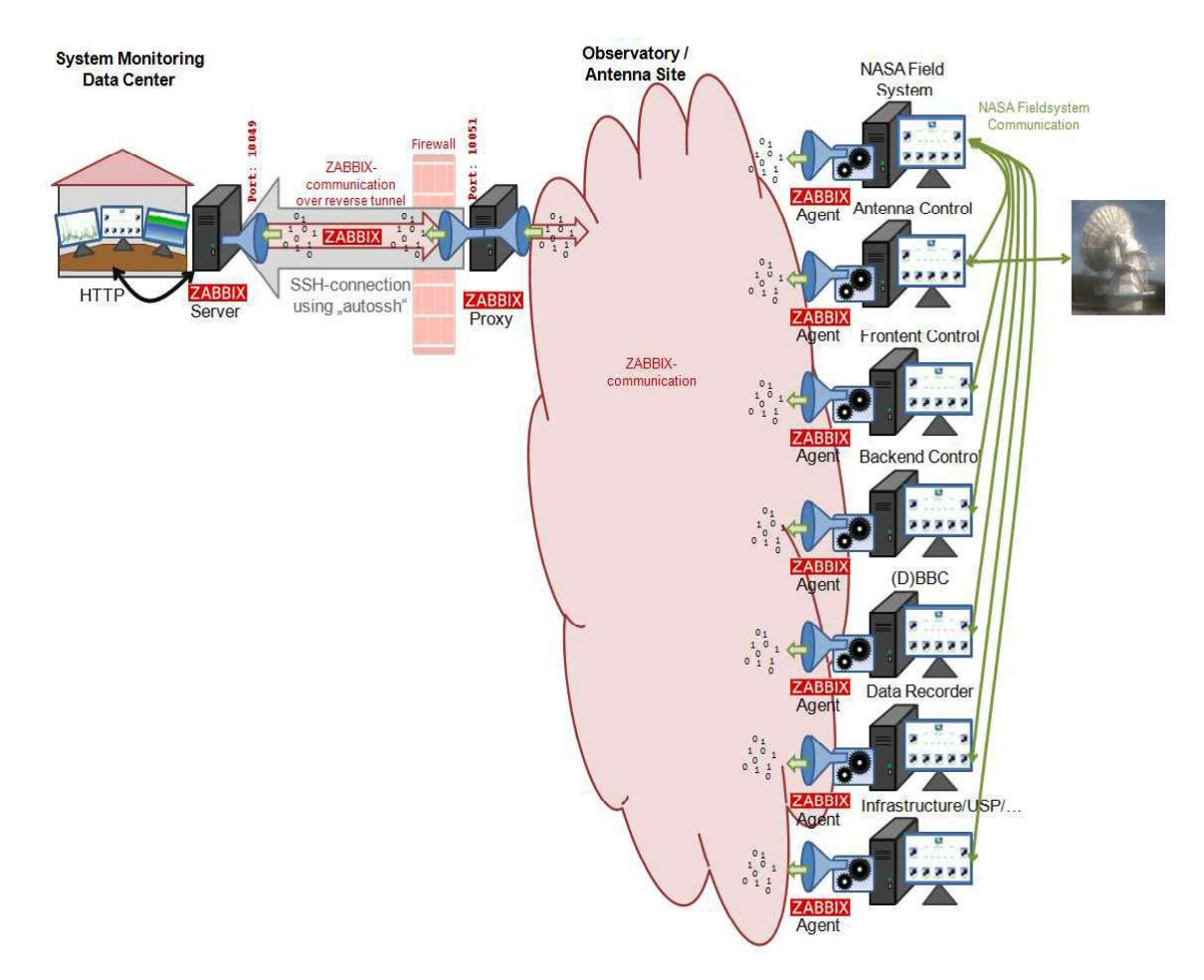

### **Description:**

The setup is the similar to the first one. The difference is that each machine or device is additionally equipped with a ZABBIX agent to retrieve data in parallel to the usual control structures. Each machine defines the values which are offered by setting the individual definitions in the specific configuration files on the individual machines.

If data should be used during a further processing, they must be requested using the ZABBIX API with JASON HTTP requests, as described in the ZABBIX documentation.

### Current status:

The setup is used for all external devices like USP SNMP requests, rack temperatures, etc. and will be continued at the Wettzell observatory.

#### Future plans for the central monitoring:

This option will be continued at Wettzell but might be too time-consuming for other sites.

## 2.4 HTTP e-RemoteCtrl: no ZABBIX at antenna site and communication via HTTP

| No. | Name                       | Test<br>location <sup>*</sup> | Produc-<br>tive <sup>**</sup> | Success-<br>ful <sup>****</sup> | Future plans      |
|-----|----------------------------|-------------------------------|-------------------------------|---------------------------------|-------------------|
| 4   | HTTP e-RemoteCtrl: no      | Wettzell int.                 | NO                            | YES                             | Accessible on the |
|     | ZABBIX at antenna site and |                               |                               |                                 | external          |
|     | communication via HTTP     |                               |                               |                                 | productive system |

### Architecture:

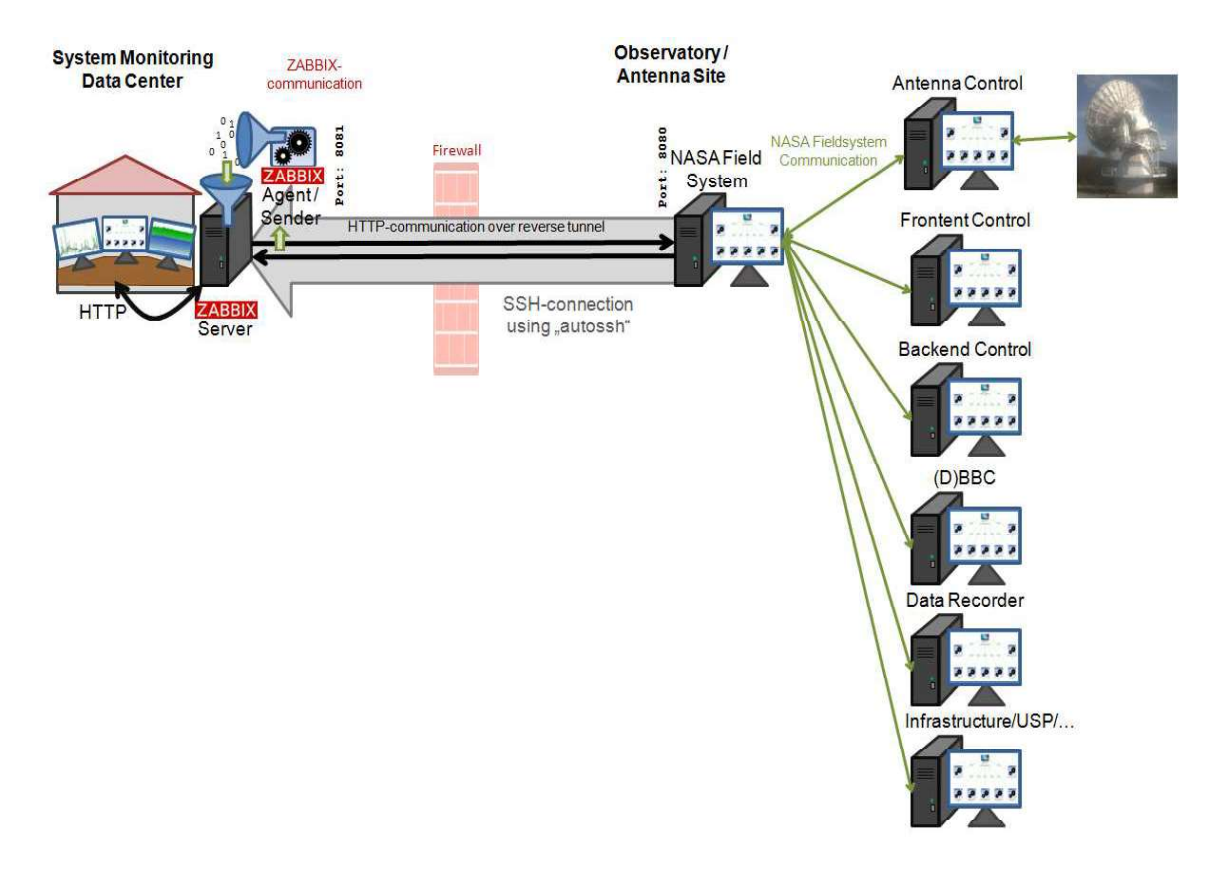

### **Description**:

The setup is similar to the second one with a major difference that ZABBIX is not required on location of the antenna. Instead of ZABBIX, the new version of e-RemoteCtrl with an integrated web server must be used. The web server uses the environment of the Field System and the implementations of the Wettzell e-RemoteCtrl software to read HTML files with comment tags which are dynamically replaced by real data.

Currently the following HTML pages are supported:

• FieldSystemMonitoring.html: the main web page (similar to index.html or the root page)

- SystemStatusMonitor\_iframe.html: a page with an iframe to improve the performance of the system status web page for page updates on specific browsers like Chrome
- SystemStatusMonitoring.html: the system status web page with information like in the System Status Monitoring window on the Field System screen
- Mark5RemainingCapacity\_iframe.html: a page with an iframe to improve the performance of the Mark5 capacity web page for page updates on specific browsers like Chrome
- Mark5RemainingCapacity.html: the Mark5 Remaining Capacity web page with information like in the Mark5 Remaining Capacity window on the Field System screen
- SystemTemperatures\_iframe.html: a page with an iframe to improve the performance of the System Temperatures web page for page updates on specific browsers like Chrome
- SystemTemperatures.html: the System Temperatures web page with information like in the System Temperatures window on the Field System screen
- PhaseCalMonitoring\_iframe.html: a page with an iframe to improve the performance of the Phase Calibration web page for page updates on specific browsers like Chrome
- PhaseCalMonitoring.html: the Phase Calibration Monitoring web page with information like in the Phase Calibration Monitoring window on the Field System screen
- WebCam\_iframe.html: a page with an iframe to improve the performance of the webcam web page for page updates on specific browsers like Chrome
- WebCam.html: the webcam web page which uses a periodically fetched webcam image of the antenna
- Antenna\_iframe.html: a page with an iframe to improve the performance of the antenna monitoring page for page updates on specific browsers like Chrome
- Antenna.html: the antenna monitoring web page with a standardized e-RemoteCtrl view of the antenna control unit, where a specific station code in the e-RemoteCtrl software must be written by antenna staff
- Log\_iframe.html: a page with an iframe to improve the performance of the log file page for page updates on specific browsers like Chrome
- Log.html: the Log File web page with information from the session log like in the Logging window on the Field System screen plus a separated filtered error log

The web pages can be changed individually at each site. Additional links to other web servers can be integrated to extend the possibilities.

The web pages contain standardized comment tags, which are replaced by real values, e.g.

for the 20m Wettzell antenna.

The Field System machine is behind the firewall of the antenna site and opens an SSH connection to the ZABBIX server machine. It sets a reverse tunnel from a port on the server machine to the web service on the Field System machine which is the connection over which the ZABBIX server machine requests the web pages.

The ZABBIX server uses "external checks" to call a script or program which downloads the web pages periodically and also checks the performance parameters of the download. The script searches for the patterns in the web pages and feeds the items found to the ZABBIX server.

### Current status:

This setup will be used for Wettzell antennas. It might be the optimal way for all other sites, because they just have to install the e-RemoteCtrl server, actvate the integrated web server and open the tunnel to the ZABBIX machine using autossh. It is currently not completely activated on the productive system.

### Future plans for the central monitoring:

The complete implementation will follow until end of April 2018.

## 2.5 SCP: no ZABBIX at the antenna site and communication via Secure Copy

| No. | Name                                                                          | Test<br>location <sup>*</sup>      | Produc-<br>tive <sup>**</sup> | Success-<br>ful <sup>****</sup>    | Future plans                                   |
|-----|-------------------------------------------------------------------------------|------------------------------------|-------------------------------|------------------------------------|------------------------------------------------|
| 5   | SCP: no ZABBIX at the<br>antenna site and<br>communication via Secure<br>Copy | Wettzell int.<br>(and IVS<br>Live) | NO                            | PARTLY:<br>bug-fixing<br>necessary | Adaption<br>accordingly to the<br>requirements |

### Architecture:

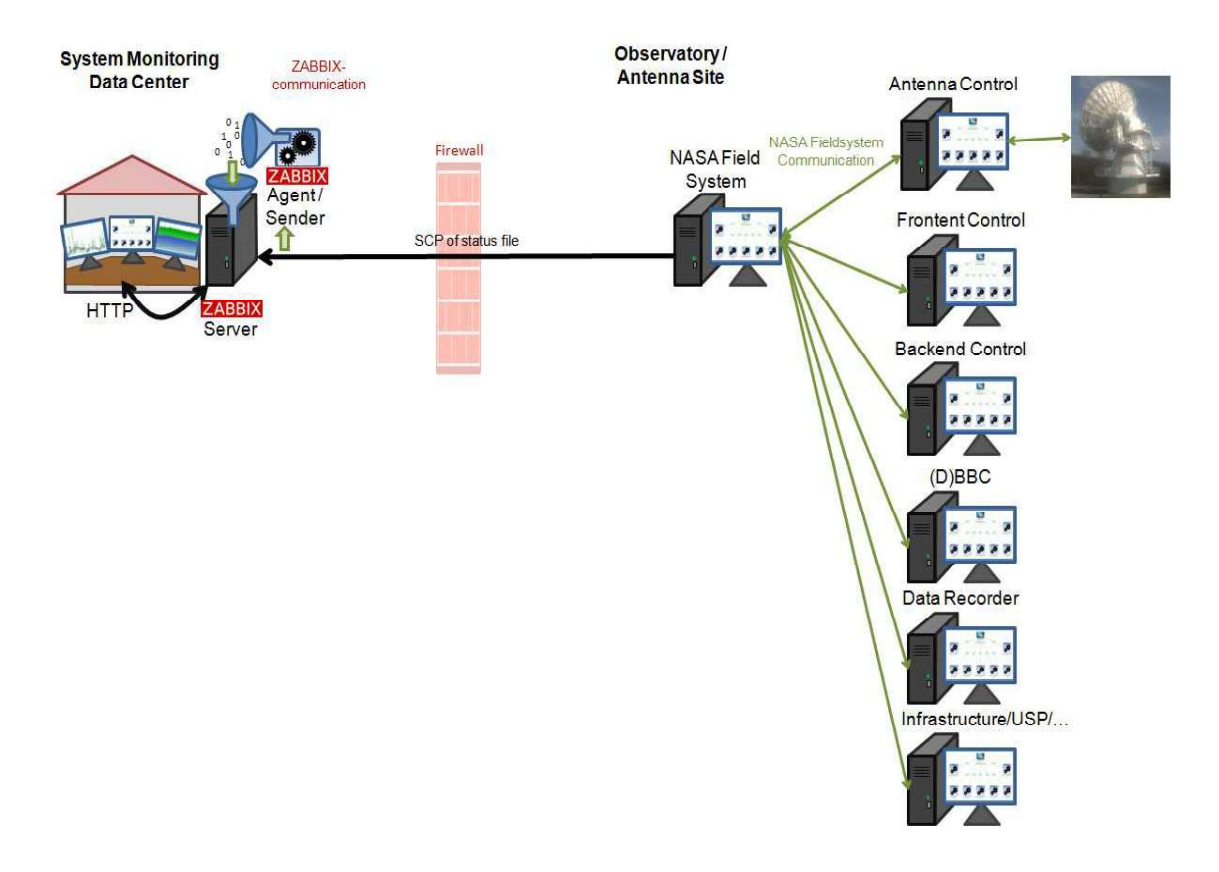

### **Description**:

The setup uses the same idea like the previous one to avoid ZABBIX installations on the antenna site. It even avoids the creation of a permanent tunnel to the monitoring server machine. Instead it uses secure copy (SCP) to send a standardized file with all relevant values to an incoming folder on the server machine. This sending process can

- be written in any programming language by the antenna staff or
- be activated in the e-RemoteCtrl software (where only updates are sent, if there are relevant changes)

The file format is this:

```
<eOuickStatusInfo>
    Service = IVS
    Stationname = WETTZELL
    StationIVSCode = Wz
   Schedule = k14242wz
   Status = [eRC] Recording<br>
   DateTime = 2014.242.07:42:52
    limeNext = 0/:42:53
    Source = 0016+731
    Scan = k14242 wz 242-0742
    Mark5VSN = BKG-E002
    Mark5Volume = 1470.0
    Mark5Used = 0.8
    RightAscension = 00h19m45.79s
    Declination = 73d27m30.00s
    Azimuth = 337.5532
    Elevation = 43.4183
    CableDelay = 0.006511
    SystemTemperatureIFA = 34
    SystemTemperatureIFB = 98
    SystemTemperatureIFC = 32
    SystemTemperatureIFD = 0
    MeteorologyTemperature = 16.8
    MeteorologyHumidity = 86.3
    MeteorologyPressure = 948.7
</eQuickStatusInfo>
```

A program or script periodically reads this file on the server machine and sends the data to the ZABBIX server.

### Current status:

This setup was tested for IVS Live. It can be used if the remote control access to e-RemoteCtrl is deactivated, because there is an access right bug which is not yet fixed. The software is not installed at the moment, due to development constraints.

### Future plans for the central monitoring:

This participation possibility might be a solution for older antennas, because nothing is required besides a small script from station staff periodically sending the information file. Until end of 2018, the software should be reactivated.

## 2.6 ZABBIX/SysMon: separate SysMon client for data requesting and injection

| No. | Name                     | Test<br>location <sup>*</sup> | Produc-<br>tive <sup>**</sup> | Success-<br>ful <sup>****</sup> | Future plans |
|-----|--------------------------|-------------------------------|-------------------------------|---------------------------------|--------------|
| 6   | ZABBIX/SysMon: separate  | Wettzell int.                 | YES                           | YES                             | -            |
|     | SysMon client for data   | / ext.                        |                               |                                 |              |
|     | requesting and injection |                               |                               |                                 |              |

### Architecture:

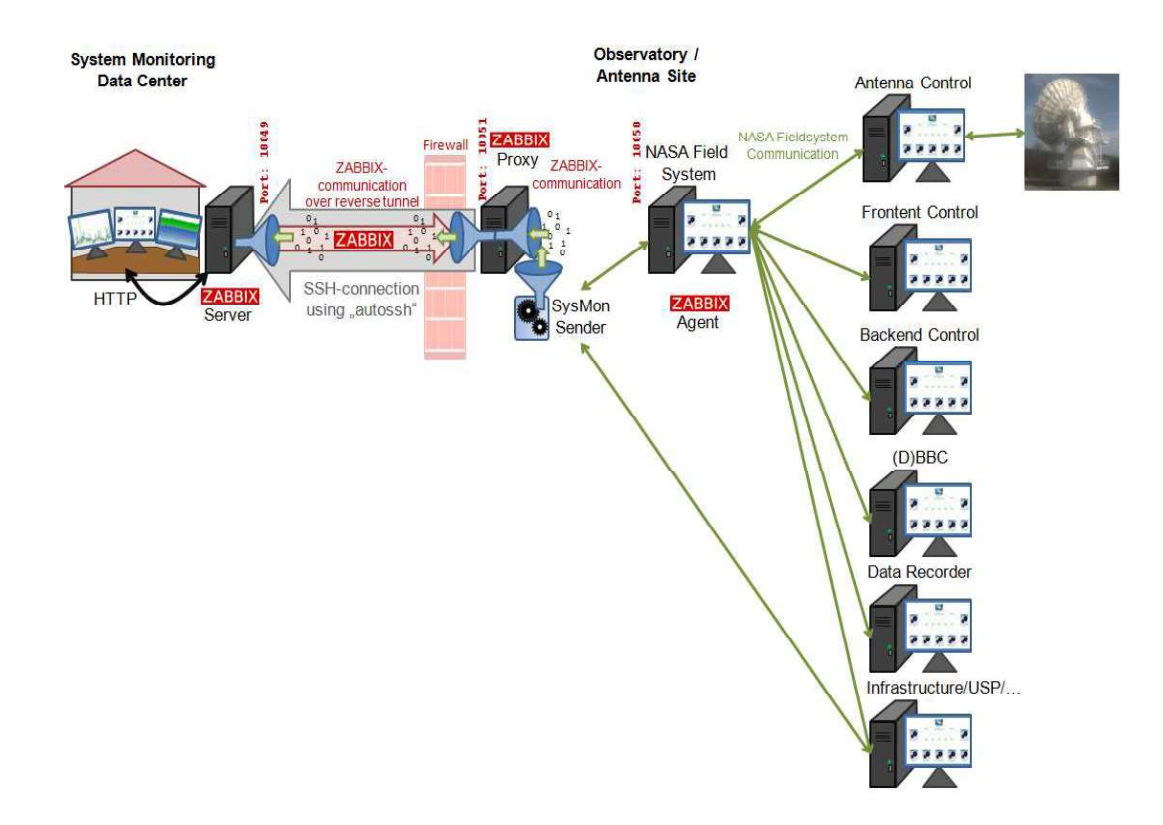

### **Description**:

The setup is used for meteorological values from the antenna WETTZ13S, were data should also be archived in files. The architecture of SysMon uses a SysMon sensor proxy for this situation. This proxy is a client program which uses the proprietary communication used for the local control of the antennas to request predefined data. The request is hard-coded. Received data are taken to feed the application interface (SysMon API) of Wettzell SysMon. It is a separate database with own tables and priority classes. The application interface registers sensors, creates templates for the registration of the sensors in ZABBIX and sends data to both databases. In case of ZABBIX, it uses the zabbix\_sender program. It works like an adapter between SysMon and ZABBIX.

The first step in the client is a registration phase which must be done once. It reads a configuration file and uses "usRegisterSensors" of the SysMon API to

read a configuration file and install the SysMon tables and prepare the ZABBIX template. Most important parts in the configuration file are the sensor definitions which are directly converted into ZABBIX items. Set limits are directly converted into triggers which rise alert levels. An excerpt of such a configuration file looks like this:

```
<MCISensor>
SensorID = WETTZ13SMeteo_MeteoboxInternalTemperature
SensorName = MeteoboxInternalTemperature
SensorUnit = deg C
</MCISensor>
MCISensor>
SensorID = WETTZ13SMeteo_MeteoboxWindSpeed
SensorName = MeteoboxWindSpeed
SensorName = MeteoboxWindSpeed
SensorMaxWarningLimit = 60
SensorMaxAlertLimit = 70
</MCISensor>
```

The rest of the client is a low-level while loop doing the following steps:

- Open connection to the data source using remote procedure calls, simple sockets, or serial connections
- Reads values
- Convert values to suitable values for SysMon API (e.g. adapt the precision)
- Use method "usSendSingleData" of the SysMon API to inject the data to SysMon and ZABBIX
- Close connection
- Sleep a specific time period (usually a second for wind data and 1 to 5 minutes for other meteo values)

The client is started with a start script and does the data processing periodically.

In case of the Wettzells productive system, SysMon sends data to the ZABBIX proxy. The SysMon sensor nodes are registered at the ZABBIX server using the generated template. Therefore, ZABBIX proxy collects all SysMon data locally, while ZABBIX server requests these data sets from the proxy.

### Current status:

This setup is used for meteorological data. The data can be requested via the external web page, e.g. for the meteo data of antenna WETTZ13S. Wind data for one week taken from all wind sensors of the observatory look like this:

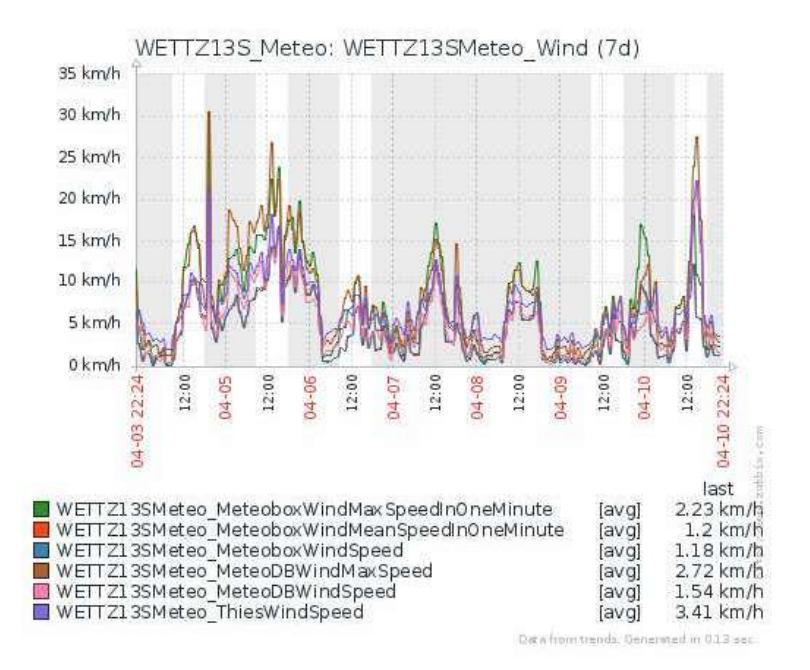

### Future plans for the central monitoring:

The system will be implemented for all antennas at Wettzell. It might be a good solution for analysis data, which should be stored in files, like required for the IVS seamless auxiliary data archive.

## 2.7 MoniCA: use of the adapter software to request and inject data

| No. | Name                                                                 | Test<br>location <sup>*</sup> | Produc-<br>tive <sup>**</sup> | Success-<br>ful <sup>****</sup> | Future plans          |
|-----|----------------------------------------------------------------------|-------------------------------|-------------------------------|---------------------------------|-----------------------|
| 7   | MoniCA: use of the adapter<br>software to request and<br>inject data | Munich                        | NO                            | YES                             | Tests with<br>AuScope |

### Architecture:

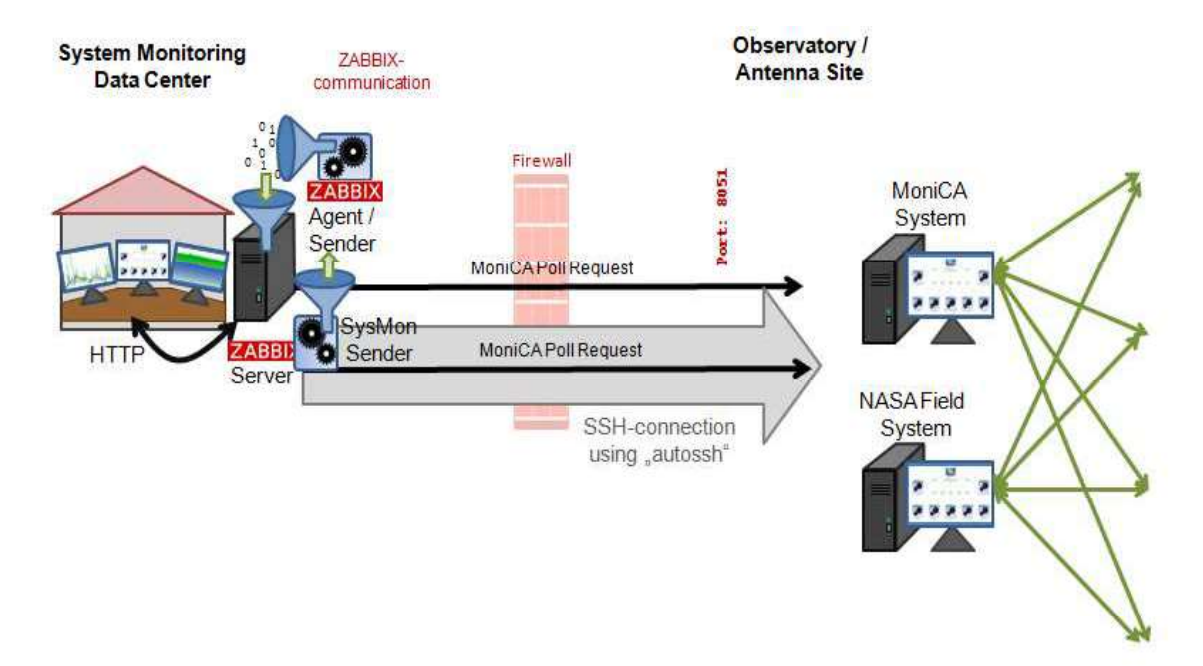

### **Description**:

The setup adapts to antenna systems which already use MoniCA for their own monitoring. Currently the antennas are mainly located in Australia. The application on site of the antennas is Java-based. The antenna sites do not have to install additional software. The idea for the centralized monitoring is to use a small adapter program on the server machine which polls available monitoring points and the data from the already existing systems. The program is located on the ZABBIX server machine and connects external machines at the location of the antenna to the centralized monitoring.

Currently just dummy data were used for the integration tests. During D8.5, a basic adapter class was written in C++ as demonstrator for the possibility to directly use data from MoniCA. This class must be beautified and standardized for the final implementation on a production system. Nevertheless, it shows that data can be retrieved from a MoniCA system and inserted into SysMon/ZABBIX.

### Current status:

The setup is just integrated on the test system at Munich to do development purposes. It is not yet prepared for real-world data from the Australian telescopes.

### Future plans for the central monitoring:

After cleaning up the class, it should be offered as access point to MoniCA.

## 2.8 Grafana: use of Grafana as additional user interface to integrate TIG and ZABBIX

| No. | Name                         | Test<br>location <sup>*</sup> | Produc-<br>tive <sup>**</sup> | Success-<br>ful <sup>****</sup> | Future plans     |
|-----|------------------------------|-------------------------------|-------------------------------|---------------------------------|------------------|
| 8   | Grafana: use of Grafana as   | Munich;                       | PARTLY:                       | YES                             | Depending on the |
|     | additional user interface to | Wettzell int.                 | SLR                           |                                 | tests with       |
|     | integrate TIG and ZABBIX     | (SLR)                         |                               |                                 | "influxdb-cpp"   |

### Architecture:

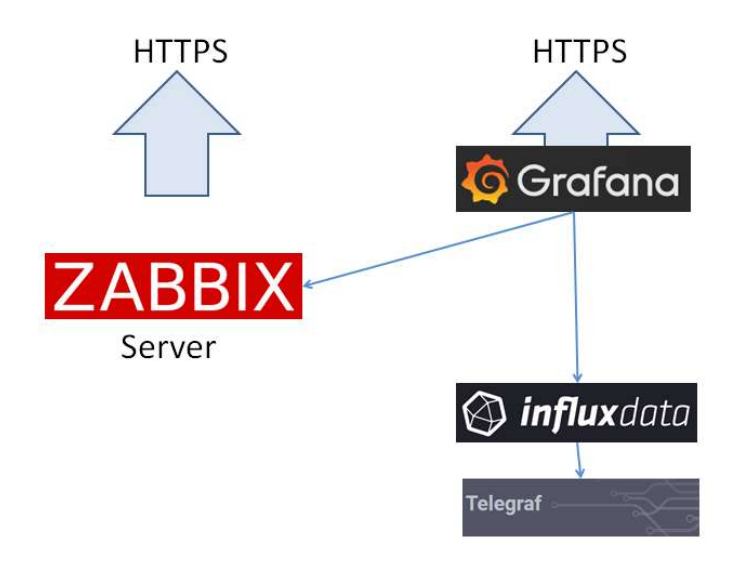

### **Description:**

The setup is more or less a work-around to directly support the NASA Telegraf – InfluxDB – Grafana system. It just adds Grafana as an additional graphical user interface on top of ZABBIX web interface.

Grafana offers some advantages, e.g with the extended possibility of many more graph types than ZABBIX or in case of bool states, where the steps are shown correctly. The disadvantage is the complex use which is not always intuitive.

In case of the Wettzell laser ranging systems, Grafana on top of ZABBIX was successfully tested and is in use for the internal monitoring system of the satellite laser ranging. Other tests were made in Munich on the test systems using dummy data.

### Current status:

The setup is still in use at the Wettzell laser ranging system. It is not yet installed on the productive system of VLBI.

Future plans for the central monitoring:

Depending on the requirements (e.g. if the e-RemoteCtrl web server access does not solve the problem for all antennas), Grafana can be installed in addition to ZABBIX. It might also be interesting for better graphics or in combination with ZABBIX web pages.

### 2.9 InfluxDB-ZABBIX: use of "influxdb-cpp" to access InfluxDB and inject data to ZABBIX

| No. | Name                                                                                         | Test<br>location <sup>*</sup> | Produc-<br>tive <sup>**</sup> | Success-<br>ful <sup>***</sup> | Future plans               |
|-----|----------------------------------------------------------------------------------------------|-------------------------------|-------------------------------|--------------------------------|----------------------------|
| 9   | InfluxDB-ZABBIX: use of<br>"influxdb-cpp" to access<br>InfluxDB and inject data to<br>ZABBIX | Munich                        | NO                            | PARTLY                         | Further tests are required |

### Architecture:

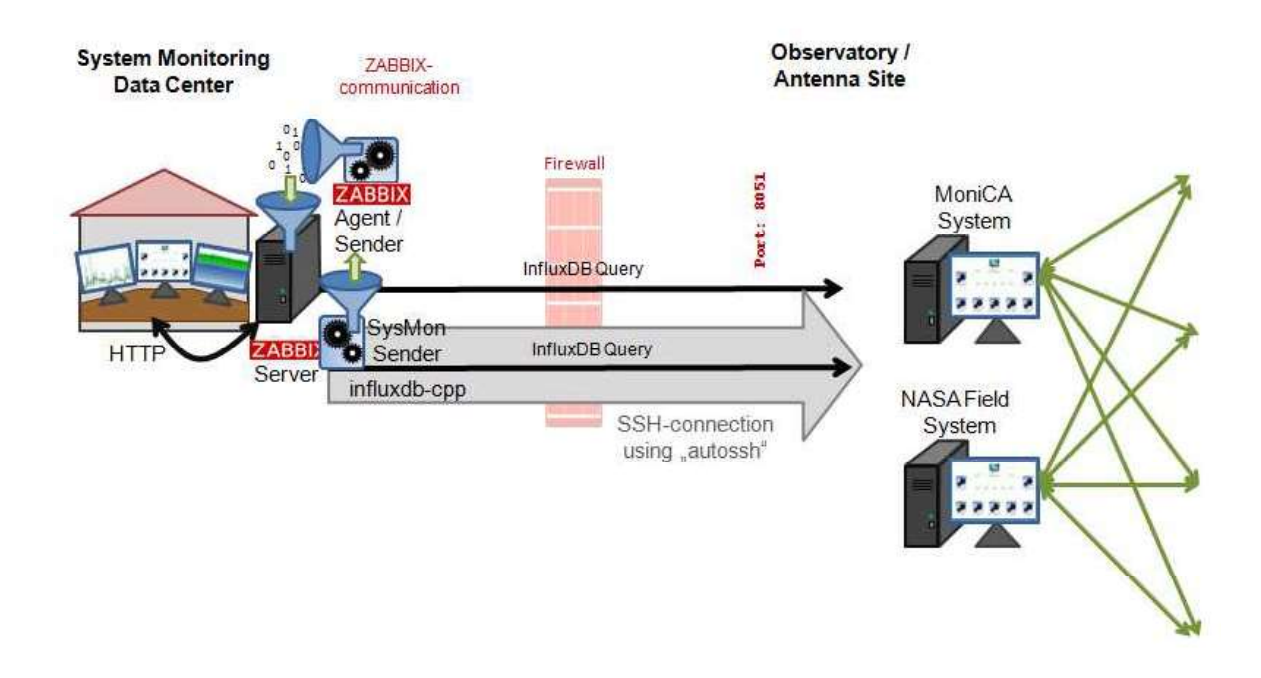

The architecture is the same like used for the SysMon/ZABBIX client with the MoniCA adapter.

### Description:

The setup is exactly the same like for the MoniCA adaption. The development is still ongoing and uses an external library "influxdb-cpp". The software architecture is identical to the MoniCA adaption.

### Current status:

First tests.

### Future plans for the central monitoring:

It might be a replacement for the work-around using Grafana as additional user interface, because data can be injected to ZABBIX using the adapter.
### 3 Conclusion and outlook

Several integration tests were successfully made to prepare a first working version of a productive system. Test systems were installed on a development PC in Munich and as system in use at the Wettzell observatory. Dummy data and real data were successfully used to test the access methods to get data into the monitoring system. The real data are taken from the Wettzell antennas, mainly the newer 13.2m VGOS antenna WETTZ13S. The productive system is accessible from the public Internet.

Due to limitations of staff, the integration mainly made a focus on integration tests and detailed descriptions, so that issues and problems could be find out and that one can use the documents to implement an own monitoring center, e.g. at JIVE. At least 9 integration tests with several sub-aspects were performed. It was necessary to write small code adapters or to combine existing software during the installation. Most of the tests were completely successful. Only a few require additional work to get them running. Almost have of the integrated methods are already usable on the productive system at Wettzell. The rest is in preparation.

It became clear during the integration, that the most valuable way with the least changes and work at the antenna sites is the use of e-RemoteCtrl web service. Therefore, main focus will be laid on such method for the next deliverable. The other methods will be integrated completely, but only activated if there are constraints which require the use these access methods.

Within the coming months, the monitoring will be extended to a complete system for the Wettzell observatory and for all three antennas. This is a first complete test-bed for a centralized monitoring. There are also contacts to test external antennas.

Finally, the test integration phase is successfully finished. Nevertheless, the integration has some overlaps (bug-fixing, integration on a productive system, etc.) with the following deliverable.

### 4 Appendices

# 4.1 Appendix: Installation of a VLBI SysMon Node (with updates to D8.4)

### 4.1.1 Used machines

- The used machines are: <u>Supermicro X7DWT/X7DWT-INF/X7DWT-INF+</u> with two boards in one one-height slot
- User Manual

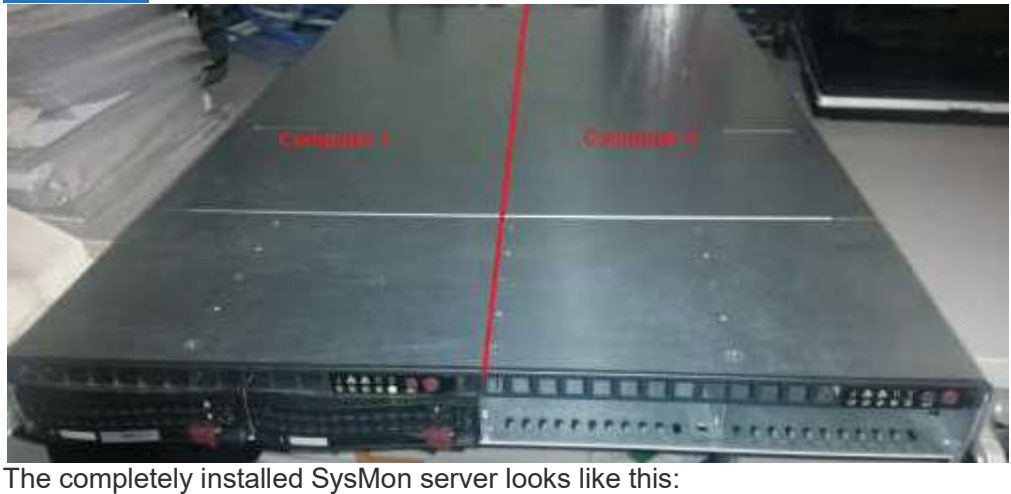

- The completely installed Systion server looks like this:
- Both computers must be configured in the same way
  - The first is for the internal management (local telescopes)
  - The second is for the external management (other telescopes etc.)

### 4.1.2 Setup the BIOS

- Open BIOS by pressing "DEL" after startup of the computer
- Attention: an English keyboard style is used for the following configuration !!!
- Activate the RAID system in the BIOS
  - See <u>User manual</u>
  - Enable SATA in the "Main" screen of the BIOS system:
    - "Serial ATA: Enabled"
      - "SATA Controller Mode Option: Enhanced"
      - "SATA RAID Enable: Enabled"
      - "ICH Raid CodeBase: Intel" (we use an Intel ESB2 RAID controller)

| Sectors Times                | mar an                 | Item Specific Help             |
|------------------------------|------------------------|--------------------------------|
| System Date:                 | 104/18/20171           |                                |
| DTOP Bulle                   |                        | (Tah), (Shift-Tah), m          |
| DIUS DACE                    | 11/04/08               | <tnter> selects field.</tnter> |
| SATA Port 0                  | Dione1                 |                                |
| SATA Port 1                  | (None)                 |                                |
| SATA Port 2                  | [None]                 |                                |
| SMIN POLC 3                  | Inones                 |                                |
| Serial ATA:                  | [Enabled]              |                                |
| SATA Controller Mode Option: | IEnhanced]             |                                |
| SATA BUD Enable              | II.nabiedi<br>II.ntali |                                |
| TCH Main Concoase            | LAUSELA                |                                |
| Susten Remorts:              | 634 KB                 |                                |
| Catandad Homester            | 16383 MB               |                                |

- Set the right boot order
  Change into "Boot" screen of the BIOS system using the arrow keys
  Push "USB KEY" (maybe also "USB FDC" or other USB devices) and " PCI SCSI: HostRAID#0 ...." into this order using the '+' and '-' keys

| S                                                           | r ocer, Th                                                                                      | a lutare                      |         | Item Specific Help                                                                                                    |
|-------------------------------------------------------------|-------------------------------------------------------------------------------------------------|-------------------------------|---------|----------------------------------------------------------------------------------------------------|
| 2: US<br>3: 4:<br>5: 6: 7: 8:<br>8: 10 10<br>11 11<br>11 11 | B FDC:<br>II BEU: IBA<br>II PCI BEU<br>IE 2:<br>DE 3:<br>DE 3:<br>DE 5:<br>SB HDD:<br>SB CDROM: | lank TS26JFU3<br>GE Slot 0500 | 9-01322 | F Keys used to view or<br>configure devices:<br>Up and Down arrows<br>select a device.<br><+> and <-> moves<br>the device up or down<br><1> and <r> specifies<br/>the device fixed or<br/>removable.<br/>&lt;&gt;&gt; exclude or include<br/>the device to boot.<br/><shift +="" d="" enables="" on<br="">disables a device.<br/>&lt;1 - 4&gt; Loads default</shift></r> |

• Exit and save the configuration with all changes using the "Exit" screen

| Load Setup Defaulth             |                                                        |
|---------------------------------|--------------------------------------------------------|
| Discard Changes<br>Save Changes | Exit System Setup and<br>save your changes to<br>CMOS. |
| Setup Confirmation              | 1000                                                   |
| Save configuration changes and  | exit mow?                                              |
|                                 |                                                        |
|                                 |                                                        |
|                                 |                                                        |

#### Configure the RAID 0 4.1.3

- We use two HDDs with 1TB each as RAID 1 (mirror set) for redundancy on anIntel ESB2 RAID controller.
- Attention: an English keyboard style is used for the following configuration!!! Open the Intel RAID Configuration Utility using Ctrl+'l'
- Activate the creation of a raid .

| Copyright(C) 2003-07 Intel Corporation. All Rights Reserved.<br>C Mark Menu ]<br>2. Delete RAID Volume<br>3. Reset Disks to Non-RAID<br>4. Exit |                                                                |                                  |              |                            |                                     |                              |
|----------------------------------------------------------------------------------------------------|----------------------------------------------------------------|----------------------------------|--------------|----------------------------|-------------------------------------|------------------------------|
| POID                                                                                                    | In Lorenza e                                                   | DISK/WOLUME                      | INFORM       | TION 3-                    |                                     |                              |
| 10<br>8                                                                                                    | VLB1SysMon                                                     | Level<br>RAID1(Mirror)           | Strip<br>N/R | Size<br>931.568            | Status<br>Norma I                   | Bootable<br>Yes              |
| Phys<br>Port<br>8<br>1                                                                                                    | ical Disks:<br>Drive Hodel<br>ST1000NH0011<br>ST1000NH0033-92M | Serial B<br>21N1KKQL<br>21N854QP |              | Size<br>931.568<br>931.568 | Type/Stat<br>Hondor Di<br>Hondor Di | us(Vol ID)<br>sk(8)<br>sk(8) |
|                                                                                                    | [11]-Select                                                    | (ISC)-Exi                        |              | CENTE                      | RJ-Select /                         |                              |

Create a mirror set (RAID1) with the name "VLBISysMon" on the existing disks 

| Intel(R) Matrix Storage Manager option ROM v5.5.4.1002 ES82<br>Copyright(C) 2003-07 Intel Corporation. All Rights Reserved. |
|----------------------------------------------------------------------------------------------------|
| Name: VLBISysMon<br>RAID Level: RAIDI(Mirror)<br>Disks: Select Disks<br>Strip Size: N/R<br>Capacity: 931.5 CB               |
| Create Volume                                                                                                    |
| C HELP 3                                                                                                    |
| Press "ENTER" to Create the specified volume.                                                                               |
| [14]Change [TAB]-Next [ESC]-Provious Monu [ENTER]-Select                                                                    |
| Intel(R) Matrix Storage Manager option ROM v5.6.4.1002 ESB2<br>Copyright(C) 2003-07 Intel Corporation. All Rights Reserved. |
| Name: VLBISysMon<br>RAID Level: RAID1(Mirror)<br>Disks: Select Disks<br>Strip Size: N/R<br>Capacity: 931.5 GB               |
| MARNING: ALL DATH ON SELECTED DISKS WILL BE LOST.                                                                           |
| Press "ENTER" to Create the specified volume.                                                                               |
|                                                                                                    |

Exit the configuration utility

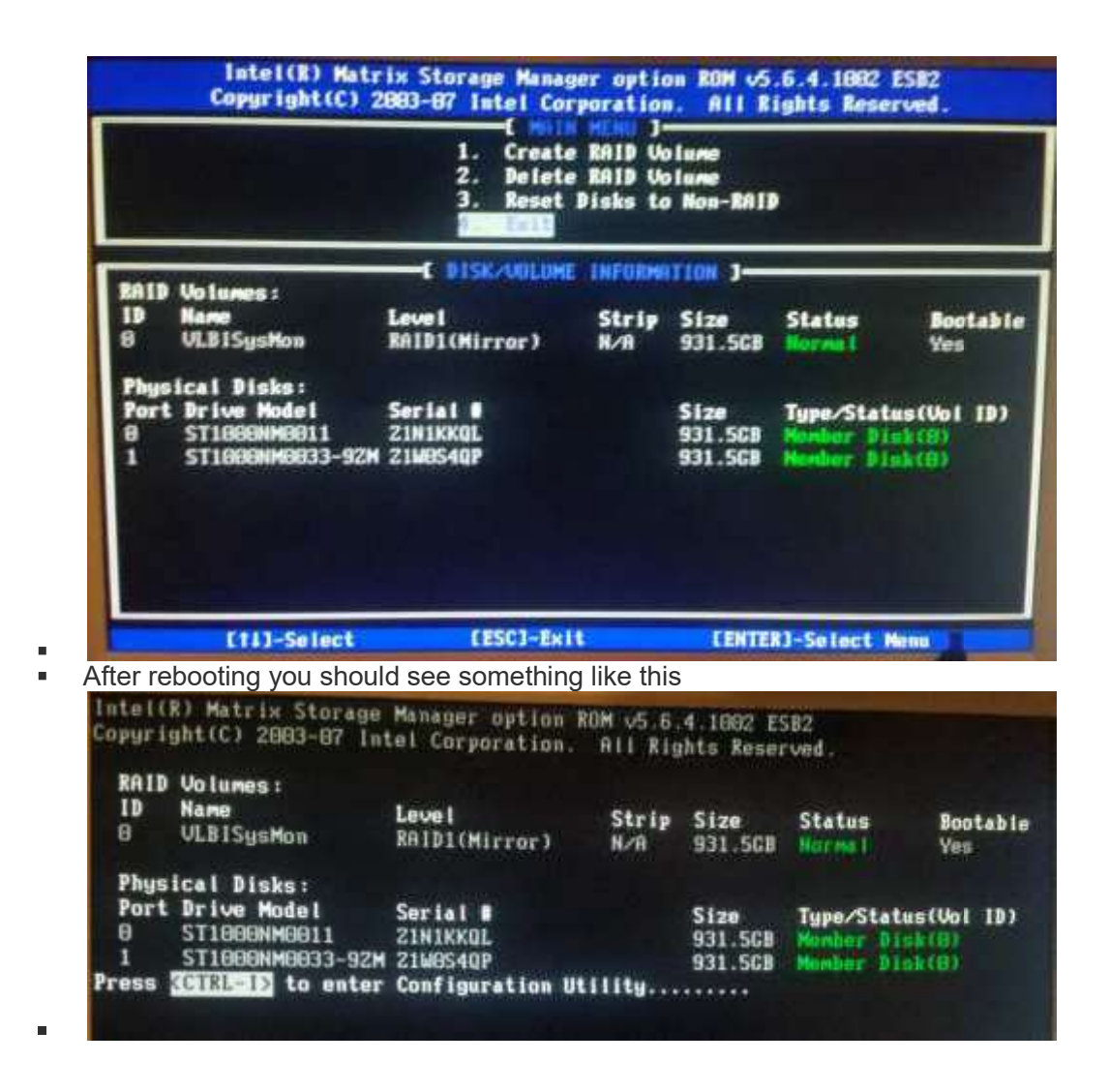

### 4.1.4 Download Ubuntu and install the ISO on a datastick

#### 4.1.4.1 Methode Windows PC and LinuxLive USB Creator

- Download Ubuntu from <u>https://www.ubuntu.com/download/desktop</u> on a separate machine, e.g. a Windows PC
- You will get an ISO-image of the installation
- Download "LinuxLive USB Creator" from <a href="https://www.heise.de/download/product/linuxlive-usb-creator-90060">https://www.heise.de/download/product/linuxlive-usb-creator-90060</a> (do not use UNetbootin because it has some failures with 64-bit Linux/Ubuntu systems; see <a href="http://askubuntu.com/questions/544419/cant-run-a-fresh-install-of-ubuntu-14-10-shows-kernel-panick">http://askubuntu.com/questions/544419/cant-run-a-fresh-install-of-ubuntu-14-10-shows-kernel-panick</a>)
- Install LinuxLive USB Creator by double click on the installer program and follow the installation instructions
- Start the program LinuxLive USB Creator and create a Linux USB-stick (a detailed instruction can be found here: <u>https://www.lidux.de/anleitungen/37-ubuntu-1210-usb-stick-installierencreator</u>)
  - Select the USB-stick on which the image should be installed
  - Select the ISO image of the Linux system
  - Select no "PERSISTENZ"
  - Select the formatting of the stick with FAT32
  - Click on the flash sign to start the installation

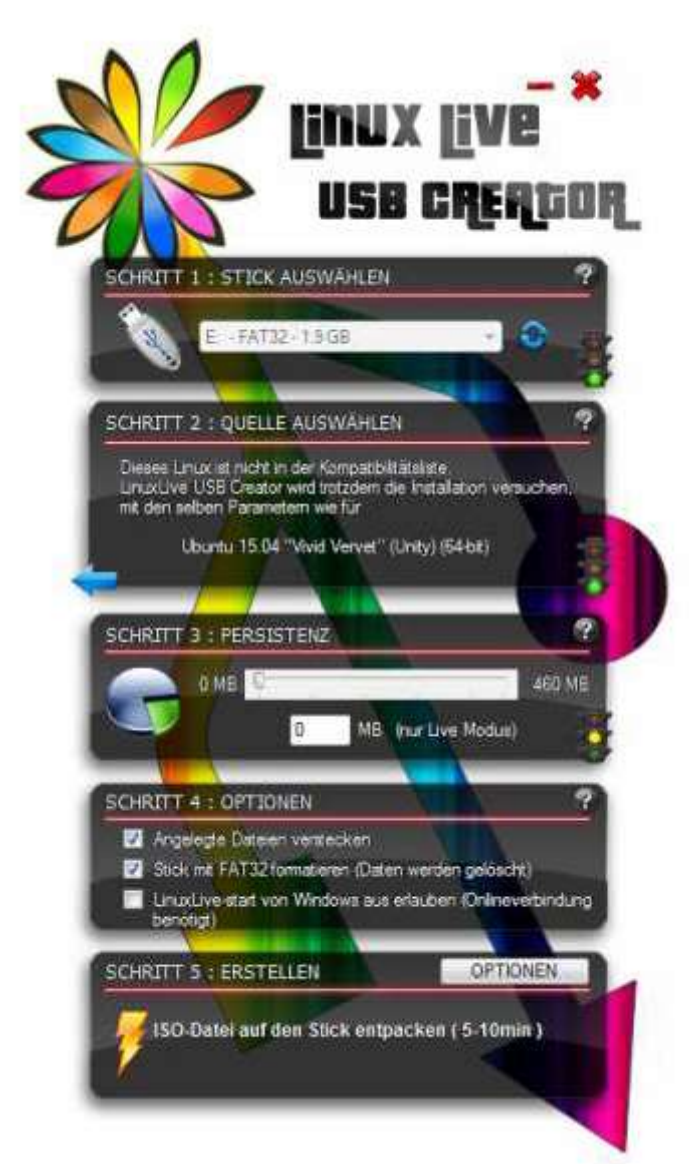

The installation is finished after you see:

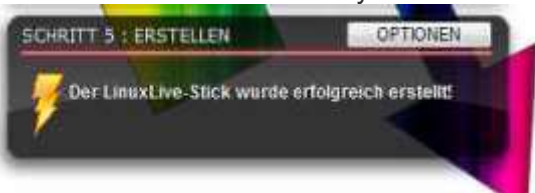

- Close the program and dismount the USB-stick

### 4.1.5 Methode copying the Ubuntu image on a stick

Ubuntu CD and DVD images can now be written directly to a USB stick, which is a very easy way to make a bootable USB stick.

 Simply choose a CD or DVD image that will fit on your USB stick and copy it on a stick with no partitions.

#sudo cp ubuntu-17.04-desktop-i386.iso /dev/sdc

Further informations: <u>https://help.ubuntu.com/16.04/installation-guide/amd64/ch04s03.html#usb-copy-isohybrid</u>

## 4.1.6 Install Ubuntu on the SysMon machine

- Insert the stick into a free USB slot
- To connect keyboard and mouse, you need an USB hub, because Supermicro X7DWT just has two USB ports

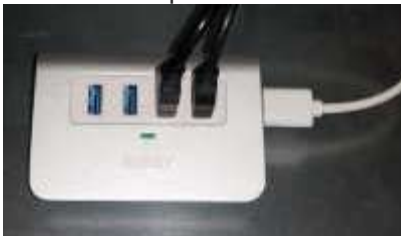

- Start the PC and select "Install Linux" when prompted Select English as language

| Of Investigations                                                                                                    |                            |      |   |          |
|----------------------------------------------------------------------------------------------------|----------------------------|------|---|----------|
| Welcome                                                                                                    |                            |      |   |          |
| Sanda<br>General                                                                                                    |                            |      |   |          |
| torning torning                                                                                                    |                            |      |   |          |
| Team                                                                                                    |                            |      |   |          |
| Pagester<br>Pagester<br>Kolder                                                                                                    |                            |      |   |          |
| Prançako<br>Karihan<br>Jonean                                                                                                    |                            |      |   |          |
|                                                                                                    |                            |      |   | ( Sector |
|                                                                                                    | -                          |      |   |          |
|                                                                                                    |                            |      |   |          |
| Accept third-party software                                                                                                    |                            |      |   |          |
| . matel be reserved                                                                                                    |                            |      |   |          |
| Preparing to Install Ubuntu                                                                                                    |                            | _    |   |          |
| Sources of a prime state emiliary streets.<br>No previous previous states                                                                   |                            |      |   |          |
| V restal that is any active as the graphics and no 4 has been at<br>the advance is advance in terms when a state of its increased bits have | alk, we that other realist |      |   |          |
| Service of Lands Solida, William Carlo South Strategy Services                                                                              | diamando Parker            |      |   |          |
|                                                                                                    |                            |      |   |          |
|                                                                                                    |                            |      |   |          |
|                                                                                                    |                            | - 24 | - | (Comme ) |
|                                                                                                    |                            |      |   |          |
|                                                                                                    | Children and and a         |      |   |          |

Select the standard setting "Erase disk and install Ubuntu". Accept the partitioning request. 

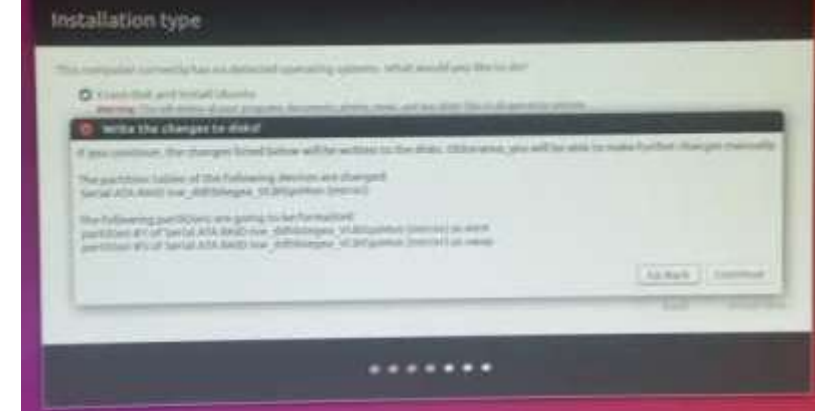

Select "Berlin" as timezone by clicking onto the position of Berlin on the map 

| metal (els administrato)                                                                                                    |             |
|----------------------------------------------------------------------------------------------------|-------------|
| Where are you?                                                                                                    |             |
|                                                                                                    |             |
| beda                                                                                                    |             |
|                                                                                                    | LINE ALCOST |
|                                                                                                    |             |
| elect the German keybo                                                                                                    | pard        |
| elect the German keybo                                                                                                    | pard        |
| elect the German keybo                                                                                                    | pard        |
| elect the German keybo<br>market for negering<br>Keyboard layout<br>cheek to control to yout<br>rend to control to yout<br>rend to control to yout<br>rend to control to yout<br>rend to control to yout<br>rend to control to yout<br>rend to control to yout                                                                                                    | bard        |
| elect the German keybo<br>with the management<br>Keybost of layout<br>Standard the management<br>Standard the management<br>Standard the management<br>Standard the management<br>Standard the management<br>Standard the management<br>Standard the management<br>Standard the standard the management<br>Standard the standard the management<br>Standard the standard the management<br>Standard the standard the standard the standard the standard the<br>Standard the standard the standard the standard the standard the<br>Standard the standard the standard the standard the<br>Standard the standard the standard the standard the standard the<br>Standard the standard the standard the standard the standard the<br>Standard the standard the standard the standard the standard the<br>Standard the standard the standard the standard the standard the<br>Standard the standard the standard the standard the standard the<br>Standard the standard the standard the standard the standard the<br>Standard the standard the standard the standard the standard the<br>Standard the standard the standard the standard the<br>Standard the standard the standard the standard the<br>Standard the standard the standard the standard the<br>Standard the standard the standard the standard the<br>Standard the standard the standard the standard the<br>Standard the standard the standard the standard the<br>Standard the standard the standard the standard the<br>Standard the standard the standard the<br>Standard the standard the<br>Standard the standard the<br>Standard the standard the<br>Standard the standard the<br>Standard the standard the<br>Standard the<br>Standard t | Deard       |
| elect the German keybo<br>Maral (or negering)<br>Keyboard layout<br>Cherce per technical type)<br>Press (or contract<br>Receiption (or contract<br>Receiption (or contract<br>Georgies<br>Receiption (or contract<br>Georgies<br>Receiption (or contract<br>Georgies)<br>Receiption (or contract<br>Georgies)<br>Receiption (or contract<br>Georgies)<br>Receiption (or contract<br>Georgies)<br>Receiption (or contract<br>Georgies)<br>Receiption (or contract<br>Georgies)<br>Receiption (or contract<br>Georgies)<br>Receiption (or contract<br>Georgies)                                                                                                    | bard        |

- .
  - Create a the personalization with computer name and your name as "vlbisysmon" and a user "oper" with a dedicated password and select the auto-login.

| These subsect        | whereperture                   |              | The state |   |
|----------------------|--------------------------------|--------------|-----------|---|
| The semplor's later  | -                              | fi           |           |   |
| Aug a summary        | inter and the state of the     | 3            |           |   |
| Channel & particular | **********                     | that present |           |   |
| Chillen pro prover   |                                | 14 C         |           |   |
|                      | Constantion and a second state | align .      |           |   |
|                      | Decisit my former              | lotter :     |           |   |
|                      |                                |              | -         | - |

Then the installation starts

|   | Welcome to Ubuntu                                                                                                    |
|---|----------------------------------------------------------------------------------------------------|
|   | Patrametrial of monochanges, the same<br>mean of distance regions are provided in the state<br>and and the same regions are provided in the state<br>and the same regions are provided in the state of the same region of the same region of the same regi |
| : | Report the system and keep the LISB-stick in the LISB-slot                                                                                                    |
| 2 | Rebool the system and keep the OSD-slick in the OSD-slot                                                                                                    |
| _ | Follow the installation of the CDUD heatlander on the DAID                                                                                                    |
|   |                                                                                                    |
|   | (see <u>https://wiki.ubuntuusers.de/GRUB_2/Reparatur/ (German)</u> ) for a standard desktop system                                                                                                    |
|   | <ul> <li>Open a terminal (search "term" in the programs)</li> </ul>                                                                                                    |
|   | Become root                                                                                                    |

sudo su

Mount the RAID to /mnt

```
mount /dev/mapper/isw_ciiaeibbja_VLBISysMon1 /mnt
(isw stands for Intel Raid Controller; "ciiaeibbja" can be a different
string)
You can check the RAID (other checks can be found
here: https://www.pilgermaske.org/2013/05/dmraid-mainboard-raid-unter-linux-einrichten/
    (German)
        lsblk
Mount the required directories for the GRUB installation
sudo mount -o bind /dev /mnt/dev
        sudo mount -o bind /sys /mnt/sys
sudo mount -t proc /proc /mnt/proc
cp /proc/mounts /mnt/etc/mtab
Change into root environment of the installed system on the RAID
        chroot /mnt /bin/bash
Install GRUB (Attention: the RAID must be used and not a partition on the RAID; this is defined by
the device path without an ending number \Rightarrow not ..._VLBISysMon1, but ..._VLBISysMon)
        grub-install /dev/mapper/isw_ciiaeibbja_VLBISysMon
root@ubuntu:-# grub-install /dev/mapper/isw_dgdgghheaf_VLBISysMon
Installing for 1386-pc platform.
Installation finished. No error reported.
```

Update GRUB

```
    update-grub
    root@ubuntu:-# update-grub
Generating grub configuration file ...
Warning: Setting GRUB_TIMEOUT to a non-zero value when GRUB_HIDDEN_TIMEOUT is set is no longer supported.
Found linux image: /boot/vnlinuz-4.8.8-36-generic
Found initrd image: /boot/initrd.img-4.8.8-36-generic
Found nentest86+ image: /boot/nentest86+.elf
    Exit the changed root privileges
    exit
```

 Reboot the system and extract the USB-stick, so that the system boots from the harddrives. Check bootz order before.

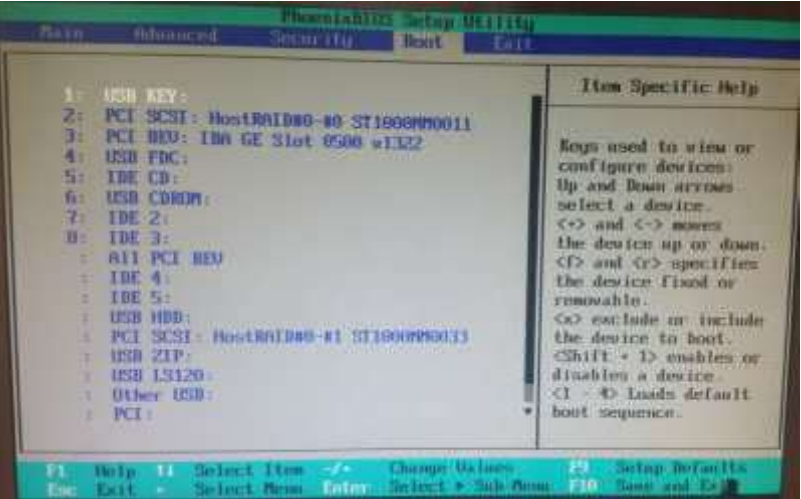

- Open a terminal and become root again
  - sudo su

 If necessary, set a APT-proxy with "cat > /etc/apt/apt.conf", where the following must be entered (finish with "Ctrl+C")

```
Acquire::http::Proxy "http://gate-w.wettzell.ifag.de:8000";
```

Update package information

apt-get update

```
•
```

- **Downgrade the desktop environment from "Unity" to a lightweight one, e.g. "LXDE (Lightweight X11 Desktop Environment)"**, (it is still possible to change the environment after log-out and clicking onto the Ubuntu logo over the user login)
  - with " sudo apt-get install lubuntu-desktop "
  - and set it as default environment:
    - check which environments are available with "*Is /usr/share/xsessions/*" and if Lubuntu.desktop exists and
    - edit the default settings file with "vi /usr/share/lightdm/lightdm.conf.d/50-ubuntu.conf" as root and change it to
    - [SeatDefaults]
    - user-session=Lubuntu

Reboot

- (Maybe it is necessary to change "update-apt-xapi"-settings, which updates the software database regularly and takes a lot of CPU time)
- Set all parameters in the screensaver in the menu Start menu → Preferences → Light Locker Settings and follow the instruction in the images below

|                                   | 8                                                                                                    | Light Lin              | Chur Settlings                                                                                                    | X            |
|-----------------------------------|----------------------------------------------------------------------------------------------------|------------------------|----------------------------------------------------------------------------------------------------|--------------|
| Trash                             | Canfigure locking y                                                                                                    | ttings<br>our vession  |                                                                                                    |              |
|                                   | Screensaver                                                                                                    |                        |                                                                                                    |              |
|                                   | A                                                                                                    | ettings acers          | nanaged by Atra Press                                                                                                    | Come I       |
|                                   | Locking                                                                                                    |                        |                                                                                                    | 2            |
|                                   | Enable light locker                                                                                                    |                        |                                                                                                    | IOFF         |
|                                   | And an and a state of the state of the state |                        | 1100 1100                                                                                                    | 1            |
|                                   | reaction of the second states and the second                                                                                                    | parat.                 | Addition (the other                                                                                                    | an activited |
|                                   | Cietay locking after sareer                                                                                                    | their for              |                                                                                                    |              |
|                                   | Stanonds A                                                                                                    |                        | /                                                                                                    |              |
|                                   | Lock on suspeed                                                                                                    | 1                      |                                                                                                    | Tor          |
|                                   | 1 1 1 1 1 1 1 1 1 1 1 1 1 1 1 1 1 1 1                                                                                                    | /                      |                                                                                                    |              |
|                                   |                                                                                                    |                        |                                                                                                    | Apply Xiller |
|                                   |                                                                                                    | fce Powe               | r Manager                                                                                                    | 1.           |
|                                   | 4 XIce Power Mana                                                                                                    | iger<br><sup>ups</sup> |                                                                                                    | K            |
|                                   | Partitional Delawar                                                                                                    | THIRD                  |                                                                                                    |              |
|                                   | C Rechigs                                                                                                    |                        |                                                                                                    |              |
|                                   | Bluetasth Matura                                                                                                    | mart.                  | LAIR                                                                                                    |              |
|                                   | Customer Look and Feel                                                                                                    | int                    | Desathing                                                                                                    |              |
| If Accessories                    | / III Desktop Prid moces                                                                                                    | all and a second       | Construction of the second second sec |              |
| A Edocation                       | - IL Onås                                                                                                    | precore.               | / too nothing                                                                                                    |              |
| H Cames                           | Or Pots Configuration                                                                                                    |                        |                                                                                                    |              |
| EL Craphica                       | · William Previous Character                                                                                                    |                        |                                                                                                    |              |
| C Internet                        | - In Aryone The Mours                                                                                                    |                        |                                                                                                    |              |
| E OTHE                            | - As Larger + Support                                                                                                    |                        |                                                                                                    |              |
| The country of the country of the | Annual Stationes                                                                                                    | Naure lockie           | In Sector cares Long                                                                                                    |              |
| A lineared & water                | A Distantia Contractions                                                                                                    | A. Laste Read in a     | A A A A A A A A A A A A A A A A A A A                                                                                                    |              |
|                                   | A Column Settings                                                                                                    |                        |                                                                                                    | # Circue     |
| Section Tools                     | Colley Activeto                                                                                                    |                        |                                                                                                    |              |
| 1                                 | Combos Configuration Manager                                                                                                    |                        |                                                                                                    |              |
| 100                               | 4 Power Manager                                                                                                    |                        |                                                                                                    |              |
| " Lagout                          | Commandent                                                                                                    |                        |                                                                                                    |              |
|                                   | Seffwary A Updates                                                                                                    | 2.948                  |                                                                                                    |              |

| * Xfce Power Manager                                     | - + x                     | * Xfre Power Manager                           |
|----------------------------------------------------------|---------------------------|------------------------------------------------|
| Xfce Power Manager     Power manager settings            |                           | 4 Xice Power Manager<br>Power manager settings |
| General System Display Security                          |                           | General System Display Security                |
| Buttons                                                  |                           | System power saving                            |
| When power button is pressed. Ask                        | :                         | System sleep mode: (Suspend)                   |
| When sleep button is pressed: Do nothing                 |                           | When inactive for                              |
| When hibernate button is pressed. Do nothing             | 2                         | New                                            |
| Appearance<br>Show hotifications<br>Show system trayscon |                           |                                                |
| 7 нир 🛛                                                  | × Close                   | 7 Help                                         |
| * Xfce Power Manager                                     | + + ×                     | * Xfce Power Manager                           |
| 4 Xfce Power Manager<br>Power manager settings           |                           | Xfce Power Manager     Power manager settings  |
| General System Diaplay Security                          |                           | General Systam Display Security                |
| Display power management settings                        |                           | Light Locker                                   |
| Diridhe display power management                         |                           | Automatically lock the session: (Never)        |
| Blank after                                              |                           | Delay locking after screensaver for            |
| Here                                                     |                           | The back scores when system is going for sleep |
| 10 Monates                                               |                           |                                                |
| Second attactor                                          |                           |                                                |
|                                                          |                           |                                                |
|                                                          |                           | 4                                              |
| 7.Help                                                   | × Cine                    | 7 Help                                         |
| Light Locker Settings                                    |                           |                                                |
| Light Locker Settings                                    |                           |                                                |
| Configure locking your session                           | and the second second     |                                                |
| Screensaver                                              | and an other states       |                                                |
| A must streamster settings are managed by Mire Pol       | and Manager Open          |                                                |
| Locking                                                  |                           |                                                |
| Enable light-tocker                                      | ( TOFF                    |                                                |
| Automatically lock the session when the u                | treatmaner to accounted - |                                                |
| Delay locking after screensaver for                      |                           |                                                |
| 100000                                                   |                           |                                                |
| Lock on suspend                                          | - are                     |                                                |
|                                                          | 5 K                       |                                                |
|                                                          | Active and a second       |                                                |

Set the network

 Open a terminal ("LXTerminal") using the start menu

| A                  | Ohik Usage Analyzer     Or Folts     Other Package Installer     In LightDM CTC+ Greater settings |
|--------------------|---------------------------------------------------------------------------------------------------|
| W Accessories      | <ul> <li>El autombo Software Center</li> </ul>                                                    |
| · Education        |                                                                                                   |
| # Games            | - Whetwork                                                                                        |
| L Graphics         | - ill Printers                                                                                    |
| @ internet.        | • E Software                                                                                      |
| 8 office           | Software updater                                                                                  |
| 7 Other            | <ul> <li>&amp; Startup Disk Creater</li> </ul>                                                    |
| Eth Sound & Video  | + Synaptic Package Manager                                                                        |
| E Universal Access | + P Systemtog                                                                                     |
| O FRITE OFFICE     | System Monitor                                                                                    |
| O Preferences      | V System Profiler and Bertchmark                                                                  |
| a Committeens      | Task Manager                                                                                      |
| Run                | Time and Date                                                                                     |
| Lagoul.            | Lisers and Crisups                                                                                |
|                    | Li Adagnose                                                                                       |

Become root with "sudo su"

- Set hostname if not already correct: "vi /etc/hostname" and set it to "vlbisysmon"
- Open the "Network Connections" dialog (under the LXDE (Lightweight X11 Desktop Environment) it is in the Start menu → Preferences → Network Connections)

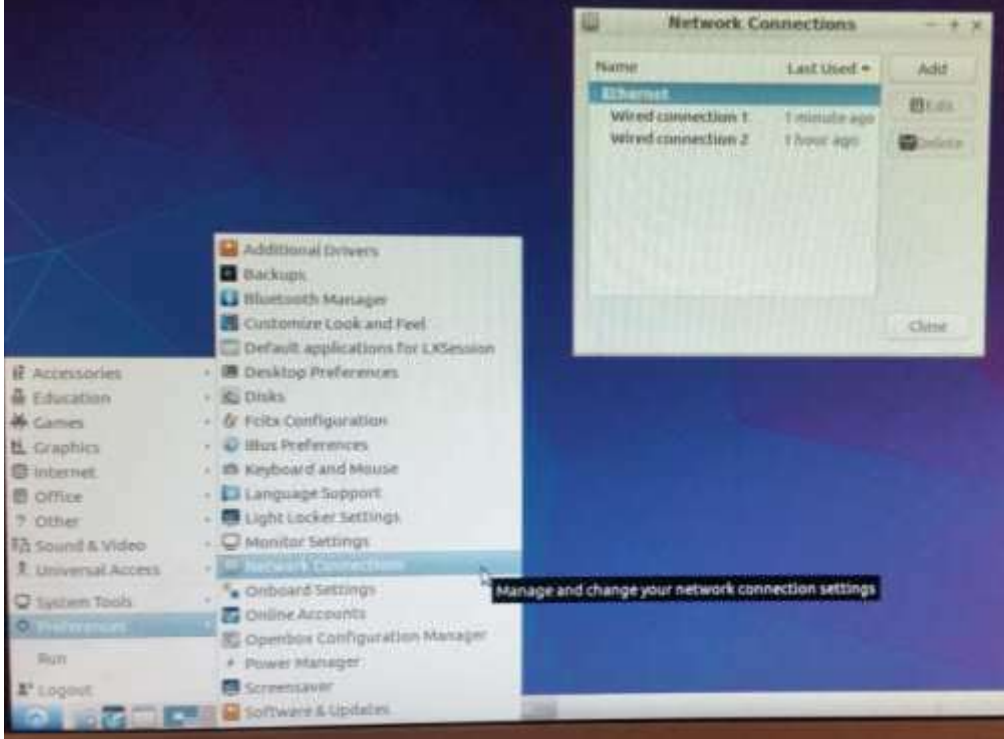

 Each server has two network interfaces. The first one gets a static IP setting with an fixed IP from the IP-table (see <u>IP-addresses of the "vlbi" network</u>) and the second gets a DHCP setting (this can be let as it is in the standard installation)

|                                                                                                    |                                                                                                    | Network Ke                                                                                                    | and et times                                                                                                    | - *                                          |                            |
|----------------------------------------------------------------------------------------------------|----------------------------------------------------------------------------------------------------|----------------------------------------------------------------------------------------------------|----------------------------------------------------------------------------------------------------|----------------------------------------------|----------------------------|
| -                                                                                                    | Veliced co                                                                                                    | attriestion 2                                                                                                    | Last their -                                                                                                    | Jada<br>Borleta                              |                            |
|                                                                                                    |                                                                                                    | diting Wire                                                                                                    | d connection                                                                                                    | 1                                            |                            |
| Connection                                                                                                    | nsume w                                                                                                    | ind connectio                                                                                                    | 19.00                                                                                                    | 1                                            |                            |
| Central.                                                                                                    | Ethernat a                                                                                                    | to be Security                                                                                                    | DC31 (1945)                                                                                                    | P-                                           | 1000                       |
| Mathint                                                                                                    | Ananual                                                                                                    |                                                                                                    |                                                                                                    |                                              | 1                          |
|                                                                                                    |                                                                                                    |                                                                                                    |                                                                                                    |                                              |                            |
| ADDIESS.                                                                                                    |                                                                                                    | - Parte                                                                                                    | -                                                                                                    |                                              | 444                        |
| -                                                                                                    | # 194.733                                                                                                    | 115.115.15                                                                                                    | 5.0 . INT                                                                                                    | ALCONT.                                      | D                          |
| 10.00                                                                                                    | -                                                                                                    | 25                                                                                                    |                                                                                                    |                                              |                            |
| CINE M                                                                                                    | evers'                                                                                                    | 192, 168, 208, 1                                                                                                    |                                                                                                    |                                              |                            |
| Search                                                                                                    | domains .                                                                                                    | db4                                                                                                    | /                                                                                                    |                                              |                            |
|                                                                                                    | Case III                                                                                                    | ~                                                                                                    | -                                                                                                    | -                                            |                            |
| 1771 800                                                                                                    | and the strength would                                                                                                    | weather the                                                                                                    | s constantion for                                                                                                    | Complete                                     |                            |
| C. C. Press                                                                                                    | 1011211-11-2010                                                                                                    | California Line and                                                                                                    |                                                                                                    |                                              | 1                          |
|                                                                                                    |                                                                                                    |                                                                                                    |                                                                                                    |                                              | - NT                       |
|                                                                                                    |                                                                                                    |                                                                                                    |                                                                                                    |                                              |                            |
|                                                                                                    |                                                                                                    |                                                                                                    |                                                                                                    |                                              | -                          |
|                                                                                                    |                                                                                                    |                                                                                                    |                                                                                                    | Genor                                        | New York                   |
|                                                                                                    |                                                                                                    |                                                                                                    |                                                                                                    | Ganor                                        | . Mare                     |
|                                                                                                    |                                                                                                    | Network C                                                                                                    | Otherflore                                                                                                    | Dent                                         | . Sana                     |
| -                                                                                                    | •                                                                                                    | Network C                                                                                                    | Connections                                                                                                    | Gener                                        | Mar .                      |
| 10                                                                                                    | Name                                                                                                    | Network C                                                                                                    | Connections<br>Last Used                                                                                                    | Canor                                        | <b>N</b>                   |
|                                                                                                    | Name<br>• Etherne                                                                                                    | Network C                                                                                                    | Connections<br>Last Used                                                                                                    | Add                                          |                            |
|                                                                                                    | Name<br>• Etherne                                                                                                    | Network C<br>et<br>connection 1                                                                                                    | Connections<br>Last Used                                                                                                    | Add                                          |                            |
|                                                                                                    | Name<br>• Etherna<br>liced                                                                                                    | Network C<br>et<br>connection 1                                                                                                    | Downey Down                                                                                                    | Add<br>BEdit                                 |                            |
|                                                                                                    | Name<br>• Etherne<br>Viced                                                                                                    | Network C<br>et<br>connection 1<br>connection 2                                                                                                    | Connections<br>Last Used<br>Bow<br>Unclines                                                                                                    | Add<br>BEdk                                  |                            |
|                                                                                                    | Name<br>Etherne<br>Sited                                                                                                    | Network C<br>et<br>connection 1<br>connection 2<br>Editing Wire                                                                                                    | Connections<br>Last Used<br>pow<br>The Days                                                                                                    | Add<br>BEdit                                 |                            |
| Connectio                                                                                                    | Name<br>Shere<br>Shere<br>She | Network C<br>et<br>connection 1<br>connection 2<br>Editing Wire                                                                                                    | Connections<br>Last Used<br>now<br>Usedings<br>and connection                                                                                                    | Add<br>BEdit<br>Boelet<br>n 2                |                            |
| Connection                                                                                                    | Name<br>Ethernet                                                                                                    | Network C<br>et<br>connection 1<br>connection 2<br>Editing Wire<br>For Security                                                                                                    | Downections                                                                                                    | Add<br>Bedie<br>Delet                        | Settiogs                   |
| Connection<br>General                                                                                                    | Name<br>• Ethernet<br>in name                                                                                                    | Network C<br>et<br>connection 1<br>connection 2<br>Editing Wire<br>feel connection<br>202 Ta Security                                                                                                    | Connections<br>Last Used<br>Dow<br>Upditions<br>and connection<br>and<br>DCB : IPv4 S                                                                                                    | Add<br>Bede<br>Boelet                        | Settings                   |
| Connection<br>General<br>Method                                                                                                    | Name<br>• Etherna<br>an name:                                                                                                    | Network C<br>et<br>connection 1<br>connection 2<br>Editing Wire<br>ROZ to Security<br>c (DHCP)                                                                                                    | Connections<br>Last Used<br>now<br>Thousand<br>of connection<br>CB<br>DCB (IPv4.5                                                                                                    | Add<br>Bede<br>Boniet                        | Settings                   |
| Connection<br>General<br>Method                                                                                                    | Name<br>• Ethernet<br>in name<br>Ethernet<br>Automationet                                                                                                    | Network C<br>et<br>connection 1<br>Editing Wire<br>MOZ 1s Security<br>c (DHCP)                                                                                                    | Connections<br>Last Used<br>now<br>Thomson<br>ed connection<br>of DCB - IPv4.5                                                                                                    | Add<br>BEdit<br>Beniet                       | +<br>Settings              |
| Connection<br>General<br>Methods<br>Address                                                                                                    | Ethernet i<br>Automation                                                                                                    | Network C<br>et<br>connection 1<br>Editing Wire<br>Editing Wire<br>Editing Wire<br>Conception<br>Conception                                                                                                    | DCB IPv45                                                                                                    | Add<br>Bediet<br>n 2                         | Settiogs                   |
| Connectio<br>General<br>Method<br>Address<br>Address                                                                                                    | Name<br>Ethernet<br>Ethernet<br>Automab                                                                                                    | Network C<br>et<br>connection 1<br>Contraction 2<br>Editing Wire<br>accurate<br>802 1a Security<br>c (DHCP)                                                                                                    | DCB IPv45                                                                                                    | Add<br>Bede<br>Boelet<br>n 2                 | Settings                   |
| Connection<br>Connection<br>Method<br>Address<br>Address                                                                                                    | Name<br>Ethernet<br>Ethernet<br>Automationes                                                                                                    | Network C<br>et<br>connection 1<br>connection 2<br>Editing Wire<br>real connection<br>802.1x Security<br>c (DHCP)<br>Netmask                                                                                                    | DCB : IPv4 S                                                                                                    | Add<br>Bedk<br>Boelet<br>n 2                 | Settings<br>A<br>Delicer   |
| Connection<br>Connection<br>Address<br>Address<br>Address<br>Address                                                                                                    | Ethernet a<br>Automations<br>anal DNS serve                                                                                                    | Network C<br>et<br>connection 1<br>connection 2<br>Editing Wire<br>rection of the<br>Rection of the<br>Rection of the<br>Network<br>Network<br>Network                                                                                                    | Connections<br>Last Used<br>now<br>Uniting<br>ed connections<br>DCB : IPv4.5                                                                                                    | Add<br>Bedk<br>Boeles                        | Settings<br>OF INT         |
| Connection<br>Connection<br>Address<br>Address<br>Address<br>Address                                                                                                    | Ethernet                                                                                                    | Network C<br>et<br>connection 1<br>connection 2<br>Editing Wire<br>received and<br>ROZ 1x Security<br>(DHCP)<br>Netmark<br>etx                                                                                                    | Connections<br>Last Used<br>Bow<br>Unclines<br>ed connection<br>DCB : IPv4.5                                                                                                    | Add<br>Bedit<br>Delet                        | Settings<br>Adv<br>Denot   |
| Connection<br>General<br>Method<br>Address<br>Address<br>Address<br>Address                                                                                                    | Ethernet                                                                                                    | Network C<br>et<br>connection 1<br>connection 2<br>Editing Wire<br>Editing Wire<br>Connection 2<br>Editing Wire<br>Connection 2<br>Editing Connection 2<br>Editing Wire<br>Connection 2<br>Editing Wire<br>Connection 2<br>Editing Wire<br>Connection 2<br>Editing Wire<br>Connection 2<br>Editing Wire<br>Connection 2<br>Editing Connection 2<br>Editing Connectio                                                                                                    | Connections<br>Last Used<br>now<br>Used connections<br>of DCB : IPv4 S                                                                                                    | Add<br>Bedit<br>Delet                        | Settings                   |
| Connector<br>General<br>Method<br>Address<br>Address<br>Address<br>Address<br>DHCP c                                                                                                    | Ethernet is<br>Automation<br>is Automation<br>is and DNS services<br>conal Search do<br>dient ID:                                                                                                    | Network C<br>et<br>connection 1<br>connection 2<br>Editing Wire<br>Editing Wire<br>Editing Wire<br>Connection 2<br>Editing Wire<br>Connection 3<br>Editing Wire<br>Connection 3<br>Editing Wire<br>Editing Wire<br>Editi                                                                                     | Connections<br>Last Used<br>pow<br>In Used<br>of connection<br>DCB (IPv45)                                                                                                    | Add<br>Bilds<br>Bilds<br>all and<br>Add      | Settings                   |
| Connection<br>Ceneral<br>Method<br>Addition<br>Addition<br>DHCP of<br>Res                                                                                                    | Ethernet is<br>Automationes<br>is Automationes<br>is Au                                                                                                    | Network C<br>et<br>connection 1<br>Editing Wire<br>Editing Wire<br>Herter<br>Herter<br>Herter<br>Herter<br>Herter<br>Herter<br>Herter<br>Herter<br>Herter<br>Herter                                                                          | Somnections<br>Last Used<br>now<br>Theur so<br>of connection<br>DCB - IPv+15<br>Lass<br>Sciences                                                                                                    | Add<br>Bildie<br>Bildie<br>n 2<br>ed ubd     | Settings                   |
| Connection<br>Cemeral<br>Meshod<br>Address<br>Address<br>Addr | Automab<br>Automab<br>an name: Automab<br>as<br>anal DNS serve<br>onal search do<br>dient ID:<br>puire IPv4 add                                                                                                    | Network C<br>et<br>connection 1<br>connection 2<br>Editing Wire<br>Connection<br>Connection<br>Con | Connections<br>Last Used<br>now<br>Their solution<br>ed connection<br>CB - IPv-1 S<br>Lass<br>Es connection to                                                                                                    | Add<br>Detek<br>Detek<br>n 2<br>ed allo      | Settings                   |
| Connection<br>Cemeral<br>Method<br>Address<br>Address<br>Addr | Ethernet I<br>Automatis<br>ess<br>anal DNS services<br>chall Search do<br>dient ID:<br>puire (Pv4 add                                                                                                    | Network C<br>et<br>connection 1<br>connection 2<br>Editing Wire<br>Editing Wire<br>Editing Wire<br>Connection<br>Editing Wire<br>Connection<br>Editing Connection<br>Editing Connection                                                                                                    | Connections<br>Last Used<br>pow<br>The Daw<br>ed connection<br>Connection<br>Connection<br>Connection<br>Connection<br>Connection<br>Connection<br>Connection<br>Connection<br>Connection<br>Connection<br>Connection | Add<br>Bediet<br>Boeiet<br>a 2<br>a complete | Settings<br>AAV<br>Deliver |
| Connection<br>Cemeral<br>Method<br>Address<br>Address<br>Addr | Ethernet I<br>Automatis<br>ess<br>chal DNS service<br>gaire (PV4 add                                                                                                    | Network C<br>et<br>connection 1<br>convector 2<br>Editing Wire<br>Convector 2<br>Editing Wire<br>Convector 2<br>Editing Convector 2<br>Editing Conve                                                                                                    | Connections<br>Last Used<br>pow<br>The Day<br>of Connection<br>Connection<br>Connection<br>Connection<br>Connection<br>Connection<br>Connection<br>Connection<br>Connection<br>Connection                             | Add<br>Detek<br>Detek<br>n 2<br>complete     | Settings                   |

Disconnect the wired connection and connect again

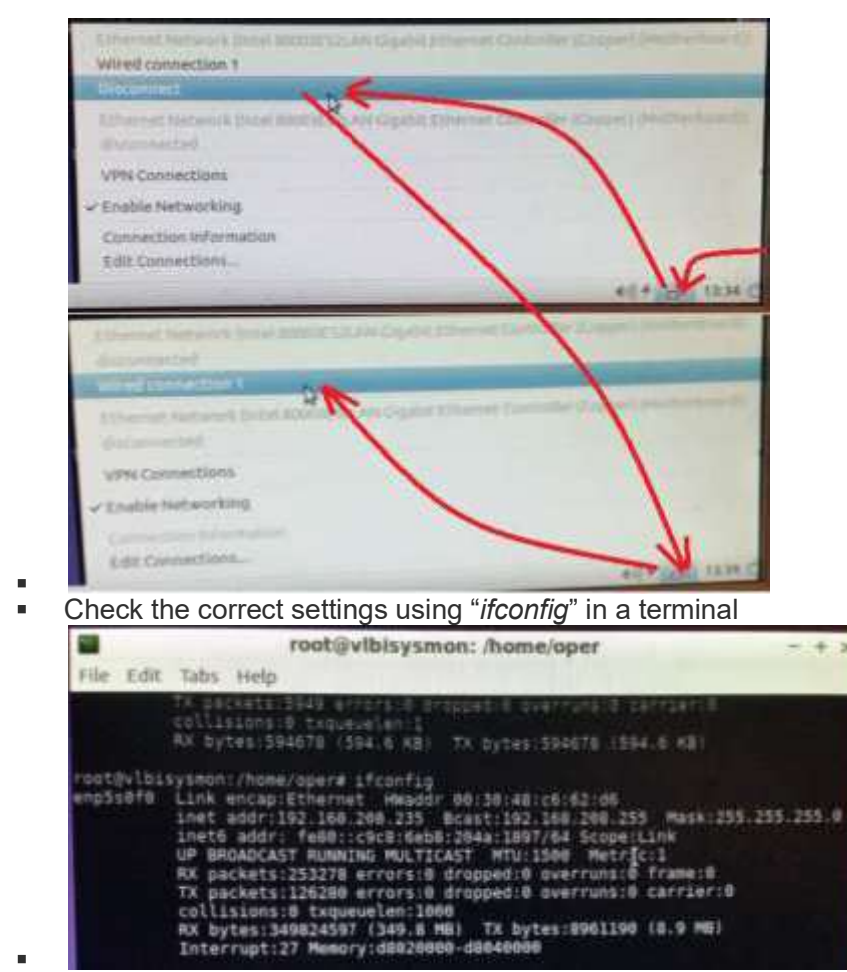

- Set clock to UTC (GMT+0)
  - First set the time and timezone in the desktop with Start menu → System tools → Time and Date
  - Set hardware clock to UTC (as user "root"): "vi /etc/default/rcS" and set line "UTC=yes"
  - Run "timedatectl set-local-rtc 0"
  - Set localtime to GMT+0: "rm /etc/localtime" and "In -s /usr/share/zoneinfo/Etc/GMT+0 /etc/localtime"
  - Check it with "timedatectl". You should see something like this:

| root@vlbisysmon:/ | home/oper# timedatectl     |
|-------------------|----------------------------|
| Local time:       | Do 2017-04-13 12:04:29 GMT |
| Universal time:   | Do 2017-04-13 12:04:29 UTC |
| RTC time:         | Do 2017-04-13 12:04:29     |
| Time zone:        | Etc/GMT+8 (GMT, +8888)     |
| Network time on:  | yes                        |
| MTP synchronized: | yes                        |
| RTC in local T7:  | 00                         |

- Activate NTP
  - "apt-get install ntp"
  - "apt-get install ntpdate"
  - Set local NTP servers for "ntpdate": "vi /etc/default/ntpdate"
    - Set line "NTPSERVERS= "192.168.208.4 192.168.208.5" (delete the existing NTPSERVERS line)
  - Set local NTP servers for "ntpd": "vi /etc/ntp.conf"
    - Set line "server 192.168.208.4"
    - Set line "server 192.168.208.5"
    - Set all existing server lines as comments (starting '#')
    - Set all existing pool lines as comments (starting '#')
    - Set current time once
      - "/etc/init.d/ntp stop"
      - "ntpdate -s 192.168.208.4"

- " /etc/init.d/ntp start"
- Check NTP status
  - " ntpq -p"

### 4.1.7 Costomize Linux software for system monitoring

### 4.1.7.1 Firefox browser

Add "Automatic proxy configuration URL" in the Firefox internet browser

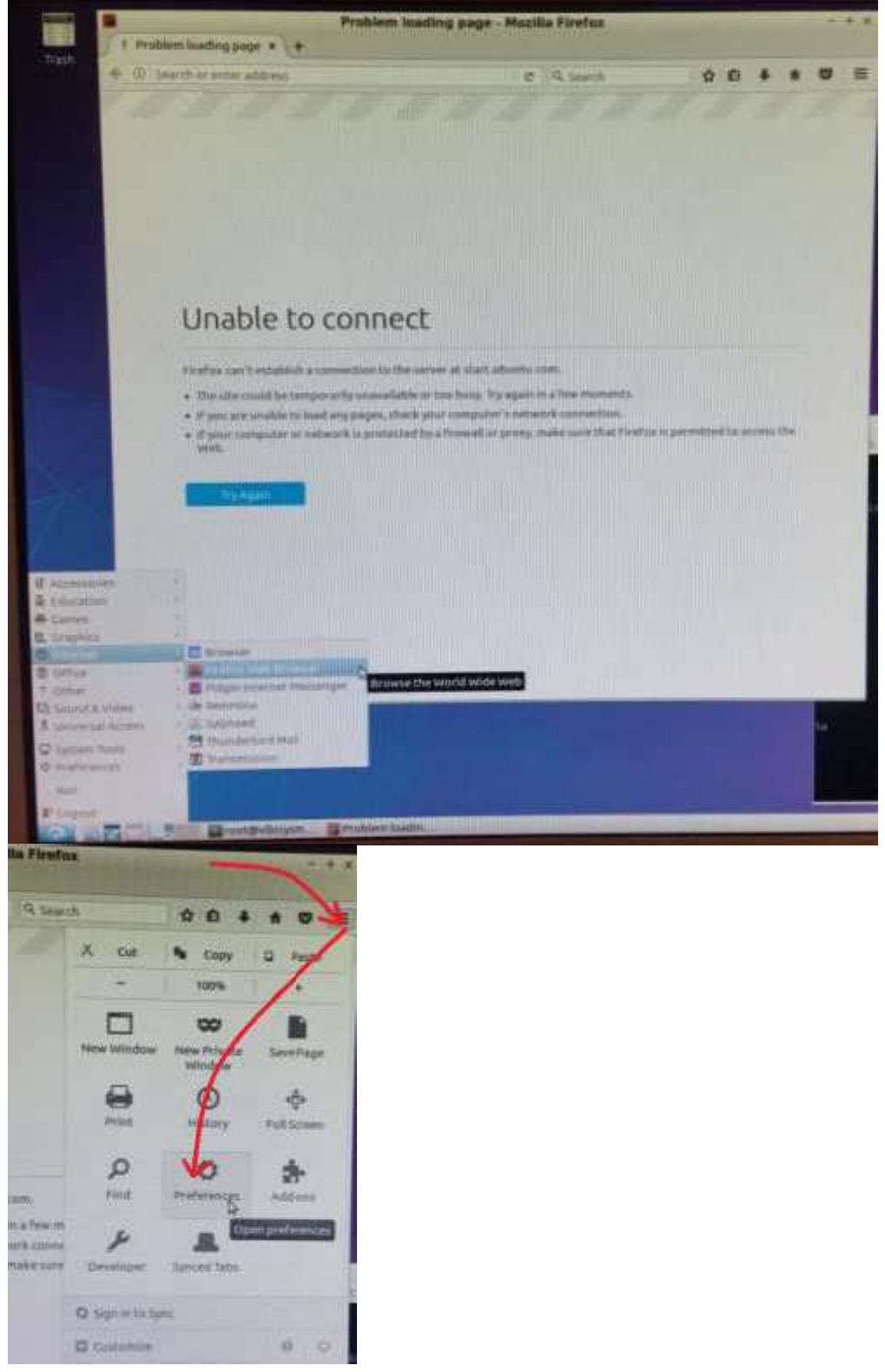

| Personal Intelling int                                                                                                    | ope at C management                                                                                                    | and a second second                                                                   | He frenk                                      |                                                                                                    |            |                                         |
|----------------------------------------------------------------------------------------------------|----------------------------------------------------------------------------------------------------|---------------------------------------------------------------------------------------|-----------------------------------------------|----------------------------------------------------------------------------------------------------|------------|-----------------------------------------|
| and and go                                                                                                    | Concerning Stationard                                                                                                    |                                                                                       | 12.01.000                                     |                                                                                                    |            |                                         |
| Const 1                                                                                                    | Advanced                                                                                                    | 1                                                                                     |                                               |                                                                                                    |            |                                         |
| Seaton<br>Communi                                                                                                    | General (ha                                                                                                    | te Chairen                                                                            | paramet. (1)                                  | late d                                                                                                    | etolizatas |                                         |
| Applications                                                                                                    | Consection                                                                                                    | -                                                                                     | ,411,1                                        | -                                                                                                    | 1          |                                         |
| files:                                                                                                    | Cardin Insuites                                                                                                    | Fox annexes the to                                                                    | 1000000                                       |                                                                                                    |            | 100                                     |
| Storits .                                                                                                    | Senad week Cont                                                                                                    | uent                                                                                  | i numi                                        |                                                                                                    |            |                                         |
| Sen 1                                                                                                    | Cherriste Autore                                                                                                    | and total ma                                                                          | Har of grant                                  | HC-HERE                                                                                                    | CPH        | / heree                                 |
|                                                                                                    | INTERN Walt Case                                                                                                    | west and low                                                                          | Deta                                          |                                                                                                    |            |                                         |
|                                                                                                    | The second in the                                                                                                    | de la seventa                                                                         | sainty fittigens of st                        | titter)                                                                                                    | Chie       | -                                       |
|                                                                                                    | < 242 me when a<br>The fully server weeks                                                                                                    | weburte militate                                                                      | Lataria Salia Zur alt                         | fire put                                                                                                    | Egrent     |                                         |
|                                                                                                    | - sim to can growing with                                                                                                    |                                                                                       |                                               |                                                                                                    |            |                                         |
|                                                                                                    |                                                                                                    | Cameritan I                                                                           | atting                                        | _                                                                                                    |            | -                                       |
| Auto-det                                                                                                    | F<br>Lect proxy settings                                                                                                    | for this net                                                                          | work:                                         |                                                                                                    |            |                                         |
| Auto-det<br>Ube syste<br>Manual p                                                                                                    | y<br>tect proxy settings<br>em proxy settings<br>proxy configuration                                                                                                    | for Ibis net                                                                          | wark.                                         |                                                                                                    |            |                                         |
| Auto-day<br>Auto-day<br>Use syste<br>Monual p                                                                                                    | y<br>tect proxy settings<br>em proxy settings<br>proxy configuration<br>https://                                                                                                    | foir this net                                                                         | work                                          | Part -                                                                                                    |            |                                         |
| Auto-der<br>Auto-der<br>Ube syste<br>Manual p<br>Hitter                                                                                                    | y<br>tect proxy settings<br>em proxy settings<br>proxy configuration<br>Plage<br>Due the s                                                                                                    | for this net<br>c                                                                     | work                                          | gar.                                                                                                    |            |                                         |
| Auto-der<br>Auto-der<br>Uber syste<br>Manual p<br>Hitter a<br>SSLP                                                                                                    | y<br>tect proxy settings<br>ent proxy settings<br>proxy coeffiguration<br>Progr<br>Our this a<br>Proxy                                                                                                    | for this net<br>c                                                                     | work<br>tor 40 protoe                         | gan;<br>ay                                                                                                    |            |                                         |
| Auto-die<br>Uber tyste<br>Marsaid p<br>Hittere<br>Siller                                                                                                    | y<br>tect proxy settings<br>emproxy settings<br>proxy configuration<br>Proxy<br>Durithes a<br>Proxy<br>Proxy                                                                                                    | for this net<br>c                                                                     | work<br>for 40 protoe                         | Bati<br>Bati<br>Fact                                                                                                    |            |                                         |
| Auto-dar<br>Auto-dar<br>Ube tysk<br>Manual J<br>Hittes<br>Hittes<br>Littes                                                                                                    | Stort proxy settings<br>employed settings<br>may configuration<br>Proxy<br>Proxy<br>Proxy<br>Proxy<br>Proxy<br>Proxy<br>Proxy                                                                                                    | for this net<br>t                                                                     | work<br>for el protoc                         | Data<br>National<br>Parts                                                                                                    |            | 1 1 1 1 1 1 1 1 1 1 1 1 1 1 1 1 1 1 1   |
| Auto-der<br>Uber vonlig<br>Hiermalig<br>Hitters<br>Status<br>Erens<br>Hiermalig<br>Hiermanig                                                                                                    | Start proxy settings<br>and proxy settings<br>mony coefficient store<br>Proxy<br>Proxy<br>Prox<br>Prox<br>Prox<br>Prox<br>Prox<br>Prox<br>Prox<br>Prox                                                                                                    | for this net<br>t                                                                     | work<br>for 40 protoc                         | gan.<br>My Fyn.<br>Frys.<br>Frist                                                                                                    |            |                                         |
| Auto-der<br>Uber synds<br>Hannahl z<br>Hitter at<br>ETRE 2<br>100205                                                                                                    | Start proxy settings<br>and proxy settings<br>mony coefficient stop<br>Proxy<br>Proxy<br>Prox<br>Prox<br>Prox<br>Prox<br>Prox<br>Prox<br>Prox<br>Prox                                                                                                    | for this net<br>t<br>may serve<br># space                                             | work<br>the eligentia                         | Balling Frank                                                                                                    |            |                                         |
| Auto-dee<br>Uber synde<br>Marrand 1<br>Hitting<br>SSUP<br>ETRO<br>BOOKS                                                                                                    | Start proxy settings<br>and proxy settings<br>mony coefficient stop<br>Proxy<br>Proxy<br>Prox<br>Prox<br>Prox<br>Prox<br>Prox<br>Prox<br>Prox<br>Prox                                                                                                    | for this net<br>t<br>mary server<br># space                                           | work<br>for all protoc                        | gan.<br>Hype<br>Auto<br>Mirth                                                                                                    |            |                                         |
| Auto-Auto-Auto-Auto-Auto-Auto-Auto-Auto-                                                                                                    | Cent proxy settings<br>ent proxy settings<br>mony coefficient action<br>Proxy<br>Proxy<br>Prox<br>Prox<br>Prox<br>Prox<br>Prox<br>Prox<br>Prox<br>Prox                                                                                                    | for this net<br>c<br>may serve<br># space                                             | work<br>for all protoc                        | Buts<br>Hight Fight Field                                                                                                    |            |                                         |
| Autorial<br>Der syste<br>Marnal 1<br>Hitteral<br>ETP 7<br>NO265<br>Hitteral                                                                                                    | Cent proxy settings<br>ent proxy settings<br>mony centry settings<br>Proxy<br>Proxy<br>Prox<br>Prox<br>Prox<br>Prox<br>Prox<br>Prox<br>Prox<br>Prox                                                                                                    | for this net<br>t<br>may serve<br># socr<br>son CHL                                   | work<br>for all protec<br>Syst                | Buts<br>all<br>Fight<br>Fight                                                                                                    |            | -                                       |
| Auto-Maria<br>Auto-Maria<br>Ubertysb<br>Marial I<br>Hittes<br>Distance<br>Maria<br>Maria<br>Mari    | Exect proxy settings<br>and proxy settings<br>money coefficient action<br>Proxy<br>Proxy<br>Prox<br>Prox<br>Prox<br>Prox<br>Prox<br>Prox<br>Prox<br>Prox                                                                                                    | for this net<br>t<br>may serve<br># seco<br>au this<br>defau or                       | work<br>for all proto<br>Syst                 | port of the second second seco |            |                                         |
| Add prove<br>Addressed<br>Uper syste<br>Marenal s<br>Hitter<br>State<br>Ball<br>Hitter<br>Marenal<br>Hitter<br>Marenal<br>Hitter<br>Marenal<br>Hitter<br>Marenal<br>Hitter<br>Marenal<br>Hitter<br>Marenal<br>Hitter<br>Marenal<br>Hitter<br>Marenal<br>Hitter<br>Marenal<br>Hitter<br>Marenal<br>Hitter<br>Marenal<br>Hitter<br>Marenal<br>Hitter<br>Marenal<br>Hitter<br>Marenal<br>Hitter<br>Hitter<br>Marenal<br>Hitter<br>Hitter<br>Hitte                                                                                                    | Exect proxy settings<br>and proxy settings<br>mony coefficient action<br>Proxy<br>Proxy<br>Prox<br>Proxy<br>Proxy<br>Prox<br>Prox<br>Prox<br>Prox<br>Prox<br>Prox<br>Prox<br>Prox                                                                                                    | for this net<br>t<br>may serve<br>an UNL<br>defay or<br>and of pass                   | work<br>for all proto<br>Soft                 | But the set                                                                                                    |            |                                         |
| Add prove<br>Addressed<br>Uper syste<br>Mareual s<br>Hitter<br>Eller<br>Social<br>Historica<br>Historica<br>Historica<br>Historica<br>Datamati<br>Historica<br>Datamati<br>Historica<br>Datamati<br>Historica<br>Datamati                                                                                                    | Continues antimas<br>antipitary settings<br>money configuration<br>Progr<br>Progr<br>Pr | for this set<br>t<br>may serve<br>an UNL<br>defay or<br>side if per<br>Svit           | work<br>for all proto<br>Sult<br>Sult<br>Sult | Rose,<br>and<br>Parts<br>Parts<br>Parts                                                                                                    |            |                                         |
| Add prove<br>Addressed<br>Uper syste<br>Mareual s<br>HITPS<br>DISKS<br>HITPS<br>DISKS<br>HITPS<br>DISKS<br>HITPS<br>DISKS<br>HITPS<br>DISKS<br>HITPS<br>DISKS<br>HITPS<br>DISKS<br>HITPS<br>DISKS<br>HITPS<br>DISKS<br>HITPS<br>HITPS<br>H | Continues antimas<br>antipitary settings<br>money configuration<br>Poly:<br>Durithes a<br>Poly:<br>Poly:<br>Pol    | for this net<br>t<br>may serve<br># score<br>an UNL<br>defay or<br>side if per<br>S+S | work<br>for all proto<br>Syst                 | Bart.<br>All Parts<br>Parts                                                                                                    |            | 2 2 2 2 1 1 1 1 1 1 1 1 1 1 1 1 1 1 1 1 |

If another browser should also be used, do the same setting there.

#### 4.1.8 SSH server

- Install a SSH server with "apt-get install ssh" (or as minimum "apt-get install openssh-server")
- Install "autossh" to automatically restart SSH sessions and tunnels with "apt-get install autossh"
- Hint: Getting X11 forwarding through ssh working after running su
  - Run "xauth list \$DISPLAY" to get the cookie of the SSH connection, e.g.
     "somehost.somedomain:10 mit-magic-cookie-1 4d22408a71a55b41ccd1657d377923ae"
  - Change user with "sudo su"
  - Run "xauth add «<cookie» ", e.g. "xauth add somehost.somedomain:10 mit-magic-cookie-1 4d22408a71a55b41ccd1657d377923ae " to add the forwarding cookie to the new user
  - Create an SSH key for user "oper", using "ssh-keygen -b 4096" and save it to file "vlbisysmonoper" (vlbisysmonoper.zip)

```
Generating public/private rsa key pair.
Enter file in which to save the key (/root/.ssh/id_rsa): vlbisysmonroot
Enter passphrase (empty for no passphrase):
Enter same passphrase again:
Your identification has been saved in vlbisysmonroot.
Your public key has been saved in vlbisysmonroot.pub.
The key fingerprint is:
SHA256:q99jHH06xLDpH7PMD2PCdvjr8zCqQV10040ZW/+esiI root@vlbisysmon
The key's randomart image is:
+---[RSA 4096]----+
| ...o|
...o|
...o|
...o|
...o|
...e + o|
...e + o|
...e + o|
...e + o|
...e + o|
...e + o|
...e = 0.0.0
...E=0+@..|
...o++X*= |
+----[SHA256]----+
```

- Install the new key file "ssh-copy-id -i vlbisysmonoper.pub oper@192.168.208.236"
- The new key is installed at " /home/oper/.ssh/authorized\_keys "
- Permit password authenication by editing "/etc/ssh/sshd\_config" and activate the following line with "no"
  - 51 # Change to no to disable tunnelled clear text passwords
  - 52 PasswordAuthentication no
- Restart ssh daemon with " /etc/init.d/ssh restart"
- From now on login is only possible using "ssh -X -i vlbisysmonoper oper@192.168.208.236"
- Note: If you want to use the key with Putty on Windows, you have to use the program "puttygen" to convert the key to a \*.ppk file in the Putty format. Open "puttygen" and follow the menu "File" ⇒ "Load private key" and open the private key generated before. It converts the key. Save the new key by pushing on the button "Save private key" and store it as "vlbisysmonoper.ppk". Then open Putty and create a new connection. Open the menu "SSH" ⇒ "Auth" and add the new private key in \*.ppk format.

#### 4.1.8.1 Vino VNC server

 Configure the "Desktop Sharing Preferences" by calling "vino-preferences" as user "oper" (define a VNC password: here "+oper!")

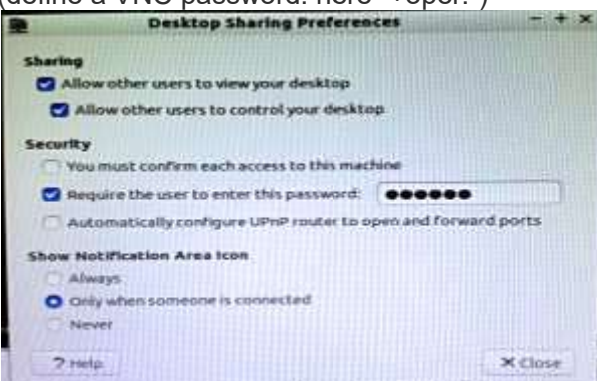

.

- Disable encryption, to easily allow the access with all VNC clients, with "gsettings set org.gnome.Vino require-encryption false"
- Create a new directory (if not yet available) as user "oper": "mkdir /home/oper/Software" and "mkdir /home/oper/Software/vino\_vnc"
- Change into the new directory with "cd /home/oper/Software/vino\_vnc"
- Create a start script "vinovnc.sh" with an editor in the new folder and add the following content:

```
#!/bin/bash
```

```
/usr/lib/vino/vino-server > /dev/null 2> /dev/null &
```

- Change the access rights of the new script with "chmod 744 ./vinovnc.sh"
- Create a desktop starter file with "vi /home/oper/.config/autostart/vinovnc.desktop " and add the following context (it can also be created with the program "lxshortcut"):
- [Desktop Entry]
- Type=Application
- Name=Vino VNC server
- Comment=Automatic start of the VINO VNC server
- Exec=/home/oper/Software/vino\_vnc/vinovnc.sh
- Terminal=false
- Test the automatic start: log-out and -on again, which should start the application (test it with "ps ax | grep vino")
- The VNC Ports are: 5800 and 5900
- An example configuration of a remote VNC client can look like the following setup for the Ubuntu "Remmina Remote Desktop Client" (similar settings can also be used for other VNC clients, like "Real VNC" under windows or xvnc4viewer under Linux; just if a tunneling is required, it must be set manually, using a separate SSH client)

| 🖉 🖯 Einstell          | lungen für entfernte Arbeit: | flächen        |                                 |           | 🕘 🔍 🕘 Einstei | lungen für                                      | entfernte A   | rbeitsflachen |                |          |
|-----------------------|------------------------------|----------------|---------------------------------|-----------|---------------|-------------------------------------------------|---------------|---------------|----------------|----------|
| Bezeichnung<br>Gruppe | sysmonrtw(                   |                | Profil<br>Bezeichnung<br>Gruppe | sysmonty  | v.            |                                                 |               |               |                |          |
| Protokall             | 🕲 VNC - Virtual Network Co   | mputing        |                                 | -         | Protokoll     | S VNC-                                          | Virtual Netwo | sek Computing |                |          |
| Grundlegend           | Gerweitert 455H              |                |                                 |           | Grundlegend   | <b>E</b> rweite                                 | rt SssH       |               |                |          |
| Server                | 192.168,208.144              |                |                                 | -         | 😋 SSH-Tunnel  | aktivieren                                      |               | 🗐 Tunnel ül   | per Loopback-A | dresse   |
| Benutzername          | oper                         |                |                                 |           | SSH Server    | uf port 22                                      |               |               |                |          |
| Passwort              |                              |                |                                 |           | O Benutze     | Server auf port 22     Benutzerdefiniert 192.10 |               | 68.208.144;22 |                |          |
| Farbtiefe             | Hohe Farbtiefe (16 Bit)      |                |                                 |           | Zeichensatz   |                                                 |               |               |                |          |
| Qualität              | Gut                          |                |                                 |           | SSH Authenti  | fizierung                                       |               |               |                |          |
| 🗋 Entfernten          | Mauszeiger anzeigen          | Nur anzeigen   |                                 |           | Benutzerna    | me                                              | oper          |               |                |          |
| Abgleich de           | er Zwischenablage abschalten | Verschlüsselun | g deaktivierer                  | 5         | O Passwo      | rt :                                            |               | CORV 1        |                |          |
| Server-Eing           | aben deaktivieren            |                |                                 |           | ) Identita    | icher schlos<br>Itsdatei                        | (lucine)      | schy          |                |          |
| Standard              |                              | Speichern      | Abbrechen                       | Verbinden | Standard      |                                                 |               | Speicher      | n Abbreche     | en Verbi |

Server

192.168.208.144

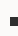

- 4.1.8.2 Editor geany
- Install geany using the command "apt-get install geany"

Bezeichnung \* Gruppe

sysmonrtw

#### 4.1.8.3 GNU g++ compiler

Install g++ using the command "apt-get install g++"

#### 4.1.8.4 Subversion

Install Subvserion as root with "apt-get install subversion"

#### 4.1.8.5 PostgreSQL 9.5

"apt-get install postgresql-9.5"

- The PostgreSQI database is then at "/var/lib/postgresql/9.5/main"
- The PostgreSQL configuration is then at "/etc/postgresql/9.5/main/postgresql.conf" (to find the current location of the configuration file use "ps ax | grep postgres", which prints the complete calling arguments of the server including the "config\_file" parameter, e.g. "/usr/lib/postgresql/9.5/bin/postgres -D /var/lib/postgresql/9.5/main -c config\_file=/etc/postgresql/9.5/main/postgresql.conf")
- Enable remote access
  - "vi /etc/postgresql/9.5/main/postgresql.conf" and enable "listen\_addresses = 'localhost" and "port = 5432"
  - *vi /etc/postgresql/9.5/main/pg\_hba.conf* and enable "host all all 127.0.0.1/32 trust"

| • | # Database administ            | rative login | by UNIX sockets       |        |
|---|--------------------------------|--------------|-----------------------|--------|
|   | local all                      | postgres     |                       | trust  |
|   | # TYPE DATABASE                | USER         | CIDR-ADDRESS          | METHOD |
|   | # "local" is for Un            | ix domain so | cket connections only |        |
|   | local all                      | all          |                       | trust  |
|   | <pre># IPv4 local connec</pre> | tions:       |                       |        |
|   | host all                       | all          | 127.0.0.1/32          | trust  |
|   | <pre># IPv6 local connec</pre> | tions:       |                       |        |
| • | host all                       | all          | ::1/128               | trust  |
|   | # Zabbix database a            | ccess        |                       |        |
|   | local zabbix                   | zabbix       |                       | md5    |
|   |                                |              |                       |        |

- Restart PostgreSQL with " /etc/init.d/postgresql stop" and " /etc/init.d/postgresql start" ("/etc/init.d/postgresql-8.4 restart" my not work correctly
- Test the connectivity with " *psql -h 127.0.0.1 -p 5432 postgres postgres*" (quit with Ctrl-D)
   For the programming <u>simple psqlquery</u> can be used
- Further documentation can be found on <u>http://www.postgresql.org/docs/9.5/static/index.html</u>
- Install the PostgreSQL library for the compiler using "apt-get install libpq-dev"
- 4.1.9 Wettzell System Monitoring Software (SysMon)
- The software can be found on the Wettzell Subversion repository <u>http://xsamba.wtz/svn/vlbi/trunk/code/vlbisysmon/</u>
- Create a directory "Software" in the home directory of the user oper with "mkdir /home/oper/Software"
- Change into the new directory and fetch the SysMon source with the Subversion command "svn co <u>http://xsamba.wtz/svn/vlbi/trunk/code/vlbisysmon/</u>"
- Connect to PostgreSQL using " *psql -h 127.0.0.1 -p 5432 postgres postgres*" (quit with Ctrl-D)
- Create role and database:
  - "CREATE ROLE sysmon ENCRYPTED PASSWORD '+sysmon!' SUPERUSER NOCREATEDB NOCREATEROLE NOINHERIT LOGIN CONNECTION LIMIT 100;"
    - "CREATE DATABASE sysmon WITH OWNER=sysmon;"
- Test the connectivity to the new database with " psql -h 127.0.0.1 -p 5432 sysmon sysmon" (quit with Ctrl-D)
- Change into directory of Wettzell SysMon software and build the individual components which you want to use
- cd /home/oper/Software/vlbisysmon/main/sysmon\_sender/make
- make build
- cd /home/oper/Software/vlbisysmon/main/sysmon\_backup/make
- make build

#### 4.1.10 Apache web server

- Install Apache2 as root with "apt-get install apache2"
- 4.1.11 PHP
- "apt-get install php libapache2-mod-php php-mcrypt"
- 4.1.12 automake
- "apt-get install automake"

#### 4.1.12.1 Zabbix

Idea of a distributed monitoring concept (the map as Powerpoint file) 

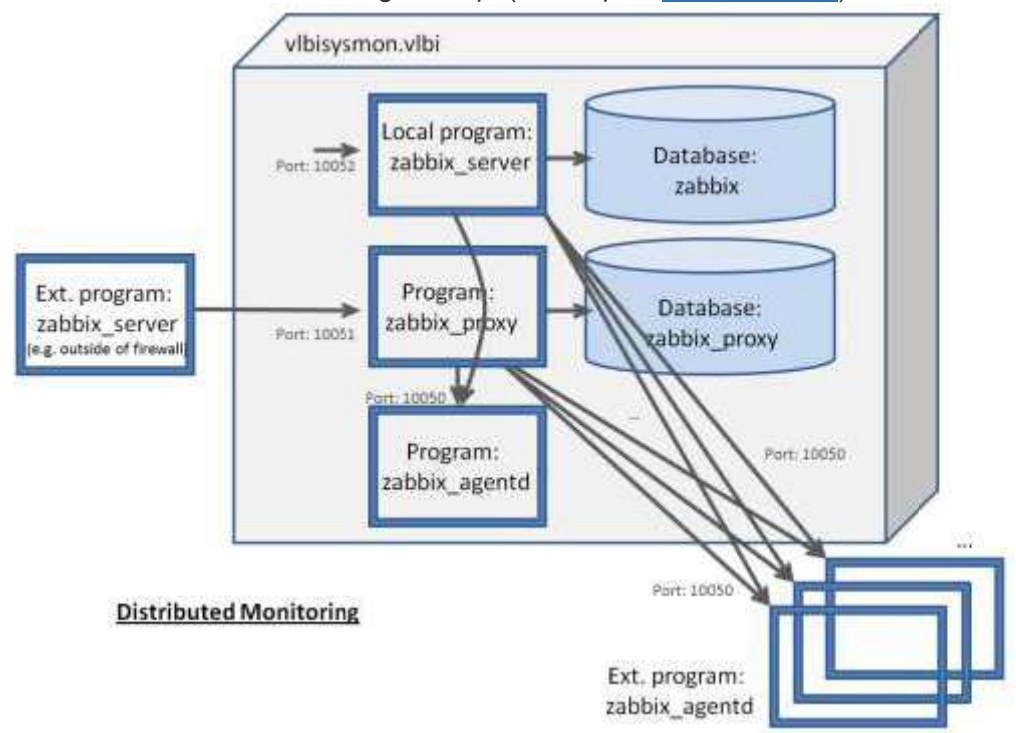

- A basic manual can be found here: https://www.zabbix.com/documentation/2.2/manual
  - Install the Zabbix software using
    - "apt-get install zabbix-server-pgsgl"
    - "apt-get install zabbix-agent "
    - "apt-get install zabbix-frontend-php"
- Create log file folders
  - "mkdir /var/log/zabbix-server"
  - "mkdir /var/log/zabbix-agent"
  - "mkdir /var/log/zabbix-proxy"
  - "chown zabbix:zabbix /var/log/zabbix-server"
  - "chown zabbix:zabbix /var/log/zabbix-agent"
  - "chown zabbix:zabbix /var/log/zabbix-proxy"
- Configure the server with "geany /etc/zabbix/zabbix server.conf"
  - ListenPort=10052
  - DBHost=localhost
  - DBName=zabbix
  - DBUser=zabbix
  - DBPassword=zabbix .
  - LogFile=/var/log/zabbix-server/zabbix\_server.log

- Create the zabbix database after connecting with " psql -h 127.0.0.1 -p 5432 postgres postgres" (quit with Ctrl-D)
  - CREATE USER zabbix WITH PASSWORD 'zabbix';
  - CREATE DATABASE zabbix OWNER zabbix;
- Create the zabbix proxy database after connecting with " psgl -h 127.0.0.1 -p 5432 postgres postgres" (quit with Ctrl-D)
  - CREATE USER zabbix\_proxy WITH PASSWORD 'zabbix\_proxy';
    - CREATE DATABASE zabbix proxy OWNER zabbix proxy;

Download the Zabbix sources which fit to the Zabbix installation of the operating system: e.g. for Ubuntu 16.04. LTS it is Zabbix 2.4.7 (to check, start "zabbix\_server" with "DebugLevel=3"

in the configuration file "*/etc/zabbix/zabbix\_server.conf*" and read the log file at "*/var/log/zabbix-server/zabbix\_server.log*", which is also defined in the configuration file of the server):

- zabbix 3.2.4.orig.tar.gz
- or download from <a href="http://www.zabbix.com/download.php">http://www.zabbix.com/download.php</a> to the directory /home/oper/Software/ and extract the package with "tar -zxvf zabbix 3.2.4.orig.tar.gz"

| Product Solutions                                                                                                    | Services 1                                                                                                    | rearing carriers                                                                                                    | Commond Community                                                                                                    |                                               |                 |                  |  |
|----------------------------------------------------------------------------------------------------|----------------------------------------------------------------------------------------------------|----------------------------------------------------------------------------------------------------|----------------------------------------------------------------------------------------------------|-----------------------------------------------|-----------------|------------------|--|
| Download                                                                                                    |                                                                                                    |                                                                                                    |                                                                                                    |                                               |                 |                  |  |
| Download                                                                                                    | Zabbix                                                                                                    | Packages                                                                                                    |                                                                                                    |                                               |                 |                  |  |
| Download Old Releases                                                                                                    | Package                                                                                                    | Distribution                                                                                                    | Version                                                                                                    | Architecture                                  | Download        | Documentation    |  |
| Release Notes                                                                                                    | 1010/07/97/                                                                                                    | 105.000000000                                                                                                    | 7                                                                                                    | 886_64                                        | Download        | 0695303411000049 |  |
| Templates Madvies and Mare                                                                                                    |                                                                                                    | Red Hat Enterprise Linux                                                                                                    | 6                                                                                                    | (386                                          | Download        |                  |  |
| rempiees, mouses and more                                                                                                    |                                                                                                    | CentOS<br>Oracle Linux                                                                                                    |                                                                                                    | ×66_64                                        | Download        | 和                |  |
|                                                                                                    | Zabbix 3.2                                                                                                    |                                                                                                    | 5                                                                                                    | ×86 64                                        | Download        |                  |  |
|                                                                                                    |                                                                                                    | 2/255                                                                                                    | 2000 000 000 000 000                                                                                                    | (386                                          |                 |                  |  |
|                                                                                                    |                                                                                                    | Debian                                                                                                    | 7 (Wheezy), 8 (Jessie)                                                                                                    | amid64                                        | Dowoload        | - 69.            |  |
|                                                                                                    |                                                                                                    | Uburitu                                                                                                    | 14 04 LTS (Trusty), 16 04 (Xenial Xerus)                                                                                                    | 1386                                          | Download        | ac               |  |
|                                                                                                    | _                                                                                                    | 100000                                                                                                    |                                                                                                    | amd64                                         | -               |                  |  |
| psqi -h 127.0<br># stop here i<br>psql -h 127.0<br>psql -h 127.0                                                                                                    | .0.1 -p 5<br>f you are<br>.0.1 -p 5<br>.0.1 -p 5                                                                                                    | 432 -U zabbi<br>creating da<br>432 -U zabbi<br>432 -U zabbi                                                                                                    | x zabbix < schema.<br>tabase for Zabbix<br>x zabbix < images.<br>x zabbix < data.sc                                                                                                    | sql<br>proxy<br>sql<br>l                      |                 |                  |  |
| psq1 -n 127.0<br># stop here i-<br>psq1 -h 127.0<br>psq1 -h 127.0                                                                                                    | .0.1 -p 5<br>f you are<br>.0.1 -p 5<br>.0.1 -p 5                                                                                                    | 432 -U zabbi<br>creating da<br>432 -U zabbi<br>432 -U zabbi                                                                                                    | x zabbix < schema.<br>tabase for Zabbix<br>x zabbix < images.<br>x zabbix < data.sc                                                                                                    | sql<br>proxy<br>sql<br>l                      |                 |                  |  |
| psq1 -n 127.0<br># stop here i-<br>psq1 -h 127.0<br>psq1 -h 127.0<br>d for the proxy                                                                                                    | .0.1 -p 5<br>f you are<br>.0.1 -p 5<br>.0.1 -p 5                                                                                                    | 432 -U zabbi<br>creating da<br>432 -U zabbi<br>432 -U zabbi                                                                                                    | x zabbix < schema.<br>tabase for Zabbix<br>x zabbix < images.<br>x zabbix < data.sc                                                                                                    | sql<br>proxy<br>sql<br>l                      |                 |                  |  |
| psq1 -h 127.0<br># stop here i-<br>psq1 -h 127.0<br>psq1 -h 127.0<br>d for the proxy<br>psq1 -h 127.0                                                                                                    | .0.1 -p 5<br>f you are<br>.0.1 -p 5<br>.0.1 -p 5<br>.0.1 -p 5                                                                                                    | 432 -U zabbi<br>creating da<br>432 -U zabbi<br>432 -U zabbi<br>432 -U zabbi                                                                                                    | x zabbix < schema.<br>tabase for Zabbix<br>x zabbix < images.<br>x zabbix < data.sc<br>x_proxy zabbix_pro                                                                                            | sql<br>proxy<br>sql<br>l<br>l                 | chema           | .sql             |  |
| psq1 -h 127.0<br># stop here i-<br>psq1 -h 127.0<br>psq1 -h 127.0<br>d for the proxy<br>psq1 -h 127.0<br>start Zabbix server pro                                                                                                    | .0.1 -p 5<br>f you are<br>.0.1 -p 5<br>.0.1 -p 5<br>.0.1 -p 5                                                                                                    | 432 -U zabbi<br>creating da<br>432 -U zabbi<br>432 -U zabbi<br>432 -U zabbi                                                                                                    | x zabbix < schema.<br>tabase for Zabbix<br>x zabbix < images.<br>x zabbix < data.sc<br>x_proxy zabbix_pro                                                                                            | sql<br>proxy<br>sql<br>l<br>pxy < s           | chema           | .sql             |  |
| # stop here i-<br>psql -h 127.0<br>psql -h 127.0<br>psql -h 127.0<br>for the proxy<br>psql -h 127.0<br>start Zabbix server pro<br><i>" /etc/init.d/zabbix-ser</i>                                                                                                    | .0.1 -p 5<br>f you are<br>.0.1 -p 5<br>.0.1 -p 5<br>.0.1 -p 5<br>ocess<br>ver stop "                                                                                                    | 432 -U zabbi<br>creating da<br>432 -U zabbi<br>432 -U zabbi<br>432 -U zabbi                                                                                                    | x zabbix < schema.<br>tabase for Zabbix<br>x zabbix < images.<br>x zabbix < data.sc<br>x_proxy zabbix_pro                                                                                            | sql<br>proxy<br>sql<br>l<br>pxy < s           | chema           | .sql             |  |
| # stop here i-<br>psql -h 127.0<br>psql -h 127.0<br>psql -h 127.0<br>for the proxy<br>psql -h 127.0<br>start Zabbix server pro<br><i>" /etc/init.d/zabbix-ser</i><br><i>" /etc/init.d/zabbix-ser</i>                                                                                                    | .0.1 -p 5<br>f you are<br>.0.1 -p 5<br>.0.1 -p 5<br>.0.1 -p 5<br>.0.1 -p 5<br>ocess<br>ver stop "<br>ver start"                                                                                                    | 432 -U zabbi<br>creating da<br>432 -U zabbi<br>432 -U zabbi<br>432 -U zabbi                                                                                                    | x zabbix < schema.<br>tabase for Zabbix<br>x zabbix < images.<br>x zabbix < data.sc<br>x_proxy zabbix_pro                                                                                            | sql<br>proxy<br>sql<br>l<br>pxy < s           | chema           | .sql             |  |
| # stop here i-<br>psql -h 127.0<br>psql -h 127.0<br>psql -h 127.0<br>for the proxy<br>psql -h 127.0<br>start Zabbix server pro<br><i>" /etc/init.d/zabbix-ser</i><br>figure PHP with <i>"geal</i>                                                                                                    | .0.1 -p 5<br>f you are<br>.0.1 -p 5<br>.0.1 -p 5<br>.0.1 -p 5<br>.0.2 -p 5<br>ver stop "<br>ver start "<br>ny /etc/php,                                                                                                    | 432 -U zabbi<br>creating da<br>432 -U zabbi<br>432 -U zabbi<br>432 -U zabbi<br>432 -U zabbi                                                                                                    | <pre>x zabbix &lt; schema.<br/>tabase for Zabbix<br/>x zabbix &lt; images.<br/>x zabbix &lt; data.sc<br/>x_proxy zabbix_pro<br/>hp.ini " and restart the</pre>                                       | sql<br>proxy<br>sql<br>l<br>oxy < s<br>Apache | chema<br>2 serv | .sql             |  |
| <pre>psq1 -n 127.0     # stop here i-     psq1 -h 127.0     psq1 -h 127.0     psq1 -h 127.0     for the proxy         psq1 -h 127.0 start Zabbix server pro</pre>                                                                                                    | .0.1 -p 5<br>f you are<br>.0.1 -p 5<br>.0.1 -p 5<br>.0.1 -p 5<br>.0.1 -p 5<br>ocess<br>ver stop "<br>ver start "<br>ny /etc/php.<br>stop " and "                                                                                                    | 432 -U zabbi<br>creating da<br>432 -U zabbi<br>432 -U zabbi<br>432 -U zabbi<br>432 -U zabbi<br>/7.0/apache2/p<br>/etc/init.d/apac                                                                                                    | <pre>x zabbix &lt; schema.<br/>tabase for Zabbix<br/>x zabbix &lt; images.<br/>x zabbix &lt; data.sc<br/>x_proxy zabbix_pro<br/>hp.ini " and restart the<br/>he2 start"</pre>                        | sql<br>proxy<br>sql<br>l<br>pxy < s<br>Apache | chema<br>2 serv | .sql<br>er       |  |
| psq1 -h 127.0<br># stop here i-<br>psq1 -h 127.0<br>psq1 -h 127.0<br>d for the proxy<br>psq1 -h 127.0<br>start Zabbix server pro<br>" /etc/init.d/zabbix-ser<br>" /etc/init.d/zabbix-ser<br>nfigure PHP with "gear<br>h "/etc/init.d/apache2 s                                                                                                    | .0.1 -p 5<br>f you are<br>.0.1 -p 5<br>.0.1 -p 5<br>.0.1 -p 5<br>ocess<br>ver stop "<br>ver start "<br>ny /etc/php,<br>stop " and "                                                                                                    | 432 -U zabbi<br>creating da<br>432 -U zabbi<br>432 -U zabbi<br>432 -U zabbi<br>432 -U zabbi<br>/7.0/apache2/p<br>/etc/init.d/apac                                                                                                    | <pre>x zabbix &lt; schema.<br/>tabase for Zabbix<br/>x zabbix &lt; images.<br/>x zabbix &lt; data.sc<br/>x_proxy zabbix_pro<br/>hp.ini " and restart the<br/>he2 start"</pre>                        | sql<br>proxy<br>sql<br>l<br>pxy < s           | chema<br>2 serv | .sql<br>er       |  |
| <pre>psq1 -n 127.0     # stop here i-     psq1 -h 127.0     psq1 -h 127.0     psq1 -h 127.0 d for the proxy     psq1 -h 127.0 start Zabbix server pro     " /etc/init.d/zabbix-ser     " /etc/init.d/zabbix-ser     nfigure PHP with "geal     h "/etc/init.d/apache2 s     [Date]     ; Defines the</pre>                                                                                                    | .0.1 -p 5<br>f you are<br>.0.1 -p 5<br>.0.1 -p 5<br>.0.1 -p 5<br>.0.1 -p 5<br>.0.2<br>ver stop "<br>ver start "<br>ny /etc/php,<br>stop " and "                                                                                                    | 432 -U zabbi<br>creating da<br>432 -U zabbi<br>432 -U zabbi<br>432 -U zabbi<br>/7.0/apache2/p<br>/etc/init.d/apac                                                                                                    | <pre>x zabbix &lt; schema.<br/>tabase for Zabbix<br/>x zabbix &lt; images.<br/>x zabbix &lt; data.so<br/>x_proxy zabbix_pro<br/>hp.ini " and restart the<br/>he2 start"<br/>d by the date func</pre> | sql<br>proxy<br>sql<br>l<br>oxy < s<br>Apache | chema<br>2 serv | .sql<br>er       |  |
| <pre>psq1 -n 127.0     # stop here i-     psq1 -h 127.0     psq1 -h 127.0     psq1 -h 127.0 d for the proxy     psq1 -h 127.0 start Zabbix server pro     " /etc/init.d/zabbix-ser     nfigure PHP with "geal     h "/etc/init.d/apache2 s     [Date]     ; Defines the     date.timezone</pre>                                                                                                    | .0.1 -p 5<br>f you are<br>.0.1 -p 5<br>.0.1 -p 5<br>.0.1 -p 5<br>.0.1 -p 5<br>.0.2 -p<br>.0.2 -p<br>.0.2 -p<br>.0.2 -p<br>.0.2 -p<br>.0.2 -p<br>.0.2 -p<br>.0.2 -p<br>.0.2 -p<br>.0.2 -p<br>.0.1 -p 5<br>.0.1 -p 5<br>.0.1 -                                                                                                    | 432 -U zabbi<br>creating da<br>432 -U zabbi<br>432 -U zabbi<br>432 -U zabbi<br>/7.0/apache2/p<br>/etc/init.d/apac<br>timezone use<br>/Berlin                                                                                                    | <pre>x zabbix &lt; schema.<br/>tabase for Zabbix<br/>x zabbix &lt; images.<br/>x zabbix &lt; data.sc<br/>x_proxy zabbix_pro<br/>hp.ini " and restart the<br/>he2 start"<br/>d by the date func</pre> | sql<br>proxy<br>sql<br>l<br>bxy < s<br>Apache | chema<br>2 serv | .sql<br>er       |  |
| <pre>psq1 -n 127.0     # stop here i-     psq1 -h 127.0     psq1 -h 127.0     psq1 -h 127.0     d for the proxy         psq1 -h 127.0 start Zabbix server pro     " /etc/init.d/zabbix-ser     " /etc/init.d/zabbix-ser     nfigure PHP with "gear     h "/etc/init.d/apache2 s         [Date]         ; Defines the         date.timezone         max_execution</pre>                                                           | .0.1 -p 5<br>f you are<br>.0.1 -p 5<br>.0.1 -p 5<br>.0.1 -p 5<br>.0.1 -p 5<br>.0.2 -p<br>.0.1 -p 5<br>.0.2 -p<br>.0.1 -p 5<br>.0.2 -p<br>.0.1 -p 5<br>.0.2 -p<br>.0.1 -p 5<br>.0.1 -p 5<br>.0.1                                                                                                    | 432 -U zabbi<br>creating da<br>432 -U zabbi<br>432 -U zabbi<br>432 -U zabbi<br>432 -U zabbi<br>432 -U zabbi<br>432 -U zabbi<br>432 -U zabbi<br>432 -U zabbi<br>432 -U zabbi<br>432 -U zabbi<br>432 -U zabbi                                                                                                    | <pre>x zabbix &lt; schema.<br/>tabase for Zabbix<br/>x zabbix &lt; images.<br/>x zabbix &lt; data.sc<br/>x_proxy zabbix_pro<br/>hp.ini " and restart the<br/>he2 start"<br/>d by the date func</pre> | sql<br>proxy<br>sql<br>l<br>pxy < s<br>Apache | chema<br>2 serv | .sql<br>er       |  |
| <pre>psq1 -n 127.0     # stop here i-     psq1 -h 127.0     psq1 -h 127.0     psq1 -h 127.0     for the proxy         psq1 -h 127.0 start Zabbix server pro</pre>                                                                                                    | .0.1 -p 5<br>f you are<br>.0.1 -p 5<br>.0.1 -p 5<br>.0.1 -p 5<br>.0.1 -p 5<br>.0.2 -p<br>.0.1 -p 5<br>.0.2 -p<br>.0.1 -p 5<br>.0.2 -p<br>.0.1 -p 5<br>.0.2 -p<br>.0.1 -p 5<br>.0.2 -p<br>.0.1 -p 5<br>.0.1 -p 5<br>.0.1 -                                                                                                    | 432 -U zabbi<br>creating da<br>432 -U zabbi<br>432 -U zabbi<br>432 -U zabbi<br>/7.0/apache2/p<br>/etc/init.d/apac<br>timezone use<br>/Berlin<br>00                                                                                                    | <pre>x zabbix &lt; schema.<br/>tabase for Zabbix<br/>x zabbix &lt; images.<br/>x zabbix &lt; data.so<br/>x_proxy zabbix_pro<br/>hp.ini " and restart the<br/>he2 start"<br/>d by the date func</pre> | sql<br>proxy<br>sql<br>l<br>oxy < s<br>Apache | chema<br>2 serv | .sql<br>er       |  |
| # stop here i-<br>psql -h 127.0<br>psql -h 127.0<br>psql -h 127.0<br>d for the proxy<br>psql -h 127.0<br>start Zabbix server pro<br><i>" /etc/init.d/zabbix-ser</i><br><i>" /etc/init.d/zabbix-ser</i><br>nfigure PHP with <i>"geal</i><br>n <i>"/etc/init.d/apache2</i> s<br>[Date]<br>; Defines the<br>date.timezone<br>max_execution<br>post_max_size<br>memory_limit =                                                       | .0.1 -p 5<br>f you are<br>.0.1 -p 5<br>.0.1 -p 5<br>.0.1 -p 5<br>.0.1 -p 5<br>.0.2 -p<br>.0.1 -p 5<br>.0.2 -p<br>.0.1 -p 5<br>.0.2 -p<br>.0.1 -p 5<br>.0.2 -p<br>.0.1 -p 5<br>.0.1 -p 5<br>.0.2 -p<br>.0.1 -p 5<br>.0.1 -p 5<br>.0.1 -                                                                                                    | 432 -U zabbi<br>creating da<br>432 -U zabbi<br>432 -U zabbi<br>432 -U zabbi<br>/7.0/apache2/p<br>/etc/init.d/apac<br>timezone use<br>/Berlin<br>00                                                                                                    | <pre>x zabbix &lt; schema.<br/>tabase for Zabbix<br/>x zabbix &lt; images.<br/>x zabbix &lt; data.so<br/>x_proxy zabbix_pro<br/>hp.ini " and restart the<br/>he2 start"<br/>d by the date func</pre> | sql<br>proxy<br>sql<br>l<br>oxy < s<br>Apache | chema<br>2 serv | .sql             |  |
| <pre>psq1 -n 127.0<br/># stop here i-<br/>psql -h 127.0<br/>psql -h 127.0<br/>d for the proxy<br/>psql -h 127.0<br/>start Zabbix server pro<br/>"/etc/init.d/zabbix-ser<br/>"/etc/init.d/zabbix-ser<br/>nfigure PHP with "gear<br/>h "/etc/init.d/apache2 s<br/>[Date]<br/>; Defines the<br/>date.timezone<br/>max_execution_<br/>post_max_size<br/>memory_limit<br/>mbstring.func</pre>                                         | .0.1 -p 5<br>f you are<br>.0.1 -p 5<br>.0.1 -p 5<br>.0.1 -p 5<br>.0.1 -p 5<br>.0.2 -p<br>.0.2 -p<br>.0 | 432 -U zabbi<br>creating da<br>432 -U zabbi<br>432 -U zabbi | <pre>x zabbix &lt; schema.<br/>tabase for Zabbix<br/>x zabbix &lt; images.<br/>x zabbix &lt; data.so<br/>x_proxy zabbix_pro<br/>hp.ini " and restart the<br/>he2 start"<br/>d by the date func</pre> | sql<br>proxy<br>sql<br>l<br>oxy < s<br>Apache | chema<br>2 serv | .sql<br>er       |  |
| <pre>psq1 -n 127.0 # stop here i- psq1 -h 127.0 psq1 -h 127.0 d for the proxy     psq1 -h 127.0 start Zabbix server pro " /etc/init.d/zabbix-ser nfigure PHP with "gear n "/etc/init.d/apache2 s     [Date]     ; Defines the     date.timezone     max_execution     post_max_size     memory_limit     mbstring.func     upload_max_fi:</pre>                                                                                  | .0.1 -p 5<br>f you are<br>.0.1 -p 5<br>.0.1 -p 5<br>.0.1 -p 5<br>.0.1 -p 5<br>.0.2 -p<br>.0.2 -p<br>.0 | 432 -U zabbi<br>creating da<br>432 -U zabbi<br>432 -U zabbi<br>432 -U zabbi<br>/7.0/apache2/p<br>/etc/init.d/apac<br>timezone use<br>/Berlin<br>00<br>= 0<br>16M                                                                                                    | <pre>x zabbix &lt; schema.<br/>tabase for Zabbix<br/>x zabbix &lt; images.<br/>x zabbix &lt; data.so<br/>x_proxy zabbix_pro<br/>hp.ini " and restart the<br/>he2 start"<br/>d by the date fund</pre> | sql<br>proxy<br>sql<br>l<br>oxy < s<br>Apache | chema<br>2 serv | .sql             |  |
| <pre>psq1 -n 127.0<br/># stop here i<br/>psq1 -h 127.0<br/>psq1 -h 127.0<br/>d for the proxy<br/>psq1 -h 127.0<br/>start Zabbix server pro<br/>" /etc/init.d/zabbix-ser<br/>" /etc/init.d/zabbix-ser<br/>nfigure PHP with "gear<br/>h "/etc/init.d/apache2 s<br/>[Date]<br/>; Defines the<br/>date.timezone<br/>max_execution_<br/>post_max_size<br/>memory_limit<br/>mbstring.func_<br/>upload_max_fii<br/>max_input_time</pre> | .0.1 -p 5<br>f you are<br>.0.1 -p 5<br>.0.1 -p 5<br>.0.1 -p 5<br>.0.1 -p 5<br>.0.2 -p 5<br>.0.2 -                                                                                                    | 432 -U zabbi<br>creating da<br>432 -U zabbi<br>432 -U zabbi                 | <pre>x zabbix &lt; schema.<br/>tabase for Zabbix<br/>x zabbix &lt; images.<br/>x zabbix &lt; data.sc<br/>x_proxy zabbix_pro<br/>hp.ini " and restart the<br/>he2 start"<br/>d by the date func</pre> | sql<br>proxy<br>sql<br>l<br>oxy < s<br>Apache | chema<br>2 serv | .sql             |  |

- " cd /var/www "
- " mv /var/www/html/ /var/www/html\_original "

- " chown -R www-data:www-data /var/www/html\_original "
- *"mkdir html*"

- " cp -R /home/oper/Software/zabbix-3.2.4/frontends/php/\* ./html/."
- " chown -R www-data:www-data /var/www/html "
- Restart the Apache2 server with "/etc/init.d/apache2 stop " and " /etc/init.d/apache2 start"
- Open a browser and connect to "<u>http://127.0.0.1</u>" and follow the instructions (if the configuration file cannot be saved automatically, then download it and save it at /var/www/html/conf/.

| Wetcome<br>Dhock of pre-requisites<br>Configure DB connection<br>Zabbix server details<br>Pre-installation summary<br>Install            | Welcome to Zabbi)                                                                                                    | × 3.2                                                                                                    |                                                             |                                                                |
|----------------------------------------------------------------------------------------------------|----------------------------------------------------------------------------------------------------|----------------------------------------------------------------------------------------------------|-------------------------------------------------------------|----------------------------------------------------------------|
|                                                                                                    | Licensei unter OPL                                                                                                    | v2                                                                                                    | Tan C                                                       | lext step                                                      |
|                                                                                                    | Zeissia 2.2.4. @ 2001-2017. 3                                                                                                    | Sebbin SIA                                                                                                    |                                                             |                                                                |
|                                                                                                    |                                                                                                    |                                                                                                    |                                                             |                                                                |
| ZABBIX                                                                                                    | Check of pre-requisites                                                                                                    | Current value                                                                                                    | Required                                                    | . 1                                                            |
|                                                                                                    | Check of pre-requisites                                                                                                    | Current value<br>7.0.15-Duburtu0 10 04.4                                                                                | Required                                                    | OK                                                             |
| ZABBIX<br>Nelcome                                                                                                    | Check of pre-requisites                                                                                                    | Current value<br>7.0.15-0vburtuQ 10.04.4<br>256M                                                                        | Required<br>0.4.0<br>128M                                   | OK OK                                                          |
| Veloone<br>Neck of pre-requisites<br>Configure DB connection                                                                             | Check of pre-requisites PHP version PHP option "memory_limit" PHP option "pest, max_size"                                                                                                    | Current value<br>7.0.15-0x0urtx0.10.04.4<br>256M<br>32M                                                                 | Required<br>0.4.0<br>128M<br>16M                            | OK<br>OK                                                       |
| Velocine<br>Neck of pre-requisites<br>Configure DB connection<br>Sabbix server details                                                   | Check of pre-requisites PHP senion PHP option "memory_fmil" PHP option "post_max_size" PHP option "upload_max_size"                                                                                                    | Current value<br>7.0.15-DybuntyQ 10.04.4<br>256M<br>32M<br>16M                                                          | Required<br>0.4.0<br>128M<br>16M<br>2M                      | ФК<br>ОК<br>ОК                                                 |
| ZABBIX<br>Nelcome<br>Check of pre-requisities<br>Configure DB connection<br>Cabbix server details<br>Pre-installation summary<br>natal   | Check of pre-requisites  PHP service  PHP option "internoty_limb"  PHP option "post_max_size"  PHP option "upload_max_filescide"  PHF option "max_execution_time"                                                                                                    | Current value<br>7.0.15-0vburtu0.10.04.4<br>256M<br>32M<br>16M<br>600                                                   | Required<br>0.4.0<br>128M<br>16M<br>2M<br>300               | ФК<br>ОК<br>ОК<br>ОК                                           |
| Veloome<br>Deck of pre-requisites<br>Configure DB connection<br>Cabbix server details<br>Pre-installation summary<br>Install             | Check of pre-requisites PHP service PHP option "memory_limit" PHP option "potst_max_lites" PHP option "upload; max_fixes:de" PHP option "max_lites:de" PHP option "max_input_time"                                                                                                    | Current value<br>7.0.15-0xburtsQ.10.04.4<br>256M<br>32M<br>16M<br>600<br>600                                            | Regulated<br>0.4.0<br>128M<br>16M<br>2M<br>300<br>300       | СК<br>СК<br>ОК<br>ОК<br>ОК<br>ОН                               |
| Veloome<br>Seck of pre-requisities<br>Configure DB connection<br>Sabbix server details<br>he-installation summary<br>Install             | Check of pre-requisites  PHP setion  PHP option "nemory_limit"  PHP option "potat_max_size"  PHP option "nax_execution_time"  PHP option "max_imput_time"  PHP option "max_imput_time"  PHP option "data timezone"                                                                             | Current value<br>7.0.15-0xburrtv0.10.04.4<br>256M<br>32M<br>16M<br>600<br>600<br>Europe/Berlin                          | Required<br>5.4.0<br>128M<br>16M<br>2M<br>300<br>300        | ФК<br>ОК<br>ОК<br>ОК<br>ОК<br>ОК                               |
| Velocities<br>Section of pre-requisities<br>Configure DB connection<br>Catóbix server details<br>Institution summary<br>Instal           | Check of pre-requisites PHP service PHP option "memory_limit" PHP option "post_max_size" PHP option "uploat_max_size" PHP option "max_execution_time" PHP option "max_execution_time" PHP option "data timezone" PHP datatasses support                                                        | Current value<br>7.0.15-DybertyQ 10.04.4<br>256M<br>32M<br>16M<br>600<br>600<br>Europe/Betin<br>PostgeeSQL              | Required<br>0.4.0<br>128M<br>16M<br>2M<br>300<br>300        | он<br>ок<br>ок<br>ок<br>ок                                     |
| VABBLY<br>Natione<br>Check of pre-requisities<br>Configure DB connection<br>Cabbix server details<br>Pre-installation summary<br>install | Check of pre-requisites PHP service PHP option "memory_limb" PHP option "pott_max_size" PHP option "uploat_max_filescie" PHP option "max_sizeution_time" PHP option "max_sizeution_time" PHP option "data timezone" PHP datablases support PHP borneth                                         | Current value<br>T. 0. 15-Oxburts/0. 10. 04. 4<br>                                                                      | Required<br>0.4.0<br>128M<br>16M<br>2M<br>300<br>100        | ФК<br>ОК<br>ОК<br>ОК<br>ОН<br>ОН<br>ОН<br>ОН                   |
| Velocite<br>Nelocite<br>Check of pre-requisites<br>Configure DB connection<br>Cabbix server details<br>Pre-installation summary<br>natal | Check of pre-requisites PHP service PHP option "memory_limit" PHP option "potst_mas_size" PHP option "uploat_mas_filesize" PHP option "mas_evecution_time" PHP option "mas_evecution_time" PHP option "date timezone" PHP datatases support PHP boreath PHP nearbing                           | Current value<br>7.0.15-0xburtuQ 10.04.4<br>256M<br>32M<br>16M<br>600<br>600<br>Europe/Betin<br>PostgevSQL<br>0n<br>an  | Required<br>0.4.0<br>128M<br>16M<br>2M<br>300<br>300        | ФК<br>ОК<br>ОК<br>ОК<br>ОК<br>ОН<br>ОН<br>ОН<br>ОН<br>ОН<br>ОН |
| ZABBIX<br>Velocite<br>Deck of pro-requisites<br>Configure DB connection<br>Zabbix server details<br>Pre-installation summary<br>natal    | Check of pre-requisites PHP service PHP option "memory_smi" PHP option "post_max_size" PHP option "upload; max_size" PHP option "max_sizeution_time" PHP option "max_sizeution_time" PHP option "data timezone" PHP databases support PHP borneth PHP content                                  | Current value<br>7.0.15-0uburtuQ 10.04.4<br>256M<br>32M<br>16M<br>000<br>600<br>Europe/Betin<br>Postge/SQL<br>on<br>off | Regulated<br>5.4.0<br>128M<br>16M<br>2M<br>300<br>300       | СК<br>СК<br>ОК<br>ОК<br>ОК<br>ОК<br>ОК<br>ОК                   |
| VALOUSE<br>Valoone<br>Deck of pro-requisites<br>Configure DB connection<br>Zabbix server details<br>Pre-installation summary<br>install  | Check of pre-requisites PEP service PEP option "memory_fam" PEP option "potot_mas_size" PEP option "uploat_mas_size" PEP option "mas_sizeution_time" PEP option "mas_sizeution_time" PEP option "mas_sizeution_time" PEP datatases support PEP borneth PEP option "mostring func_overload" === | Current value 7.0.15-0uburtuQ 10.04.4 255M 32M 10M 000 000 Europe/Setin Postge/SQL on of of                             | Required<br>0.4.0<br>128M<br>16M<br>2M<br>300<br>300<br>300 | СИ<br>ОИ<br>ОИ<br>ОИ<br>ОИ<br>ОИ<br>ОИ<br>ОИ<br>ОИ             |

|                                                                                                    | Please create d<br>database. Press                                                       | stabase manually, and in<br>"Next step" button whe                 | et the configuration parameters for con<br>n done | nection to this                  |
|----------------------------------------------------------------------------------------------------|------------------------------------------------------------------------------------------|--------------------------------------------------------------------|---------------------------------------------------|----------------------------------|
| Check of pro-requisites                                                                                                    | Database type                                                                            | PostgraßQL V                                                       |                                                   |                                  |
| Configure DB connection                                                                                                    | Database host                                                                            | localhoat                                                          |                                                   |                                  |
| Zabbix server details                                                                                                    | Database port                                                                            | 0                                                                  | 0 - Use default port                              |                                  |
| Pre-installation summary<br>logical                                                                                                    | Database name                                                                            | zabbix                                                             |                                                   |                                  |
|                                                                                                    | User                                                                                     | zabbia                                                             |                                                   |                                  |
|                                                                                                    | Password                                                                                 | zabbix                                                             |                                                   |                                  |
|                                                                                                    |                                                                                          |                                                                    |                                                   |                                  |
|                                                                                                    |                                                                                          |                                                                    |                                                   | locs Next step                   |
|                                                                                                    |                                                                                          | Lormel under Of                                                    | - 12                                              |                                  |
|                                                                                                    | Zabi                                                                                     | ine 8.2.4 (0.2001–2017                                             | Zattoie 30A                                       |                                  |
|                                                                                                    |                                                                                          |                                                                    |                                                   |                                  |
| ZABBIX                                                                                                    | Zabbix se                                                                                | erver details                                                      | ddress and port number of the Zabbia s            | verves as well as the            |
|                                                                                                    | Zabbix se                                                                                | erver details<br>- host name or host IP<br>altarion (optional)     | ddress and port number of the Zabbie s            | server, as well as the           |
| ZABBIX<br>Welcome<br>Check of pre-requisities<br>Contraine DB connection                                                               | Zabbix set<br>Please enter the<br>name of the name<br>Host location                      | erver details<br>host name or host IP<br>altarion (sotional)<br>st | ddress and port number of the Zabbic s            | serves as we <sup>1</sup> as the |
| ZABBIX<br>Wilcome<br>Check of pre-requilities<br>Configure DB connection<br>Zabbix server details                                      | Zabbix se<br>Please enter the<br>name of the nat<br>Host location<br>Fort 10051          | erver details<br>- bost name or host iP<br>allacer (potional)<br>  | ddress and port number of the Zabbie i            | server as well as the            |
| Valcome<br>Check of pre-requisites<br>Configure DB connection<br>Zabbit server details<br>Pre-installation summary<br>Install          | Zabbix set<br>Please enter the<br>name of the man<br>Host location<br>Port 10053<br>Name | erver details<br>host name or host i®<br>allakon (potional)<br>at  | ddress and port number of the Zabbic s            | serves as well as the            |
| ZABBIX<br>Welcome<br>Check of pre-requisites<br>Canigue DB connection<br>Zabbix server details<br>Pre-restallation summary<br>(restall | Zabbix se<br>Please enter the<br>name of the name<br>Host location<br>Port 10051         | erver details<br>boar name or host IP<br>allacon (potional)<br>at  | ddress and port number of the Zabbic s            | server as well as the            |
| Vilcone<br>Oteck of pre-requisites<br>Configure DB connection<br>Zabbia server details<br>Pre-restaliation summary<br>(ristal)         | Zabbix set<br>Please enter the<br>name of the nam<br>Host location<br>Fort 10051<br>Name | erver details                                                      | ddress and port number of the Zabbic s            | serves as well as the            |
| Velocine<br>Check of pre-requisites<br>Configure DB connection<br>Zabbox server details<br>Pre-installation summary<br>Install         | Zabbix se<br>Please enter the<br>name of the nam<br>Host location<br>Part 1005x<br>Name  | erver details                                                      | ddress and port number of the Zabbic s            | server, as well as the           |

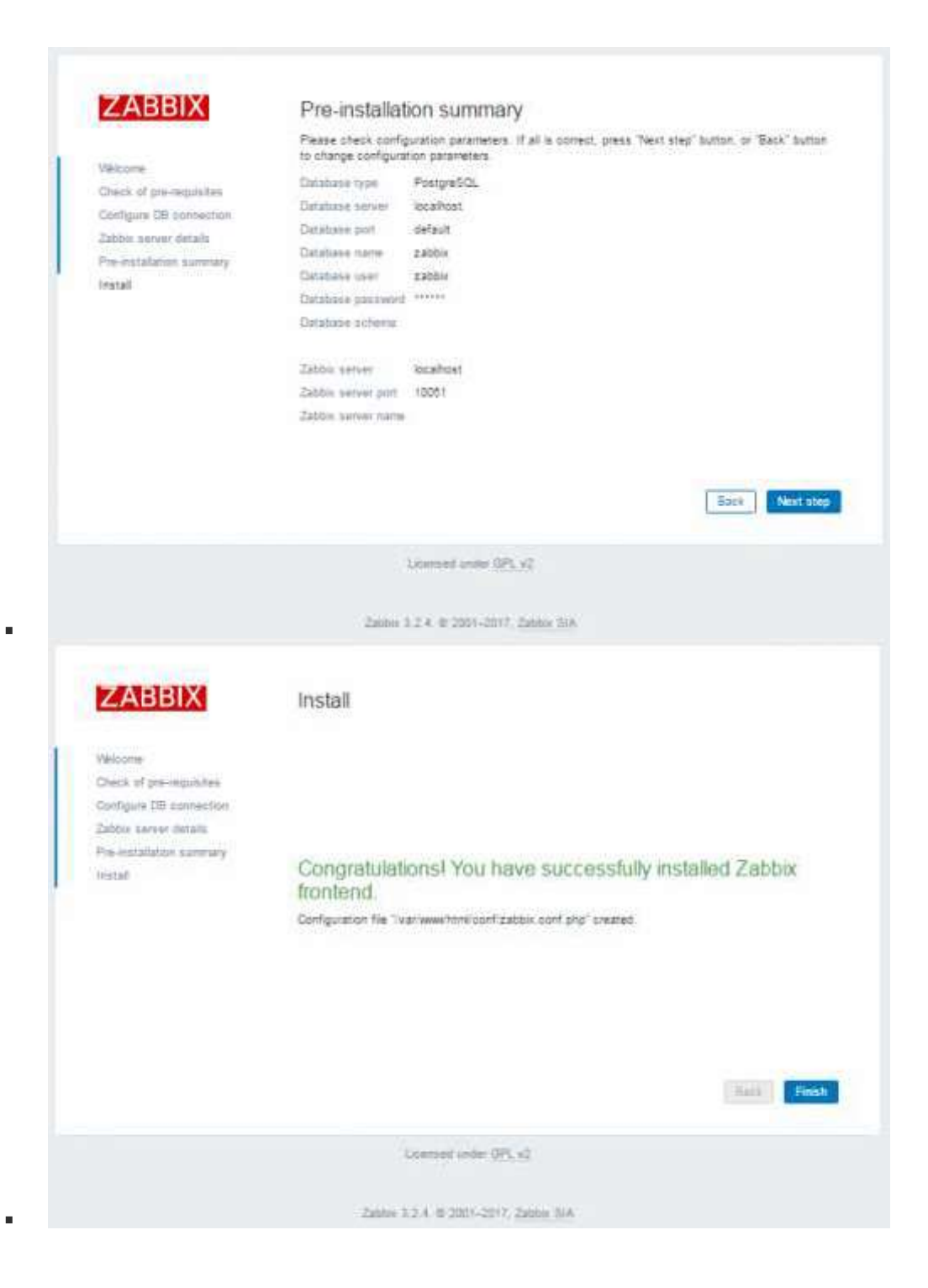

|                        | BIX         |                                                                                                    |                                                                                                    |               |     |
|------------------------|-------------|----------------------------------------------------------------------------------------------------|----------------------------------------------------------------------------------------------------|---------------|-----|
| Usemanne               |             |                                                                                                    |                                                                                                    |               |     |
| Admin                  |             |                                                                                                    |                                                                                                    |               |     |
| Basered                |             |                                                                                                    |                                                                                                    |               |     |
| Tabbiy                 |             |                                                                                                    |                                                                                                    |               |     |
| LENDIN                 |             |                                                                                                    |                                                                                                    |               |     |
| Remember me for 3      | Ø days      |                                                                                                    |                                                                                                    |               |     |
| Sig                    | n in        |                                                                                                    |                                                                                                    |               |     |
|                        | CONTRACT.   |                                                                                                    |                                                                                                    |               |     |
| te sign in             | na guen     |                                                                                                    |                                                                                                    |               |     |
| 166/1                  |             |                                                                                                    |                                                                                                    |               |     |
| 198.0                  | Seators,    |                                                                                                    |                                                                                                    |               |     |
|                        |             |                                                                                                    |                                                                                                    |               |     |
|                        |             |                                                                                                    |                                                                                                    |               |     |
|                        |             |                                                                                                    |                                                                                                    |               |     |
|                        |             |                                                                                                    |                                                                                                    |               |     |
|                        |             |                                                                                                    |                                                                                                    |               |     |
| ar same range          | 1000        |                                                                                                    |                                                                                                    |               |     |
|                        | Lanne D(A   | Parada, Conferentian Administration                                                                                                    |                                                                                                    | an an finally |     |
|                        | g inventory | Reports Configuration Administration                                                                                                    |                                                                                                    | d Brona       | 3 1 |
| Dashboard Problems Ove | rview Web   | Latest data Triggers Graphs Screens Maps                                                                                                    | Discovery IT services                                                                                 |               |     |
| Dashboard              |             |                                                                                                    |                                                                                                    |               | 1   |
| Favourite graphs       |             | Status of Zabbix                                                                                                    |                                                                                                    |               |     |
| No practics added      |             | Patameter                                                                                                    | Value Details                                                                                         |               |     |
|                        | Granha      | Zabbix server is running                                                                                                    | No localhost: 10051                                                                                   |               |     |
|                        | Grapice     | Number of hosts (enabled/disabled/templates)                                                                                                    | 39 071/38                                                                                             |               |     |
| Favourite screens      | ···· /^     | Number of items (enabled/disabled/not supported)                                                                                                    | 0 0/0/0                                                                                               |               |     |
| No screens added       | Ľ,          | Number of triggers (enabled/disabled (problem/ok])                                                                                                    | 0 0/0[0/0]                                                                                            |               |     |
| Screens                | Slide shows | Number of users (online)                                                                                                    | 2 1                                                                                                   |               |     |
|                        |             | Required server performance, new values per second                                                                                                    | ŏ                                                                                                    |               |     |
| Favourite maps         |             |                                                                                                    | 16d-sad 13-38-83                                                                                      |               |     |
| No maps added          |             |                                                                                                    | albaarea. 20.00.00                                                                                    |               |     |
|                        | Maps        | System status                                                                                                    |                                                                                                    |               |     |
|                        |             | Host group Disaster High Average Valming                                                                                                    | Information Not classified                                                                            |               |     |
|                        |             | No stata found.                                                                                                    |                                                                                                    |               |     |
|                        |             |                                                                                                    | Updated: 18:35-52                                                                                     |               |     |
|                        |             |                                                                                                    |                                                                                                    |               |     |
|                        |             |                                                                                                    |                                                                                                    |               |     |
|                        |             | Host status                                                                                                    |                                                                                                    |               |     |
|                        |             | Host status<br>Host group Without problems. With                                                                                                    | problems Total                                                                                        |               |     |
|                        |             | Host status<br>Host group Without problems With<br>No data found                                                                                                    | problems Potal                                                                                        |               |     |
|                        |             | Host status<br>Host group Without problems. With<br>No data found.                                                                                                    | problems Rotal<br>Updated: 18:36:52                                                                   |               |     |
|                        |             | Host status<br>Host group Without problems With<br>No data found.                                                                                                    | problems Rotal                                                                                        |               |     |
|                        |             | Host status<br>Host group Without problems With<br>No data found<br>Last 20 issues                                                                                                    | problems Sotal<br>Updated 18:35:52                                                                    |               |     |
|                        |             | Host status<br>Host group Without problems With<br>No data found<br>Last 20 issues<br>Host Issue Last change Age Int                                                                                                    | problems Total<br>Updated 18:36:52<br>···· Ack Actions                                                |               |     |
|                        |             | Host status<br>Host group Without problems. With<br>No data found.<br>Last 20 issues<br>Host issue Last change Age Int<br>No data found.                                                                                | problems Sotal<br>Updated: 18-35-52<br>                                                               |               |     |
|                        |             | Host status<br>Host group Without problems With<br>No data found.<br>Last 20 issues<br>Host Issue Last change Age Int<br>No data found.<br>O of 0 issues a                                                              | problems 3dal<br>Updated: 13:38:52<br>                                                                |               |     |
|                        |             | Host status<br>Host group Without problems With<br>No data found.<br>Last 20 issues<br>Host Issue Last change Age In<br>No data found<br>O of 0 issues a<br>Web monitoring                                              | problems 3otal<br>Updated 18:35:52<br>                                                                |               |     |
|                        |             | Host status<br>Host group Without problems With<br>No data found<br>Last 20 issues<br>Host issue Last change Age In<br>No data found<br>U of 0 issues a<br>Web monitoring<br>Hast group Ok Pailed                       | problems Total<br>Updated 18:36:52<br>Ack Actions<br>re shown Updated 18:35:82<br>Ack                 |               |     |
|                        |             | Host status<br>Host group Without problems. With<br>No data found.<br>Lest 20 issues<br>Host issue Last change Age Int<br>No data found<br>O of 0 issues a<br>Web monitoring<br>Hast group Oik Failed<br>No data found. | problems Total<br>Updated 18:36:52<br>A<br>to Ack Actions<br>reshown Updated 18:38:82<br>A<br>Unknown |               |     |
|                        |             | Host status<br>Host group Without problems With<br>No data found<br>Lest 20 issues<br>Host Issue Last change Age Int<br>No data found<br>O of 0 issues a<br>Web monitoring<br>Hast group Oik Failed<br>No data found.   | problems Sotal<br>Updated 18:36:52<br>                                                                |               |     |

- sudo apt-get install libsnmp-dev
- Update the "zabbix\_server" and "zabbix\_agent" to the latest version
  Change into directory " /home/oper/Software/zabbix-3.2.4/"
  Run a configuration

|   | <ul> <li>./configureenable-serverenable-agentenable-proxywith-<br/>postgresqlwith-net-snmp</li> </ul>                                                                                                    |
|---|----------------------------------------------------------------------------------------------------|
|   | Build the server and agent                                                                                                    |
|   | make                                                                                                    |
|   | Copy server, agent and proxy to /usr/sbin                                                                                                    |
| : | <pre>mv /usr/sbin/zabbix_server /usr/sbin/zabbix_server_2.4.7<br/>cp /home/oper/Software/zabbix-3.2.4/src/zabbix_server/zabbix_server<br/>/usr/sbin/zabbix_server<br/>mv /usr/sbin/zabbix_agentd /usr/sbin/zabbix_agentd_2.4.7<br/>cp /home/oper/Software/zabbix-3.2.4/src/zabbix_agent/zabbix_agentd<br/>/usr/sbin/zabbix_agentd<br/>cp /home/oper/Software/zabbix-3.2.4/src/zabbix_proxy/zabbix_proxy<br/>/usr/sbin/zabbix_proxy</pre> |
|   | Create a new configuration file for the proxy                                                                                                    |
|   | <pre>cp /home/oper/Software/zabbix-3.2.4/conf/zabbix_proxy.conf /etc/zabbix/.</pre>                                                                                                    |
| • | and edit it with "geany /etc/zabbix/zabbix_proxy.conf "                                                                                                    |
|   | <ul> <li>DBHost=localhost</li> <li>DBName=zabbix_proxy</li> <li>DBUser=zabbix_proxy</li> <li>DBPassword=zabbix_proxy</li> <li>ProxyMode=1 # Passive =&gt; Server fetches data</li> <li>LogFile=/var/log/zabbix-proxy/zabbix_proxy.log</li> </ul>                                                                                                    |
|   | Create a soft-link to the original configuration files                                                                                                    |
|   | <pre>ln -s /etc/zabbix/zabbix_server.conf /usr/local/etc/zabbix_server.conf ln -s /etc/zabbix/zabbix_agentd.conf /usr/local/etc/zabbix_agentd.conf ln -s /etc/zabbix/zabbix_proxy.conf /usr/local/etc/zabbix_proxy.conf</pre>                                                                                                    |
|   | Create a shell script to test startup of server using "geany /usr/sbin/zabbix_server.sh " and change the mode to allow the execution of the script                                                                                                    |
|   | <pre>#!/bin/bash  /usr/sbin/zabbix_server -c /etc/zabbix/zabbix_server.conf</pre>                                                                                                    |
| • | <ul> <li>"mode 755 /usr/sbin/zabbix_server.sh"</li> <li>Create a shell script to test startup of proxy using "geany /usr/sbin/zabbix_proxy.sh" and change the mode to allow the execution of the script</li> </ul>                                                                                                    |
|   | <pre>#!/bin/bash</pre>                                                                                                    |
|   | <pre>/usr/sbin/zabbix_proxy -c /etc/zabbix/zabbix_proxy.conf</pre>                                                                                                    |

"mode 755 /usr/sbin/zabbix\_proxy.sh"

| /etc/init.d/zabb<br>/etc/init.d/zabb<br>/etc/init.d/zabb<br>/etc/init.d/zabb                                                                                                    | bix-server stop<br>bix-server stap<br>bix-agent stop<br>bix-agent star                                                                                                    | p<br>rt<br>t                                                                                                    |                                                                                                    |                               |                                                                                                    |  |
|----------------------------------------------------------------------------------------------------|----------------------------------------------------------------------------------------------------|----------------------------------------------------------------------------------------------------|----------------------------------------------------------------------------------------------------|-------------------------------|----------------------------------------------------------------------------------------------------|--|
| Change server name us                                                                                                    | ing " <i>geany /etc/za</i>                                                                                                    | abbix/za                                                                                                    | bbix_age                                                                                                    | entd.conf "                   |                                                                                                    |  |
| Hostname=vlbisys                                                                                                    | smon.vlbi                                                                                                    |                                                                                                    |                                                                                                    |                               |                                                                                                    |  |
| Change hostname to "vl                                                                                                    | bisysmon.vlbi" als                                                                                                    | so in the                                                                                                    | Web inte                                                                                                    | erface                        |                                                                                                    |  |
| Horigeners Terrelaits Hees Harrisoners Actor                                                                                                    |                                                                                                    |                                                                                                    |                                                                                                    |                               |                                                                                                    |  |
| Hosts                                                                                                    |                                                                                                    |                                                                                                    |                                                                                                    |                               |                                                                                                    |  |
| Tares [                                                                                                    | 544                                                                                                    |                                                                                                    |                                                                                                    |                               |                                                                                                    |  |
|                                                                                                    | THE ST                                                                                                    | and a                                                                                                    |                                                                                                    |                               |                                                                                                    |  |
| E have Apicantes and Tappes                                                                                                    | Graphy Distance Web longing .                                                                                                    | (second                                                                                                    |                                                                                                    |                               |                                                                                                    |  |
| In andreading one Approximate in more of Trippers of                                                                                                    | Geographic Discovery View 107.801<br>Values                                                                                                    | Printing un                                                                                                    |                                                                                                    |                               |                                                                                                    |  |
|                                                                                                    |                                                                                                    |                                                                                                    |                                                                                                    |                               |                                                                                                    |  |
| ABBIX Monitoring Inventory Pl                                                                                                    | eports Configuration Administ                                                                                                    | interest in the second                                                                                                    |                                                                                                    |                               |                                                                                                    |  |
| Host groups Sergistics Hosts Maintenance                                                                                                    | Action Development                                                                                                    | neey Itseree                                                                                                    | en en en en en en en en en en en en en e                                                                                                    |                               |                                                                                                    |  |
| Heat young Senglates Hosts Mantenance<br>Hosts                                                                                                    | epots Configuration Administ<br>Actives Event constitutes Disc                                                                                                    | nerios<br>neery (1 savei                                                                                                    | es                                                                                                    |                               |                                                                                                    |  |
| ZABBIX         Montantog         Inventory         R           Heat group         Sergistres         Heats         Montananos           Hosts         Annes I stargementatio         Enable         Enable         Inventor                                                                                                    | eports Configuration Administ<br>Actives Event constants Dea<br>PORT (2011 Authorities II III                                                                                                    | netor<br>nety (Tsore<br>re in Thomas                                                                                                    | en<br>41 Segér II                                                                                                    | Denney tube 2 Wes of          | *****                                                                                                    |  |
| CABBIN         Monitoring         Inventory         R           Host groups         Sergistre         Hosts         Monitoring         R           Hosts         Addresses         Hosts         Monitoring         R           Hosts         Addresses         R         R         R         R           Host         Sergistre         R         Monitoring         Hosts         Hosts         R                                                                                                    | eports Configuration Administ<br>Active Event constation (Data<br>(Case) (Pro) Applications (1) (The<br>Mary Electronic                                                                                                    | netor<br>nety Disect                                                                                                    | en<br>e) Gages (é                                                                                                    | Decessor rules it : Mec. et   | 1999 - 1999 - 1999 - 1999 - 1999 - 1999 - 1999 - 1999 - 1999 - 1999 - 1999 - 1999 - 1999 - 1999 - 1999 - 1999 -                                                                                                    |  |
| CABBLIX Monitoring Inventory R<br>New groups Segures (Eds) Monitorence<br>Hosts<br>At news 1 observers ato (Enable) (2003)<br>Hat Services (PM) Monro Host and<br>Hast news                                                                                                    | eports Configuration Administ<br>Actives Event constation (Dee<br>Plant Configurations () The<br>Mary Electronic                                                                                                    | neery 17 annie<br>neery 17 annie<br>nee in Thypers                                                                                                    | es<br>e) Degets (é                                                                                                    | Danney nam i - Yan a          | *****                                                                                                    |  |
| CABBLE Monitoring Inventory P<br>Not groups Section (Cots Monitorion<br>Hosts<br>All hosts   chargement all   Section (Cots)<br>Host Sections (PMR Monroe Host ave<br>Host horres)                                                                                                    | eports Configuration Administ<br>Actues Event constants Dea<br>in part (res.) Applications (1) the<br>more Exception<br>which seems rite                                                                                                    | neery IT service                                                                                                    | et Despesito                                                                                                    | Deservoy name of these an     |                                                                                                    |  |
| CABBIN Monitory R<br>Nort graph Seguine Ross Monitorance<br>Hosts<br>Annuals I abaryonan ato Enabled Enabled<br>Host Seguines (PSR Monroe Host avail<br>Host seguines (PSR Monroe Host avail<br>Host seguines (PSR Monroe Host avail<br>Host seguines (PSR Monroe Host avail<br>Host seguines (PSR Monroe Host avail                                                                                                    | eports Configuration Administ<br>Actives Event constants Dec<br>might Const Applications II The<br>Mary Electronics<br>Vehicy-trans atte                                                                                                    | nation<br>Inverse II Service                                                                                                    | <ul> <li>Brayns In</li> <li>Other project</li> </ul>                                                                                                    | Decessory tubes of            |                                                                                                    |  |
| CABEIX Monitoring Inventory R<br>Nort groups Segures (KSS) Monitorine<br>HOSIS<br>At north I strappener stol Enabled 2000<br>Host Tangatos (PM Mocros Host ave<br>Host name<br>Visite name<br>Secure                                                                                                    | eports Configuration Administ<br>Active Event constantion (Deal<br>of Deal Centre Anathemiser II) (Inte<br>Mory Exceptions<br>Volayament atte<br>Volayament atte<br>Sproges<br>Jabori servents                                                                                                    | energia in anne in<br>ann in Thurstan<br>ann in Thurstan<br>ann<br>ann in Thurstan<br>ann<br>ann in Thurstan<br>ann in Thurstan<br>ann ann ann ann ann ann ann ann ann a                                                                                                    | et Graphe IV<br>Other groups<br>Despected for<br>Hyperclass<br>Units between<br>Templatus<br>Visital machines                                                                                                    |                               |                                                                                                    |  |
| CABEIX Montoring Inventory R<br>Nort groups Segure 1955 Montoring<br>Hosts<br>Host Segure and Indian 2000<br>Host Segure 1958 Norce Host ave<br>Host Segure 1958 Norce Host ave<br>Host serve<br>Segure                                                                                                    | eports Configuration Administ<br>Actives Event constation Dec<br>mignations Applications in the<br>mignations atte                                                                                                    | nestor:<br>Inversion: 17 Sameta<br>Inversion: Theorem                                                                                                    | Come groups<br>Desperants<br>Desperants<br>How herein<br>Tengens<br>Visual machines                                                                                                    |                               |                                                                                                    |  |
| Nontoring Inventory R<br>Nort groups Segures (KSS) Montoneous<br>HOSIS<br>Hat Segures (K) Endler (2003)<br>Hat Segure (K) Morrow Hor ave<br>Hat segure<br>Segur<br>Segur<br>Agent insertance                                                                                                    | eports Configuration Administ<br>Actual Event constants Deal<br>Property Australian Deal<br>Mary Exception<br>Vehicysheet rite<br>Mary Secure<br>Solar Servers                                                                                                    | neiri ir Thurn                                                                                                    | Come proves                                                                                                    | Deservery name if the week of |                                                                                                    |  |
| CABLERS         Monitoring         Inventory         R           Not group         Segurar         RSS         Monitoring         R           Hosts         Annual sharpementals         Endline         Endline         Endli                                                                                                    | eports Configuration Administ<br>Actives Event constants Dec<br>might Event Applications (1) The<br>might Event of the<br>volvestant with<br>b proget<br>(1) and the event<br>(1) and the even<br>(1)                                                                                                    | tinetice:<br>tively: 11 familie<br>tively: Theorem<br>(SNE came                                                                                                    | Graphs 10     Graphs 10     Other groups     Dequeend hoots     Pergenans     Venue nearmers     Sergians     Venue nearmers                                                                                                    | Deservery tutes it was, at    | Circus<br>* Second<br>* Second                                                                                                    |  |
| Monitority November (New York)<br>Not groups Services (Note: Monitories)<br>Monitority (Note: Monitories)<br>Monitority (Note: Note: | eports Configuration Administ<br>Actives Event considerant Data<br>in Case (eye) Applications (1) the<br>Mory Exception<br>whispartees atta<br>whispartees atta<br>be groups<br>(2000) Servers<br>(2000) Servers<br>(1000)<br>(1000)<br>(100)<br>(1000)<br>(1000) | overlage in the second second se | Chergenetic     Chergenetic     Chergenetic     Chergenetics     Chergenetics     Cher | December ruber 2 Week of      | Contact<br>Contact<br>P Contact                                                                                                    |  |
| Montoring         Inventory         R           Not group         Sequence         Notes         Montoring         Notes           Hosts         Advanced         Montoring         Montoring         Montoring         Montoring           Hosts         Advanced         Montoring         Montoring         Montoring         Montoring         Montoring           Hosts         Advanced         Environmental         Environmental         Environmental         Host avera           Host         Services         IPM Montoring         Montoring         Host avera         Service           Host         Services         IPM Montoring         Host avera         Service           Services         IPM marticles         IPM marticles         JPM marticles                                                                                                    | eports Configuration Administ<br>Actions Event constants (Dec<br>more Case) Applications (1) the<br>more Event and<br>of proget<br>(b) proget<br>(b) p                                                                                                    | ineliari<br>ine la Thuans<br>ine la Thuans                                                                                                    | Criter groups     Criter groups     Decovered foots     Myservisor     Unix terms     Vicual machines                                                                                                    | Deserver nam 2 week of        | Carlant<br># Second                                                                                                    |  |
| Montoring         Inventory         R           Not group         Segurates         NSSS         Montoring         R           Hosts         All methy         Segurates         Name         R         R                                                                                                    | eports Configuration Administ<br>Active Event constation (Dec<br>more Event constation (Dec<br>more Event)<br>(Dec Constation (Dec<br>more Event)<br>(Dec Constation (Dec<br>more Event)<br>(                                                                                                    |                                                                                                    | Graphs 10     Graphs 10     Other groups     Dequeend foots     Hypervace     Tengenas     Visual mathemas                                                                                                    | December forms if West of     | Conso<br>Presso<br>Presso                                                                                                    |  |
| Nonboring Inventory R<br>Not groups Segurar (CSS Mathematics<br>Hosts<br>At team   abargament (CSS Mathematics<br>Host Serginger (PSR Macros Host ava<br>Host marks<br>Simple<br>National<br>Simple<br>Description<br>(PSR markings<br>JAR markings<br>JAR markings<br>JAR markings<br>JAR markings<br>JAR markings<br>JAR markings                                                                                                    | eports Configuration Administ<br>Actives Event consideration (Dec<br>Mory Electronication (Dec<br>Mory Electronication (Dec<br>Mory El                                                                                                    |                                                                                                    | Come groups     Ore groups     Ore groups      | Desirery rules it was, et     | Circus<br>Provide<br>Provide |  |
| Montooling         Inventory         R           Not groups         Sequence         Montooling         Montooling         Montooling           Hosts         Advanced         Montooling         Montooling         Montooling         Montooling           Hosts         Advanced         Montooling         Montooling         Montooling         Montooling         Montooling           Host         Sergitation         (PMR         Montooling         Montooling                                                                                                    | eports Configuration Administ<br>Actives Event constants (Dec<br>more Event constants) (Dec<br>more Event)<br>volvestaat atte<br>volvestaat attee<br>volvestaat attee<br>volvestaat attee<br>volvestaat attee<br>volvesta                                                                                                    |                                                                                                    | Grants 10                                                                                                    | December (sine if week et     | Circland<br>* Second                                                                                                    |  |
| Nontoring Inventory R<br>Nort groups Sections (Cots Mathematics<br>Hosts<br>Host areas of the Nacco Host ave<br>Host name<br>Smaps<br>Description<br>Description                                                                                                    | eports Configuration Administ<br>Actions Event constants (Data<br>(Configuration (Data<br>(Configuration (Data))<br>(Configuration (Data))<br>(Configura                                                                                                    |                                                                                                    | Comergeneers     Ornergeneers     Ornergeneers     Ornergeneers     Ornergeneers     Ornergeneers     Ornergeneers     Ornergeneers     Ornergeneers                                                                                                    | Decrevery rules of twee, or   |                                                                                                    |  |

| ZABBIX Monitorin              | g Inventory Reports      | Contiguistica Ad         | Immistration                     | -        | Q,                   | E Park         | 1 1          | di.  |
|-------------------------------|--------------------------|--------------------------|----------------------------------|----------|----------------------|----------------|--------------|------|
| General Provins Authority     | ation their proups their | Multis types date        | ata Gunue                        |          |                      |                |              |      |
| Users                         | /                        |                          | Use                              | gro.p    | A2                   | 8 <b>.</b>     | Draite of    | ल .  |
| /                             |                          | En                       | it a                             |          |                      |                |              |      |
| Alas                          | Nama                     |                          | Burtane                          |          | Liser type           | Au 2           | labolis User | Ze   |
|                               |                          | Apply                    | Rupet                            |          |                      |                |              |      |
| U ALA Name Sumer              | e Litertype              | (brings)                 | N Internet                       | United   | Propostal activities | bioug He       | de Alaba     |      |
| 🗄 Alamin Zantas Annesis       | trator Zabox Super Admin | Zattos atmostation       | Yes (2019-02-07 16:07 18)        | 64       | Children inspection  | Destind        | Etusta       | nt   |
| E guest                       | Zabbo User               | Ouesth                   | his                              | ON       | System patient       | Checkled       | Erub         | ett. |
|                               |                          |                          |                                  |          |                      | Unutive        | 4 D 40 D Ma  | pub. |
| a netected ( Liverson ( De    | lula:                    |                          |                                  |          |                      |                |              |      |
| ZABBIX Mondania               | g Invectory Reports      | Configuration Ad         | ministration                     |          | (Q.)                 | E Shee         | * ±          | ¢.   |
| General Primes Authentic      | ation Userginius User    | Marilla types - dark     |                                  |          |                      |                |              |      |
|                               | 1040 Monthernal (Brown)  | C CARAMARCASCO A         |                                  |          |                      |                |              |      |
| Users                         |                          |                          |                                  |          |                      |                |              |      |
| Ver Med Permisson             | 01                       |                          |                                  |          |                      |                |              |      |
| 4026                          | Bann                     |                          |                                  |          |                      |                |              |      |
| Name                          | 28000                    |                          |                                  |          |                      |                |              |      |
| Sumarre                       | Administrator            |                          |                                  |          |                      |                |              |      |
| Orman                         | Zalates administration   |                          | Add                              |          |                      |                |              |      |
|                               |                          |                          |                                  |          |                      |                |              |      |
|                               |                          |                          |                                  |          |                      |                |              |      |
|                               |                          |                          |                                  |          |                      |                |              |      |
|                               |                          |                          |                                  |          |                      |                |              |      |
|                               | Delete selected          |                          |                                  |          |                      |                |              |      |
| Passwort                      | tropassa of              |                          |                                  |          |                      |                |              |      |
| Language                      | English (en_OB) • You    | are not able to choose a | are of the acquiringers. Seconde | COLDING: | To them are not in   | states; on the | NED SHE'SH   |      |
| There                         | System default ·         |                          |                                  |          |                      |                |              |      |
| Auto-logiti                   |                          |                          |                                  |          |                      |                |              |      |
| Auto-logout (mini 90 seconds) | an. (a)                  |                          |                                  |          |                      |                |              |      |
| Rebesh (n seconds)            | 30                       |                          |                                  |          |                      |                |              |      |
| Sows per page                 | 50                       |                          |                                  |          |                      |                |              |      |
| 1/22/01/22/01/2010            |                          |                          |                                  |          |                      |                |              |      |
| GRL (after login)             |                          |                          |                                  |          |                      |                |              |      |

| 0.000                                                                                                    |                                                                                                    |                                                                                                    |                                                                  |                                                                                                    |                                                                                                    |                                                                                                    |                                                                                           |
|----------------------------------------------------------------------------------------------------|----------------------------------------------------------------------------------------------------|----------------------------------------------------------------------------------------------------|------------------------------------------------------------------|----------------------------------------------------------------------------------------------------|----------------------------------------------------------------------------------------------------|----------------------------------------------------------------------------------------------------|-------------------------------------------------------------------------------------------|
| sers                                                                                                    |                                                                                                    |                                                                                                    |                                                                  |                                                                                                    |                                                                                                    |                                                                                                    |                                                                                           |
| Usar Media Permitikan                                                                                                    | ru.                                                                                                    |                                                                                                    |                                                                  |                                                                                                    |                                                                                                    |                                                                                                    |                                                                                           |
| Ala                                                                                                    | Admin                                                                                                    |                                                                                                    |                                                                  |                                                                                                    |                                                                                                    |                                                                                                    |                                                                                           |
| Nurth                                                                                                    | Patro                                                                                                    |                                                                                                    |                                                                  |                                                                                                    |                                                                                                    |                                                                                                    |                                                                                           |
| Di sectore                                                                                                    | Langer Provide                                                                                                    |                                                                                                    |                                                                  |                                                                                                    |                                                                                                    |                                                                                                    |                                                                                           |
| 1 2010                                                                                                    |                                                                                                    |                                                                                                    |                                                                  | 192011                                                                                                    |                                                                                                    |                                                                                                    |                                                                                           |
| Gala                                                                                                    | 2 2000 automaticators                                                                                                    |                                                                                                    |                                                                  | Mail                                                                                                    |                                                                                                    |                                                                                                    |                                                                                           |
|                                                                                                    |                                                                                                    |                                                                                                    |                                                                  |                                                                                                    |                                                                                                    |                                                                                                    |                                                                                           |
| Fuccan                                                                                                    | Deels seischet                                                                                                    |                                                                                                    | -                                                                |                                                                                                    |                                                                                                    |                                                                                                    |                                                                                           |
| Password innce again                                                                                                    | ĕ                                                                                                    |                                                                                                    |                                                                  |                                                                                                    |                                                                                                    |                                                                                                    |                                                                                           |
| Länguagi                                                                                                    | Englan en_GB)                                                                                                    | You are out after to c                                                                                                    | Hopper atoms of                                                  | the languages, p                                                                                                    | ecause locales for                                                                                                    | frem and rot retailed or                                                                                                    | -                                                                                         |
| Trojector                                                                                                    | e System of tault •                                                                                                    |                                                                                                    |                                                                  |                                                                                                    |                                                                                                    |                                                                                                    |                                                                                           |
| Auto-loge                                                                                                    |                                                                                                    |                                                                                                    |                                                                  |                                                                                                    |                                                                                                    |                                                                                                    |                                                                                           |
| Auto-logisut imin 90 seconds                                                                                                    | 10 10 10 10 10 10 10 10 10 10 10 10 10 1                                                                                                    |                                                                                                    |                                                                  |                                                                                                    |                                                                                                    |                                                                                                    |                                                                                           |
| Refreat (In seconds                                                                                                    |                                                                                                    |                                                                                                    |                                                                  |                                                                                                    |                                                                                                    |                                                                                                    |                                                                                           |
|                                                                                                    | Contraction and the second second sec                                                                                                    |                                                                                                    |                                                                  |                                                                                                    |                                                                                                    |                                                                                                    |                                                                                           |
| Rows per page                                                                                                    | 50                                                                                                    |                                                                                                    |                                                                  |                                                                                                    |                                                                                                    |                                                                                                    |                                                                                           |
| Rows per page                                                                                                    | 50                                                                                                    |                                                                                                    |                                                                  |                                                                                                    |                                                                                                    |                                                                                                    |                                                                                           |
| Roms per page                                                                                                    | 50                                                                                                    | Paris 1                                                                                                    |                                                                  |                                                                                                    |                                                                                                    |                                                                                                    |                                                                                           |
| Roms per page<br>URL (after login                                                                                                    | 50<br>Unitates [ 2000] [                                                                                                    | Carre                                                                                                    |                                                                  |                                                                                                    |                                                                                                    |                                                                                                    |                                                                                           |
| Roms per poor<br>URL taffer ogen<br>isdable "gues                                                                                                    | Uivides Cares [                                                                                                    | Care                                                                                                    |                                                                  |                                                                                                    |                                                                                                    |                                                                                                    |                                                                                           |
| Roma per page<br>LIFL (after login<br>isdable "gues<br>ZABBIX Monter                                                                                                    | tivestory Repu                                                                                                    | Cance                                                                                                    | Administra                                                       | tiče                                                                                                    |                                                                                                    | Q. <b>B</b> 34                                                                                                    | • 1 - 1                                                                                   |
| Roma per poge<br>URL (after login<br>isdable "gues<br>ZABBIX Monitor<br>errent Proces Autor                                                                                                    | Unitates Tomore Tomore To<br>Tomore Tomore Tomore Tomore Tomore Tomore Tomore Tomore Tomore Tomore Tomore Tomore Tomore Tomore Tomore Tomore Tomore Tomore Tomore Tomore Tomore Tomore Tomore Tomore Tomore Tomore Tomore Tomore Tomore Tomore Tomore Tomore Tomore Tomo                                                                                                    | Canres<br>ords Composition<br>Lares Wedatypes                                                                                                    | Administra                                                       | inte<br>aue                                                                                                    |                                                                                                    | Q. []>a                                                                                                    | • 1 4                                                                                     |
| Rome per pegi<br>LIRL (after legin<br>isdable "gues<br>ZABBIX Monnor<br>energy Proves Author<br>Jser groups                                                                                                    | tuster<br>of<br>st"<br>ing inventory Repo<br>column User groups U                                                                                                    | Canre  <br>Canto Cantoursbon<br>Uses Neckstypes                                                                                                    | Administr<br>Bores Ou                                            | nice<br>une                                                                                                    |                                                                                                    | Q. ∰≫r                                                                                                    | • 1 4                                                                                     |
| Roms per page<br>URL (after topin<br>isdable "gues<br>ZABBIX Monnor<br>anna Proves Author<br>Jser groups                                                                                                    | a 16<br>b 16<br>b 17<br>mg Investory Repo                                                                                                    | Canre  <br>ots Combanation<br>Users Mercla types                                                                                                    | Administra                                                       | ille<br>Auto                                                                                                    |                                                                                                    | Q. El>r                                                                                                    | Gualescer                                                                                 |
| Rome per page<br>URL (after login<br>issdable "gues<br>ABBIX Montor<br>anna Prove Autor<br>Jser groups                                                                                                    | a 16<br>b Uluster Dens (<br>st"<br>ng Inventory Repu<br>solution User groups (                                                                                                    | Cante<br>Oto Confiduation<br>Dans Media types                                                                                                    | Admisist<br>Satura Cu<br>Fitter •                                |                                                                                                    |                                                                                                    | Q. Else                                                                                                    | Conste serv                                                                               |
| Roma per page<br>LIFL (after login<br>isodable "guess<br>ZABBIX Monitor<br>energy Robert Authors<br>User groups                                                                                                    | a 16<br>b<br>b<br>c<br>t<br>t<br>t<br>t<br>t<br>t<br>t<br>t<br>t<br>t<br>t<br>t<br>t<br>t<br>t<br>t<br>t                                                                                                    | Cante<br>Confidention<br>Uses Mediatypes                                                                                                    | Admisistr<br>Second Co<br>Filter •                               | nte<br>Me<br>Any Enut                                                                                                    | Hent Disatived                                                                                                    | Q. (13)                                                                                                    | Caste seer                                                                                |
| Roma per page<br>LIPL (after login<br>isodable "guess<br>CABBIX Monitor<br>areas Proves Author<br>User groups                                                                                                    | st"<br>ing inventory Rep<br>control User groups U                                                                                                    | Canres Genflowsbon                                                                                                    | Administra<br>Social Da<br>Filter •<br>Bistor<br>Apper Da        | niče<br>auto i<br>Any Enat                                                                                                    | wed Disatolet                                                                                                    | Q. El>a                                                                                                    | Casteraner                                                                                |
| Rome per page<br>UPL (after login<br>isodable "guess<br>ABBIX Monton<br>Jser groups                                                                                                    | bit" ng Invertory Repo                                                                                                    | Canre<br>da Confiduration<br>Units Methalhypes                                                                                                    | Admessi<br>Score 23<br>Filter •<br>Bietu<br>Atory Bietu          | Any Erus                                                                                                    | And Disatored                                                                                                    | Q. Bon                                                                                                    | Coult see                                                                                 |
| Roma per page<br>LIFL (after logie<br>issdable "guess<br>ABBIX Monitor<br>over 7 Proces Authors<br>User groups                                                                                                    | a 16<br>b Ulutar<br>of Ilventory Repo                                                                                                    | Cante<br>offs Confiduration<br>Uses Mediatypes<br>Members                                                                                                    | Administr<br>General Da<br>Filter +<br>Biteta<br>A0077 (See      | nte<br>May Enut                                                                                                    | Hert Disatoled                                                                                                    | G. El Ser<br>Datos                                                                                                    | Constructory<br>Distant                                                                   |
| Roma per page<br>LIPL (after login<br>isodable "guess<br>ABBIX Monitor<br>rector Proces Autom<br>User groups                                                                                                    | 15     15     10     10     10     10     10     10     10     10     10     10     10     10     10     10     10     10     10     10     10     10     10     10     10     10     10     10     10     10     10     10     10     10     10     10     10     10     10     10     10     10     10     10     10     10     10     10     10     10     10     10     10     10     10     10     10     10     10     10     10     10     10     10     10     10     10     10     10     10     10     10     10     10     10     10     10     10     10     10     10     10     10     10     10     10     10     10     10     10     10     10     10     10     10     10     10     10     10     10     10     10     10     10     10     10     10     10     10     10     10     10     10     10     10     10     10     10     10     10     10     10     10     10     10     10     10     10     10     10     10     10     10     10     10     10     10     10     10     10     10     10     10     10     10     10     10     10     10     10     10     10     10     10     10     10     10     10     10     10     10     10     10     10     10     10     10     10     10     10     10     10     10     10     10     10     10     10     10     10     10     10     10     10     10     10     10     10     10     10     10     10     10     10     10     10     10     10     10     10     10     10     10     10     10     10     10     10     10     10     10     10     10     10     10     10     10     10     10     10     10     10     10     10     10     10     10     10     10     10     10     10     10     10     10     10     10     10     10     10     10     10     10     10     10     10     10     10     10     10     10     10     10     10     10     10     10     10     10     10     10     10     10     10     10     10     10     10     10     10     10     10     10     10     10     10     10     10     10     10     10     10     10     10     10     10     10     10     10     10     10     10                                                                                                    | Canres<br>Inter Confidentialion<br>Laters Mediatypes<br>Meetians                                                                                                    | Admissio<br>Social Da<br>Filter •<br>Blata<br>ANCY   Ba          | niče<br>May Enat<br>W                                                                                                    | Hed Disatved                                                                                                    | Q El >==                                                                                                    | Courte source<br>Distant<br>Distant<br>Distant<br>Statum                                  |
| Roma per page<br>LIPL (after login<br>isodable "guess<br>ABBIX Monitor<br>Jser groups                                                                                                    | <ul> <li>56</li> <li>Unitizes</li> <li>St"</li> <li>Ing Inventory Report</li> <li>Name</li> <li>Name</li> <li>Name</li> </ul>                                                                                                    | Canre<br>orth Comfoundion<br>Users Mediatypes<br>Methers                                                                                                    | Administr<br>Bonda Da<br>Filter •<br>Altera<br>Anter Da          | Any End<br>Any End<br>Any End                                                                                                    | Hed Disatoled                                                                                                    | Q El >no<br>Debyg mode<br>Dealbed<br>Enalled<br>Dealbed                                                                                                    | Contractor<br>Distance<br>Distance<br>Stations<br>Stations                                |
| Roma per page<br>LIRL (after login<br>iscable "guess<br>ABBIX Monitor<br>Jser groups                                                                                                    | s 56<br>Ulutter Commit 5<br>st"<br>ing Inventory Repo<br>colusi User groups U<br>Name<br>Inventory Repo<br>States 1<br>Users 1<br>Users 1                                                                                                    | Canre  <br>orb Confloatation<br>Uses Mediatypes<br>Menters                                                                                                    | Administr<br>Sector O<br>Filter •<br>Histor                      | anden<br>Anny Ernst<br>Mart<br>Py<br>Da<br>Da                                                                                                    | Aved Disactored                                                                                                    | Q El >n<br>Entrojog monte<br>Entrolog<br>Entrolog<br>Entrolog<br>Entrolog<br>Entrolog                                                                                                    | Contractory                                                                               |
| Roma per page<br>LIPL (after login<br>iscable "guess<br>ABBIX Monnor<br>Jser groups<br>Jser groups                                                                                                    | i 56<br>Uuuuu Formanii Sana<br>strii<br>ma miventory Repo<br>saturi Uler groups U<br>Marris<br>Saturi Saturi<br>Saturi<br>Satu | Canre   oris Comboustion  Cons Marclahyper  Members  Members  Admin (Specers Admin)                                                                                                    | Administra<br>Filter •<br>Bitetu<br>Abory [file                  | Any Erus<br>Mr.<br>Pr<br>Pr<br>Pr<br>Pr<br>Pr<br>Pr<br>Pr<br>Pr<br>Pr<br>Pr<br>Pr<br>Pr<br>Pr                                                                                                    | And Disatoned )<br>enternal account<br>states or balant<br>states or balant<br>states or balant<br>states or balant<br>states or balant<br>states or balant<br>states or balant<br>states or balant<br>states or balant | Q. El >re<br>Delug more<br>Delog more<br>Delated<br>Delated<br>Delated<br>Delated<br>Delated                                                                                                    | Citate source<br>National<br>States<br>States<br>States<br>States<br>States<br>States     |
| Roma per page<br>LIRL (after login<br>iscable "guess<br>ABBIX Monitor<br>Jser groups<br>User groups                                                                                                    | i 56<br>Uuutee Comment<br>ist"<br>ing Inventory Reco<br>control User groups U<br>Name<br>Inventory Comment<br>Name<br>Uters I<br>Uters I<br>Uters I                                                                                                    | Canre<br>oris Comfoundion<br>Doos Merclahyper<br>Merchana<br>Merchana<br>Merchana<br>Merchana                                                                                                    | Administra<br>Filter •<br>Blatur<br>ANCY/<br>The<br>Ministration | Ally Erus<br>Ally Erus<br>Province<br>Province<br>Prov | And Disational<br>antimital account<br>states verbault<br>states betaut<br>about<br>about<br>account<br>states betaut                                                                                                   | Q. El >rr<br>Delog mose<br>Enated<br>Enated<br>Enated<br>Enated<br>Enated<br>Enated                                                                                                    | Could soor                                                                                |
| Roma per page<br>LIRL (after login<br>iscidable "guess<br>ABBIX Monitor<br>Jser groups<br>Detted<br>Cuess<br>Cuess<br>Cu | 15     15     15     15     15     15     15     15     15     15     15     15     15     15     15     15     15     15     15     15     15     15     15     15     15     15     15     15     15     15     15     15     15     15     15     15     15     15     15     15     15     15     15     15     15     15     15     15     15     15     15     15     15     15     15     15     15     15     15     15     15     15     15     15     15     15     15     15     15     15     15     15     15     15     15     15     15     15     15     15     15     15     15     15     15     15     15     15     15     15     15     15     15     15     15     15     15     15     15     15     15     15     15     15     15     15     15     15     15     15     15     15     15     15     15     15     15     15     15     15     15     15     15     15     15     15     15     15     15     15     15     15     15     15     15     15     15     15     15     15     15     15     15     15     15     15     15     15     15     15     15     15     15     15     15     15     15     15     15     15     15     15     15     15     15     15     15     15     15     15     15     15     15     15     15     15     15     15     15     15     15     15     15     15     15     15     15     15     15     15     15     15     15     15     15     15     15     15     15     15     15     15     15     15     15     15     15     15     15     15     15     15     15     15     15     15     15     15     15     15     15     15     15     15     15     15     15     15     15     15     15     15     15     15     15     15     15     15     15     15     15     15     15     15     15     15     15     15     15     15     15     15     15     15     15     15     15     15     15     15     15     15     15     15     15     15     15     15     15     15     15     15     15     15     15     15     15     15     15     15     15     15     15     15     15     15     15     15     15     15     15     15                                                                                                        | Canre   the Confiduation  the Confiduation  the | Administra<br>Second Co.<br>Filter •<br>Blatu<br>Alcore Te       |                                                                                                    | And Disational<br>antimitations                                                                                                    | Color more<br>Descret<br>Descret<br>Descret<br>Descret<br>Descret<br>Descret<br>Descret<br>Descret<br>Descret<br>Descret                                                                                                    | Could seer                                                                                |
| Roma per page<br>LIPL (after tope<br>issdable "guess<br>ABBIX Montor<br>Jser groups<br>Detried<br>Casts<br>Casts                                                                                                    | 15     15     15     15     15     15     15     15     15     15     15     15     15     15     15     15     15     15     15     15     15     15     15     15     15     15     15     15     15     15     15     15     15     15     15     15     15     15     15     15     15     15     15     15     15     15     15     15     15     15     15     15     15     15     15     15     15     15     15     15     15     15     15     15     15     15     15     15     15     15     15     15     15     15     15     15     15     15     15     15     15     15     15     15     15     15     15     15     15     15     15     15     15     15     15     15     15     15     15     15     15     15     15     15     15     15     15     15     15     15     15     15     15     15     15     15     15     15     15     15     15     15     15     15     15     15     15     15     15     15     15     15     15     15     15     15     15     15     15     15     15     15     15     15     15     15     15     15     15     15     15     15     15     15     15     15     15     15     15     15     15     15     15     15     15     15     15     15     15     15     15     15     15     15     15     15     15     15     15     15     15     15     15     15     15     15     15     15     15     15     15     15     15     15     15     15     15     15     15     15     15     15     15     15     15     15     15     15     15     15     15     15     15     15     15     15     15     15     15     15     15     15     15     15     15     15     15     15     15     15     15     15     15     15     15     15     15     15     15     15     15     15     15     15     15     15     15     15     15     15     15     15     15     15     15     15     15     15     15     15     15     15     15     15     15     15     15     15     15     15     15     15     15     15     15     15     15     15     15     15     15     15     15     15     15     15     15     15     15     15     15     15                                                                                                        | Carrie<br>Continuention<br>Carrie<br>Carrie<br>Menters<br>Menters<br>Menters<br>Menters<br>Atmin Contex Ad                                                                                                    |                                                                  |                                                                                                    | Here Disactived                                                                                                    | Q El>                                                                                                    | Construction<br>Nation<br>Distance<br>Station<br>Station<br>Station<br>Station<br>Station |
| Roma per page<br>LIPL (after login<br>isdable "guess<br>ABBIX Montor<br>Jser groups<br>Dates<br>Dates<br>Casts<br>Casts                                                                                                    | 15     15     15     15     15     15     15     15     15     15     15     15     15     15     15     15     15     15     15     15     15     15     15     15     15     15     15     15     15     15     15     15     15     15     15     15     15     15     15     15     15     15     15     15     15     15     15     15     15     15     15     15     15     15     15     15     15     15     15     15     15     15     15     15     15     15     15     15     15     15     15     15     15     15     15     15     15     15     15     15     15     15     15     15     15     15     15     15     15     15     15     15     15     15     15     15     15     15     15     15     15     15     15     15     15     15     15     15     15     15     15     15     15     15     15     15     15     15     15     15     15     15     15     15     15     15     15     15     15     15     15     15     15     15     15     15     15     15     15     15     15     15     15     15     15     15     15     15     15     15     15     15     15     15     15     15     15     15     15     15     15     15     15     15     15     15     15     15     15     15     15     15     15     15     15     15     15     15     15     15     15     15     15     15     15     15     15     15     15     15     15     15     15     15     15     15     15     15     15     15     15     15     15     15     15     15     15     15     15     15     15     15     15     15     15     15     15     15     15     15     15     15     15     15     15     15     15     15     15     15     15     15     15     15     15     15     15     15     15     15     15     15     15     15     15     15     15     15     15     15     15     15     15     15     15     15     15     15     15     15     15     15     15     15     15     15     15     15     15     15     15     15     15     15     15     15     15     15     15     15     15     15     15     15     15     15     15     15     15     15     15     15                                                                                                        | Caerie<br>Contraustion<br>Caerie<br>Meditaryper<br>Menters<br>Menters                                                                                                    |                                                                  |                                                                                                    | Here Disactived                                                                                                    | Q El >no<br>Debje more<br>Destret<br>Enalised<br>Destret<br>Destret<br>D | Constrainer<br>Distance<br>Distance<br>Stationer<br>Stationer<br>Stationer<br>Stationer   |

.

•

| y Encryption              |            |                                   |  |
|---------------------------|------------|-----------------------------------|--|
| Provy Ham (100ystruit.vb) |            |                                   |  |
| Proxy mode Active         |            |                                   |  |
| Interface (IP address)    | 0HD name   | Connect to Ext                    |  |
| CUTABO                    | 10Gailtear | Die Die Coop                      |  |
| Hosts Fraxy basis         |            | Other hosts                       |  |
|                           |            | TTW1Deem<br>TW14UEVybi            |  |
|                           |            | UPS Test<br>usyantha you          |  |
|                           |            | USV of Tein Antenna 2<br>WETTZ12N |  |
|                           |            | HALEBANDYAR.                      |  |
| 54.550 M                  |            |                                   |  |
| Description               |            |                                   |  |

- This proxy must now be used to access agents etc., because it is also used by other external Zabbix servers to forward data in distributed systems. Attention: All data items which are just collected by a local Zabbix server and not by the proxy cannot be forwarded to external Zabbix servers outside of firewalls!!!
- Possible error situations
  - Error log: zabbix\_agentd [8394]: Can't recreate Zabbix semaphores for IPC key 0x7a028449 Semaphore ID 196608. Operation not permitted.
    - Remove the semaphore manually *ipcrm -S 0x7a028449*
  - Error log: zabbix\_server [56363]: cannot attach to existing shared memory: [13] Permission denied
    - The program was started before using another user ⇒ always start programs with same user; maybe reboot to solve this problem
  - Data do not arrive at the zabbix\_server
    - Stop the zabbix\_server, zabbix\_proxy and zabbix\_agentd; start the zabbix\_proxy; start the zabbix\_server; start the zabbix\_agentd

### 4.1.13 Create an HTTP file archive

 Create a directory in the web space of the already existing Apache server to store historic monitoring data there as files

| • | <pre>mkdir /var/www/html/monitoring_archive</pre>                                     |
|---|---------------------------------------------------------------------------------------|
|   | chown -R www-data:www-data /var/www/html/monitoring_archive                           |
| - | chmod -R 777 /var/www/html/monitoring_archive                                         |
|   |                                                                                       |
|   |                                                                                       |
|   | The structure of the archive can be individual but suggested is a folder structure in |

following way: monitoring control point ID, year, month, individual day file, e.g.

| - | TTW1Dewar                |
|---|--------------------------|
| - | -> 2017                  |
|   | -> 01                    |
|   | -> 20170101TTW1Dewar.txt |
| - | -> 20170102TTW1Dewar.txt |
| - | -> 20170103TTW1Dewar.txt |
| - | -> 20170104TTW1Dewar.txt |
|   |                          |

the

```
|-> ...
-> 02
            |-> 03
-> 04
            |-> ...
|-> 2018
-> 2019
|-> ...
Meteo
.
       . . .
```

### 4.1.14 Change HTTP to HTTPS

- See: http://lab4.org/wiki/Zabbix Webftontend %C3%BCber HTTPS verschluesseln
- Create an SSL certificate (or buy one)
  - Create a new directory for the new certificates and change to this
  - mkdir -p /etc/ssl/certs/zabbix-server
  - cd /etc/ssl/certs/zabbix-server

Create private key (you have to enter a pass phrase) and delete password 

- openssl genrsa -des3 -out server.key 2048
- openssl rsa -in server.key -out server\_nopw.key
- Sign certificate
- openssl req -new -key server\_nopw.key -out server.csr You are about to be asked to enter information that will be incorporated
- into your certificate request.
- What you are about to enter is what is called a Distinguished Name or a DN.
- There are quite a few fields but you can leave some blank н.
- For some fields there will be a default value,
- If you enter '.', the field will be left blank.
- \_ \_ \_ \_ \_
- Country Name (2 letter code) [AU]:DE .
- State or Province Name (full name) [Some-State]:Bayern н.
- . Locality Name (eg, city) []:Bad Koetzting
- Organization Name (eg, company) [Internet Widgits Pty Ltd]:TUM
- Organizational Unit Name (eg, section) []:FESG н.
- Common Name (e.g. server FQDN or YOUR name) []:192.168.208.236 (future IP or alias)
- Email Address []:alexander.neidhardt@mytum.de

```
Please enter the following 'extra' attributes
```

- to be sent with your certificate request
- A challenge password []:
- An optional company name []:

```
Create self-signed certificate
```

Each program for the individual monitoring control point must take care on the individual structure itself.

- openssl x509 -req -days 999 -in server.csr -signkey server\_nopw.key out server.crt
- Activate SSL in Apache
  - Activate SSL module
  - a2enmod ssl
  - Activate port 443 in the Apache configuration /etc/apache2/ports.conf and add
  - <IfModule mod\_ssl.c>
  - Listen 443
  - </IfModule>
  - Change to directory /etc/apache2/site-enabled
  - cd /etc/apache2/site-enabled
  - Create symbolic link
  - In -s ../site-available/default-ssl.conf default-ssl.conf
  - Create a virtual host by editing /etc/apache2/sites-available/default-ssl.conf; add something like this:
  - <IfModule mod\_ssl.c>
  - VirtualHost \_default\_:443>
  - ServerAdmin webmaster@localhost
  - ServerName zabbix.example.com
  - SSLEngine On
  - SSLCertificateFile /etc/ssl/certs/zabbix-server/server.crt
  - SSLCertificateKeyFile /etc/ssl/certs/zabbix-
  - server/server\_nopw.key
  - DocumentRoot /var/www/zabbix/
  - </VirtualHost>
  - </IfModule>
  - Deactivate HTTP
  - a2dissite 000-default
  - Change listen ports to avoid port 80 in /etc/apache2/ports.conf
  - #Listen 80
  - Restart Apache server
  - /etc/init.d/apache2 restart

### 4.1.15 Specific setup for the Wettzell vlbisysmon-PCs

- Wettzell VLBI-systems use the complete Wettzell suite of SysMon. It is available here: <u>http://xsamba.wtz/svn/vlbi/trunk/code/vlbisysmon/</u>
- All standard installation folders and files of Zabbix are deleted, because everything is contained in "/home/oper/Software/vlbisysmon"
- It contains the folders:
  - "bin": all executable binarys and script files after compilation and building
  - "control": all configuration files
  - "main": all main programs of the Wettzell SysMon suite

- "make": a general Makefile to build and install the central vlbisysmon-PC with Zabbixserver, -proxy, and -agentd
- "scripts": the central start script and all other scripts (usually as externals to the VLBI script folder)
- "sensor\_hardware": all code parts running on a separate sensor hardware
- "sensor\_proxies": all clients connecting to sensor servers to get data and copying them to SysMon
- "sensor\_servers": all sensor servers connecting to a hardware, reading data and offering them usually with an RPC interface
- "sensors": all interface code files to communicate to the sensor hardware (client side); usually used by sensor servers to read data
- "ssh\_draft": SSH files, like private keys to automatically connect to other servers
- "zabbix": Zabbix releases which are used on the system
- To build and install the VLBI SysMon system do the following steps
- Create a folder "Software" in the home directory of user "oper"
- Change into this folder
- svn co http://xsamba.wtz/svn/vlbi/trunk/code/vlbisysmon/
- cd ./vlbisysmon/make
- Build and install the code
- make
- make install
- Now everything is prepared for a start
- To start all servers run
  - /etc/init.d/vlbisysmon\_server start
- To check if all servers are run enter
  - /etc/init.d/vlbisysmon\_server check
  - You should see something like this:

| 3 | SLA.K    | FROCESS                                                                                                    |
|---|----------|----------------------------------------------------------------------------------------------------|
|   | to prove | <pre>/dpic/doftmare/winisymm//his/mathim_server -= /home/oper/doftware/+lhisymmes/conten1/debits_verver.mod if canning!</pre> |
| 6 | RECK     | PROCESS                                                                                                    |
|   | 1010     | /oper/Strease+/vikisyamon/him/istbiz prosy -: /hime/oper/Streast+/vihisyamon/odditid1/relate prosy west is buching            |
| 5 | BEC.F    | PROCESS                                                                                                    |
|   | hine.    | Joper/Software/Vibiagemen/Mis/ashbia_agenty -c fnome/oper/Software/Vibiagemen/control/ashbia_egentid.conf is renking          |
| 0 | RECR     | FROCESS                                                                                                    |
|   |          |                                                                                                    |

- To stop all servers enter
  - /etc/init.d/vlbisysmon\_server stop

### 4.1.16 Create ZABBIX users for different purposes

- The following users are created on the centralized system monitoring machine
  - Admin (Zabbix Super User: administrator)
  - oper (Zabbix User: Wettzell operator)
  - JIVE (Zabbix User: Jumping JIVE EVN network manager)
  - maybe different other users one per site (Zabbix User: site operator)
- Before a user can be created, it is necessary to create a suitable user group with defined access rights (a user group and therefore a user has no rights at all after pure creation)
- A group can be created like this

| ZABBIX         | Monitoring     | inventory | Reports  | Configuration | Admin   | stration | <br>η, | Bitter. | $\mathcal{I}$ | 1      | 0     |
|----------------|----------------|-----------|----------|---------------|---------|----------|--------|---------|---------------|--------|-------|
| General Phones | Automatication | User plus | - Uniter | Media fagers  | Brights | Gause    | <br>   |         |               |        |       |
| User groups    |                |           |          |               |         |          |        | -       | m (40) se     | er gro | uit . |

| rise group + stummere                                                                                        |                                                                                                    |                                                                                                    |                                                                                                    |                   |      |             |
|----------------------------------------------------------------------------------------------------|----------------------------------------------------------------------------------------------------|----------------------------------------------------------------------------------------------------|----------------------------------------------------------------------------------------------------|-------------------|------|-------------|
| Group name                                                                                                   | 北东                                                                                                    |                                                                                                    |                                                                                                    |                   |      |             |
| Users                                                                                                    | in group                                                                                                    | Cithe                                                                                                    | groupe All                                                                                                    |                   |      |             |
|                                                                                                    | JIVE (Joint Institute for VLBLERIC)                                                                                                    | Adr                                                                                                    | nin (Zabbix Administrati                                                                                                    | 20                |      |             |
|                                                                                                    |                                                                                                    | gue                                                                                                    | 5                                                                                                    | 50                |      |             |
|                                                                                                    |                                                                                                    |                                                                                                    |                                                                                                    |                   |      |             |
|                                                                                                    |                                                                                                    | 201                                                                                                    |                                                                                                    |                   |      |             |
|                                                                                                    |                                                                                                    |                                                                                                    |                                                                                                    |                   |      |             |
|                                                                                                    |                                                                                                    |                                                                                                    |                                                                                                    |                   |      |             |
| Frontend access                                                                                              | System default                                                                                                    |                                                                                                    |                                                                                                    |                   |      |             |
| Enabled                                                                                                    | *                                                                                                    |                                                                                                    |                                                                                                    |                   |      |             |
| Debug mode                                                                                                   | -                                                                                                    |                                                                                                    |                                                                                                    |                   |      |             |
|                                                                                                    |                                                                                                    |                                                                                                    |                                                                                                    |                   |      |             |
| ZABBIX Monitoring<br>Canned Process Addression<br>User groups<br>User groups                                 | Delete Dancel<br>Invertory Beports Configuration<br>In User groups them Mathematics                                                                                                    | Administration<br>funchi Greek                                                                                                    |                                                                                                    | -                 | 9, B | Host groups |
| CABBIX Monitoring<br>Claring Provides Addressing<br>User groups<br>User groups<br>Permissions<br>Permissions | Control         Delate         Cancel           Invervory         Beports         Configuration           Invervory         Beports         Configuration           Invervory         Beports         Configuration           Invervory         Beports         Market (procession)           Invervory         Beports         Market (procession)           All groups         All and (procession)         Name           Hand         Market (procession)         Market (procession)           Market         Market (procession)         Market (procession)           Market         Market (procession)         Market (procession)           TTW1         Reserver         Reserver           TTW1         Reserver         Reserver           TTW1         Reserver         Reserver           TTW1         Reserver         Reserver           TTW2         Reserver         Reserver                                                                                                    | Administration<br>forget Dans<br>Personne Dans<br>Personne Dans<br>Per | None<br>None<br>None<br>None<br>None<br>None<br>None<br>None                                                                                                    |                   | 9, 8 | Host groups |
| Careford Provide Addressing<br>User groups<br>User groups<br>User groups<br>Permanents<br>Permanents         | Optimize         Delate         Dancel           Invertiony         Baports         Configuration           Invertiony         Baports         Configuration           Invertiony         Make groups         Make           Invertions         Make groups         Make           Invertions         Make groups         Make           Invertions         Permeteo         Norw           Invertions         Permeteo         Norw           Invet                                                                                                    | Administration<br>Internet<br>Participation<br>Participation<br>Partic | Nutrie<br>Norre<br>Norre<br>Norre<br>Norre<br>Norre<br>Norre<br>Norre<br>Norre<br>Norre<br>Norre                                                                                                    |                   | 9, 8 | Host groups |
| Careford Provide Address                                                                                     | Optimize         Delate         Dancel           Invertiony         Reports         Configuration           Invertiony         Reports         Configuration           Invertiony         Advert         Mathematics           Invertion         Advert         Mathematics           Invertion         Advert         Mathematics           Invertion         Advert         Mathematics           Invertion         Mathematics         Reports           Name         Reports         Mathematics           NASSA Pred Systems         Reports         Reports           TTW1         Reports         Reports           TTW1         Reports         Reports           TTW1         Reports         Reports           TTW1         Reports         Reports           TTW2         Reports         Reports           WETT215S/Mathematics         Reports         Reports                                                                                                    | Administration                                                                                                    | Norse<br>Norre<br>Norre<br>Nore<br>No |                   | 9, 8 | Host groups |
| CABBIX Monitoring<br>Connect Persons<br>User groups<br>Liber group<br>Permanent<br>Permanent                 | Optimiz         Delate         Dancel           Invertiony         Reports         Configuration           Invertiony         Reports         Configuration           Invertiony         Reports         Configuration           Invertion         Marce         Marce           All groups         Reports         Permission           All groups         Reports         Permission           All groups         Reports         Permission           All groups         Reports         Permission           Name         Reports         Permission           TOWID         Reports         Permission           TOWID         Reports         Reports           TOWID         Reports         Reports           TOWID         Reports         Reports           TOWID         Reports         Reports           VETTIZISS         Reports         Reports           VETTIZISS_Mature Host         Reports         Reports           Zabor samers         Reports         Reports                                                                                                    | Administration                                                                                                    | Nove<br>Nove<br>Nove<br>Nove<br>Nove<br>Nove<br>Nove<br>Nove                                                                                                    |                   | 9, 8 | Host groups |
| CABBIX Monitoring<br>Connect Provide Address                                                                 | Optimiz         Delate         Cancel           Invertiony         Reports         Configuration           Invertiony         Reports         Configuration           Invertiony         Reports         Configuration           Invertiony         Reports         Configuration           Invertiony         Reports         Permission           Invertions         Reports         Permission           All groups         Reports         Permission           All groups         Reports         Permission           All groups         Reports         Permission           Name         Reports         Permission           NASA Pault Systems         Reports         Reports           TWID         Reports         Reports           TWD         Reports         Reports           TWD         Reports         Reports           TWD         Reports         Reports           TWD         Reports         Reports           TWD         Reports         Reports           TWD         Reports         Reports           TWD         Reports         Reports           TWD         Reports         Reports           Reports </td <td>Admunstitution<br/>foreital<br/>Toreital<br/>Toreital</td> <td>None<br/>None<br/>None<br/>None<br/>None<br/>None<br/>None<br/>None</td> <td></td> <td>9, 8</td> <td>Host groups</td> | Admunstitution<br>foreital<br>Toreital<br>Toreital                                   | None<br>None<br>None<br>None<br>None<br>None<br>None<br>None                                                                                                    |                   | 9, 8 | Host groups |
| CABBIX Morroom<br>User groups<br>User groups<br>User groups<br>Permanors                                     | Optimize         Delate         Dancel           Invertiony         Baports         Configuration           Invertiony         Baports         Configuration           Invertiony         Baborts         Configuration           Invertiony         Baborts         Marinetton           Invertion         Marinetton         Permetton           All groups         Marinetton         Norw           Libbo         All groups         Marinetton           All groups         Marinetton         Norw           Libbo         Marinetton         Readow           Marin         Readow         Readow           TW1         Readow         Readow           TW1         Readow         Readow           TW1         Readow         Readow           TW1         Readow         Readow           TW2         Readow         Readow           WETT213Status         Readow         Readow           Vitet         Readow         Readow           Zabow samers         Readow         Readow                                                                                                    | Administration<br>Internet Connect<br>Internet Connect<br>Internet                                                                               | None<br>None<br>None<br>None<br>None<br>None<br>None<br>None                                                                                                    | Russ-erils reveal | Q. E | Host groups |
| Careford Provide Addresses<br>User groups<br>User groups<br>User groups<br>Permanents<br>Permanents          | Optimize         Delate         Dancel           Invertiony         Beports         Configuration           Invertiony         Beports         Configuration           Invertiony         Beports         Configuration           Invertiony         Beports         Configuration           Invertiony         Marce         Marce           Invertions         Marce         Norw           Invertions         Norw         Norw           Invertions         Norw         Norw           Invertions         Norw         Norw           Name         Norw         Norw           Name         Norw         Norw           Norw         Norw         Norw           Norw         Norw         Norw           Norw         Norw         Norw           Norw         Norw         Norw           TW1         Heads         Reading           TW1         Reading         Reading           TW1         Reading         Reading           TW2         Reading         Reading           TW2         Reading         Reading           TW2         Reading         Reading           TW2                                                                                                    | Administration                                                                                                    | None<br>None<br>None<br>None<br>None<br>None<br>None<br>None                                                                                                    | Paat-artis ment   | Q. E | Host groups |
| Cabelia<br>Version<br>User groups<br>User groups<br>User groups<br>Permanors<br>Permanors                    | Optimize         Delate         Dancel           Invertiony         Reports         Configuration           Invertiony         Reports         Configuration           Invertiony         Reports         Configuration           Invertiony         Reports         Configuration           Invertiony         Reports         Configuration           Invertion         Reports         Configuration           Addition         Reports         Configuration           Addition         Reports         Reports           Addition         Reports         Reports           Name         Reports         Reports           NAME         Reports         Reports           TOWIDevalt         Reports         Reports           TTW1Devalt         Reports         Reports           TTW1Devalt         Reports         Reports           TTW1Devalt         Reports         Reports           TTW1Devalt         Reports         Reports           TTW1Devalt         Reports         Reports           TTW1Devalt         Reports         Reports           TTW2Devalts         Reports         Reports           TTW2Devalore         Reports         Reports<                                                                                                    | Administration                                                                                                    | None<br>Nore<br>Nore<br>Nore<br>Nore<br>Nore<br>Nore<br>Nore<br>Nor                                                                                                    | Reactering        | Q, E | Host groups |

• A

Users

Uter group: All

Disate use
| Gioveral Provies Automate    | atres - Kiser groups a | Users Modultypes Borpt      | Contract                            |                                  |                 |  |
|------------------------------|------------------------|-----------------------------|-------------------------------------|----------------------------------|-----------------|--|
| Users                        |                        |                             |                                     |                                  |                 |  |
| User Media Permanion         | ( I                    |                             |                                     |                                  |                 |  |
| Atlan                        | JWE                    |                             |                                     |                                  |                 |  |
| Name                         | Joint Institute for VL | BrERIC                      |                                     |                                  |                 |  |
| Spinarte                     |                        |                             |                                     |                                  |                 |  |
| Groupe                       | JIVE.                  |                             | Aata                                |                                  |                 |  |
|                              |                        |                             |                                     |                                  |                 |  |
|                              |                        |                             |                                     |                                  |                 |  |
|                              |                        |                             |                                     |                                  |                 |  |
|                              | Delwite selected       |                             |                                     |                                  |                 |  |
| Password                     | Change password        |                             |                                     |                                  |                 |  |
| Language                     | English: (an_GB)       | Viu an not age to choose to | nd of the Singulaper, Decade, space | for frem are not initialise on t | in whit server. |  |
| Theme                        | System stetaut 🔹       |                             |                                     |                                  |                 |  |
| Auto-login                   | 10                     |                             |                                     |                                  |                 |  |
| Auto-logout (min 90 seconds) | (B) (B)                |                             |                                     |                                  |                 |  |
| Ratissh (in seconds)         | 30                     |                             |                                     |                                  |                 |  |
| Rows per cape                | 50                     |                             |                                     |                                  |                 |  |
|                              |                        |                             |                                     |                                  |                 |  |

## 4.1.17 Install additional images

The monitoring center uses additional background images: 

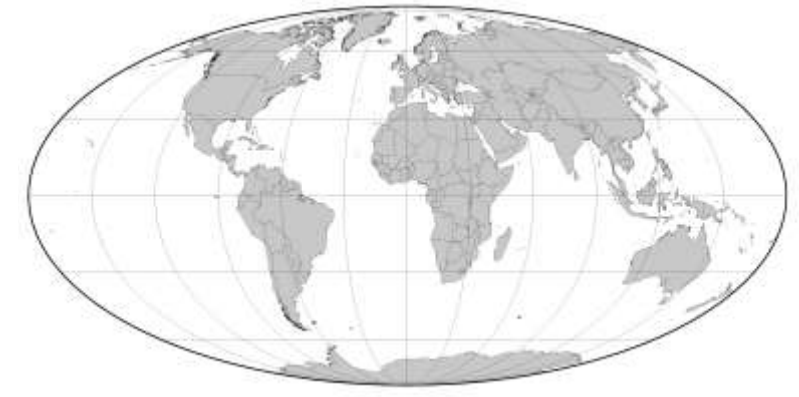

- worldsw40002000.pngworldsw20001000.pngworldsw1000500.png

| Geodetic Observatory Wettzel                   | B<br>atting<br>BTW specifican<br>With States<br>This in Information<br>This in Information<br>This in Inf | In and frequency             |        |           |
|------------------------------------------------|----------------------------------------------------------------------------------------------------|------------------------------|--------|-----------|
| stationmap wettzell :<br>stationmap wettzell : | 2800 2100.png<br>1400 1050.png<br>be installed with:                                                                                                    | Seemaneer<br>Gravmeter (ott) |        |           |
| ZABBIX Monitor                                 | ng inventory Reports Configurat                                                                                                    | ion Administration           |        |           |
| General Proxies Authen                         | ication User groups Users Media type                                                                                                    | s Scripta Queun              |        |           |
| Images                                         |                                                                                                    |                              | Images | ▼ Type Ba |
|                                                | Name  <br>Upload   Datei auswählen   Keine au                                                                                                    | isgéwählt                    |        |           |
|                                                | Add Cancel                                                                                                    |                              |        |           |

The monitoring center uses additional icon images (icons always require the sizes 24, 48, 64, 96, 128 pixels): 

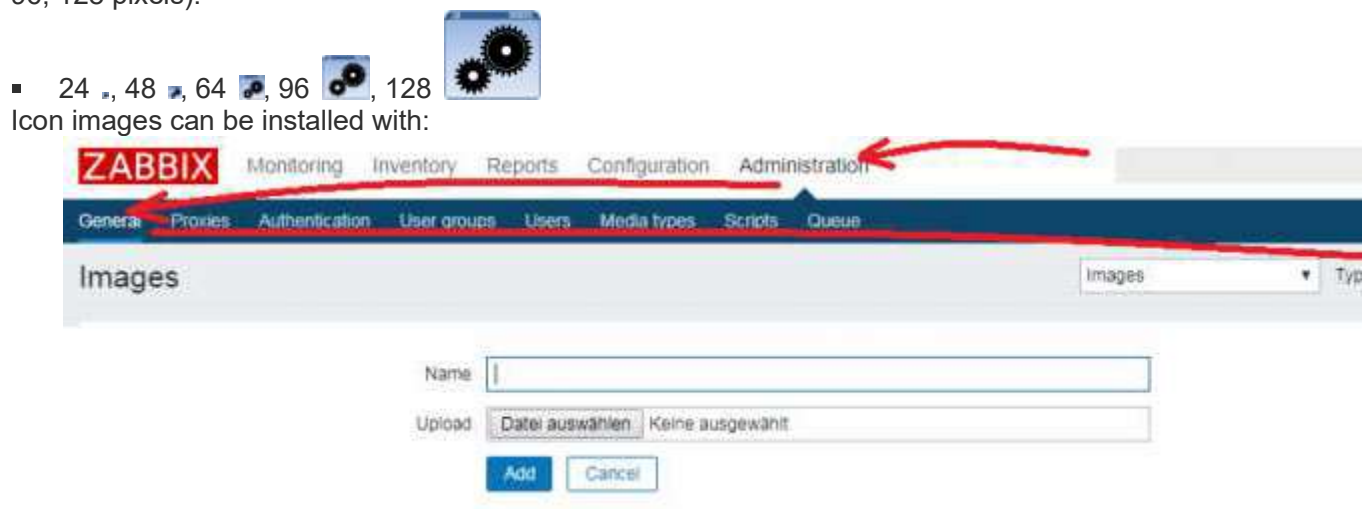

# 4.2 Appendix: Installation and configuration of the monitoring of a NASA FS PC (with updates to D8.4)

The general data from the NASA FS PC are **operational or diagnostic data** which do not need to be saved for data VLBI analysis centers. Operational and diagnostic data are just managed in the Zabbix system and the data history is limited to one or two weeks (max. a month) to reduce data volume on the system monitoring PC.

### 4.2.1 Install a Zabbix agentd on the NASA FS PC

- The following description is just for NASA FS PCs which are in the same network as the Zabbix Server PC doing the monitoring.
- Download Zabbix sources as described in <u>0) SysMon Node VLBI</u>
- Unpack sources e.g. into a folder /usr2/prog/Software/

| tar -xzvf zabbix_3.2.4.orig.tar.gz                                                                                                    |
|----------------------------------------------------------------------------------------------------|
| <ul> <li>Change into newly created directory, run the configuration utility and built the agent</li> </ul>                                                                                                    |
| <ul> <li>cd /usr2/prog/Software/zabbix-3.2.4</li> <li>./configureenable-agent</li> <li>make</li> </ul>                                                                                                    |
| <ul> <li>Make a safety copy of the original configuration file</li> </ul>                                                                                                    |
| <ul> <li>cp /usr2/prog/Software/zabbix-3.2.4/config/zabbix_agentd.conf<br/>/usr2/prog/Software/zabbix-3.2.4/config/zabbix_agentd.conf_orig</li> </ul>                                                                                                    |
| <ul> <li>Edit the configuration file and change the falues to the following (Hostname should be the<br/>name for the individual system which is also used later in the Zabbix front end; the IP<br/>addresses of the server must be those from the real Zabbix server PC)</li> </ul>                           |
| <ul> <li>LogFile=/tmp/zabbix_agentd.log</li> <li>DebugLevel=3</li> <li>Server=192.168.208.235</li> </ul>                                                                                                    |
| <ul> <li>Become root rights and do the following steps</li> </ul>                                                                                                    |
| <ul> <li>su</li> <li>cp /usr2/prog/Software/zabbix-3.2.4/conf/zabbix_agentd.conf</li> <li>/usr/local/etc/zabbix_agentd.conf</li> <li>cp /usr2/prog/Software/zabbix-3.2.4/src/zabbix_agent/zabbix_agentd</li> <li>/usr/sbin/zabbix_agentd</li> <li>groupadd zabbix</li> <li>useradd -g zabbix zabbix</li> </ul> |
| <ul> <li>Test the start of the Zabbix agent</li> </ul>                                                                                                    |
| <ul> <li>/usr2/prog/Software/zabbix-3.2.4/src/zabbix_agent/zabbix_agentd -c<br/>/usr2/prog/Software/zabbix-3.2.4/conf/zabbix_agentd.conf</li> </ul>                                                                                                    |
|                                                                                                    |

 Create a startscript in /etc/init.d/ e.g. with the name zabbix\_agentd or include it to another start script. To start the zabbix\_agentd it must contain this:

```
#!/bin/sh
### BEGIN INIT INFO
# Provides: zabbix_agentd
# Required-Start:
      # Required-Stop:
# Default-Start: 2 3 4 5
# Default-Stop: 0 1 6
      # Short-Description: Start zabbix_agent for PC monitoring
# Description: Start zabbix_agent for PC monitoring
### END INIT INFO
case $1 in
      start)
su daemon -c /usr/bin/zabbix_agentd
;;
stop)
          kill `cat /tmp/zabbix_agentd.pid`
;;
restart)
$0 stop
sleep 2
          $0 start
;;
      *)
echo "usage: $0 [start|stop|restart]"
;;
esac
```

## 4.2.2 Activate monitoring on the Zabbix server

Create new host

| CR (0)         | 137.0.03 Beech   | 14.200      | Contract of Contraction of Contraction of Contracti |           |              |        |                    |                                                                           |            |                                          |           |             | - 44    |   |
|----------------|------------------|-------------|----------------------------------------------------------------------------------------------------|-----------|--------------|--------|--------------------|---------------------------------------------------------------------------|------------|------------------------------------------|-----------|-------------|---------|---|
| 0.0            | 127 44422 10111  | patrona     | 00-1                                                                                                    | 100000    | 1            | 120    | -                  |                                                                           |            | 111-1-1-1-1-1-1-1-1-1-1-1-1-1-1-1-1-1-1- |           |             | - 34    |   |
| Ages (p lice   | de games 13 n    | (2.55L 1994 | Series                                                                                                    | ALLENWORK | TAPS NOT     | 20     | e Transfer Kas     | ria 🔜 SCHO-Gallery 🔛 Freine Des                                           | stens into | 2 Vibrather Day                          | the first |             |         | 2 |
| ABBIX          | Monitoring 1     | mentary     | Reports                                                                                                    | Conte     | instan Ad    | Inisis | or artiscol        |                                                                           |            |                                          | 9 B       | nies 7      | 4       |   |
| statute. The   | status - sides   | (manual     | and Arbor                                                                                                    | Eint      | consultant   | 100    | and Tree           |                                                                           | -          | -                                        |           |             |         |   |
| angroupe int   | County House     | -           |                                                                                                    |           | CONTRACTOR   |        |                    |                                                                           |            |                                          |           |             | -       |   |
| osts           |                  |             |                                                                                                    |           |              |        |                    |                                                                           | these      | tiali.                                   | 1         | Nelle Incel | In      |   |
|                |                  |             |                                                                                                    |           |              |        | 110                |                                                                           |            |                                          |           |             |         |   |
|                | -                |             |                                                                                                    | 4 : 102   |              |        |                    |                                                                           |            |                                          |           |             |         |   |
|                | hame             |             |                                                                                                    |           | 145          |        |                    | F                                                                         | Fait       |                                          |           |             |         |   |
|                |                  |             |                                                                                                    |           |              |        | Autor              | Paset                                                                     |            |                                          |           |             |         |   |
|                |                  |             |                                                                                                    |           |              |        | -                  |                                                                           |            |                                          |           |             |         |   |
| Name           | Agentiations     | dares :     | Tragers                                                                                                    | diasts .  | Decivery     | Wett   | Piterbara.         | Terrenden                                                                 | Black      | Availability                             |           | April       | ninker. |   |
| vibiovation at | a Apprintment II | Heral 71    | Tinggens et                                                                                                    | Graith U  | Checilvery 2 | Web    | 127.5.6.1.<br>100% | Tempole Apr Zahlis Server, Templak C<br>Linux (Template Apr Zahlis April) | I Enaile   |                                          | 540,640   | 14248       |         |   |
|                |                  |             |                                                                                                    |           |              |        |                    |                                                                           |            |                                          |           |             |         |   |

| I Semplate IPVII M     | dame Pearstere Derrichen                                                                                                    |  |
|------------------------|----------------------------------------------------------------------------------------------------|--|
| Hostoane               | Sthet site                                                                                                    |  |
| Valle name             | 1 (b)(w 1,400)                                                                                                    |  |
| Geogra                 | Rigmuni Otiwi grupa                                                                                                    |  |
|                        | Characteria     Characteria     Character |  |
| New group              | Av33AF exiting marries                                                                                                    |  |
| Agentimentaces         | Add                                                                                                    |  |
| Shite# interfaces      | Apt                                                                                                    |  |
| JMX american           | Ani                                                                                                    |  |
| Philippian             | · Anti                                                                                                    |  |
| Description            | NARDA Fired System PG of the Radio Telescope ITA/I                                                                                                    |  |
|                        | Attention<br>All hosts must montor their items                                                                                                    |  |
| Manager and people and | via the locaty installed proxy!                                                                                                    |  |

Set templates

|                                         | ann Hostinetiker Entryther.                                                                                     |                                                           |
|-----------------------------------------|----------------------------------------------------------------------------------------------------|-----------------------------------------------------------|
| Linked two lates                        | Nome Acta                                                                                                    |                                                           |
| Link new templates                      | type here to serarch                                                                                            | Beck                                                      |
|                                         | AM .                                                                                                    |                                                           |
|                                         | Mindan Dere Futtriere Derete Carriere                                                                           |                                                           |
|                                         |                                                                                                    |                                                           |
| Tempiates - G                           | ogle Chrome                                                                                                    | lastā <b>ekte</b>                                         |
| @ 127.0.01/p                            | pup ghip huttle - terrepatashan fidi - hornalitar fi - horitali dafim - heataf cendi.<br>M. EMCH                | darbit(+aitit_templates_dramptated_beats+1/firmationier+1 |
| 2 Temptake C                            | I Alla                                                                                                    |                                                           |
| El Temptate C                           | ) Faul880                                                                                                    |                                                           |
| D Template C                            | SHe UK                                                                                                    |                                                           |
| R Terripiute C                          | 6 Lanux                                                                                                    |                                                           |
| DE Templani C                           | ( Wite OS                                                                                                    |                                                           |
| C Tempiate C                            | 0 Crownill II.                                                                                                  |                                                           |
| Tempote C                               | Estian                                                                                                    |                                                           |
| E Temprato C                            | EWmitteet -                                                                                                    |                                                           |
| G Tergase 5                             | ular Device                                                                                                    |                                                           |
| E templant                              | AMP Drama                                                                                                    |                                                           |
| El Tempule 8                            | ula# Stanata                                                                                                    |                                                           |
| Ed Trimplaters                          | Nermanaces                                                                                                    |                                                           |
| G. Tectplatu S                          | WP.OS LINUA                                                                                                    |                                                           |
| E Tempter S                             | IMP CS America                                                                                                  |                                                           |
| E Templan 5                             | Nell Procession                                                                                                 |                                                           |
| El Template V                           | 2 47.00                                                                                                    |                                                           |
| III Template                            | Anan Gint                                                                                                    |                                                           |
| CI TRINE                                | d Withware Reconstruction                                                                                       |                                                           |
|                                         | Comment of the store                                                                                            |                                                           |
|                                         |                                                                                                    |                                                           |
|                                         |                                                                                                    |                                                           |
|                                         |                                                                                                    |                                                           |
|                                         | 2468-3.2 × 0.7003-3572, 2466-35                                                                                 | ÷                                                         |
| ABBIX Monitoring                        | Inventory Reports Configuration Administration                                                                  | 9, Bitter 7                                               |
| groups Tangataten Ho                    | Maintanana Actors Exercionator Decovery ITannicas                                                               |                                                           |
| -                                       |                                                                                                    |                                                           |
| 515                                     |                                                                                                    |                                                           |
| vera / tutie t.vtor                     | Contraction Approximation there Inggers States Discourt, of                                                     | wa. Web scamarce                                          |
| d Templates (Phil) P                    | aciba Heatlewarduly Eistryphin                                                                                  |                                                           |
| (10000000000000000000000000000000000000 | The second second second second second second second second second second second second second second second se |                                                           |
| 1.916 BC BUTCH AREI                     | Nate Actor                                                                                                    |                                                           |
|                                         | THIS AND LITTLE                                                                                                 |                                                           |
|                                         |                                                                                                    |                                                           |

• Wait a few minutes and the collected data should appear from the FSPC

# 4.2.3 Customize the data presentation/graph for the NASA FS PC needs

 Create new graph for disk space (which is an already existing item in the template for hosts and therefore already collected by the Zabbix agent) • Select the host for the FS PC and "Graphs"

| losts                |               | 1        |             |            |            |       | Fier.                   | -                                                                                    | Granti, 99 |          |        | tenen total | Interior |
|----------------------|---------------|----------|-------------|------------|------------|-------|-------------------------|--------------------------------------------------------------------------------------|------------|----------|--------|-------------|----------|
| 112                  | *             |          | 1           | DNR [      |            |       | - IP                    |                                                                                      | 1.8        | er (     |        |             |          |
|                      |               |          | 1           |            | 1          | Apple |                         |                                                                                      |            |          |        |             |          |
| Name -               | AUXIMI        | taria.   | Topped      | Vr.        | Dansata .  | mil   | startice .              | the space of                                                                         | tike.      | watering |        | Austing     | phia and |
| il tutur visi        | Approximate   | Tarts 4/ | Thoughts of | D. A. A.   | Dealery 2  | 19940 | 192.186.298.18<br>10010 | Terriptale Officies<br>Dimposite App<br>Zamos reports                                | Examined   | -        | and he | 1042        |          |
| 2 Vitanyamikin Vital | Applements 11 | 1000.13  | Trappen (). | Gragme i i | Data-rei ( | into  | 127 B.D.H.<br>100880    | Tempiste App<br>Satsis Harser,<br>Tempise Oli Local<br>Olempise App<br>Satsis Apento | Entry      |          | -      | 1000        |          |
|                      |               |          |             |            |            |       |                         |                                                                                      |            |          |        | bloom 2     | ditile   |
| white the            |               |          | 1. 100      | -          | 1000 C     |       |                         |                                                                                      |            |          |        |             |          |

Group al + Host table Lab Graphs Alters / that do Decel and and an application in terms in Topies ( Decel Lines Lines and Lines and Lines a 

Enter a name, the graph sizes, the graph type (here "Pie" chart) and add the item monitored in the graph

-O

| an Investor water the | themes when further the                                                                                                    | Terms (                            |                                                                                                    |                                                                                                    |                                                                                                    |                                                                                                    |   |
|-----------------------|----------------------------------------------------------------------------------------------------|------------------------------------|----------------------------------------------------------------------------------------------------|----------------------------------------------------------------------------------------------------|----------------------------------------------------------------------------------------------------|----------------------------------------------------------------------------------------------------|---|
| 18                    |                                                                                                    |                                    |                                                                                                    |                                                                                                    |                                                                                                    |                                                                                                    |   |
|                       | And in case of the local division of the local division of the loc | NUMBER OF STREET, STREET, ST.      | Add Advention of the                                                                                                    |                                                                                                    |                                                                                                    |                                                                                                    |   |
| (Thomas )             |                                                                                                    |                                    |                                                                                                    |                                                                                                    |                                                                                                    |                                                                                                    |   |
| 10. 1                 |                                                                                                    |                                    |                                                                                                    |                                                                                                    |                                                                                                    |                                                                                                    |   |
| ALL CONTRACTOR        | THE OF THE TARK                                                                                                    |                                    |                                                                                                    |                                                                                                    |                                                                                                    |                                                                                                    |   |
| Veam                  | 818                                                                                                    |                                    |                                                                                                    |                                                                                                    |                                                                                                    |                                                                                                    |   |
| Heger                 | 100                                                                                                    |                                    |                                                                                                    |                                                                                                    |                                                                                                    |                                                                                                    |   |
| man total             | Pa 4                                                                                                    |                                    |                                                                                                    |                                                                                                    |                                                                                                    |                                                                                                    |   |
| Street Models -       |                                                                                                    |                                    |                                                                                                    |                                                                                                    |                                                                                                    |                                                                                                    |   |
|                       |                                                                                                    |                                    |                                                                                                    |                                                                                                    |                                                                                                    |                                                                                                    |   |
| 2015 Bill 1           |                                                                                                    |                                    |                                                                                                    |                                                                                                    |                                                                                                    |                                                                                                    |   |
|                       |                                                                                                    |                                    |                                                                                                    |                                                                                                    |                                                                                                    |                                                                                                    |   |
| berry .               | -                                                                                                    | Tes Toron                          | - the sta                                                                                                    |                                                                                                    |                                                                                                    |                                                                                                    |   |
| -                     |                                                                                                    | Tes Trees                          | film the                                                                                                    |                                                                                                    |                                                                                                    |                                                                                                    |   |
| . Serve               |                                                                                                    |                                    | tine an                                                                                                    |                                                                                                    |                                                                                                    |                                                                                                    |   |
| 1                     |                                                                                                    |                                    | ting the                                                                                                    |                                                                                                    |                                                                                                    |                                                                                                    |   |
| -                     |                                                                                                    | ۰۰۰<br>(مربع میلان)<br>مربع میلان) | ine en                                                                                                    | dine                                                                                                    | internet in the second                                                                                                    | anit me                                                                                                    | 1 |
| in a                  |                                                                                                    | Ter Trees                          | The en                                                                                                    | - 11.<br>- 11.<br>- 11.                                                                                                    | an lat                                                                                                    |                                                                                                    |   |
| in a second           |                                                                                                    | Ten Trees                          | tina ele                                                                                                    | The second second secon | anna 10 an 1<br>Tao na anna 200<br>Na an Longach                                                                                                    | and an<br>Maria                                                                                                    |   |
| in a second           | Carl Term Conv<br>Carl Term Conv<br>Carl Term Conv<br>Carl Carl Carl Carl Carl Carl Carl Carl                                                                                                    |                                    | tina en                                                                                                    | The second second secon | internet and the second second | nant an                                                                                                    | - |
|                       |                                                                                                    | 340 7000<br>3                      | Total Andread                                                                                                    | Total generation                                                                                                    | anna 10-airte<br>Sanairte<br>Sanairte<br>Sanairte<br>Sanairte                                                                                                    | na -1<br>Traine<br>Scatter<br>France                                                                                                    | - |
| and a                 |                                                                                                    | an inn                             | The second second secon |                                                                                                    | anna sina si<br>ana si sangati<br>taran si sangati<br>taran si sangati<br>taran si sangati<br>taran si sangati<br>taran si sangati                                                                                                    |                                                                                                    | - |
|                       |                                                                                                    | Tee Tree                           | Dita ele                                                                                                    | The second second secon | annan Ibia is<br>aada aangisi<br>Saha Isinga<br>Saha Isinga<br>Saha Isinga<br>Saha Isinga                                                                                                    | eren and and and and and and and and and an                                                                                                    | - |
|                       |                                                                                                    | 340 Toron<br>3                     | Direct and a second second sec | the file of the sector<br>shall give the sector<br>the sector sector<br>the sector sector<br>the sector sector<br>the sector sector<br>the sector sector<br>the sector sector                                                                                                    | Server (Bod) (<br>Server) (Server)<br>Server) (Server)<br>Server) (Server)<br>Server) (Server)<br>Server) (Server)<br>Server) (Server)                                                                                                    | erit and<br>Frank<br>Frank<br>Fra | - |

Push "Update" to create new graph 

| iraphs                    |                                                         |                                                                                                    |                |                          |                |       |  |
|---------------------------|---------------------------------------------------------|----------------------------------------------------------------------------------------------------|----------------|--------------------------|----------------|-------|--|
| Receipt Pattern Ven Erste | at Carl Section 1998 Applement                          | in fame of Stappers IT B                                                                                                    | e ertigez      | (Semiler) James (        | Net are taken  |       |  |
| Stagol Preserve           |                                                         |                                                                                                    |                |                          |                |       |  |
| harter                    | NSW1 101 (101 1001)                                     |                                                                                                    | 1              |                          |                |       |  |
| Web:                      | 1430                                                    |                                                                                                    |                |                          |                |       |  |
| Height                    | 2/10                                                    |                                                                                                    |                |                          |                |       |  |
| Civalit fyite             | Pie •                                                   |                                                                                                    |                |                          |                |       |  |
| Show legend.              | *                                                       |                                                                                                    |                |                          |                |       |  |
| 3D voice                  | ×                                                       |                                                                                                    |                |                          |                |       |  |
| 3978                      | Harne<br>1. Beharl aller Total dies spaces or a<br>addr | The second second secon | icia<br>Dirgle | Panellan<br>• [[dag] • ] | Loour<br>Local | Actor |  |

■ Check the output of the new graph by selecting "Monitoring→Graphs→Group "NASAFieldSystems"→Host "fsttw1.vlbi"→ Graph "Disk space usage /"

|                                  |                                    | ~                         |                         | -                      |
|----------------------------------|------------------------------------|---------------------------|-------------------------|------------------------|
| Braphs                           | Sold NADAR-TERINA                  | HINE THEY VEL + 145       | AND DOCUMENTS AND AND A |                        |
|                                  | Figur .                            |                           |                         |                        |
| Znam fen ffan illen ffi 20 3e 40 |                                    | 1                         | 017-04-04 17 18 - 2017  | -24-14 18:18 (mel)     |
| ** <u>10 20 ( 20 11 **</u>       |                                    |                           |                         | *) *<br>In <u>Bred</u> |
|                                  | fsttwl.vibi: Divis space usage / ( | in)                       |                         |                        |
|                                  |                                    | 100 100 100 Ref. CM 11103 | Mail .                  |                        |
|                                  |                                    | . Weise (101 21, 021 (54) | SHIM!                   |                        |
|                                  |                                    | WALK 815 81 CB (54        | 2016.1                  |                        |
|                                  |                                    | www. and all can be       | 2006.1                  |                        |
|                                  |                                    | <b></b>                   | 20%1                    |                        |
|                                  |                                    | NAME AND AL OF DE         | 2261                    |                        |
|                                  |                                    | Source and all can be     | 2261                    |                        |

 This steps can now be done for all already collected monitoring data from the host "fsttw1.vlbi" or also for further computers from which data should be collected with a Zabbix agent host.

# 4.2.4 Add additional, individual monitoring items collected by Zabbix agent

| ····                                                                                                    |                           |                         |                                                                                                    | -     | a           | Contrast. |
|----------------------------------------------------------------------------------------------------|---------------------------|-------------------------|----------------------------------------------------------------------------------------------------|-------|-------------|-----------|
| - N                                                                                                    |                           |                         | in the contract of the contract of the contrac |       |             |           |
| 1                                                                                                    | Karar -                   | 700 C                   |                                                                                                    |       |             |           |
|                                                                                                    |                           |                         | and County                                                                                                    |       |             |           |
| -                                                                                                    | Angel I mare 1 mar        | and the surface         |                                                                                                    | And I | And in case | -         |
| a marine interested of V                                                                                                    | C Dates outer Des         | my in second in the     | Sergine Division Delates in 24 a read                                                                                                    | 1.999 | 53          | 1000      |
| Comparison of the local division of the local division of the loca | if Taset Gate I Day       | and the states into the | And a part of the local group of the sector                                                                                                    | 1000  | 100 - C C.  | 003<br>   |
| and the line of                                                                                                    |                           |                         |                                                                                                    |       |             |           |
| Click on the b                                                                                                    | utton "Crea               | te item"                |                                                                                                    |       |             |           |
|                                                                                                    | morrary Reports (         | without an and          | n                                                                                                    |       | < n         | ner ( 4   |
| ZABBIX Humbling                                                                                                    |                           |                         |                                                                                                    |       |             |           |
| ZABBIX Homeses                                                                                                    | and the second statements | Bestansater Discorry    | res () karmanist                                                                                                    |       |             |           |

7010 4

•

One important item is the information if a process is running. Zabbix agent already supports such additional checks using specific keys. The key "proc.num" (number of process found for an individual name) is used for process checks. Enter a name for the item, e.g. to check if the Antenna Control Daemon (acud) is running, select the right key (e.g. proc.num(acud)), enter an update interval in seconds, enter the time for historic data storage and for trend storage, assign an application (e.g. Processes"), and push "Add" to create the new item for the host "fsttw1.vlbi".

| ABBIX Multime Investory                                                                                                    | Reports Cantagoritan Administration                                                                                                    |                   | 5 Bins 7 ± 0 |
|----------------------------------------------------------------------------------------------------|----------------------------------------------------------------------------------------------------|-------------------|--------------|
| ryman - Intgates - Hells - Herteners                                                                                                    | - Annual Destination Decomp 1 Horses                                                                                                    |                   |              |
| ema                                                                                                    |                                                                                                    |                   |              |
| time enterier brent mitter:                                                                                                    | Col. Application are an imported the part of                                                                                                    | ing - And service |              |
| Barro and Commen                                                                                                    | S                                                                                                    |                   |              |
| have from south                                                                                                    |                                                                                                    |                   |              |
| Nin Links warman                                                                                                    |                                                                                                    |                   |              |
| Photodeteca 102 308 228 1                                                                                                    | Check if process running us                                                                                                    | ing the           |              |
| Tipe of retenator Manual Links                                                                                                    | returned number of active p                                                                                                    | rocesses          |              |
| Date type Decoted                                                                                                    | with name "acud"                                                                                                    |                   |              |
| Linna .                                                                                                    | · · · · · · · · · · · · · · · · · · ·                                                                                                    |                   |              |
| Line compressingher (1)                                                                                                    |                                                                                                    |                   |              |
| 1000 0000 00000000000000000000000000000                                                                                                    | 13                                                                                                    |                   |              |
| Captori stativan Tare                                                                                                    | these these auto-                                                                                                    |                   |              |
| Planet                                                                                                    | sewaway ) (0. 17 zz.m. 24 m) -                                                                                                    | 6                 |              |
| <u>A40</u>                                                                                                    |                                                                                                    |                   |              |
| man, marage photos in mars                                                                                                    |                                                                                                    |                   |              |
| Dener micrische merzoni rati dana 30 :                                                                                                    |                                                                                                    |                   |              |
| TRUE SPUR ( 45.55                                                                                                    |                                                                                                    |                   |              |
| Store orbit. All St.                                                                                                    | · Inclainan mappings                                                                                                    |                   |              |
| New application                                                                                                    |                                                                                                    |                   |              |
| Apamiatore [CPG                                                                                                    |                                                                                                    |                   |              |
| Genate                                                                                                    |                                                                                                    |                   |              |
| Parlanni, Intert<br>203                                                                                                    | 112                                                                                                    |                   |              |
| Contraction of the second                                                                                                    |                                                                                                    |                   |              |
| Zobin spert                                                                                                    |                                                                                                    |                   |              |
| Principle Intel Voeitory Red -Norm-                                                                                                    |                                                                                                    |                   |              |
| Dekrutor                                                                                                    |                                                                                                    |                   |              |
|                                                                                                    |                                                                                                    |                   |              |
|                                                                                                    |                                                                                                    |                   |              |
| STREET, STREET, STREET |                                                                                                    |                   |              |
| Station of L                                                                                                    | and a second second s |                   |              |
| AN T-D                                                                                                    | AND A                                                                                                    |                   |              |

 Wait a minute and check if the data arrive for the new item using "Monitoring→Select→ Hosts "fsttw1.vlbi"→Processes" and check the column "Last value", which should show the number of processes found for the individual process name (for regular processes you should see 1 if it is running or 0 if it is not running; for "idl2rpc.pl" processes using the Wettzell Communication Middelware you should see 2 if it is running or 0 if it is not running).

| atest data                                                                                                    |            |                                            |                 |             |      |
|----------------------------------------------------------------------------------------------------|------------|--------------------------------------------|-----------------|-------------|------|
| Head groups Type have to source<br>House Distributions Type have to source<br>Head to be the source of the source of the | teat bear  | Name<br>Imacheditate III<br>Shok debas III |                 |             |      |
|                                                                                                    | ALCO TRANS | California -                               | · Definition () | 17408       |      |
| ···· Processes :                                                                                                    |            | NAME OF GROOM AND                          | Numbe           | er of found |      |
| III NASA Feet System Running                                                                                                    |            | 2017-04-10-00-42-40                        | U Produce       |             | -014 |
| III Number of processes                                                                                                    |            | 2017-04-10 0042-04                         | 211             | +2          |      |
|                                                                                                    |            |                                            |                 |             |      |

## 4.2.5 Add additional, individual trigger to detect alert levels

■ Create a new trigger for alert levels for the host "fsttw1.vlbi" using "Configuration→Hosts→"fsttw1.vlbi":Triggers"

| Hosts            |                | 1                 |            |                |      |               |                                                                                       | -treat an |                  | 1   | interest and |         |
|------------------|----------------|-------------------|------------|----------------|------|---------------|---------------------------------------------------------------------------------------|-----------|------------------|-----|--------------|---------|
|                  |                | X                 |            |                |      | 170           |                                                                                       |           |                  |     |              |         |
|                  | Tana           | 1                 | _1         | DNS.           |      |               | # [                                                                                   | 24        |                  |     |              |         |
|                  |                | 1                 |            |                |      | Ann.          | Areat                                                                                 |           |                  |     |              |         |
| d Nova           | NAVANA -       | and the set       | Seale 1    | Sec. 1         | -    | -             | Sergeales                                                                             | autor.    | Name and Address |     | -            |         |
| il textures il   | Approximate    | and it towns      | 100000     | (Accessive)    | Web  | 102186-356 12 | Terrando (2011 des Obtación, Not 2010)<br>April                                       | 1.00      | -                | 100 | 1000         |         |
| i della contenta | Applaters (1.1 | terre 11 Wagen of | Despera 14 | Conversion 1   | vini | 1210.01 10000 | Weinprine figh Jahren Dertreit, Aufgestehr D<br>1994 / Revenues, Apr Jahren, Paper H. | 1 55000   | -                |     | 000          |         |
|                  |                |                   |            |                |      |               |                                                                                       |           |                  |     | inities:     | 1118    |
| 1000 ( 110       | at (same)      |                   | -          | -              |      |               |                                                                                       |           |                  |     |              |         |
| lick the         | e button       | 1 "Create         | e trig     | ger"           |      |               |                                                                                       |           |                  |     |              |         |
| ZABBIX           | baseducting m  | Anthra Teacol     | cing       | -              | -    | in a line     |                                                                                       |           |                  | 5 0 | tes 1        | 4       |
| interne its      | water down     | Names and         | en ben     | Correspondence | -0   | Terres        |                                                                                       |           |                  |     |              |         |
| Trinners         |                |                   |            |                |      |               | inte e                                                                                | · ·····   | -                |     |              | ian Pip |

 Enter a name for the trigger (e.g. "ACU Daemon is not running") and a severity (alarm level) and add an expression by pushing the button "Add". Select the item which should be checked with the trigger.

| BBIX weather           | Avertan Repú      | th Opergelater Advantation         |                                                   | C B++ 1 L 0                                                                                                    |                   |
|------------------------|-------------------|------------------------------------|---------------------------------------------------|----------------------------------------------------------------------------------------------------|-------------------|
| ranas Terrataka kaana  | Hamanana TA       | date Restaurbalize Deports Planate | 1                                                 |                                                                                                    |                   |
| gers                   |                   |                                    |                                                   | 1                                                                                                    |                   |
| in / making the set    | -                 | - Annes and first of               | All Deliverant Attacked                           |                                                                                                    |                   |
| · Territor             |                   |                                    |                                                   |                                                                                                    |                   |
|                        | -                 |                                    |                                                   |                                                                                                    |                   |
| HALE                   | - stortured at    | 2 0                                |                                                   |                                                                                                    |                   |
| <b>Severily</b>        | Minashad          | Marian Maria analy                 |                                                   |                                                                                                    |                   |
| Connector              | 6E                |                                    |                                                   |                                                                                                    |                   |
|                        |                   | Stanting Longs Same                |                                                   |                                                                                                    | 1221087           |
|                        |                   | @ 127001/smar.mag.ama*iliterer     | nase Conference of Street                         | and the second second                                                                                                    |                   |
|                        |                   | And and a second second second     |                                                   | V                                                                                                    |                   |
|                        | Contract Contract |                                    |                                                   | and the second second se |                   |
| (0) avent (anteriament | Advantage of      | Automatic Lastragation             | uand: Frankan a. c. Al                            |                                                                                                    |                   |
| thight presidents      | Street, east      | a Lanariti                         | fee 1                                             |                                                                                                    |                   |
| CK-exect 110000        | and processing of | Martin State                       |                                                   |                                                                                                    |                   |
| Text                   | 1                 | 215                                |                                                   |                                                                                                    |                   |
|                        | 1                 | *                                  |                                                   |                                                                                                    |                   |
|                        |                   |                                    |                                                   |                                                                                                    | -                 |
| With some of trees     | 10.11             | E here: Gauge Denne                |                                                   |                                                                                                    | - MALE PRO-       |
| 188.                   |                   | @ 127.0.01                         | and the second state of the second                | ويعارفنان بشروا كالتراجي والانتها                                                                                                    | Arrest management |
|                        |                   | items.                             |                                                   | direct (the entrols of                                                                                                    | +1000 99v100      |
|                        |                   |                                    |                                                   |                                                                                                    |                   |
| Description            |                   |                                    |                                                   |                                                                                                    |                   |
| Descalar               |                   |                                    | -                                                 | Tata San Anna San Anna San Anna San Anna San Anna San Anna San Anna San Anna San Anna San Anna San Anna San An                                                                                                    | -                 |
| Desirator              |                   |                                    | fang<br>200 kontensiet                            | New York Street Lange                                                                                                    |                   |
| December               |                   |                                    | ray<br>201. Ariga at<br>armyrig                   | Tata San San San San San San San San San Sa                                                                                                    |                   |
| Decate                 |                   |                                    | ray<br>2011 regard<br>aproves<br>are not collared | Tana Sana Sana Sana Sana Sana Sana Sana                                                                                                    |                   |

 Enter a function, which is the IF-statement to check which state will lead into an error state, e.g. all situations when not two idl2rpc.pl processes are found are errors here.

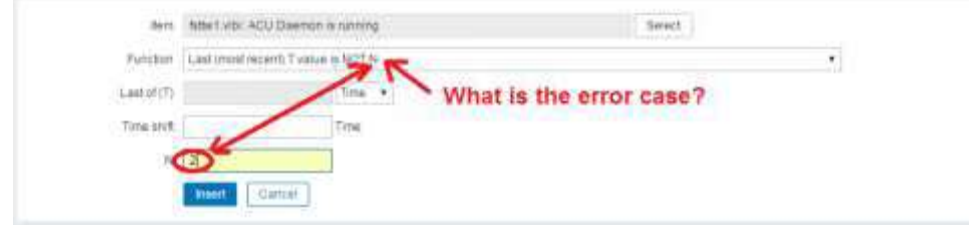

 To test the expression, it is necessary to open the Expression constructor and to click on "Test" for the activated expression.

| A PLATE TO A PLATE A PLATE A P                                                                                                    |                                                                                                    |                |
|----------------------------------------------------------------------------------------------------|----------------------------------------------------------------------------------------------------|----------------|
| ADDIA MARKED HARRY HARRY CANADALIN AMARKED                                                                                                    |                                                                                                    | 100 Miles 1 14 |
| algenen ferenten feder Marteners febre Gertenreiten menere Marten                                                                                                    |                                                                                                    |                |
| riggers                                                                                                    |                                                                                                    |                |
| them i bint pie frames and and the Annual States in Property in                                                                                                    | and Daniel and reasons                                                                                                    |                |
| toper investments                                                                                                    |                                                                                                    |                |
| a los familio de contra con                                                                                                    |                                                                                                    |                |
|                                                                                                    | Internal States of States of States |                |
| Senal ( recommend and and a senal free the factor of                                                                                                    | (Transfer                                                                                                    |                |
| There is a subset of the second second secon                                                                                                    | ALL.                                                                                                    |                |
| X                                                                                                    |                                                                                                    |                |
|                                                                                                    |                                                                                                    |                |
| turn a mainte                                                                                                    |                                                                                                    |                |
| ABBIX Medicing Inverting Reports Configuration Administration                                                                                                    |                                                                                                    | A Bren 1 A     |
| torum Prepaka Host Markenary Alben Extributeador Ommuny If Ann<br>ggers                                                                                                    |                                                                                                    |                |
| torum Terpaka Hod Markenne Aken Evitikirrako Ommuni Kann<br>ggers<br>mai Lankir Eneret E Azerany - Anti-I Typer                                                                                                    | native (Denversion) Weissmann                                                                                                    |                |
| tonum Terpata Hot Markener Aker Settlerador Ommen (fem<br>ggers<br>man Landvik Eneret E Annahmig Sector Types                                                                                                    | netra (Denversie), Webernens                                                                                                    |                |
| tonum Terpata Hot Markener Aker Settlerador Commun (from<br>ggers<br>man I bakking Energy and an an an an an an an an an an<br>Experimental<br>New Acceleration                                                                                                    | netro Denversient Weberners                                                                                                    |                |
| tyrum Terpaka Hot Mardener Aber Schlättrakov Onnere Hon<br>Iggers<br>Sam Fanklig Inere S Same and Aber Schlättrakov Onnere Hone<br>Same Same State State                                                                                                    | Teller (Distance view) Web systems                                                                                                    |                |
| Append Terminika Methi Merikanan Aben Detriktivation Dammen fram<br>Iggers<br>Tanak in Damme District Control Appendix Section (1999)<br>Tanak Description<br>New Accordances<br>Description<br>Tanak (1999)<br>Accordances<br>Tanak (1999)<br>Accordances<br>Tan | Nether District Metarrans                                                                                                    |                |
| tyrum Terpaka Meth Markener Aben Settlärrakov Ommuni (fam<br>Iggers<br>Inn Fanklar Innis 200 million Aben Settlärrakov Ommuni (fam<br>Ingerantia<br>New AbitBannishtär<br>Saut Insenter Marka Aben Varies Avers (inger i                                                                                                    | Network Webstreen                                                                                                    |                |
| Append Terrando Methodologia Aber Schrödingebor Commune (Com<br>Iggers<br>Terrand Standorf Entrony 2020) Terrandon Abers American America (Com<br>Terrandorf Entrony 2020)<br>New Acceleration<br>New Acceleration Very Aways (New Composition )<br>Several Internation Very Aways (New Composition )                                                                                                    | National Internet view Web systems                                                                                                    |                |
| Append Terrando Methodologia Appendix Control (1999)                                                                                                    | Theorem I Discover view. We concurs                                                                                                    |                |
| Investment in the Annual Annual Annual Contribution Continuent (Contribution Continuent) (Contribution Continuent) (Contribution Contribution Continuent) (Contribution Continuent) (Contribution Contribution Contri                                                                                                    | Theorem I Discover view. We concurs<br>Name<br>2 2 2 Transfrequencies<br>a                                                                                                    |                |
| Apren Termana And Merchanik Aben Serifikirador) Onney (fram<br>iggers<br>term Constant Energy Departments<br>New AntiEnergy Merchanik Merchanik (frame)<br>Searify Instantist Merchan Verring Average Dep<br>Searify Nermanited Merchan Verring Average Dep<br>Constant<br>Artic Or Baseter<br>A                                                                                                    | Theorem I Discover view. We consume                                                                                                    |                |
| And Orienteen Version (Constraints) (Constraints) (Constra                                                                                                    | Tentre IEstrerrois, Weterrans<br>Name<br>221 testrepaster<br>221 testrepaster<br>221 testrepaster                                                                                                    |                |
| Annual Terrente Mich Merinnen Aben Striftbrendor) Dennen frem<br>Iggers<br>Inne Linevier Energy Striftbrendor Striftbrendor Dennen frem<br>Denne Linevier Energy Annual Striftbrendor Striftbrendor Striftbr                                                                                                    | Alian ER.                                                                                                    |                |

The expression can then be tested against different values. The result of the expression will be shown in the "result" frame.

| lest      |                                                                 |                                      |       |                                    |
|-----------|-----------------------------------------------------------------|--------------------------------------|-------|------------------------------------|
| Test cara | Expression Variable (Semente<br>(MWV vibi próc num(acud) (aeK)) | Result type<br>Numeric imleger 64bit | )     |                                    |
| Result    | Expression<br>A (bitw1 vibi proc ant [acvd] last)               | 1-2                                  |       | Everything ok?<br>Trigger is FALSE |
|           | Test Cover                                                      |                                      | FALSE | else<br>Trigger is TRUE            |

Maybe also click "Allow manual close", which means that an operator can reset the error state manually, and click "Update" to create the new trigger.

| ABBIX                            | Welling Reports Countration Administration                                                                                                    | ¥                | (4) Bior 7 4 |
|----------------------------------|----------------------------------------------------------------------------------------------------|------------------|--------------|
| a groups bespeed think           | Mathematic Admine Existing and Despert - Illian                                                                                                    |                  |              |
| rggers                           |                                                                                                    |                  |              |
| frank i Adal ala. Anami 🛔        | the second second secon | lages (          |              |
| Auger Department in              |                                                                                                    |                  |              |
| turte                            | ADU Diamoni nut naming                                                                                                    |                  |              |
| Anorth                           | Notrassilei I etomotor matrix Average Inst                                                                                                    | State            |              |
| Extension                        |                                                                                                    | Est Pederateller |              |
|                                  |                                                                                                    |                  |              |
|                                  |                                                                                                    |                  |              |
|                                  | And the I Barrier I                                                                                                    | -                |              |
|                                  | A CONTRACTOR OF A CONTRACTOR OF                                                                                                    |                  |              |
|                                  | denie and denie                                                                                                    | 100              |              |
|                                  | <ul> <li>A (Mail Vision Articult and1)</li> </ul>                                                                                                    | Ramon .          |              |
|                                  | M Charles Construction                                                                                                    |                  |              |
|                                  | China a geargene contractor                                                                                                    |                  |              |
| OK avert personal at             | Connection Reconstructures ( New                                                                                                    |                  |              |
| ROBICV eversi şerve sıbar madar. | General Voltage                                                                                                    |                  |              |
| Otyvettolet                      | erranne Arandens ing sizes natif                                                                                                    |                  |              |
| Tops                             | line lines                                                                                                    | Same             |              |
|                                  | -14 C                                                                                                    |                  |              |
| 1                                |                                                                                                    |                  |              |
|                                  | *                                                                                                    |                  |              |
| 1                                |                                                                                                    |                  |              |
| Demilian                         |                                                                                                    |                  |              |
|                                  |                                                                                                    |                  |              |
|                                  |                                                                                                    |                  |              |
| A.                               | *                                                                                                    |                  |              |
| 4                                | Tana Dank Canad                                                                                                    |                  |              |

• The items are then tested and the host will show an error state if the trigger fires.

## 4.2.6 Create a screen to show all important information about the NASA FS PC

- Individual screens can be used to show system states and graphs. The most important states for the NASA FS PC are e.g. disk space, CPU load, maybe memory, network load.
- Create a new screen using "Monitoring→Screens→Creat screen"

| teantroard: | Probleme | Disview | Web | Laneststata | - Inggion | diautis | Boteens | Magin | Description | IT stray pa | _ | -              |     |
|-------------|----------|---------|-----|-------------|-----------|---------|---------|-------|-------------|-------------|---|----------------|-----|
| Screens     | 6        |         |     |             |           |         |         |       |             | Screens     |   | Cristie screen | Imp |
|             |          |         |     |             |           |         | W.A     |       |             |             |   |                |     |
|             |          |         |     | Name        | li .      |         |         |       | 1           |             |   |                |     |

 Define a name for the screen and the dimensions as number of rows and columns and push "Add".

| Dakitelete | Protierre | Depresent   | Wes      | Latestdata     | Trippma | Graphe | Streens | traps. | Claborery | IT services |  |  |  |
|------------|-----------|-------------|----------|----------------|---------|--------|---------|--------|-----------|-------------|--|--|--|
| Screens    |           |             |          |                |         |        |         |        |           |             |  |  |  |
| Scipen B   | hanesp    |             |          |                |         |        |         |        |           |             |  |  |  |
|            | Öenwi     | Address (2) | ADDIT AL | and the second | 1       |        |         |        | 54%       | ts          |  |  |  |
|            | Name      | fsttw1.vfb  |          |                |         |        |         |        |           |             |  |  |  |
|            | Column    | 1           | 2]       |                |         |        |         |        |           |             |  |  |  |
|            | 341222    | 1           | -        |                |         |        |         |        |           |             |  |  |  |

• Open the "Constructor" of the screen

| ZABBIX Mondoring        | Investory Reports Configuration Ad | ministration 🤤 🖬 💷 🙂                                                                                                    |
|-------------------------|------------------------------------|----------------------------------------------------------------------------------------------------|
| Jashboard Problems Oven | wew Web Latest Gata Thypers Graphs | dens Maps Discounty IT services                                                                                                    |
| Screens                 |                                    |                                                                                                    |
|                         | File                               |                                                                                                    |
|                         | Name                               |                                                                                                    |
|                         | Repty                              | Resul                                                                                                    |
| w                       |                                    |                                                                                                    |
| E MARK A                | Contraction (Contraction)          | Active A                                                                                                    |
| S marine                | 2.22                               | Properties Constructor                                                                                                    |
| E Zabbix berver         | 1×2                                | Properties Constructor                                                                                                    |
|                         |                                    | This sector is a sector in the sector is a sector in the sector is a sector in the sector is a sector in the sector is a sector is a sector in the sector is a sector is a sector in the sector is a sector is a sector in the sector is a sector is a |

- damage states -
- Push the "Change" link for each of the individual fields on the screen.

| Emerativa -                                                   |   |     |
|---------------------------------------------------------------|---|-----|
| Danied Press Dorney We Landard Tame Dan And Man Desvis Farmer |   |     |
| Screens: fsttw1.vlb/                                          |   |     |
|                                                               | 2 |     |
|                                                               |   |     |
|                                                               |   |     |
|                                                               |   |     |
|                                                               |   |     |
| Theger into Host Market Annual                                |   |     |
| 210 Distance Conversion Distance Proof Different              |   | 100 |
|                                                               |   |     |
|                                                               |   |     |
|                                                               |   |     |
|                                                               |   |     |

Binn . 1

Select what should be shown in this field and push "Update" or "Add".
 ZABBIX

|                                                                                                    | *              |            | +                                         |          |
|----------------------------------------------------------------------------------------------------|----------------|------------|-------------------------------------------|----------|
|                                                                                                    |                |            | Name I viti 12 mil pracu u nage / (DV)    | 1)<br>11 |
| Name Transition                                                                                                    | (*)            |            |                                           |          |
| New PERSONAL                                                                                                    | Netta          | 1.2441     |                                           |          |
| <ul> <li>tericalatar the second</li> </ul>                                                                                                    | Reptine .      | 10.5       |                                           |          |
| Chermiter 7                                                                                                    |                | Torus also | Rispectano ( Sevel)<br>Espectrum ( Sevel) |          |
|                                                                                                    | Deces   Linte- |            |                                           |          |
| the state of the state of the s |                |            |                                           |          |

If all fields are filled with parameters, the screen can look like this:

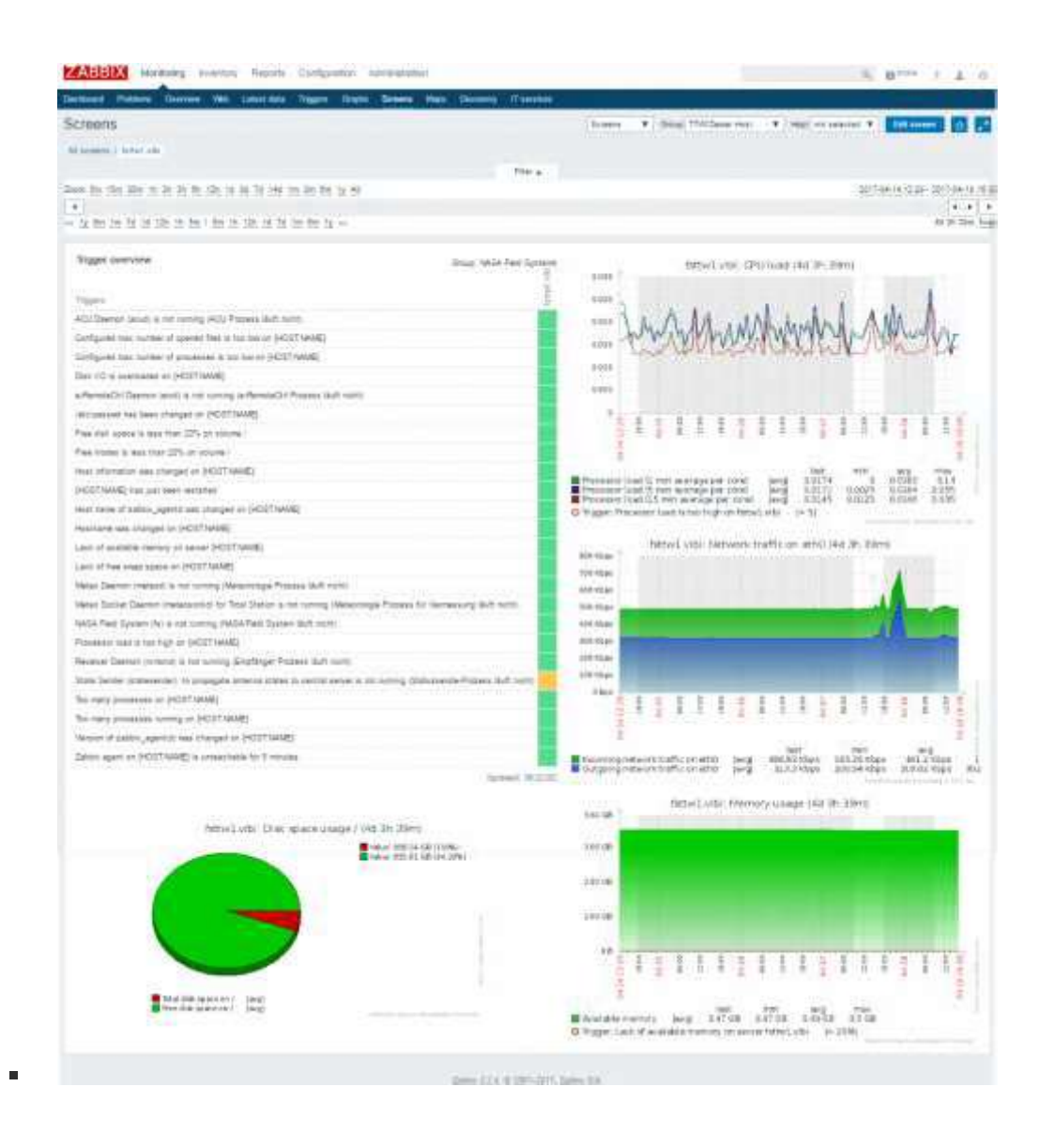

## 4.2.7 Create an overview system map for the NASA FS PC needs

Maps are used to show the logic structure of system processes. They are a hierarchical structure for VLBI systems. The complete antenna system (e.g. TTW1) is one upper layer. It is split into sublayers of maps according to the individual parts, e.g. Control, Antenna, Infrastructure, IT, and so on. The structure can be individually.

#### 4.2.7.1.1 7.1) Create own icons for individual processes

 To adapt to individual processes, individual icons for elements in the map can be created an load to Zabbix. New icons can be created with MS Powerpoint <u>Sample icon in MS Powerpoint</u> or graphic tools. It is important that different images (e.g. PNG format) are always created for

the following width sizes in pixel: 24 ., 48 ., 64 ., 96 ., 128 pixels. These different sizes are used to increase a highlighted icon if an alert level is fired.

■ A new icon can be added using "Administration→general→Images"

| 301                                      | and the second second se                                                                                                    | <br>111 >                                                                                                    |
|------------------------------------------|----------------------------------------------------------------------------------------------------|----------------------------------------------------------------------------------------------------|
| tanarrene 5                              | to 1                                                                                                    | Concession of the second second second second second second second second second second second second second se |
| Counterful & Martine                     | <li>+ of tensories interior</li>                                                                                                    | Theory advancement                                                                                              |
| UNITE MALL AND THE MARK                  | 1200                                                                                                    | Transit Hawkings<br>Transition                                                                                  |
|                                          |                                                                                                    | Tribbe meeting reasons                                                                                          |
| Only have an interpreted                 | e                                                                                                    | 24                                                                                                    |
| the east stars by it lies                | A                                                                                                    |                                                                                                    |
| Not clear it swelds per trappet to prove | 100                                                                                                    |                                                                                                    |
| this served them also a test. 9          |                                                                                                    |                                                                                                    |
|                                          | Î.                                                                                                    |                                                                                                    |
| ush the button "                         | Create icon" to install a new icon set.                                                                                                    |                                                                                                    |
| ARRIVA COMPANY                           | Annal Continues American                                                                                                    | The strength of the                                                                                             |
| C MODILA                                 | The second second |                                                                                                    |

Select the icon image file in the upload dialog and give a name for the icon, e.g. the icon type in combination with the size.

| Deex Post Atlantate | Designed Lines band des days these                                                                                                    |                                       |         | - |
|---------------------|----------------------------------------------------------------------------------------------------|---------------------------------------|---------|---|
| Images              | Torrent of the second of the second of the s | Width:<br>128<br>96<br>64<br>48<br>24 | - Pager |   |

Do this step for all individual icons

#### 4.2.7.1.2 7.2) Create a new map for the NASA field system PC

■ Create a new map for the NASA Field System PC using "Monitoring→Maps→Create map"

| ZABEIX Huns The           | in South Composite almo  | mare .               |                     | 9 HH 1 L 0                                                                                                    |
|---------------------------|--------------------------|----------------------|---------------------|----------------------------------------------------------------------------------------------------|
| Navient - Filmer - Heiser | Condisis figure many the | and States of Longer |                     |                                                                                                    |
| Maps                      |                          |                      |                     | Contraction of the local division of the local division of the loc |
|                           |                          | 1.1014               |                     |                                                                                                    |
|                           |                          | Tarma                |                     |                                                                                                    |
|                           |                          | CARE -               | -                   |                                                                                                    |
| d here's                  | 1945                     | . clean              | -                   |                                                                                                    |
| 12 Local America          | 440                      | 100                  | Principal Distances |                                                                                                    |

 Enter an owner. Also other users can be defined here to be owner of the map. Define a name for the map, e.g. "NASA Field System PC", the dimensions of the map and check the checkboxes. Minimum trigger severity should be "Warning", so that warnings and higher alerts are highlighted. Finally, press the button "Add" to create the map.

| ZABRIX Homes no                                                                                                 | tery Teasts Defiguration Association         |          |           | 5 Bren / ± 1 |
|----------------------------------------------------------------------------------------------------|----------------------------------------------|----------|-----------|--------------|
| entrant Printer Contrary 1                                                                                      | na landan buan barn bran Mar Germin II.      | energi i |           |              |
| letwork maps                                                                                                    |                                              |          |           |              |
| Mar mana                                                                                                    |                                              |          |           |              |
| daniel                                                                                                    | Area (Inclusion and Inclusion)               | Start?   |           |              |
| Horm                                                                                                    | INAGA Para Suman PC                          |          |           |              |
| 10.00                                                                                                    | 8.0                                          |          |           |              |
| Height                                                                                                    | (991)                                        |          |           |              |
| Antypolit rape                                                                                                  | No. maja A                                   |          |           |              |
| indentation managery                                                                                            | Haddan Allowa Karakatan                      |          |           |              |
| diah highlight                                                                                                  |                                              |          |           |              |
| ing a second of regard data manys.                                                                              | *                                            |          |           |              |
| Source analysis of the second                                                                                   | *                                            |          |           |              |
| internet internet                                                                                               | Air.                                         |          |           |              |
| an an a share the second second second second second second second second second second second second second se | 1.4544                                       |          |           |              |
| tor we want                                                                                                    | lines .                                      |          |           |              |
| Protection (1999) (1999) (1999)                                                                                 | 44 *                                         |          |           |              |
| descripting works                                                                                               | definition definition and an and and a state |          |           |              |
| 10010                                                                                                    | New year                                     |          | Spine 200 |              |
|                                                                                                    |                                              |          | and       |              |
|                                                                                                    | All second second                            |          |           |              |
|                                                                                                    | ter ( Lana)                                  |          |           |              |

 Construct the new map to set icons and network connections clicking on the "Constructor" of the the newly created map.

| ZABBIX septime toward separa       | Comprises Americans         |             |                                                                                                    | S Bre 1 2 0        |
|------------------------------------|-----------------------------|-------------|----------------------------------------------------------------------------------------------------|--------------------|
| Garmant Prince Steven And Linearce | Name State Street Maps Des- | wei Kansse  |                                                                                                    |                    |
| Maps                               | /                           |             |                                                                                                    | Claim num - March  |
|                                    |                             | (Treat)     |                                                                                                    |                    |
| /                                  | Asrai 1                     |             | 1                                                                                                    |                    |
|                                    |                             | West Street |                                                                                                    |                    |
| Gimma and                          | 100                         | 1949        | ( American)                                                                                                    |                    |
| It top man a                       | 1001                        | 28          | Antonia Distanti                                                                                                    |                    |
| A ANA A PERSON AND A PE            |                             |             | And and a state of the state of the state of |                    |
|                                    |                             |             |                                                                                                    | (Internet) (Table) |

- 7
- Add a new icon and pull it to a position on the map. Click on the new icon and fill out the form which opens. Select the type (e.g. Host or Trigger or ...), set the label, asign a host, define the different sizes of the icons for different alert situations and add an individual screen link to the URLs (use the internal references shown in the image below). "Apply" and "Close" the dialog.

|          | Nation Field Government Price                                                | Another setting<br>If alerts are trigg                 | Increases the icon<br>gered:                                                                                                    |
|----------|------------------------------------------------------------------------------|--------------------------------------------------------|----------------------------------------------------------------------------------------------------|
|          | A May ettaining                                                              | Debut Section                                          | e.m                                                                                                    |
|          | 1                                                                            | Patron Doctory                                         | 8.000 (S)                                                                                                    |
| - NIC- 1 | Law Countrait                                                                | Hartstore, Orlant                                      |                                                                                                    |
|          |                                                                              | Dealer (Sector)                                        | 549 S                                                                                                    |
|          | (genlaster Debit 4)                                                          | /                                                      |                                                                                                    |
|          |                                                                              |                                                        |                                                                                                    |
|          | And And And And And And And And And And                                      | ( ) head                                               | 7.000                                                                                                    |
|          | Anna Conference                                                              | Hint                                                   |                                                                                                    |
|          | terr Debut Construction -                                                    | add to favo                                            | en and the state                                                                                                    |
|          |                                                                              |                                                        | board and                                                                                                    |
|          | Person (Mad                                                                  | - Go to dast                                           | Services and the state of the particular and the state                                                                                                    |
|          | Press (Mar +)                                                                | copy the lin                                           | k from                                                                                                    |
|          | France (Marine - )<br>Increases (Marine - )<br>Increases (Marine - )         | copy the lin<br>favorites                              | k from                                                                                                    |
|          | From polar •<br>mensos pela •<br>Bassa pela •                                | Go to dash<br>copy the lin<br>favorites<br>* Remove UR | Ak from                                                                                                    |
|          | Frame bilai •<br>menerista (briai • )<br>Itamini (briai • )<br>Itamini • • ) | Go to dash<br>copy the lin<br>favoritis<br>* Remove UR | At from the second second seco |

Add further icons, e.g. for triggers

| twork many    | alle faith in Appand                                                                                                    |                 |
|---------------|----------------------------------------------------------------------------------------------------|-----------------|
| N             | a water                                                                                                    |                 |
|               | Ma-carrent                                                                                                    |                 |
|               |                                                                                                    |                 |
| Table Page    | Take of the second second seco | A surel         |
|               | are been Herricht                                                                                                    |                 |
|               | Armuta Dist                                                                                                    | /.              |
| 09            | Donnei Dent                                                                                                    |                 |
| Bastred bases |                                                                                                    | Diter<br>Agence |
| Balines barn  |                                                                                                    | 8.0m            |

 Link the individual icons. Click on one icon, hold doan the Ctrl-key and click on another icon. Using "Add" of a "Link" to connect both icons.

| 1 1                 | Aftatt Synam NC                         |                                               |           |  |
|---------------------|-----------------------------------------|-----------------------------------------------|-----------|--|
| 1                   | Mana species starter                    | ta.                                           |           |  |
| (                   | And And And And And And And And And And | lan tera<br>Ind Berley<br>Tajar Maria Mariano | ur han na |  |
| Hold down           | hat Salarde Bland                       |                                               |           |  |
| Ctrl-Key            | aller and                               | (and a)                                       |           |  |
|                     | C Automati unit anali                   | e (1)                                         |           |  |
| and the             | (channel)                               | 104.00                                        |           |  |
|                     | () has present                          |                                               |           |  |
|                     | () kat instruction                      | Sent 1                                        |           |  |
|                     | (2 how manual)                          |                                               |           |  |
| Satur Perce Wolfert |                                         | Rental   Surnive     Dista                    |           |  |

 Label the newly created link and connect it to a trigger, so that the line will be colored when the trigger fires.

| Network maps                                                                                                    | 244                                                                                                    | These a                                                                                       |                                                                     |              |
|----------------------------------------------------------------------------------------------------|----------------------------------------------------------------------------------------------------|-----------------------------------------------------------------------------------------------|---------------------------------------------------------------------|--------------|
| And Anto Bernard Law Anto The start Property States of 1918 Street                                                                                                    | 100 TO 10 1 1000                                                                                                    | Sectors private the memory                                                                    |                                                                     |              |
| the second second second                                                                                                    | Contraction in the second                                                                                                    | internet in the                                                                               |                                                                     |              |
|                                                                                                    | View                                                                                                    | Add of Carl Street Street                                                                     |                                                                     | land         |
|                                                                                                    |                                                                                                    | Convertor Annealthic Con                                                                      |                                                                     | 1001.)       |
| -                                                                                                    |                                                                                                    | Inter Pages (I)                                                                               |                                                                     |              |
|                                                                                                    | and an                                                                                                    | Antimation Datest                                                                             |                                                                     |              |
|                                                                                                    | nd Spanne of                                                                                                    | Implet (better                                                                                |                                                                     |              |
|                                                                                                    | in the second                                                                                                    | alima ivian                                                                                   |                                                                     |              |
|                                                                                                    | 141.4                                                                                                    |                                                                                               |                                                                     |              |
| - Company                                                                                                    |                                                                                                    |                                                                                               |                                                                     | 1000         |
| -                                                                                                    |                                                                                                    | All and a second diversity                                                                    |                                                                     |              |
|                                                                                                    | 100                                                                                                    | Delet min                                                                                     |                                                                     |              |
| the factor                                                                                                    |                                                                                                    | ww.in                                                                                         |                                                                     | e .          |
|                                                                                                    | -Lagert                                                                                                    | 0                                                                                             |                                                                     |              |
|                                                                                                    |                                                                                                    | (BALTAN +)                                                                                    |                                                                     |              |
| **                                                                                                    | 7(66)(28)                                                                                                    | (0++)                                                                                         | 0                                                                   |              |
|                                                                                                    | April 196                                                                                                    | Barn /                                                                                        |                                                                     |              |
|                                                                                                    | United and                                                                                                    |                                                                                               |                                                                     | Arrest .     |
|                                                                                                    |                                                                                                    | 14                                                                                            |                                                                     | 1000         |
|                                                                                                    |                                                                                                    | Street Annual Second                                                                          |                                                                     |              |
| <b>T</b> I (C ) I I I I I I I I I I I I I I I I I I                                                                                                    | ook lika thi                                                                                                    |                                                                                               |                                                                     |              |
| The finished link should I ZABBIX Modifianing Inventiony P                                                                                                    | Reports Configuration                                                                                                    | on Administration                                                                             | ¢                                                                   | Binn 7 2     |
| The finished link should I<br><b>ZABBIX</b> Monthaning Inventory P<br>Deboard Problems Counterwow Web Law<br>Maps                                                                                                    | Neports Configuration                                                                                                    | S.<br>on Admostration<br>solar Scores <u>Mass</u> Decover<br>Monum                            | 0<br>////Histoices<br>(sevent)/Karring (defau)                      | Binne 7 1    |
| The finished link should I<br>ZABBIX Montaning Inventory P<br>Deboard Proberts Conview Veb (an<br>Maps                                                                                                    | Nook like till<br>Reports Configuration                                                                                                    | 5.<br>on Admonstration<br>sodia Screen Mago Discover<br>Minimum                               | 0<br>Totalices<br>I several (marring iterbui                        | Estima 1 2   |
| Al maps     Al maps     Al maps     Al maps                                                                                                    | Reports Configuratio                                                                                                    | 5.<br>on Administration<br>South Schem Mags Discover<br>Minimum                               | C<br>Mittasnicos<br>severty: Marring idebut                         | Edtman       |
| All maps (TTW1 NASA Field System FC                                                                                                    | Reports Configurates                                                                                                    | 5.<br>on Administration<br>South Scotters <u>Marin</u> Discover<br>Minimum                    | 0<br>MT services<br>sevents (Karring Netbur                         | Ettmu 1 2    |
| Al maps ( TTWI NASA Field System FC                                                                                                    | Reports Configuration<br>Included Thiggers G                                                                                                    | 5.<br>on Administration<br>South Scotters <u>Maio</u> Discover<br>Minimum                     | c<br>Mittannices<br>seventy/Kaining Helbur                          | Ettma ? 2    |
| Al maps ( TTWI NASA Field System FC                                                                                                    | North Configuration                                                                                                    | 5.<br>on Administration<br>South Scotters Made Discover<br>Minimum<br>d System PC             | C<br>Mill annices<br>seventy Kaming iterau                          | Bitmu ? 2    |
| Al maps ( TTW1 NASA Field System FC                                                                                                    | North Configuration                                                                                                    | 5.<br>on Admenistration<br>south Schem Mark Decover<br>Monimum<br>d System PC                 | c<br>Mannicos<br>seventy (scarring metaur                           | Esternar ? 2 |
| All maps ( TTW1 NASA Field System FC                                                                                                    | Try I NASA Rek                                                                                                    | 5.<br>on Admeniatration<br>souths Scolems Maps Decover<br>Meanuer<br>L System Pic             | a III services<br>severity (scarring operau)                        | Eddinau 7 2  |
| All maps                                                                                                    | Trivi I NASA Rela                                                                                                    | 5.<br>on Admenistration<br>souths Scoters Maps Decover<br>Measure<br>L System PC              | a TT sporten<br>r severing (stanning sterbur                        | Etterne / 1  |
| Al maps     Al maps     Al maps                                                                                                    | Trivis NASA Rela                                                                                                    | 5.<br>on Admenistration<br>socks Scotes Maps Decover<br>Manamum<br>1 System PC                | a TT storeen<br>r severing (vicaming iderbuit                       | Banna 7 1    |
| Al maps     Al maps     Al maps     Al maps                                                                                                    | TTV: I NASA Relation                                                                                                    | 5.<br>on Admeniatration<br><u>Socks Scores Maps Decover</u><br>Manamum<br>1 System PC         | a Theorem<br>reverting (scarring idention                           | Banna 7 1    |
| Al maps     Al maps     Al maps     Al maps                                                                                                    | TTWT NASA Relation                                                                                                    | S.<br>on Admeniatzation<br>Souths Screens Maps Decover<br>Monimum<br>d Synthem PC             | a Theorem<br>reverting (scarring idention                           | Estense 7 2  |
| Al maps     Al maps     Al maps     Al maps     Al maps                                                                                                    | North Ree This<br>Reports Configuration<br>Infoldal Triggers C<br>This I MASA Reals<br>This I MASA Reals<br>Reserved to<br>Masa Reals To<br>Masa                                                                                                    | S.<br>on Admeniatzation<br>Souths Scoters Maps Decover<br>Minimum<br>d System PC              | a Theorem<br>reverting (scarring idention                           | Eddman 7     |
| At maps (TTWI NASA Field System FC                                                                                                    | North Reams of the second second seco | 5.<br>on Admeniatzation<br>souths Schem Mage Decover<br>Minimum<br>d System PC                | a Theorem<br>reverting (Marring Intertaut                           | Eddman 7     |
| ABBIX Monitoring Invention P      Centroad Problem Contriver Web Lat      Maps      Alimage ( TTW1 NASA Reid System FC                                                                                                    | TTYCE NASA Relation                                                                                                    | 5.<br>on Admeniatration<br>south <u>Scoren Mars Decover</u><br>Monume<br>d System PC          | n <mark>IT annicus</mark><br>seventy <sup>(</sup> scarring rijerbus | Eddmar 7 4   |
| The finished link should i<br>Cashboard Problem Converse Web Law<br>Maps<br>Alimate (TTWI NASA Reid System FC                                                                                                    | Trivi I NASA Rela                                                                                                    | 5.<br>on Admeniatration<br>south Schem Map Decover<br>Meanuer<br>d System PC                  | n <mark>II annicol</mark><br>severity (staming inerbui              | Eddmar ? 1   |
| The finished link should i<br>Carboard Problem Converse Web Law<br>Maps<br>Alimate (TTWI NASA Reid System FC                                                                                                    | Trivi I NASA Relo                                                                                                    | 5.<br>on Admeniatration<br>south Schem Map Decover<br>Meanuer<br>d System PC                  | n <mark>II annicol</mark><br>recent <u>i</u> (stanning inerbur      | Eddmar ? 1   |
| The finished link should i<br>Cabbaard Problem Converse Web Law<br>Maps<br>Alimate (TTWI NASA Reid System FC                                                                                                    | Rate                                                                                                    | 5.<br>on Admeniatration<br>south Schem Map Decover<br>Meximum<br>4 System PC                  | n <mark>II annicol</mark><br>recent <u>i</u> (stanning contour      | Eddmar ?     |
| Ine finished link should i     ZABBIX Monitoring Inventory P     Centrocard Problem Contriver Web Lat     Maps     Alirope ( TTWI NASA Reid System FC                                                                                                    | Trivi I NASA Rek                                                                                                    | 5.<br>on Admeniatration<br>south Scoters Mark Decover<br>Minimum<br>4 System PC               | a <mark>II severiti</mark> (Kaining option)                         |              |
| Ine finished link should i<br>Carboard Problem Converse Web Law<br>Maps<br>All maps ( TTWI NASA Field System FC<br>Maps Field System FC<br>Maps Field System FC<br>Maps Field System FC                                                                                                    | Trivi 1 NASA Rek                                                                                                    | 5.<br>on Admeniatration<br>States Scoters Mark Decover<br>Minimum<br>4 System PC<br>System PC | a <mark>II sovicol</mark><br>severiti <sup>(</sup> Carring option)  |              |
| Ine finished link should i<br>Table Monitoring Invention P<br>Teenboard Problem Connew Web Law<br>Maps<br>All maps (TTWI NASA Field System FC<br>Integration (TTWI NASA Field System FC<br>Integration (TTWI NASA Field System FC<br>Integration (TTWI NASA Field System FC<br>Integration (TTWI NASA Field System FC<br>Integration (TTWI NASA Field System FC<br>Integration (TTWI NASA Field System FC<br>Integration (TTWI NASA Field System FC<br>Integration (TTWI NASA Field System FC<br>Integration (TTWI NASA Field System FC) | Autor Index Index  | 5.<br>on Admeniatration<br>Stocks Scolers Maps Decover<br>Meximum<br>4 System PC<br>System PC | a <mark>II sovicol</mark><br>severiti (scarring opriour             |              |
| Ine finished link should i<br>Table Monitoring Inventory P<br>Teenboard Problem Counter Web Law<br>Maps<br>All maps ( TTWI NASA Field System FC                                                                                                    | Aure<br>Aure<br>Aure<br>Aure<br>Aure<br>Aure<br>Aure<br>Aure                                                                                                    | 5.<br>on Admeniatration<br>South Scoters Mage Decover<br>Meximum<br>4. System PC<br>System PC | a <mark>II sovicol</mark><br>rewerti (Carring detour                |              |
| Ine finished link should i<br>Table Monitoring Invention P<br>Teenboard Problem Counter Wook Law<br>Maps<br>All maps (TTWI NASA Field System FC<br>Invention (TTWI NASA Field System FC<br>NASA Field System Counter Statements of the system FC<br>NaSA Field System Counter Statements of the system FC                                                                                                    | Aure<br>Aure<br>Aure<br>Aure<br>Aure<br>Aure<br>Aure                                                                                                    | 5.<br>on Admeniatration<br>south Scoters Mage Decover<br>Meximum<br>4. System PC<br>System PC | a <mark>II sovicei</mark><br>rewerti (Karring verbui                |              |

If several system parameters are connected and set, the map with a warning severity looks like this:

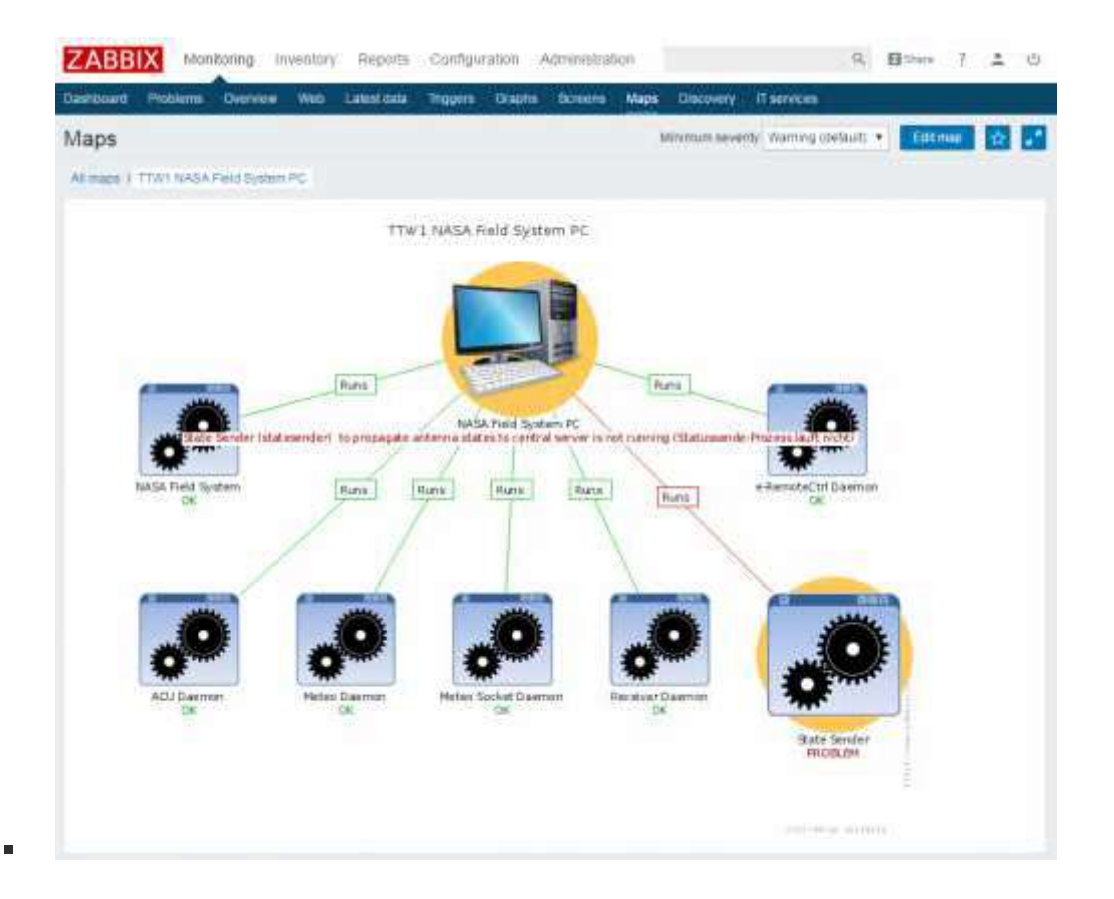

# 4.3 Appendix: Installation and configuration of the monitoring of a Mark6 data recorder

In general, data from the Mark6 data recorder are **operational or diagnostic data** which do not need to be saved for data analysis at the VLBI analysis centers. Operational and diagnostic data are just managed in the Zabbix system and the data history is limited to one or two weeks (max. one or two month) to reduce data volume on the system monitoring PC.

### 4.3.1 Install a Zabbix agentd on the Mark6

 The following description is just for Mark6 systems which are in the same network as the Zabbix Server PC doing the monitoring.

## 4.3.2 Simplified installation using the Wettzell Mk6 station code (suggested way)

- Wettzell uses an already prepared installation package on a subversion repository which includes all necessary elements. All installations should be made on the Mark6 using the folder
  - /home/oper/Software/
- As member of the Wettzell staff you have access to the latest version which can be found here:
  - http://xsamba.wtz/svn/vlbi/trunk/code/mk6stationcode/
  - Change into the installation folder */home/oper/Software/* and get the version with:
  - svn co http://xsamba.wtz/svn/vlbi/trunk/code/mk6stationcode/
- Non-members can get the package from the official Wettzell system monitoring page as tarball of the latest tagged version:
  - tbd
  - Change into the installation folder /home/oper/Software/, download the package and unpack it with
  - tar -xzvf <package\_version>.tar.gz
- Change into the new folder /home/oper/Software/mk6stationcode/make
- Build the sources

```
make build
```

Install the sources inclusively the startup script

```
make install
```

### 4.3.3 Installation without the Wettzell Mk6 station code

- Download Zabbix sources as described in <u>0) SysMon Node VLBI</u>
- Unpack sources e.g. into a folder /usr2/prog/Software/

```
tar -xzvf zabbix_3.2.4.orig.tar.gz
```

```
•
```

Change into newly created directory, run the configuration utility and built the agent

|   | mkdir Software<br>mkdir mk6stationcode<br>mkdir zabbix<br>cd /usr2/prog/Software/mk6stationcode/zabbix/zabbix-3.2.4<br>./configureenable-agent<br>make                                                                                                    |
|---|----------------------------------------------------------------------------------------------------|
|   | Make a safety copy of the original configuration file                                                                                                    |
| • | <pre>cp /usr2/prog/Software/mk6stationcode/zabbix/zabbix-<br/>3.2.4/config/zabbix_agentd.conf<br/>/usr2/prog/Software/mk6stationcode/zabbix/zabbix-<br/>3.2.4/config/zabbix_agentd.conf_orig</pre>                                                                                                    |
| • | Edit the configuration file and change the falues to the following (Hostname should be the name for the individual system which is also used later in the Zabbix front end; the IP addresses of the server < <i>zabbix_server_ip</i> > must be those from the real Zabbix server PC)                                  |
| : | LogFile=/tmp/zabbix_agentd.log<br>DebugLevel=3<br>Server= <zabbix_server_ip></zabbix_server_ip>                                                                                                    |
|   | Become root rights and do the following steps                                                                                                    |
| : | <pre>su<br/>cp /usr2/prog/Software/mk6stationcode/zabbix/zabbix-<br/>3.2.4/conf/zabbix_agentd.conf /usr/local/etc/zabbix_agentd.conf<br/>cp /usr2/prog/Software/mk6stationcode/zabbix/zabbix-<br/>3.2.4/src/zabbix_agent/zabbix_agentd /usr/sbin/zabbix_agentd<br/>groupadd zabbix<br/>useradd -g zabbix zabbix</pre> |
|   | Test the start of the Zabbix agent                                                                                                    |
| • | /usr2/prog/Software/mk6stationcode/zabbix/zabbix-<br>3.2.4/src/zabbix_agent/zabbix_agentd -c<br>/usr2/prog/Software/mk6stationcode/zabbix/zabbix-<br>3.2.4/conf/zabbix_agentd.conf                                                                                                    |
| • | Create a startscript in /etc/init.d/ e.g. with the name zabbix_agentd or include it to another start script. To start the zabbix_agentd it must contain this:                                                                                                    |
|   | <pre>#!/bin/sh ### BEGIN INIT INFO # Provides: zabbix_agentd # Required-Start: # Required-Stop: # Default-Start: 2 3 4 5 # Default-Stop: 0 1 6 # Short-Description: Start zabbix_agent for PC monitoring # Description: Start zabbix_agent for PC monitoring ### END INIT INFO</pre>                                  |
| - | case \$1 in                                                                                                    |

```
start)
su daemon -c /usr/bin/zabbix_agentd
;;
stop)
          kill `cat /tmp/zabbix_agentd.pid`
;;
restart)
          $0 stop
sleep 2
$0 start
;;
       *)
echo "usage: $0 [start|stop|restart]"
;;
esac
```

Attention: All scripts and programs used and described below must be installed manually to the right folders

### 4.3.4 Configure Zabbix agent

Use the configuration file from the Wettzell package which contains this

```
# This is a configuration file for Zabbix agent daemon (Unix)
  # To get more information about Zabbix, visit http://www.zabbix.com
# This is a simplified version just for VLBI
LogFile=/tmp/zabbix agentd.log
  DebugLevel=3
  Server=<zabbix_server_ip>
#Test using: zabbix get -s <mk6 ip address> -k mk6.disk10 size
#
            where
  #
            <mk6 ip address> is the actual Mark6 IP address
UserParameter=mk6.disk1 size,/home/oper/Software/mk6stationcode/bin/mk6 che
  ckvolume.sh Size 1
 UserParameter=mk6.disk1 used,/home/oper/Software/mk6stationcode/bin/mk6 che
  ckvolume.sh Used 1
 UserParameter=mk6.disk1_avail,/home/oper/Software/mk6stationcode/bin/mk6_ch
  eckvolume.sh Avail 1
UserParameter=mk6.disk1_used_percent,/home/oper/Software/mk6stationcode/bin
  /mk6_checkvolume.sh Use-percent 1
UserParameter=mk6.disk10 size,/home/oper/Software/mk6stationcode/bin/mk6 ch
eckvolume.sh Size 1 0
```

- UserParameter=mk6.disk10\_used,/home/oper/Software/mk6stationcode/bin/mk6\_ch eckvolume.sh Used 1 0
- UserParameter=mk6.disk10\_avail,/home/oper/Software/mk6stationcode/bin/mk6\_c heckvolume.sh Avail 1 0
- UserParameter=mk6.disk10\_used\_percent,/home/oper/Software/mk6stationcode/bi n/mk6\_checkvolume.sh Use-percent 1 0
- UserParameter=mk6.disk11\_size,/home/oper/Software/mk6stationcode/bin/mk6\_ch eckvolume.sh Size 1 1
- UserParameter=mk6.disk11\_used,/home/oper/Software/mk6stationcode/bin/mk6\_ch eckvolume.sh Used 1 1
- UserParameter=mk6.disk11\_avail,/home/oper/Software/mk6stationcode/bin/mk6\_c heckvolume.sh Avail 1 1
- UserParameter=mk6.disk11\_used\_percent,/home/oper/Software/mk6stationcode/bi n/mk6\_checkvolume.sh Use-percent 1 1
- UserParameter=mk6.disk12\_size,/home/oper/Software/mk6stationcode/bin/mk6\_ch eckvolume.sh Size 1 2
- UserParameter=mk6.disk12\_used,/home/oper/Software/mk6stationcode/bin/mk6\_ch eckvolume.sh Used 1 2
- UserParameter=mk6.disk12\_avail,/home/oper/Software/mk6stationcode/bin/mk6\_c heckvolume.sh Avail 1 2
- UserParameter=mk6.disk12\_used\_percent,/home/oper/Software/mk6stationcode/bi n/mk6\_checkvolume.sh Use-percent 1 2
- UserParameter=mk6.disk13\_size,/home/oper/Software/mk6stationcode/bin/mk6\_ch eckvolume.sh Size 1 3
- UserParameter=mk6.disk13\_used,/home/oper/Software/mk6stationcode/bin/mk6\_ch eckvolume.sh Used 1 3
- UserParameter=mk6.disk13\_avail,/home/oper/Software/mk6stationcode/bin/mk6\_c heckvolume.sh Avail 1 3
- UserParameter=mk6.disk13\_used\_percent,/home/oper/Software/mk6stationcode/bi n/mk6\_checkvolume.sh Use-percent 1 3
- UserParameter=mk6.disk14\_size,/home/oper/Software/mk6stationcode/bin/mk6\_ch eckvolume.sh Size 1 4
- UserParameter=mk6.disk14\_used,/home/oper/Software/mk6stationcode/bin/mk6\_ch eckvolume.sh Used 1 4
- UserParameter=mk6.disk14\_avail,/home/oper/Software/mk6stationcode/bin/mk6\_c heckvolume.sh Avail 1 4
- UserParameter=mk6.disk14\_used\_percent,/home/oper/Software/mk6stationcode/bi n/mk6\_checkvolume.sh Use-percent 1 4
- UserParameter=mk6.disk15\_size,/home/oper/Software/mk6stationcode/bin/mk6\_ch eckvolume.sh Size 1 5
- UserParameter=mk6.disk15\_used,/home/oper/Software/mk6stationcode/bin/mk6\_ch eckvolume.sh Used 1 5
- UserParameter=mk6.disk15\_avail,/home/oper/Software/mk6stationcode/bin/mk6\_c heckvolume.sh Avail 1 5
- UserParameter=mk6.disk15\_used\_percent,/home/oper/Software/mk6stationcode/bi n/mk6\_checkvolume.sh Use-percent 1 5

- UserParameter=mk6.disk16\_size,/home/oper/Software/mk6stationcode/bin/mk6\_ch eckvolume.sh Size 1 6
- UserParameter=mk6.disk16\_used,/home/oper/Software/mk6stationcode/bin/mk6\_ch eckvolume.sh Used 1 6

```
UserParameter=mk6.disk16_avail,/home/oper/Software/mk6stationcode/bin/mk6_c
  heckvolume.sh Avail 1 6
  UserParameter=mk6.disk16_used_percent,/home/oper/Software/mk6stationcode/bi
   n/mk6 checkvolume.sh Use-percent 1 6
  UserParameter=mk6.disk17_size,/home/oper/Software/mk6stationcode/bin/mk6_ch
eckvolume.sh Size 1 7
  UserParameter=mk6.disk17_used,/home/oper/Software/mk6stationcode/bin/mk6_ch
  eckvolume.sh Used 1 7
  UserParameter=mk6.disk17_avail,/home/oper/Software/mk6stationcode/bin/mk6_c
  heckvolume.sh Avail 1 7
  UserParameter=mk6.disk17 used percent,/home/oper/Software/mk6stationcode/bi
   n/mk6_checkvolume.sh Use-percent 1 7
UserParameter=mk6.disk2 size,/home/oper/Software/mk6stationcode/bin/mk6 che
ckvolume.sh Size 2
 UserParameter=mk6.disk2_used,/home/oper/Software/mk6stationcode/bin/mk6_che
   ckvolume.sh Used 2
  UserParameter=mk6.disk2_avail,/home/oper/Software/mk6stationcode/bin/mk6_ch
   eckvolume.sh Avail 2
  UserParameter=mk6.disk2 used percent,/home/oper/Software/mk6stationcode/bin
   /mk6 checkvolume.sh Use-percent 2
UserParameter=mk6.disk20_size,/home/oper/Software/mk6stationcode/bin/mk6_ch
  eckvolume.sh Size 2 0
  UserParameter=mk6.disk20_used,/home/oper/Software/mk6stationcode/bin/mk6_ch
  eckvolume.sh Used 2 0
  UserParameter=mk6.disk20_avail,/home/oper/Software/mk6stationcode/bin/mk6_c
  heckvolume.sh Avail 2 0
  UserParameter=mk6.disk20 used percent,/home/oper/Software/mk6stationcode/bi
  n/mk6 checkvolume.sh Use-percent 2 0
  UserParameter=mk6.disk21_size,/home/oper/Software/mk6stationcode/bin/mk6_ch
   eckvolume.sh Size 2 1
  UserParameter=mk6.disk21_used,/home/oper/Software/mk6stationcode/bin/mk6_ch
eckvolume.sh Used 2 1
  UserParameter=mk6.disk21 avail,/home/oper/Software/mk6stationcode/bin/mk6 c
  heckvolume.sh Avail 2 1
  UserParameter=mk6.disk21 used percent,/home/oper/Software/mk6stationcode/bi
   n/mk6 checkvolume.sh Use-percent 2 1
  UserParameter=mk6.disk22_size,/home/oper/Software/mk6stationcode/bin/mk6_ch
eckvolume.sh Size 2 2
  UserParameter=mk6.disk22_used,/home/oper/Software/mk6stationcode/bin/mk6_ch
  eckvolume.sh Used 2 2
  UserParameter=mk6.disk22 avail,/home/oper/Software/mk6stationcode/bin/mk6 c
heckvolume.sh Avail 2 2
  UserParameter=mk6.disk22_used_percent,/home/oper/Software/mk6stationcode/bi
  n/mk6_checkvolume.sh Use-percent 2 2
  UserParameter=mk6.disk23_size,/home/oper/Software/mk6stationcode/bin/mk6_ch
eckvolume.sh Size 2 3
  UserParameter=mk6.disk23 used,/home/oper/Software/mk6stationcode/bin/mk6 ch
  eckvolume.sh Used 2 3
```

- UserParameter=mk6.disk23\_avail,/home/oper/Software/mk6stationcode/bin/mk6\_c heckvolume.sh Avail 2 3
- UserParameter=mk6.disk23\_used\_percent,/home/oper/Software/mk6stationcode/bi n/mk6\_checkvolume.sh Use-percent 2 3
- UserParameter=mk6.disk24\_size,/home/oper/Software/mk6stationcode/bin/mk6\_ch eckvolume.sh Size 2 4
- UserParameter=mk6.disk24\_used,/home/oper/Software/mk6stationcode/bin/mk6\_ch eckvolume.sh Used 2 4
- UserParameter=mk6.disk24\_avail,/home/oper/Software/mk6stationcode/bin/mk6\_c heckvolume.sh Avail 2 4
- UserParameter=mk6.disk24\_used\_percent,/home/oper/Software/mk6stationcode/bi n/mk6\_checkvolume.sh Use-percent 2 4
- UserParameter=mk6.disk25\_size,/home/oper/Software/mk6stationcode/bin/mk6\_ch eckvolume.sh Size 2 5
- UserParameter=mk6.disk25\_used,/home/oper/Software/mk6stationcode/bin/mk6\_ch eckvolume.sh Used 2 5
- UserParameter=mk6.disk25\_avail,/home/oper/Software/mk6stationcode/bin/mk6\_c heckvolume.sh Avail 2 5
- UserParameter=mk6.disk25\_used\_percent,/home/oper/Software/mk6stationcode/bi n/mk6\_checkvolume.sh Use-percent 2 5
- UserParameter=mk6.disk26\_size,/home/oper/Software/mk6stationcode/bin/mk6\_ch eckvolume.sh Size 2 6
- UserParameter=mk6.disk26\_used,/home/oper/Software/mk6stationcode/bin/mk6\_ch eckvolume.sh Used 2 6
- UserParameter=mk6.disk26\_avail,/home/oper/Software/mk6stationcode/bin/mk6\_c heckvolume.sh Avail 2 6
- UserParameter=mk6.disk26\_used\_percent,/home/oper/Software/mk6stationcode/bi n/mk6\_checkvolume.sh Use-percent 2 6
- UserParameter=mk6.disk27\_size,/home/oper/Software/mk6stationcode/bin/mk6\_ch eckvolume.sh Size 2 7
- UserParameter=mk6.disk27\_used,/home/oper/Software/mk6stationcode/bin/mk6\_ch eckvolume.sh Used 2 7
- UserParameter=mk6.disk27\_avail,/home/oper/Software/mk6stationcode/bin/mk6\_c heckvolume.sh Avail 2 7
- UserParameter=mk6.disk27\_used\_percent,/home/oper/Software/mk6stationcode/bi n/mk6\_checkvolume.sh Use-percent 2 7

- UserParameter=mk6.disk3\_size,/home/oper/Software/mk6stationcode/bin/mk6\_che ckvolume.sh Size 3
- UserParameter=mk6.disk3\_used,/home/oper/Software/mk6stationcode/bin/mk6\_che ckvolume.sh Used 3
- UserParameter=mk6.disk3\_avail,/home/oper/Software/mk6stationcode/bin/mk6\_ch eckvolume.sh Avail 3
- UserParameter=mk6.disk3\_used\_percent,/home/oper/Software/mk6stationcode/bin /mk6\_checkvolume.sh Use-percent 3

- UserParameter=mk6.disk30\_size,/home/oper/Software/mk6stationcode/bin/mk6\_ch eckvolume.sh Size 3 0
- UserParameter=mk6.disk30\_used,/home/oper/Software/mk6stationcode/bin/mk6\_ch eckvolume.sh Used 3 0

- UserParameter=mk6.disk30\_avail,/home/oper/Software/mk6stationcode/bin/mk6\_c heckvolume.sh Avail 3 0
- UserParameter=mk6.disk30\_used\_percent,/home/oper/Software/mk6stationcode/bi n/mk6\_checkvolume.sh Use-percent 3 0
- UserParameter=mk6.disk31\_size,/home/oper/Software/mk6stationcode/bin/mk6\_ch eckvolume.sh Size 3 1
- UserParameter=mk6.disk31\_used,/home/oper/Software/mk6stationcode/bin/mk6\_ch eckvolume.sh Used 3 1
- UserParameter=mk6.disk31\_avail,/home/oper/Software/mk6stationcode/bin/mk6\_c heckvolume.sh Avail 3 1
- UserParameter=mk6.disk31\_used\_percent,/home/oper/Software/mk6stationcode/bi n/mk6\_checkvolume.sh Use-percent 3 1
- UserParameter=mk6.disk32\_size,/home/oper/Software/mk6stationcode/bin/mk6\_ch eckvolume.sh Size 3 2
- UserParameter=mk6.disk32\_used,/home/oper/Software/mk6stationcode/bin/mk6\_ch eckvolume.sh Used 3 2
- UserParameter=mk6.disk32\_avail,/home/oper/Software/mk6stationcode/bin/mk6\_c heckvolume.sh Avail 3 2
- UserParameter=mk6.disk32\_used\_percent,/home/oper/Software/mk6stationcode/bi n/mk6\_checkvolume.sh Use-percent 3 2
- UserParameter=mk6.disk33\_size,/home/oper/Software/mk6stationcode/bin/mk6\_ch eckvolume.sh Size 3 3
- UserParameter=mk6.disk33\_used,/home/oper/Software/mk6stationcode/bin/mk6\_ch eckvolume.sh Used 3 3
- UserParameter=mk6.disk33\_avail,/home/oper/Software/mk6stationcode/bin/mk6\_c heckvolume.sh Avail 3 3
- UserParameter=mk6.disk33\_used\_percent,/home/oper/Software/mk6stationcode/bi n/mk6\_checkvolume.sh Use-percent 3 3
- UserParameter=mk6.disk34\_size,/home/oper/Software/mk6stationcode/bin/mk6\_ch eckvolume.sh Size 3 4
- UserParameter=mk6.disk34\_used,/home/oper/Software/mk6stationcode/bin/mk6\_ch eckvolume.sh Used 3 4
- UserParameter=mk6.disk34\_avail,/home/oper/Software/mk6stationcode/bin/mk6\_c heckvolume.sh Avail 3 4
- UserParameter=mk6.disk34\_used\_percent,/home/oper/Software/mk6stationcode/bi n/mk6\_checkvolume.sh Use-percent 3 4
- UserParameter=mk6.disk35\_size,/home/oper/Software/mk6stationcode/bin/mk6\_ch eckvolume.sh Size 3 5
- UserParameter=mk6.disk35\_used,/home/oper/Software/mk6stationcode/bin/mk6\_ch eckvolume.sh Used 3 5
- UserParameter=mk6.disk35\_avail,/home/oper/Software/mk6stationcode/bin/mk6\_c heckvolume.sh Avail 3 5
- UserParameter=mk6.disk35\_used\_percent,/home/oper/Software/mk6stationcode/bi n/mk6\_checkvolume.sh Use-percent 3 5
- UserParameter=mk6.disk36\_size,/home/oper/Software/mk6stationcode/bin/mk6\_ch eckvolume.sh Size 3 6
- UserParameter=mk6.disk36\_used,/home/oper/Software/mk6stationcode/bin/mk6\_ch eckvolume.sh Used 3 6
- UserParameter=mk6.disk36\_avail,/home/oper/Software/mk6stationcode/bin/mk6\_c heckvolume.sh Avail 3 6

- UserParameter=mk6.disk36\_used\_percent,/home/oper/Software/mk6stationcode/bi n/mk6\_checkvolume.sh Use-percent 3 6
- UserParameter=mk6.disk37\_size,/home/oper/Software/mk6stationcode/bin/mk6\_ch eckvolume.sh Size 3 7
- UserParameter=mk6.disk37\_used,/home/oper/Software/mk6stationcode/bin/mk6\_ch eckvolume.sh Used 3 7
- UserParameter=mk6.disk37\_avail,/home/oper/Software/mk6stationcode/bin/mk6\_c heckvolume.sh Avail 3 7
- UserParameter=mk6.disk37\_used\_percent,/home/oper/Software/mk6stationcode/bi n/mk6\_checkvolume.sh Use-percent 3 7

- •
- UserParameter=mk6.disk4\_size,/home/oper/Software/mk6stationcode/bin/mk6\_che ckvolume.sh Size 4
- UserParameter=mk6.disk4\_used,/home/oper/Software/mk6stationcode/bin/mk6\_che ckvolume.sh Used 4
- UserParameter=mk6.disk4\_avail,/home/oper/Software/mk6stationcode/bin/mk6\_ch eckvolume.sh Avail 4
- UserParameter=mk6.disk4\_used\_percent,/home/oper/Software/mk6stationcode/bin /mk6\_checkvolume.sh Use-percent 4
- UserParameter=mk6.disk40\_size,/home/oper/Software/mk6stationcode/bin/mk6\_ch eckvolume.sh Size 4 0
- UserParameter=mk6.disk40\_used,/home/oper/Software/mk6stationcode/bin/mk6\_ch eckvolume.sh Used 4 0
- UserParameter=mk6.disk40\_avail,/home/oper/Software/mk6stationcode/bin/mk6\_c heckvolume.sh Avail 4 0
- UserParameter=mk6.disk40\_used\_percent,/home/oper/Software/mk6stationcode/bi n/mk6\_checkvolume.sh Use-percent 4 0
- UserParameter=mk6.disk41\_size,/home/oper/Software/mk6stationcode/bin/mk6\_ch eckvolume.sh Size 4 1
- UserParameter=mk6.disk41\_used,/home/oper/Software/mk6stationcode/bin/mk6\_ch eckvolume.sh Used 4 1
- UserParameter=mk6.disk41\_avail,/home/oper/Software/mk6stationcode/bin/mk6\_c heckvolume.sh Avail 4 1
- UserParameter=mk6.disk41\_used\_percent,/home/oper/Software/mk6stationcode/bi n/mk6\_checkvolume.sh Use-percent 4 1
- UserParameter=mk6.disk42\_size,/home/oper/Software/mk6stationcode/bin/mk6\_ch eckvolume.sh Size 4 2
- UserParameter=mk6.disk42\_used,/home/oper/Software/mk6stationcode/bin/mk6\_ch eckvolume.sh Used 4 2
- UserParameter=mk6.disk42\_avail,/home/oper/Software/mk6stationcode/bin/mk6\_c heckvolume.sh Avail 4 2
- UserParameter=mk6.disk42\_used\_percent,/home/oper/Software/mk6stationcode/bi n/mk6\_checkvolume.sh Use-percent 4 2
- UserParameter=mk6.disk43\_size,/home/oper/Software/mk6stationcode/bin/mk6\_ch eckvolume.sh Size 4 3
- UserParameter=mk6.disk43\_used,/home/oper/Software/mk6stationcode/bin/mk6\_ch eckvolume.sh Used 4 3
- UserParameter=mk6.disk43\_avail,/home/oper/Software/mk6stationcode/bin/mk6\_c heckvolume.sh Avail 4 3

- UserParameter=mk6.disk43\_used\_percent,/home/oper/Software/mk6stationcode/bi n/mk6\_checkvolume.sh Use-percent 4 3
- UserParameter=mk6.disk44\_size,/home/oper/Software/mk6stationcode/bin/mk6\_ch eckvolume.sh Size 4 4
- UserParameter=mk6.disk44\_used,/home/oper/Software/mk6stationcode/bin/mk6\_ch eckvolume.sh Used 4 4
- UserParameter=mk6.disk44\_avail,/home/oper/Software/mk6stationcode/bin/mk6\_c heckvolume.sh Avail 4 4
- UserParameter=mk6.disk44\_used\_percent,/home/oper/Software/mk6stationcode/bi n/mk6\_checkvolume.sh Use-percent 4 4
- UserParameter=mk6.disk45\_size,/home/oper/Software/mk6stationcode/bin/mk6\_ch eckvolume.sh Size 4 5
- UserParameter=mk6.disk45\_used,/home/oper/Software/mk6stationcode/bin/mk6\_ch eckvolume.sh Used 4 5
- UserParameter=mk6.disk45\_avail,/home/oper/Software/mk6stationcode/bin/mk6\_c heckvolume.sh Avail 4 5
- UserParameter=mk6.disk45\_used\_percent,/home/oper/Software/mk6stationcode/bi n/mk6\_checkvolume.sh Use-percent 4 5
- UserParameter=mk6.disk46\_size,/home/oper/Software/mk6stationcode/bin/mk6\_ch eckvolume.sh Size 4 6
- UserParameter=mk6.disk46\_used,/home/oper/Software/mk6stationcode/bin/mk6\_ch eckvolume.sh Used 4 6
- UserParameter=mk6.disk46\_avail,/home/oper/Software/mk6stationcode/bin/mk6\_c heckvolume.sh Avail 4 6
- UserParameter=mk6.disk46\_used\_percent,/home/oper/Software/mk6stationcode/bi n/mk6\_checkvolume.sh Use-percent 4 6
- UserParameter=mk6.disk47\_size,/home/oper/Software/mk6stationcode/bin/mk6\_ch eckvolume.sh Size 4 7
- UserParameter=mk6.disk47\_used,/home/oper/Software/mk6stationcode/bin/mk6\_ch eckvolume.sh Used 4 7
- UserParameter=mk6.disk47\_avail,/home/oper/Software/mk6stationcode/bin/mk6\_c heckvolume.sh Avail 4 7
- UserParameter=mk6.disk47\_used\_percent,/home/oper/Software/mk6stationcode/bi n/mk6\_checkvolume.sh Use-percent 4 7
- Adapt the server address "Server=<zabbix\_server\_ip>" to the actually used one of Zabbix proxy or Zabbix server
- The configuration uses the script /home/oper/Software/mk6stationcode/bin/mk6\_checkvolume.sh to read the values from the Mark6:

```
н.
 #!/bin/bash
 #*! \file
\brief Script to return the values of the volume info of single disks
#
 <br>
 #
 # Dependencies: -
 # SVN: Version Control with Subversion
```

# ----# \$Id\$ # LICENSE AND WARRANTY INFORMATION (FOR THE GENERATED SOURCE CODE) # \_\_\_\_\_ # Copyright (C) 2017 # Forschungseinrichtung Satellitengeodaesie, TU Muenchen # and Bundesamt fuer Kartographie und Geodaesie # Geodetic Observatory Wettzell # Sackenrieder Str. 25 # D-93444 Bad Koetzting # Germany # (and the developers, # mainly A. Neidhardt, Ch. Ploetz) # # This program is FREE SOFTWARE under the terms of GNU Lesser General # Public License v3 (or any later version) and may be used following # this definitions as published by the Free Software Foundation at # http://www.gnu.de/documents/lgpl-3.0.en.html. Software parts which # include elements from external software distributions may be under # different licenses as the Sun License/BSD License for the ONC/Sun RPC # (http://www.opensource.org/licenses/bsd-license.php) # and the wxWindows Library Licence for the GUI parts with wxWidgets # (http://www.opensource.org/licenses/wxwindows.php). # In case of variations to the above licenses each particular developer # is responsible for defining the dedicated license conditions and terms. # # This program is distributed in the hope that it will be useful. # IT IS PROVIDED AS IT IS WITH NO WARRANTIES OF ANY KIND INCLUDING # THE WARRANTIES OF DESIGN, MERCHANTIBILITY AND FITNESS FOR A # PARTICULAR PURPOSE, OR ARISING FROM A COURSE OF DEALING, USAGE # OR TRADE PRACTICE. # # The software is provided with no support and without any obligation # on the part of the Geodetic Observatory Wettzell to assist in its # use, correction, modification or enhancement. THE Geodetic Observatory # Wettzell SHALL HAVE NO LIABILITY WITH RESPECT TO THE INFRINGEMENT OF # COPYRIGHTS, TRADE SECRETS OR ANY PATENTS BY THE SOFTWARE OR ANY PART # THEREOF. In no event will the Geodetic Observatory Wettzell be liable # for any lost revenue or profits or other special, indirect and # consequential damages, even if the Geodetic Observatory Wettzell # has been advised of the possibility of such damages. # # You should have received a copy of the license(s) along with this program. if [ \$# -lt 2 ] || [ \$# -gt 3 ]; then echo "./mk6 checkvolume.sh <value type> <module num> [<disk num>]" echo " Returns the vilume data definded in <value type>" echo " <value\_type> : which value should be returned: Filesystem | Size | Used | Avail | Use-percent" <module\_num> : MK6 module number 1, 2, 3, or 4" echo " echo " : disk number on MK6 module 0, 1, 2, 3, 4, <disk\_num> 5, 6, or 7 (optional)" exit 1 

```
fi
MODULE=$2
DISK=$3
VALUE=""
if [ $# -eq 2 ] ; then
DISK=0
       SUMVALUE=0
       ARGUMENT_OK=1
if [ "$1" = "Filesystem" ] ; then
VALUE=""
           exit;
fi
       while [ $DISK -le 7 ]; do
DISKINFO=`/bin/df -BG /mnt/disks/${MODULE}/${DISK} | /bin/grep
"/mnt/disks/${MODULE}/${DISK}"`;
           if [[ ! -z $DISKINFO ]]; then
if [ "$1" = "Size" ] ; then
VALUE=`/bin/echo ${DISKINFO} | /bin/sed -e 's/\(.*\)[
   ]\+\([0-9\.]\+\)[TMG][ ]\+\([0-9\.]\+\)[TMG][ ]\+\([0-9\.]\+\)[TMG][
    ]\+\([0-9]\+\)%.*/\2/g'
VALUE=`awk "BEGIN {printf \"%.2f\n\", ${VALUE}/1024}"`
elif [ "$1" = "Used" ] ; then
VALUE=`/bin/echo ${DISKINFO} | /bin/sed -e 's/\(.*\)[
   ]\+\([0-9\.]\+\)[TMG][ ]\+\([0-9\.]\+\)[TMG][ ]\+\([0-9\.]\+\)[TMG][
    ]\+\([0-9]\+\)%.*/\3/g'
                   VALUE=`awk "BEGIN {printf \"%.2f\n\", ${VALUE}/1024}"`
               elif [ "$1" = "Avail" ] ; then
VALUE=`/bin/echo ${DISKINFO} | /bin/sed -e 's/\(.*\)[
   ]\+\([0-9\.]\+\)[TMG][ ]\+\([0-9\.]\+\)[TMG][ ]\+\([0-9\.]\+\)[TMG][
]\+\([0-9]\+\)%.*/\4/g'
                   VALUE=`awk "BEGIN {printf \"%.2f\n\", ${VALUE}/1024}"`
               elif [ "$1" = "Use-percent" ] ; then
VALUE=`/bin/echo ${DISKINFO} | /bin/sed -e 's/\(.*\)[
   ]\+\([0-9\.]\+\)[TMG][ ]\+\([0-9\.]\+\)[TMG][ ]\+\([0-9\.]\+\)[TMG][
    ]\+\([0-9]\+\)%.*/\5/g'
else
                   VALUE=""
ARGUMENT_OK=0
               fi
           fi
           let DISK=DISK+1
           SUMVALUE=`awk "BEGIN {printf \"%.2f\n\", ${VALUE}+${SUMVALUE}}"`
       done
       if [ $ARGUMENT OK -eq 0 ] ; then
           VALUE=""
       else
           VALUE=${SUMVALUE};
       fi
else
       DISKINFO=`/bin/df -BG /mnt/disks/${MODULE}/${DISK} /bin/grep
"/mnt/disks/${MODULE}/${DISK}"`;
       if [ -z "$DISKINFO" ] ; then
       VALUE=""
```

```
else
if [ "$1" = "Filesystem" ]; then
VALUE=`/bin/echo ${DISKINFO} | /bin/sed -e 's/\(.*\)[ ]\+\([0-
  9\.]\+\)[TMG][ ]\+\([0-9\.]\+\)[TMG][ ]\+\([0-9\.]\+\)[TMG][ ]\+
  \([0-9]\+\)%.*/\1/g'
elif [ "$1" = "Size" ] ; then
VALUE=`/bin/echo ${DISKINFO} | /bin/sed -e 's/\(.*\)[ ]\+\([0-
9\.]\+\)[TMG][ ]\+\([0-9\.]\+\)[TMG][ ]\+\([0-9\.]\+\)[TMG][ ]\+
  \([0-9]\+\)%.*/\2/g'
VALUE=`awk "BEGIN {printf \"%.2f\n\", ${VALUE}/1024}"`
         elif [ "$1" = "Used" ] ; then
VALUE=`/bin/echo ${DISKINFO} | /bin/sed -e 's/\(.*\)[ ]\+\([0-
9\.]\+\)[TMG][ ]\+\([0-9\.]\+\)[TMG][ ]\+\([0-9\.]\+\)[TMG][ ]\+
  \([0-9]\+\)%.*/\3/g
VALUE=`awk "BEGIN {printf \"%.2f\n\", ${VALUE}/1024}"`
elif [ "$1" = "Avail" ] ; then
VALUE=`/bin/echo ${DISKINFO} | /bin/sed -e 's/\(.*\)[ ]\+\([0-
9\.]\+\)[TMG][ ]\+\([0-9\.]\+\)[TMG][ ]\+\([0-9\.]\+\)[TMG][ ]\+
  \([0-9]\+\)%.*/\4/g'
VALUE=`awk "BEGIN {printf \"%.2f\n\", ${VALUE}/1024}"`
elif [ "$1" = "Use-percent" ] ; then
VALUE=`/bin/echo ${DISKINFO} | /bin/sed -e 's/\(.*\)[ ]\+\([0-
9\.]\+\)[TMG][ ]\+\([0-9\.]\+\)[TMG][ ]\+\([0-9\.]\+\)[TMG][ ]\+
  \([0-9]\+\)%.*/\5/g'
else
             VALUE=""
         fi
fi
fi
  echo ${VALUE}
# END OF FILE (SVN: Version Control with Subversion)
# -----
  # $Id$
```

## 4.3.5 Configure Zabbix server

 It is necessary to configure a host, graphs and screens on the ZABBIX server for the monitoring of the data in the monitoring data center

## 4.3.6 Simple configuration using the Wettzell template files

- The simple way is to use the template files created at Wettzell. To do this, follow the following description. The templates can be requested from the Wettzell observatory.
- Before you import the template file, you can change the IP addresses and naming in the XML file using a text editor. The current Mark6 host uses a passive ZABBIX proxy to pass firewalls.
- Import the host template: <u>20180406\_zbx\_host\_mk61ttw2\_via\_proxy.xml</u>

| of groups | Templation | i kosts | Montenance  | Actions         | Event correlation | Decovery     | II services   |            |
|-----------|------------|---------|-------------|-----------------|-------------------|--------------|---------------|------------|
| ms        |            |         |             |                 |                   |              |               | <br>Create |
|           |            |         | moort tie D | dei autwatu     | Rene autors       | aint.        |               |            |
|           |            |         | Russ        | 1               | Lipstate westing  | Creato new D | make remained |            |
|           |            |         | Ge          | 1               | 26 - 00 G - 06    | 8            | 20            |            |
|           |            |         | H           | 13              | 10                | H.           |               |            |
|           |            |         | 1.          | totales.        | 89                | 13           |               |            |
|           |            |         | 1 200       | notale screen   | * 10              | ÷            | 12            |            |
|           |            |         | 1 20        | iptate linitage | é                 | HØ.          |               |            |
|           |            |         | Ab          | Reations        |                   | 8            | 10            |            |
|           |            |         | (Tav        | 196             | 90 E              | 1            | 6             |            |
|           |            |         | De          | covery rules    | 2                 |              | 10            |            |
|           |            |         | ting        | igers.          | 20                | 10           | 10            |            |
|           |            |         | Gra         | ptte            |                   | R.           | 101           |            |
|           |            |         | 1 114       | Discensivos.    | *                 | 1            | 0             |            |
|           |            |         | Str         | 8778            | 19                | 432          |               |            |
|           |            |         | 3,ta        | pis             | 10                | 10           |               |            |
|           |            |         | N           | çes             | 19                | 65           |               |            |
|           |            |         | 1.01        | e mappings      |                   | 10           |               |            |

Import the screen template: <u>20180406\_zbx\_screen\_mk6.xml</u>

| creens      |                 |               |               | Constanting of the |       | Ucreene | treate access | 7 |
|-------------|-----------------|---------------|---------------|--------------------|-------|---------|---------------|---|
|             |                 |               |               |                    | <br>- |         |               | - |
| import file | ale auswaften   | the sunger    | and           |                    |       |         |               |   |
| Buter       | / 10            | (in the later | Divide here ( | provini interior   |       |         |               |   |
| 110 M       | 1               |               | 11            |                    |       |         |               |   |
| 0           | ets             | 白             | 10            |                    |       |         |               |   |
|             | tiplates        | ÷01           | -61           |                    |       |         |               |   |
| / ~         | science attains | 0.            | 13            | 0                  |       |         |               |   |
|             | totale tracke   |               | - 64          |                    |       |         |               |   |
| AD          | pications.      |               | 핖             | Ð                  |       |         |               |   |
| 74          | 18              | 10            | 43            | 101                |       |         |               |   |
| De          | covery rules    | 15            | - 22          | 13                 |       |         |               |   |
| 10          | 19emi           | 10            | 10.           | 10                 |       |         |               |   |
| a           | apha            | 101           | - 61          | 10                 |       |         |               |   |
| We          | ib ocertarios.  | 62            | 12            | 0                  |       |         |               |   |
| Se Se       | юела            | <b>H</b>      |               |                    |       |         |               |   |
| 144         | 09              | -01           | 122           |                    |       |         |               |   |
|             | ages            | 10            | 10            |                    |       |         |               |   |
| 10          | A main ross     | 100           | 12            |                    |       |         |               |   |

• You should now be able to open the following screen:

| The second starter frame.                                                                                                    | Enlander Amerikans<br>Name Ander Ander Ander A                                                                                                    | Tables :                                |                                  |                                                                                                    | 16 Bear 1                              |
|----------------------------------------------------------------------------------------------------|----------------------------------------------------------------------------------------------------|-----------------------------------------|----------------------------------|----------------------------------------------------------------------------------------------------|----------------------------------------|
| ing .                                                                                                    |                                                                                                    |                                         | 1.400 · · ·                      | and available + had to                                                                                                    | danar • Ethered                        |
|                                                                                                    |                                                                                                    | Are a                                   |                                  |                                                                                                    | 1111 (2110) 11 (and                    |
|                                                                                                    | 10 (0 (0 (0 (0 (0 (0 (0 (0 (0 (0 (0 (0 (0                                                                                                    |                                         |                                  |                                                                                                    | 1 + 1<br>2 1000                        |
| pr tale                                                                                                    |                                                                                                    |                                         |                                  |                                                                                                    |                                        |
| contract and a Contract                                                                                                    | COLUMN STATISTICS                                                                                                    | Card Market Market Connect 117          |                                  |                                                                                                    |                                        |
| WITTER PARAMA                                                                                                    | Ak) Westan Tanage (20)                                                                                                    | ADDITION AND ADDITION                   | approximation of the set         | 4111-0.0000/10.00 (minute                                                                                                    | antition under an an allow             |
|                                                                                                    |                                                                                                    |                                         |                                  |                                                                                                    |                                        |
|                                                                                                    |                                                                                                    | -                                       | -                                | -                                                                                                    | -                                      |
| Partness Lost der A                                                                                                    |                                                                                                    |                                         |                                  |                                                                                                    |                                        |
| E text format 1/her officine . In                                                                                                    | M)                                                                                                    |                                         |                                  |                                                                                                    |                                        |
|                                                                                                    |                                                                                                    |                                         |                                  |                                                                                                    |                                        |
| WETTELLS, 1400 D100 T-0                                                                                                    | No. Manhale 2 winter 170                                                                                                    | *****                                   |                                  | 111112_0104_0104.01.01                                                                                                    | 1070/10120-000-000-000-000-000         |
|                                                                                                    | B 111 10 12                                                                                                    | $\square$                               | $\square$                        | A                                                                                                    | 0                                      |
| (                                                                                                    | 4                                                                                                    |                                         | $\bigcirc$                       | $\bigcirc$                                                                                                    | $\bigcirc$                             |
|                                                                                                    | 1                                                                                                    | article entering for the state          | and the second second second     | ATTRACT OF THE REAL OF                                                                                                    | ATTIC CONTRACTOR OF A PLANE            |
| · · · · · · · · · · · · · · · · · · ·                                                                                                    | +1                                                                                                    |                                         |                                  |                                                                                                    |                                        |
| - manufacture in                                                                                                    |                                                                                                    | $( \supset )$                           |                                  | (7)                                                                                                    | $\square$                              |
|                                                                                                    |                                                                                                    |                                         |                                  |                                                                                                    |                                        |
| METTELIN, MERTEN A                                                                                                    | Hate Stage 20                                                                                                    | TITUIGALISE DE TIONE                    | antiplation in himse             | TTTU A AND A AND A COMP                                                                                                    | ATTENDANCE OF DE PLANE                 |
| 6                                                                                                    |                                                                                                    | $( \rightarrow )$                       | $( \rightarrow )$                | $( \rightarrow )$                                                                                                    | $(\rightarrow)$                        |
|                                                                                                    | 7                                                                                                    | <u> </u>                                |                                  | -                                                                                                    | $\sim$                                 |
|                                                                                                    |                                                                                                    | A171110,000000 00.0000000               | Autori, ini air - 10 Autor       |                                                                                                    | AUTO 10,000 00 00 01 000               |
| Rest Provide Contract Library Library                                                                                                    | <b>1</b>                                                                                                    | $( \rightarrow )$                       | $( \rightarrow )$                | $( \rightarrow )$                                                                                                    | $( \rightarrow )$                      |
|                                                                                                    |                                                                                                    | $\sim$                                  |                                  | $\bigcirc$                                                                                                    |                                        |
| NETTEDS_SATURAL A                                                                                                    | a) Mangala Alanaga (24)                                                                                                    | approved and the set one                |                                  | $\mathbf{k}_{i}(\mathbf{r}) \neq \mathbf{p}_{i}(\mathbf{r}) \neq \mathbf{r} \in [\mathbf{r}], \  \  \mathbf{r} \in [\mathbf{r}], \  \mathbf{r} \in [\mathbf{r}], \  \mathbf{r} \in [\mathbf$ | ************************************** |
|                                                                                                    | Room 1 miles                                                                                                    | $( \rightarrow )$                       | $\square$                        | CAL                                                                                                    | (                                      |
|                                                                                                    | -                                                                                                    | $\bigcirc$                              |                                  |                                                                                                    |                                        |
|                                                                                                    | 1                                                                                                    | 1070100,0000000000000000000000000000000 |                                  | entropy and the strong                                                                                                    | erricht, erriest die ber einem         |
| Estimate personal in                                                                                                    | 1                                                                                                    |                                         | $\square$                        | $\square$                                                                                                    | A                                      |
|                                                                                                    |                                                                                                    | $\bigcirc$                              | $\bigcirc$                       | U.                                                                                                    | $\bigcirc$                             |
| 12111,mit2es2.mit. (71/ isat (21)                                                                                                    | And Diana and the other state                                                                                                    |                                         |                                  | The second second                                                                                                    | AND THE REAL PROPERTY.                 |
| 1                                                                                                    | NUMBER OF THE OWNER OF THE OWNER OWNER OF THE OWNER OWNER | 11.000 T                                | and the second second second     | of late                                                                                                    |                                        |
| 2                                                                                                    |                                                                                                    | A.8 1984                                |                                  | Ad again                                                                                                    |                                        |
| - maker MA                                                                                                    |                                                                                                    | 12.084                                  | and a summaries                  | (const.                                                                                                    |                                        |
|                                                                                                    | "                                                                                                    | ****                                    | 1111111111111111                 |                                                                                                    |                                        |
|                                                                                                    |                                                                                                    | 1                                       | 1                                |                                                                                                    | 1                                      |
| name hal () en and planten. Si<br>gen Monate hat storten er at (12)                                                                                                    | O Tape (at if an all income of a serie                                                                                                    | - <b>I</b> Argund Hannah (See Colored   | ettetete                         | Light Charles                                                                                                    | E8 - 10 - 110 - 110                    |
|                                                                                                    | HETTERS HERE & American Arthur Aller                                                                                                    | WETTTINS + HE Road of                   | al hadwyrd traffis yn artif 1265 | ACTING THE PARTY OF                                                                                                    | all: Network that's on eth? 219        |
| (11)(1)(1)(1)(1)(1)(1)(1)(1)(1)(1)(1)(1)                                                                                                    | and the interest of                                                                                                    | 11 Uker                                 |                                  | 14 Mars                                                                                                    |                                        |
| Bernning                                                                                                    | - These<br>- These                                                                                                    | 1.1. March 1. Contraction of the        |                                  | 17 Mari                                                                                                    |                                        |
| Make and start in the second start in the second start start in the second start start is start as a second start in the second start is start as a second start is start as a second start is start as a second start as a second s |                                                                                                    |                                         |                                  |                                                                                                    |                                        |
|                                                                                                    | 1.2.2.2.2.1                                                                                                    | 11242424244                             |                                  | Targe 2 1 4 1                                                                                                    |                                        |
|                                                                                                    | Treppensinglight int                                                                                                    | 1 Departmenting of the                  | ng tring then the                |                                                                                                    | t het with with an                     |
| ÎŢ                                                                                                    | 1313                                                                                                    | 1111                                    |                                  |                                                                                                    | Selas (TA)                             |
|                                                                                                    | 11111111111                                                                                                    | 111 1111                                | an HIIII                         |                                                                                                    | 1                                      |
| 1.11                                                                                                    |                                                                                                    |                                         |                                  |                                                                                                    | TI                                     |
|                                                                                                    |                                                                                                    |                                         |                                  |                                                                                                    |                                        |
|                                                                                                    |                                                                                                    |                                         |                                  |                                                                                                    |                                        |
| 11111                                                                                                    |                                                                                                    |                                         | 1111111                          |                                                                                                    |                                        |

## 4.3.7 Manual configuration without the Wettzell template files

<u>Create a host</u> representation for the Mark6. Assign the group "Linux servers" and create a new group "Mark6", and other specific for your institute

| Hosts                        |                                                  |                                                        | Group all     | A la seconda he            | ant in a |
|------------------------------|--------------------------------------------------|--------------------------------------------------------|---------------|----------------------------|----------|
| ZABBIX Montor                | ing Inventory Reports Configuration              | Administration                                         |               | G Elinere 7                | :        |
| Host groups Tampiatas        | Hosts Maintenation Actions Event correlation     | n Diseuviny IT services                                |               |                            |          |
| Hosts                        |                                                  |                                                        |               |                            |          |
| All holds / straysman vite / | AETTZ135_me01tw2.vb Esitend Elit                 | Applications 11                                        | Rema DID      | Gracina Eli Discovery rule | 162      |
| Web scenarios                |                                                  |                                                        |               |                            |          |
| Host Terrolamo, IPM          | Macros Host invertory Encrypton                  |                                                        |               |                            |          |
| Host hame                    | WETT2138_m651ttw2.vtb                            |                                                        |               |                            |          |
| Visible name                 |                                                  |                                                        | 1             |                            |          |
| Groups                       | to Biorte                                        | Other groups                                           |               |                            |          |
|                              | Linux servers<br>MarkS                           | Discovered hosts<br>Hypervisors                        |               |                            |          |
|                              | TTW2<br>TTW2MarkE                                | NASA Field Systems<br>Templates_imported               |               |                            |          |
|                              |                                                  | Tamplates_ZaboxEsa     TTW1     TTW1     TTW1     TTW1 | npies         |                            |          |
|                              |                                                  | TTW1Eecewar Hold                                       |               |                            |          |
|                              |                                                  | WETTZ13BMeteo Hos                                      | r.            |                            |          |
| New group                    |                                                  |                                                        |               |                            |          |
| Agent interfaces             | P address DND                                    | name Co                                                | ntect to Fort | DeGnutt                    |          |
|                              |                                                  |                                                        | ONS    10050  | · Settors                  |          |
|                              | Add                                              |                                                        |               |                            |          |
| SNMP interfaces              | Att                                              |                                                        |               |                            |          |
| BAY oraclarate               |                                                  |                                                        |               |                            |          |
| and menales                  | 4H                                               |                                                        |               |                            |          |
| rPMI interfaces              | Add                                              |                                                        |               |                            |          |
| Cotrontion                   | Manifereneries of the Radio Telescope TTA's      |                                                        |               |                            |          |
| Creat ( prov                 | and the second of the party interactive ( ) into |                                                        |               |                            |          |
|                              |                                                  |                                                        |               |                            |          |
|                              |                                                  |                                                        |               |                            |          |
|                              |                                                  |                                                        |               |                            |          |

 <u>Create new items</u> according to the items defined above in the agent configuration (useful additional items are free space on Mark6 modules and disks, used space on modules and disks, total space on modules and disks, etc.)

| ZABBIX Monitoring                                        | Inventory Reports                                             | Configuration Ad   | brienistration             |                      |                     |                                                   | Q,             | Bitters ?                | -           |
|----------------------------------------------------------|---------------------------------------------------------------|--------------------|----------------------------|----------------------|---------------------|---------------------------------------------------|----------------|--------------------------|-------------|
| at grace Torolahin He<br>losts                           | di Mantinance Actions                                         | Event comutation   | Ebacosory 11               | tervices             | Grou                | e] at                                             |                | Create tost              | Import      |
| Name                                                     |                                                               | NS .               | Fiber                      | •<br>P               |                     | Fort                                              |                |                          |             |
|                                                          |                                                               |                    | Acoly.                     | Plessi               |                     |                                                   |                |                          |             |
| Nette a                                                  | Applications                                                  | N Triggers         | Gogen                      | Decovery W           | et interface        | Terratates                                        | Status Avail   | lêniş"<br>Danişî manenda | Appen       |
|                                                          | Chernike in Addressing II                                     |                    |                            | concerning a se      | 10050               | OS Litras<br>Constalas<br>Asp<br>Zastas<br>Apenti |                | Control Print of Co      |             |
| ABBIX                                                    | Trivestory Reports                                            | Combguration Ac    | trimistration              | -                    | -                   |                                                   | 9,             | Binne ?                  | 4           |
| ems                                                      | an and an an an an an an an an an an an an an                 | E MINI COTHUNDS    | Low artist                 | and the second       |                     |                                                   |                | 3                        | Cristile Re |
| ABBIX Monitoring                                         | Inventory Reports O                                           | onfiguration Adm   | restration                 |                      |                     |                                                   | Q,             | Kitten ?                 | +           |
| Larnies Timplates Host                                   | Martesate Acture                                              | Event constation D | scovery IT se              | rvices               |                     |                                                   |                |                          |             |
| ims                                                      |                                                               |                    |                            |                      |                     |                                                   |                |                          |             |
| Incess / woevenion.war WET                               | TZ130, WHITEWS VEH TENDOW                                     | C CONTRACTOR       | Hill Applica               | ionia in 11 Marrie 2 | D Triggers III      | Graphs In                                         | Discovery name | - Web ocentari           |             |
| 14.634                                                   | Not the second second                                         |                    |                            |                      |                     |                                                   |                |                          |             |
| Name                                                     | Mk5 Disk 1/0 task volume                                      |                    |                            |                      |                     |                                                   |                |                          |             |
| Type                                                     | Caceward •                                                    |                    |                            |                      |                     |                                                   |                |                          |             |
| 908V                                                     | mk6 disk10_free                                               |                    |                            |                      |                     |                                                   |                |                          |             |
|                                                          |                                                               |                    |                            |                      |                     |                                                   |                |                          |             |
| Type of information                                      | Numeric (float) •                                             |                    |                            |                      |                     |                                                   |                |                          |             |
| (Unit)                                                   | TB                                                            |                    |                            |                      |                     |                                                   |                |                          |             |
| Use custors multiplier                                   | 8 3                                                           |                    |                            |                      |                     |                                                   |                |                          |             |
| Uptate interval (in sec)                                 | 30                                                            |                    |                            |                      |                     |                                                   |                |                          |             |
| Cystom intervale                                         | Type in<br>Thomas Beneduling                                  | rolf.              | Period<br>50 ] [ 1-7.00.00 | 138.00               | Action<br>BartiCive |                                                   |                |                          |             |
| ation, alternating benchmid (ins station)                | 40                                                            |                    |                            |                      |                     |                                                   |                |                          |             |
| Facely storage period (in days)                          | 40                                                            |                    |                            |                      |                     |                                                   |                |                          |             |
| Charles and angle particle (in page)                     |                                                               |                    |                            |                      |                     |                                                   |                |                          |             |
| DOM VALUE                                                |                                                               | 174 BO V 100       |                            |                      |                     |                                                   |                |                          |             |
| Show wakae                                               | A6.15                                                         | + (show tab)       | e matrixulte               |                      |                     |                                                   |                |                          |             |
| New application                                          | 8                                                             |                    | _                          |                      |                     |                                                   |                |                          |             |
| Applications                                             | -Nore-<br>CPU                                                 |                    |                            |                      |                     |                                                   |                |                          |             |
|                                                          | Filesystems<br>General                                        |                    |                            |                      |                     |                                                   |                |                          |             |
|                                                          | Mattory<br>Network interference                               |                    |                            |                      |                     |                                                   |                |                          |             |
|                                                          | Part and a second second                                      |                    |                            |                      |                     |                                                   |                |                          |             |
|                                                          | Performance                                                   |                    |                            |                      |                     |                                                   |                |                          |             |
|                                                          | Performance<br>Processes                                      |                    |                            |                      |                     |                                                   |                |                          |             |
| Populates host inventory field                           | Performance<br>Processes<br>-None-                            | •]                 |                            |                      |                     |                                                   |                |                          |             |
| Populates host inventory field<br>Description            | Performance<br>Processes<br>None<br>Free volume of day, 1/0   | •]                 |                            |                      |                     |                                                   |                |                          |             |
| Populates host inventory field<br>Description            | Performance<br>Processes<br>None<br>Free volume of disk 1/0   | •                  |                            |                      |                     |                                                   |                |                          |             |
| Populates host inventory field<br>Description<br>Enabled | Performance<br>Processes<br>-None.<br>Free volume of oijk 1/0 |                    |                            |                      |                     |                                                   |                |                          |             |

 It is also possible to combine items to create a new one (like the fill state of the modules and disks)

| ABBIX Montoling                  | Inventory Reports Configuration Administration     | _                             | S. Binne 7 .                        |
|----------------------------------|----------------------------------------------------|-------------------------------|-------------------------------------|
| ims<br>held: / vbrukmen vite WET | 2132_set/mc2vte_trained_max_cont_activet_Approxime | na zeo Tregani tel Granti tel | Discovery name z - Time scientifice |
| kana                             | MNE Dask 1/0 file states                           | ]                             |                                     |
| Type                             | Calculated •                                       |                               |                                     |
| Maria                            | mob.due.x0_Ni                                      |                               |                                     |
| Famua                            | 100"last["med.des-10_used"/last["med.des-10_ster") |                               |                                     |
| Type of information              | Numeric (Soat) •                                   |                               |                                     |
| 1,019456                         | 5                                                  |                               |                                     |
| Litel custom multiplier          | 0 · · · ·                                          |                               |                                     |
|                                  |                                                    |                               |                                     |

• <u>Create graphs</u> for the new items (especially for the fill states)

|                                 | On                                                          | •                                | HONE WETTZING     | med ritm2, vitp | •           |
|---------------------------------|-------------------------------------------------------------|----------------------------------|-------------------|-----------------|-------------|
| ZABBIX Monitoring               | inventory Reports Configuration Administration              |                                  |                   | 8 8             | Net 7. 4    |
| Host groups Templates Hos       | is Maintonance Actions Event correlation Discovery IT :     | services                         |                   |                 |             |
| Graphs                          |                                                             |                                  |                   |                 |             |
| All hours 7 Vibragemon vibi: WE | T2135_metrical up _ Eliabet _ EDD _ Det [ Add ] Via _ Appen | dina () - mina pip - Trippers in | Diagna en 🖉 Diagn | ory name: Web   | cionantes 1 |
| Draph Printer                   |                                                             |                                  |                   |                 |             |
| Name                            | Disk 1/0 usage                                              |                                  |                   |                 |             |
| Witten                          | 456                                                         |                                  |                   |                 |             |
| Helont                          | 406                                                         |                                  |                   |                 |             |
| Sraph type                      | Fig. +                                                      |                                  |                   |                 |             |
| Show wound                      | 2                                                           |                                  |                   |                 |             |
| 3D view                         |                                                             |                                  |                   |                 |             |
|                                 | Name                                                        | Tips Function                    | -Count            | ALCON .         |             |
| Ite/na                          | 1 WETTZ135_mel18w2 vtir Ideb Dex 10 used obume              | Smple + latt +                   | DD00500           | Remove          |             |
| Harts                           |                                                             | Dimple + Last +                  | 004400            | Renove          |             |
| Itayna                          | 2 WETTZ138_meEttW2.vtb: MeE Obi; 10 free volume             |                                  |                   |                 |             |
| Iterta                          | 2 WETTZ138_web10w2.vtb: MikB Onk: 10 few volume<br>Add      |                                  |                   |                 |             |

 ZABBIX
 Monitoria
 Q. Illinoid
 Y L. C.

 Databased
 Production
 Control and Traggers
 Control and Traggers
 Decommy If services

 Screens
 Screens
 Screens
 Screens
 Monitoria
| Dashbourd Proble | ms Overv | eve Web    | Latentation    | Trappos | Gigth  | Screens | Maps | Decovery | IT services |  |  |  |
|------------------|----------|------------|----------------|---------|--------|---------|------|----------|-------------|--|--|--|
| Screens          |          |            |                |         |        |         |      |          |             |  |  |  |
| Screen Sharing   |          |            |                |         |        |         |      |          |             |  |  |  |
|                  | Deter    | Atres (720 | tes Administra | (I) K   |        |         |      |          | Seast       |  |  |  |
|                  | Name     | WETTZINS   | midittw2.vbi   |         |        |         |      |          |             |  |  |  |
|                  | Courns   |            |                |         |        |         |      |          |             |  |  |  |
|                  | Roes     | 12         | 1              |         |        |         |      |          |             |  |  |  |
|                  |          | Update     | OD/H           | Centa   | Cancel |         |      |          |             |  |  |  |

### Use the constructor to design the screen

| ZABBIX Monitoring Inventory         | Reports Configuration     | Administration             |             | Q ∰5mm ? ⊥ 0          |
|-------------------------------------|---------------------------|----------------------------|-------------|-----------------------|
| Dashboard Problems Overview Web Lat | estidata Tinggiers Graphe | Screens Mars Discovery     | IT services |                       |
| Screens                             |                           |                            | Screens     | Creade stream Insport |
|                                     |                           | Fitar 🔺                    |             |                       |
|                                     | Name                      |                            |             | 1                     |
|                                     |                           | Apply Read                 |             | 6                     |
| El Name .                           |                           | Demoheser-(clube a risers) | Actors      |                       |
| WETTZ135 #9018w2.vbi                |                           | 6 x 12                     | Propurses   | Continictor           |

 How to add elements is described here: https://www.zabbix.com/documentation/3.0/manual/config/visualisation/screens

## 4.4 Appendix: Installation and configuration of the monitoring of an SNMP device (like a USP)

Written by M. Schönberger

### 4.4.1 Prepare the server and agent for SNMP

### 4.4.1.1 SNMP-traps

Zabbix is not able to receive SNMP-traps directly. It needs help from other tools:

sudo apt-get install snmp snmpd snmptt snmptrapd snmp-mibs-downloader

 Default is to run the agent snmpd, we need the snmptrapd running. Change configuration file /etc/default/snmpd

SNMPDRUN=no

In file /etc/default/snmptrapd change following line:

TRAPDRUN=yes

 To get readable traps, trapper deamon must pass the received traps to trap translate deamon. Therefore edit configuration file /etc/snmp/snmptrapd.conf

traphandle default /usr/sbin/snmptt
disableAuthorization yes

To get zabbix conform messages edit following lines in file /etc/snmp/snmptt.ini

```
mode = standalone
translate_log_trap_oid = 2
net_snmp_perl_enable = 1
date_time_format = %H:%M:%S %Y/%m/%d
log_file = /tmp/zabbix_traps.tmp
log_system_enable = 1
mibs_environment = ALL
```

 Make backup of original file /etc/snmp/snmptt.conf and change the file to only containing following two lines:

EVENT general .\* "General event" Normal FORMAT ZBXTRAP \$aA \$ar severity:\$s \$Fn\$+\*

• After editing the config files we have to restart the services Till Ubuntu 14.04:

service snmpd restart && service snmptt restart

Since Ubuntu 16.04:

systemctl restart snmpd.service && systemctl restart snmptrapd.service &&
systemctl restart snmptt.service

Configurate and restart zabbix-server

sudo nano /usr/local/etc/zabbix\_server.conf

Delete # before following lines

SNMPTrapperFile=/tmp/zabbix\_traps.tmp

StartSNMPTrapper=1

Restart server:

systemctl restart zabbix-server.service

Configure logrotate for /tmp/zabbix\_traps.tmp
 To prevent the trapper-file from growing to big we can use the linux tool logrotate. It should be already installed. Create configuration file

sudo nano /etc/logrotate.d/zabbix\_traps

and insert following lines

```
/tmp/zabbix_traps.tmp {
   daily
   size 10M
   compress
   notifempty
   missingok
   maxage 365
   rotate 1
}
```

### 4.4.1.2 Configure SNMP monitoring of UPS with zabbix

Configurate SNMP for Twin- and RTW-UPS

Open web interface of UPS (<u>http://192.168.208.240</u>) in a web browser and log in. Go to Cofiguration $\rightarrow$ SNMP and set at least 192.168.208.235 (sysmonvlbi.vlbi - the vlbi zabbix server) as SNMP Trap Receiver. Set community as well.

| DELL'E C.I                                                                                                    | DAMP Bellings       |                              |                           |                                        |         |        |
|----------------------------------------------------------------------------------------------------|---------------------|------------------------------|---------------------------|----------------------------------------|---------|--------|
|                                                                                                    | MeMP Communities    |                              |                           | SAMP Trap Recovers                     |         |        |
|                                                                                                    | ARTIT               | Comments .                   | Parentalisa               | Address                                | Cannuty |        |
| 21 Status                                                                                                    | #/ 0.0.8.0          |                              | (Base sets (.+.)          | <ul> <li>(10.00.00.000.007)</li> </ul> | (atta   |        |
| er & fürbannte Bieten                                                                                                    | 1 0.010             |                              | Passi bila / +            | \$ (101 100.107.216                    | 10.000  |        |
| Status Graums                                                                                                    | 3 000 H H           | 111                          | Productory                | 4 1005.5                               |         |        |
| and an other states of the states of the sta |                     |                              | Constant of               | 4 40.68                                |         |        |
|                                                                                                    | . 0.0.8.8.          |                              | (Paint area of )          | * Inces                                |         |        |
| ek & Berneth                                                                                                    |                     |                              | MAIN LOTY -               | X                                      |         |        |
| artigation                                                                                                    | F/100.8-8           |                              | (Mantony) et              | 1000.0                                 |         |        |
| Line J. Account                                                                                                    | *: 0.000            |                              | 1.Matel Wite 1.4          | • / H                                  | (i      |        |
|                                                                                                    |                     |                              | 1 Manfrodd 1 & I          |                                        |         |        |
| Same -                                                                                                    |                     |                              | Bassada                   | No.                                    |         |        |
| r Mariagat<br>L'Altarian<br>Facilitat de la companya                                                                                                    | Parate rum: Any P   | tes SMMP access unit         | as pro titles if address  | •                                      |         | (Josh) |
| nikis                                                                                                    | Test GRAP Traps     | and the second second second |                           |                                        |         |        |
| a inter                                                                                                    | You can send a prov | within the get lighter re-   | short tap to the received | contraid between                       | 80      |        |

Click Apply and

Configuration  $\rightarrow$  Save Configuration. Save and reboot. Do the same for usvantrtw.vlbi (<u>http://192.168.208.241</u>)

Add hosts and Link with the snmp ups templates

Login to web interface of Zabbix on <u>http://192.168.208.235</u> Go to Configuration $\rightarrow$ Hosts. At right upper corner click Create host.

| Templates IPMI   | Macros Host inventory Encryption       | ations 2 items 9 inggers / Graphs Discovery rules Web scenarios |
|------------------|----------------------------------------|-----------------------------------------------------------------|
| Host name        | usvantrtw.vlbi                         |                                                                 |
| Visible name     |                                        | Other arrupt                                                    |
|                  | UPS                                    |                                                                 |
| New group        |                                        |                                                                 |
| Agent interfaces | IP address DNS name Connect to Port    | Default                                                         |
| SNMP interfaces  | 192 168 208 241                        | IP DNS 161                                                      |
|                  | Vse bulk requests                      |                                                                 |
| JMX interfaces   | Add                                    |                                                                 |
| IPMI interfaces  | Add                                    |                                                                 |
|                  | UPS in cellar of RTW control building. |                                                                 |

Insert host name and group UPS. Add a SNMP interface. The agent interface can be removed. Insert description and click Update.

### 4.5 Appendix: Installation and configuration of the monitoring with a SysMon node (with updates to D8.4)

The data from other equipment at location of the telescope are interesting for analysis and not only for operations. Therefore, tey are **analysis data**which are saved to be used by the VLBI analysis centers. Analysis data are managed by SysMon and in the Zabbix system. There is a web archive containing the data history over years in individual formats on the system monitoring PC.

The management of the analysis data requires a suitable installation of the Wettzell System Monitoring Suite (SysMon): see <u>0)</u> SysMon Node VLBI.

 The SysMon suite is maintained by the Wettzell observatory (see <u>http://xsamba.wtz/svn/vlbi/trunk/code/vlbisysmon/</u>) and consists of the following parts, while for own programs only the folder "main" is essential.

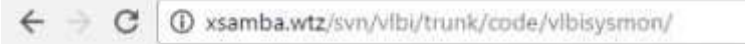

### vlbi - Revision 1634: /trunk/code/vlbisysmon

- •
- main/
- proxies/
- sensor\_hardware/
- sensor\_servers/
- sensors
- Powered by Apache Subversion version 1.8.10 (r1615264).
  - main: contains all central modules and programs of the current SysMon suite, e.g.
    - modules: with all the C/C++ modules of the API
    - sysmon\_backup: a program which can be used to backup content from the SysMon database into files
    - sysmon\_sender: a program which can be used in scripts and other programs to register sensors and to send data to SysMon using system calls
  - proxies: Proxies are predefined clients, which fetch data from already existing sensor servers (mainly for Wettzell observatory needs in the form of idl2rpc.pl clients)
  - sensor\_hardware: Programs which run on sensor hardware like microcontrollers
  - sensor\_servers: Server programs (mainly for Wettzell observatory needs in the form of idl2rpc.pl servers) which fetch data from sensors, process them and offer them to clients.
  - sensor: Modules and test programs which realize the interface to a sensor hardware
- The SysMon node PCs use the following software components (<u>PPT-Images collection</u>):

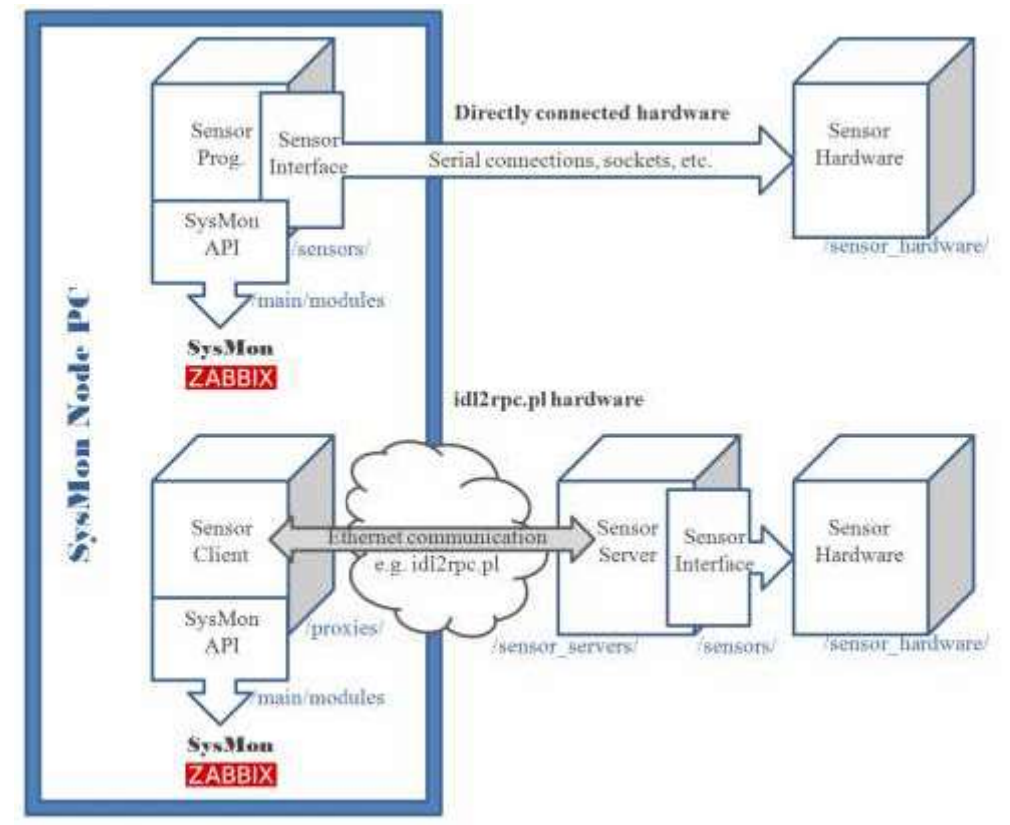

.

The SysMon sender or SysMon API must always be used on the PC where SysMon and Zabbix is running. A remote data injection is not enabled. Therefore, proxies can be used.

# 4.5.1 Create an own C/C++ program to send in data of a dedicated sensor control point or use a script calling "sysmon\_senderc"

- All Wettzell programs are located in the SysMon project. Other external programs just need the files from directory "main" of the SysMon suite.
- A simple program just consists of the following scheme:

```
#include "mcidb_access.hpp"
. . . .
int main (int argc, char * argv[])
{
       /// <b> Variables <b>
unsigned short usError = 0;
mcidb_access CSysMonAPI; /// CSysMonAPI = object to access the
Wettzell System Monitoring SysMon
       /// Check program arguments where a configuration file should be handed
over somehow
       . . .
       /// Register new sensor control point using a predefined configuration
   file
       if (CSysMonAPI.usRegisterSensors(argv[1]))
{
```

```
std::cout << "[ERROR] Cannot register sensors\n";</pre>
usError = 2;
goto FinishProgram;
}
       while (true)
{
           double dPressureMBar = 0.0; /// dPressureMBar = pressure value
   of a dewar
           std::stringstream ssValue; /// ssValue = conversion of double
   values to strings
. . .
/// Open connection to sensor hardware
. . .
/// Read data from sensor, e.g a pressure value of the dewar
"dPressureMBar"
. . .
/// Close connection to sensor hardware
. . .
/// Send data to the system monitoring SysMon, e.g. a pressure
value of the dewar "dPressureMBar"
           ssValue << std::fixed << std::setprecision(7) << dPressureMBar *</pre>
10000; // =0.0001000*10^-4 mbar
           if (CSysMonAPI.usSendSingleData ("TTW1Dewar_Pressure",
ssValue.str()))
{
               std::cerr << "[ERROR] Cannot send TTW1Dewar Pressure to</pre>
   SysMon\n";
}
           ssValue.str("");
. . .
/// Manage own timing interval
sleep (60);
}
FinishProgram:
       /// Error processing
. . .
return 0;
   }
Scripts can also just call the program "sysmon_senderc" which is located at
"/home/oper/Software/vlbisysmon/main/sysmon_sender/bin/" using one of the following
   arguments:
       sysmon send <-option>
```

```
where <-option> is:
```

```
    -I configfile.conf (register)
    -R configfile.conf (deregister)
```

```
    -D configfile.conf (delete)
```

|   | -d configfile.conf netsensorid (delete netsensorid)                        |
|---|----------------------------------------------------------------------------|
|   | -S configfile.conf (register, update, write, send)                         |
| • | <pre>-s configfile.conf netsensorid value [alarmlevel] (write, send)</pre> |
| • | <pre>-f configfile.conf datafile.txt (write, send)</pre>                   |
| • |                                                                            |

### 4.5.2 Register the sensor control point at SysMon

- It is necessary to create a standardized SysMon configuration file which describes the new sensor control point with its sensors to register it in the SysMon system.
- A basic explanation of the configuration can be found in the Monitoring and Control Infrastructure Whitepaper: <u>20120323mciworkingdocument.pdf</u>
- An example of such a configuration looks like the following file "dewarproxyc.conf" describing the dewar values of the Wn antenna at Wettzell:

|   | <mcisensorcontrolpoint><br/>ControlPointID<br/>ControlPointType<br/>ControlPointPort<br/><mcisensorproprietarysettings></mcisensorproprietarysettings></mcisensorcontrolpoint>                                                                                                    | = TTW1Dewar<br>= Proxie<br>= 52700    |           |
|---|----------------------------------------------------------------------------------------------------|---------------------------------------|-----------|
| • | <communication></communication>                                                                                                    | • • • • • • • • • • • • •             |           |
|   | # <idl2rpcserver> # not yet<br/># SocketConnect</idl2rpcserver>                                                                                                    | implemented = 1                       | #Flag     |
|   | for Connection                                                                                                    |                                       | 0         |
|   | # IPAddress                                                                                                    | = 192.168.208.13                      | #IP       |
|   | Address                                                                                                    |                                       |           |
|   | # Port                                                                                                    | = 52666                               |           |
|   | #PortNumber                                                                                                    |                                       |           |
|   | #                                                                                                    |                                       |           |
|   | <ipserver></ipserver>                                                                                                    |                                       |           |
|   | SocketConnect                                                                                                    | = 1                                   | #Flag for |
| _ | Connection                                                                                                    | 102 169 209 12                        | #10       |
| - | Address                                                                                                    | = 192.168.208.13                      | #1P       |
|   | Port                                                                                                    | - 52666                               |           |
| - | #PortNumber                                                                                                    | - 52000                               |           |
|   |                                                                                                    |                                       |           |
|   | <serialconnection></serialconnection>                                                                                                    |                                       |           |
|   | SerialConnect                                                                                                    | = 0                                   | #Flag for |
|   | Connection                                                                                                    |                                       | 0         |
|   | tty                                                                                                    | = /dev/ttyS0                          | #Serial   |
|   | Port tty                                                                                                    |                                       |           |
| • | FDtty                                                                                                    | = 3                                   | #File     |
|   | Descriptor for tty                                                                                                    |                                       |           |
|   |                                                                                                    |                                       |           |
| - | <settings></settings>                                                                                                    | 2                                     |           |
|   | limeout                                                                                                    | = 3                                   | #FOR DOTH |
|   | (Settings)                                                                                                    |                                       |           |
|   |                                                                                                    |                                       |           |
|   | <pre></pre> <pre></pre> <pre>&lt;</pre> |                                       |           |
|   | FilePath                                                                                                    | <pre>= /var/www/html/monitoring</pre> | archive   |
|   | #Path of FileArchive                                                                                                    |                                       |           |
|   |                                                                                                    |                                       |           |

|   | WriteTime                                                                                                    | _       | 5                      |            |  |
|---|----------------------------------------------------------------------------------------------------|---------|------------------------|------------|--|
| - | #Write every 1 2 3 4 5 6 10 12 15 20 30                                                                                                    | ດີ      | or 60 minutes          |            |  |
|   | /WriteSensorDatas                                                                                                    | 0       |                        |            |  |
|   | <pre></pre>                                                                                                    |         |                        |            |  |
|   | Execution                                                                                                    | =       | Ves                    | #ves/no    |  |
|   | Create file and send to zabbix                                                                                                    |         | yes                    | "yes/110   |  |
|   | FilePath                                                                                                    | =       | /tmp                   | #Path of   |  |
|   | zabhix file txt                                                                                                    |         | / clip                 |            |  |
|   | FileName                                                                                                    | =       | zabbix file.txt        |            |  |
|   | ServiceFilePath                                                                                                    | =       | /usr/bin/zabbix sender | r #for the |  |
|   | shell-command                                                                                                    |         | ,,, <u></u>            |            |  |
|   |                                                                                                    |         |                        |            |  |
|   | <createzabbiximporttemplates></createzabbiximporttemplates>                                                                                                    |         |                        |            |  |
|   | Execution                                                                                                    | =       | ves                    |            |  |
|   | FilePath                                                                                                    | =       | <i>y</i>               |            |  |
|   | <pre>/home/oper/Software/vlbisysmon/proxies</pre>                                                                                                    | /r      | xmon/xml #             | #Path of   |  |
|   | zabbix import template and host.txt                                                                                                    |         |                        |            |  |
|   |                                                                                                    | =       | zabbix import host.xm  | 1          |  |
|   |                                                                                                    |         | _ · _                  |            |  |
|   |                                                                                                    |         |                        |            |  |
|   | <mcizabbixconnection></mcizabbixconnection>                                                                                                    |         |                        |            |  |
|   | Host                                                                                                    | =       | 127.0.0.1              |            |  |
|   | Port                                                                                                    | =       | 5432                   |            |  |
|   | DBName                                                                                                    | =       | zabbix                 |            |  |
|   | UserName                                                                                                    | =       | zabbix                 |            |  |
|   | Pwd                                                                                                    | =       | zabbix                 |            |  |
|   | Timeout                                                                                                    | =       | 3                      |            |  |
|   |                                                                                                    |         |                        |            |  |
|   | <mcidbconnection></mcidbconnection>                                                                                                    |         |                        |            |  |
|   | Host                                                                                                    | =       | 127.0.0.1              |            |  |
|   | Port                                                                                                    | =       | 5432                   |            |  |
|   | DBName                                                                                                    | =       | sysmon                 |            |  |
|   | UserName                                                                                                    | =       | sysmon                 |            |  |
|   | Pwd                                                                                                    | =       | +sysmon!               |            |  |
|   | Timeout                                                                                                    | =       | 3                      |            |  |
|   |                                                                                                    |         |                        |            |  |
|   | <mcibackupsettings></mcibackupsettings>                                                                                                    |         |                        |            |  |
|   | Execution                                                                                                    | _ =     | yes                    | #yes/no    |  |
| _ | Create backuptile and delete from data                                                                                                    | bas     | se tables              | # <b>T</b> |  |
| - | ArchiveDays                                                                                                    | =       | 30                     | #Interval  |  |
| _ | or backups (days)                                                                                                    | _       | /+mp                   | #Dath for  |  |
| - | TablePackups                                                                                                    | =       | / cliip                | #Path Tor  |  |
| _ | SonvicoPackupDath                                                                                                    | _       |                        |            |  |
| - | /home/open/Seftware/vibisvsmon/main/sv                                                                                                    | -<br>cm | on backun/hin/sysmon b | ackupc     |  |
|   | #Path for the module sysmon backup                                                                                                    | 51110   |                        | аскирс     |  |
|   | /MCTBackunSettings                                                                                                    |         |                        |            |  |
| _ | <pre></pre> <pre></pre> <pre>&lt;</pre> |         |                        |            |  |
|   | SensorTD                                                                                                    | =       | TTW1Dewar TempAmbient  |            |  |
|   | SensorName                                                                                                    | =       | TempAmbient            |            |  |
|   | SensorUnit                                                                                                    | =       | deg C                  |            |  |
|   | SensorManufacturer                                                                                                    | =       | X                      |            |  |
|   | SensorModel                                                                                                    | =       | Х                      |            |  |
|   | SensorPosition                                                                                                    | =       | х                      |            |  |
|   | SensorUpdateInterval                                                                                                    | =       | Х                      |            |  |
|   | SensorResolution                                                                                                    | =       | Х                      |            |  |
|   |                                                                                                    |         |                        |            |  |

| • | SensorDataAvailabilityTime               | = | X                         |
|---|------------------------------------------|---|---------------------------|
| • | SensorMinLimit                           | = | X                         |
| • | SensorMaxLimit                           | = | X                         |
| • | SensorMinWarningLimit                    | = | 5                         |
| • | SensorMaxWarningLimit                    | = | 35                        |
| • | SensorMinAlertLimit                      | = | 0                         |
| • | SensorMaxAlertLimit                      | = | 40                        |
| • | SensorFlagProvider                       | = | yes                       |
|   | SensorFlagConsumer                       | = | no                        |
| • | SensorFlagCommandable                    | = | no                        |
|   | SensorFlagManageable                     | = | no                        |
| • | SensorDataArchiveDirectory               | = | X                         |
|   | SensorPropArchiveDirectory               | = |                           |
|   |                                          |   |                           |
| • | <mcisensor></mcisensor>                  |   |                           |
| • | SensorID                                 | = | TTW1Dewar_TempFirstStage  |
| • | SensorName                               | = | TempFirstStage            |
| • | SensorUnit                               | = | K                         |
|   | SensorManutacturer                       | = | X                         |
|   | SensorModel                              | = | X                         |
| • | SensorPosition                           | = | X                         |
|   | SensorUpdateInterval                     | = | X                         |
|   | SensorResolution                         | = | X                         |
|   | SensorDataAvallabilityTime               | = | X                         |
|   | SensorMinLimit                           | = | X                         |
|   | SensorMaxL1mlt<br>SensorMinklanningLimit | = | X                         |
| - | SensonMaxWanningLimit                    | _ | 20                        |
|   | SensonMinAlontLimit                      | _ | 0                         |
| - | SensorMaxAlertLimit                      | _ | 22                        |
| - | SensorElagProvider                       | _ |                           |
|   | SensorFlagConsumer                       | _ | no                        |
|   | SensorFlagCommandable                    | = | no                        |
|   | SensorFlagManageable                     | = | no                        |
|   | SensorDataArchiveDirectory               | = | X                         |
|   | SensorPropArchiveDirectory               | = |                           |
|   |                                          |   |                           |
|   | <mcisensor></mcisensor>                  |   |                           |
|   | SensorID                                 | = | TTW1Dewar TempSecondStage |
|   | SensorName                               | = | TempSecondStage           |
| • | SensorUnit                               | = | К                         |
|   | SensorManufacturer                       | = | Х                         |
|   | SensorModel                              | = | Х                         |
|   | SensorPosition                           | = | Х                         |
|   | SensorUpdateInterval                     | = | Х                         |
|   | SensorResolution                         | = | Х                         |
|   | SensorDataAvailabilityTime               | = | Х                         |
| • | SensorMinLimit                           | = | Х                         |
| • | SensorMaxLimit                           | = | X                         |
| • | SensorMinWarningLimit                    | = | 0                         |
| • | SensorMaxWarningLimit                    | = | 10                        |
| - | SensorMinAlertLimit                      | = | 0                         |
|   | SensorMaxAlertLimit                      | = | 12                        |
|   | SensorFlagProvider                       | = | yes                       |
|   | SensorFlagConsumer                       | = |                           |
| • | SensorFlagCommandable                    | = | no                        |

| _ | ConconFlogMonogoohlo       |   | 20                 |
|---|----------------------------|---|--------------------|
|   | SensorPitagManageable      | = |                    |
|   | SensorDataArchiveDirectory | = | X                  |
|   | SensorPropArchiveDirectory | = |                    |
|   |                            |   |                    |
|   | <mcisensor></mcisensor>    |   |                    |
|   | SensorID                   | = | TTW1Dewar_Pressure |
|   | SensorName                 | = | Pressure           |
|   | SensorUnit                 | = | e-4 mbar           |
|   | SensorManufacturer         | = | Х                  |
|   | SensorModel                | = | Х                  |
|   | SensorPosition             | = | Х                  |
|   | SensorUpdateInterval       | = | Х                  |
|   | SensorResolution           | = | Х                  |
|   | SensorDataAvailabilityTime | = | Х                  |
|   | SensorMinLimit             | = | Х                  |
|   | SensorMaxLimit             | = | Х                  |
|   | SensorMinWarningLimit      | = | 0                  |
|   | SensorMaxWarningLimit      | = | 4                  |
|   | SensorMinAlertLimit        | = | 0                  |
|   | SensorMaxAlertLimit        | = | 10                 |
|   | SensorFlagProvider         | = | yes                |
|   | SensorFlagConsumer         | = | no                 |
|   | SensorFlagCommandable      | = | no                 |
|   | SensorFlagManageable       | = | no                 |
|   | SensorDataArchiveDirectorv | = | Х                  |
|   | SensorPropArchiveDirectory | = |                    |
|   |                            |   |                    |
|   |                            |   |                    |
|   | .,                         |   |                    |
|   |                            |   |                    |

- Register the new sensor control point:
  - The registration is processed using the function "CSysMonAPI.usRegisterSensors(argv[1])" in the above program
  - Another possibility to register the sensors is to use the "sysmon\_senderc" program, which can be found here "/home/oper/Software/vlbisysmon/main/sysmon\_sender/bin/" in the described installation. Call the program with the following parameter:
  - sysmon\_senderc -R dewarproxyc.conf
- 4.5.3 Import sensor control point template as host to Zabbix
  - The registration creates a separate XML-file if the configuration file contains a valid "<CreateZabbixImportTemplates" block.</li>
  - The generated XML-file describes the complete host settings for the new sensor control point and can directly be imported to Zabbix. The import can be done using the web interface of Zabbix.
  - Start the import using "Configuration→Hosts→Import"

| ter you and the same of the | Chanters Inten () | Antrenet Dance Pa | and .  |          | E CONTRACTOR OF  |
|-----------------------------|-------------------|-------------------|--------|----------|------------------|
| losts                       |                   |                   |        | Dries of | 5 CONTINUE - LAN |
|                             |                   |                   | Det al |          |                  |
|                             | too I             | 1941              |        | (Per)    |                  |

 Select the rules for "Update existing", "Create new" and "Delete missing" an browse to your file in the "File Upload" window. Select the newly create XML template file, click "Open" and then "Import".

| Spray Separat Into Mercury Alter                                                                                                    | - Gardensen | Banky Parcel                                                                                                    |        |
|----------------------------------------------------------------------------------------------------|-------------|----------------------------------------------------------------------------------------------------|--------|
| kum Orași<br>Anne<br>Anne<br>Singiana<br>Singiana<br>Singiana<br>Agenesio<br>Agene<br>Singia<br>Singia<br>Singia<br>Singia<br>Singia<br>Singia<br>Singia |             | B Fire Upper<br>C mover<br>A tonor<br>Tonorbary<br>Docartements<br>C chownhooth<br>A tonor<br>Docartements<br>C chownhooth<br>A tonor<br>Docartements<br>C mover<br>Docartements<br>C mover<br>Docartements<br>C mover<br>Docartements<br>C mover<br>Docartements<br>C mover<br>Docartements<br>C mover<br>Docartements<br>C mover<br>Docartements<br>C mover<br>D mover<br>D mover | ad - + |

 After the import you should find a new host with some items, triggers, graphs, etc. in the list of hosts

| Hosts        |                                 |                                      |                  |                        |                             | 1000.01    |     | d Comm |     |
|--------------|---------------------------------|--------------------------------------|------------------|------------------------|-----------------------------|------------|-----|--------|-----|
|              |                                 |                                      |                  | ()*****                |                             |            |     |        |     |
|              | ture                            |                                      | 1000             | *                      |                             |            |     |        |     |
|              |                                 |                                      | 1                |                        |                             |            |     |        |     |
| () new i     | Anness Chief Chief              | Date: / Driving                      | We parent        | Termine.               |                             | (Sector)   | -   |        |     |
| T Restate    | Approximate there is furget     | - Charles Cheavily                   | www.imranp.logia | tops threather as to   | ma light                    | i.em       | -   |        |     |
| - matiliana  | Appraise) and fager             | - Dagen - Orannes                    | Wei 1173-11 1000 |                        |                             | (Cristine) |     |        | NEV |
| - Acquire.co | Approximation Western Telepoint | <ul> <li>Gegra H. Datasay</li> </ul> | We ATTERS SHOE   | Trank by Line was Marr | • 32.17 x ("http://w. 264.) | the Deser  | 100 | 000    |     |

### 4.5.4 Send in data and check the arrival

- There are two possibilities to send data:
  - Start your C or C++ program (or proxy)

```
** Open connection to rxmon server at 192.168.208.13:52666
** Read dewar values from rxmon server at 192.168.208.13:52666
500deg C
info from server: "processed: 1; failed: 0; total: 1; seconds spent: 0.000047"
sent: 1; skipped: 0; total: 1
27.000K
info from server: "processed: 1; failed: 0; total: 1; seconds spent: 0.000044"
sent: 1; skipped: 0; total: 1
9.000K
info from server: "processed: 1; failed: 0; total: 1; seconds spent: 0.000044"
info from server: "processed: 1; failed: 0; total: 1; seconds spent: 0.000044"
sent: 1; skipped: 0; total: 1
9.000K
info from server: "processed: 1; failed: 0; total: 1; seconds spent: 0.000028"
sent: 1; skipped: 0; total: 1
1.591000010^-4 mbar
info from server: "processed: 1; failed: 0; total: 1; seconds spent: 0.000051"
sent: 1; skipped: 0; total: 1
** Close connection to rxmon server.
```

or run the program "sysmon\_senderc" in the directory , which can be found here *"/home/oper/Software/vlbisysmon/main/sysmon\_sender/bin/*" using:

```
sysmon_senderc -s dewarproxyc.conf TTW1Dewar_TempAmbient 23.0
```

- Arguments: ========== -s dewarproxyc.conf => the configuration file used TTW1Dewar\_TempAmbient => SensorID 23.0 => New value
- Check if the data arrive in Zabbix.

| ZA         | BBIX                        | Montening extended          | -Sootha Configuration A | Administrațion                       | .Q.                     | Bites 7 | 1 0               |
|------------|-----------------------------|-----------------------------|-------------------------|--------------------------------------|-------------------------|---------|-------------------|
| thanhos    | card: P                     | voluene Onriver Web La      | Addeda Triggers Chapter | Sumera Maps Discowry II              | Services                |         |                   |
| Late       | est dat                     | ta                          | 1                       |                                      |                         |         |                   |
|            |                             | ferrar and a second         |                         | ·····                                |                         |         |                   |
| 1905       | a groups                    | NOR NAME IN DESIGN.         | And I                   | Pearse.                              |                         |         |                   |
|            | Hostel                      | TTW1Demons.                 | Select                  | Show terrs without data 📋            |                         |         |                   |
|            |                             | Print and an annual         |                         | Show details 10                      |                         |         |                   |
| 84         | pication                    |                             | Select                  |                                      |                         |         |                   |
|            |                             |                             | Activ                   | Resart                               |                         |         |                   |
| <b>v</b> ( | - Nairy                     |                             |                         | Lastmaci                             | Lastrone                | Change  |                   |
|            | TTW                         | Dewar Sensors (4 literal)   |                         |                                      |                         |         |                   |
|            |                             |                             |                         | 20011-04-10-00                       | 22 3 48 10*-4 ettar     |         | (Oraph)           |
| 1          | Piese                       | we                          |                         | #10.0 die 10.101/01                  |                         |         |                   |
|            | E Piese                     | itie<br>Ampieni             |                         | 2017-04-18 15:50                     | 22 500 seg C            |         | (Sraph)           |
| 1          | D Press<br>D Temp<br>D Temp | we<br>Ampient<br>Protitisge |                         | 2017-64-18 15 50<br>2017-64-18 15 50 | 22 500 seg C<br>23 37 K |         | Dragen<br>Oriejen |

O Addressed

 You can directly click on "Graph" link behind each received new value to show the data history of the already received data.

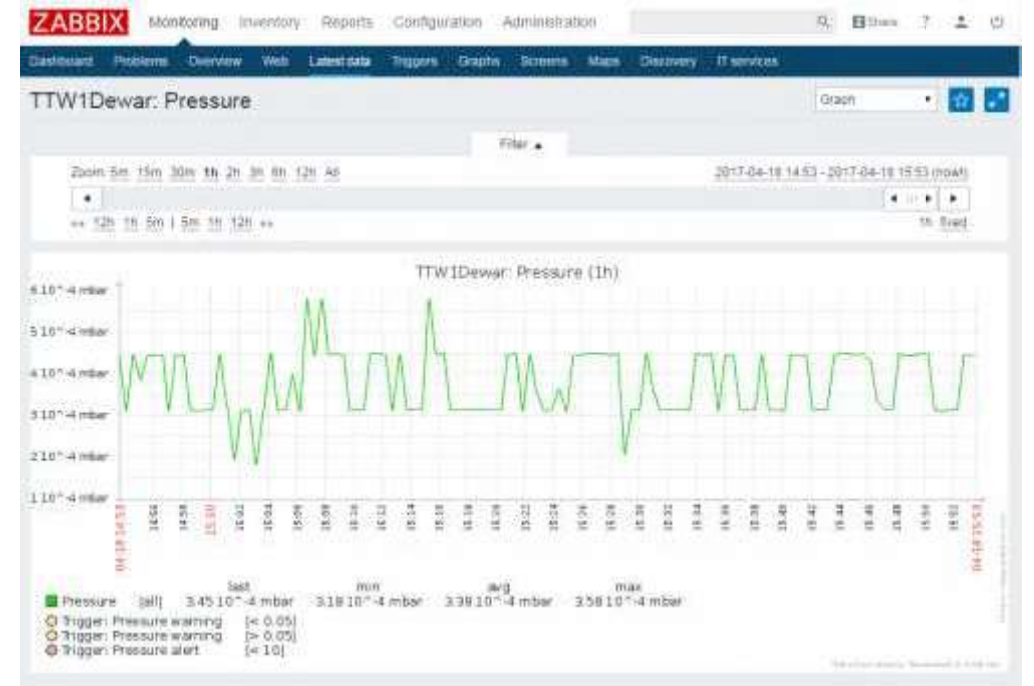

 Administrators can also check if the data arrive in the sysmon databases using "psql" program of PostgreSQL.

psql -h 127.0.0.1 -p 5432 sysmon sysmon
select \* from mcicurrentvalues;

You should see something like this for your values:

| sysmon=# select * from moio<br>netsensorid | cu<br>I | rrentvalues ;<br>mjd |   | alarmlevel |   | value |
|--------------------------------------------|---------|----------------------|---|------------|---|-------|
| TTW1Dewar TempAmbient                      | 1       | 57861.58190972       | 1 | 3          | Î | 500   |
| TTW1Dewar TempFirstStage                   |         | 57861.58190972       |   | 3          |   | 27    |
| TIW1Dewar TempSecondStage                  |         | 57661.58190972       |   |            |   | 9     |
| TTW1Dewar_Pressure<br>(4 rows)             |         | 57861.58190972       |   | а          |   | 3.446 |

End with Ctrl-Shift-'D'

### 4.5.5 Create individual screens and maps

■ Create a new screen using "Monitoring→Screens→Creat screen"

| Destroard | Phobleme . | Distriew | Web | Latestata | triggers. | Cristes 1 | Scheens | Mape | Discovery | IT services | <br>       |         |      |
|-----------|------------|----------|-----|-----------|-----------|-----------|---------|------|-----------|-------------|------------|---------|------|
| Screens   |            |          |     |           |           |           |         |      |           | Screens     | Chilate sc | rsian . | Inpo |
|           |            |          |     |           |           | Triv      | 4       |      |           |             |            |         |      |
|           |            |          |     | Name      | 1         |           |         |      |           |             |            |         |      |
|           |            |          |     |           |           | Autor     | Teest   | r i  |           |             |            |         |      |

 Define a name for the screen and the dimensions as number of rows and columns and push "Add".

| - ALA                                                                | uð nuvennut Heboura Cooudnissou van      | the official sector                                        |                          | The state                                        |          |
|----------------------------------------------------------------------|------------------------------------------|------------------------------------------------------------|--------------------------|--------------------------------------------------|----------|
| Dashtebere Problems D                                                | draiter Web Latest data Diggins Graphs I | Streens Main. Discovery                                    | Itservices               |                                                  |          |
| Screens                                                              |                                          |                                                            |                          |                                                  |          |
| Schen Bhairig                                                        |                                          |                                                            |                          |                                                  |          |
| Owner                                                                | Admin (Zappie Administrator) M           | 54                                                         | fait                     |                                                  |          |
| Name                                                                 | THE T HE                                 | 1.1                                                        |                          |                                                  |          |
| Columna                                                              | 2                                        |                                                            |                          |                                                  |          |
| Fichas                                                               | 2                                        |                                                            |                          |                                                  |          |
| > >                                                                  | Act Cansal                               |                                                            |                          |                                                  |          |
|                                                                      |                                          |                                                            |                          |                                                  |          |
|                                                                      |                                          |                                                            |                          |                                                  |          |
| open the "Con                                                        | structor" of the screen                  |                                                            |                          |                                                  |          |
| pen the "Con                                                         | structor" of the screen                  | ministration                                               |                          | Q Riture                                         |          |
| open the "Cons<br>ZABBIX Montor                                      | structor" of the screen                  | ministration                                               |                          | Q. Bitters                                       | 1 1      |
| Deen the "Cons<br>ZABBIX Monitor<br>Dashbourd Problems D             | structor" of the screen                  | ministration<br>Noons Maco Discovery                       | , IT services            | R Bitter                                         | 1 1      |
| Den the "Cons<br>ZABBIX Montor<br>Destburd Problems O<br>Screens     | structor" of the screen                  | ninistration                                               | ff services<br>- Birtema | R Billen                                         | 7 ±      |
| Open the "Cons<br>ZABBIX Montor<br>Deschourd Problems O<br>Screens   | structor" of the screen                  | ministration                                               | if services<br>Screens   | 9. Billen<br>• Creating                          | 7 ±      |
| Open the "Cons<br>ZABBIX Montor<br>Destbourd Problems O<br>Screens   | structor" of the screen                  | ministration<br>Mace Discovery                             | IT services<br>Acteans   | 9, Billers                                       | 7 1      |
| Open the "Cons<br>ZABBIX Montor<br>Deschourd Problems O<br>Screens   | Structor" of the screen                  | ministration<br>Roms Macs Discovery                        | Hanvee<br>Stevens        | 9, Bittan                                        | 7 1<br>9 |
| Open the "Cons<br>ZABBIX Monitor<br>Cashbuird Problems O<br>Screens  | structor" of the screen                  | ministration                                               | IT services<br>dicearis  | R Bitter                                         | 7 ±      |
| Deen the "Cons<br>ZABBIX Montor<br>Desetorated Problems O<br>Screens | Structor" of the screen                  | ministration                                               | It services              | Contract                                         | 7 1      |
| Deen the "Cons<br>ZABBIX Montor<br>Desetorat Proteins O<br>Screens   | Structor" of the screen                  | ministration                                               | Efservers<br>Senam       | R Bitter                                         | 7 1      |
| Deen the "Cons<br>ZABBIX Montor<br>Deseboard Proteins O<br>Screens   | Structor" of the screen                  | ministration<br>New Maco Discover<br>New<br>New<br>Propert | Effermen<br>Seram        | <ul> <li>R. Bitter</li> <li>Totaxi so</li> </ul> | 7 1      |

Push the "Change" link for each of the individual fields on the screen.

|     |                                                                                                    |             |                | *               |         |              |                |                                                                                         |                                                                                                    |                            |  |
|-----|----------------------------------------------------------------------------------------------------|-------------|----------------|-----------------|---------|--------------|----------------|-----------------------------------------------------------------------------------------|----------------------------------------------------------------------------------------------------|----------------------------|--|
|     |                                                                                                    |             |                |                 |         |              |                | and t                                                                                   | WIDewar TTWIDewar ttw1a                                                                                                    | owar_pressure visiues (3h) |  |
|     | ayts-Design                                                                                                    | Choose      | _              | -               | _       |              |                | 10.41                                                                                   |                                                                                                    |                            |  |
| 6   | 143 348 358                                                                                                    | 1Wipsport   | مىرىيە<br>1    |                 | ليغبيط  | - grantile   | withinst       | -bilititi queen ter                                                                     | الاستقام ومعالماته                                                                                                    | cantonine just             |  |
| Ģ   | raphs                                                                                                    |             |                |                 |         |              |                |                                                                                         | dear throughout +1 mail                                                                                                    | theiteas + m               |  |
| -   | 1/2/1/1 -                                                                                                    |             |                |                 |         |              |                |                                                                                         | Deart little                                                                                                    |                            |  |
| Ť   | Chanal the                                                                                                    | tible juic  | inte Villant   |                 |         |              |                |                                                                                         | Turne                                                                                                    |                            |  |
| Ť   | WIDown St.                                                                                                    | long, here  |                | runi.           |         |              |                |                                                                                         | Terra                                                                                                    | 1.1.1                      |  |
| it: | STREET, SQUARE, SQUARE                                                                                                    | Ichain any  | te id id an of | No.44           |         |              |                |                                                                                         | THEFT                                                                                                    | 4 4 4 4                    |  |
|     | ( Contraction of the second                                                                                                    |             |                |                 |         |              |                |                                                                                         |                                                                                                    |                            |  |
| **  | HUTTER BA                                                                                                    | Athen Jone  | -              | -               |         |              |                |                                                                                         | Norma                                                                                                    |                            |  |
| ++  | Willows Be                                                                                                    | Anna Jerry  |                | en 100-en       |         |              |                |                                                                                         | Norma                                                                                                    |                            |  |
| ++  | TWIDING                                                                                                    |             | WALLEY         | n Sen           | PERMIT  | 6-21/254     | VALUE (1)      | U                                                                                       | Apres -                                                                                                    |                            |  |
| ++  | Willress To<br>T Willresson<br>91 K                                                                                                    | Note and    | ware the       | ri terra        | rismeta | entrita de   | vsecent 19     | 0.047                                                                                   | Nging<br>Thilless Thilless brides(,)                                                                                                    |                            |  |
| -   | TW Unwah                                                                                                    |             | warens         | -136000         | ट्रालक  | entita pe    | VSKOWI (D      | 0.47<br>                                                                                | Nona<br>(fixtDesix: fixtDesix: fixtDesix; jet<br>(seat)<br>100                                                                                                    | tee colle dee              |  |
|     | TWILTON TO<br>TWILTONS<br>21 %<br>21 %                                                                                                    | None (end)  | warrity        | 1300<br>7000    | remp    | fe statuege  | vsecen (1)     | U<br>Ohit<br>Note<br>Tragget                                                            | Nona<br>Fridewar Thirldenar Selderar Je<br>Seat<br>100                                                                                                    |                            |  |
| **  | Willows To<br>TW UDWA<br>20.5<br>20.5<br>20.6<br>20.6                                                                                                    | FTTWIDE     | war the        | 7000            | r'enno  | *****        | vseuwe (19     | U Out<br>Viet<br>Viet<br>Notonia pp                                                     | Norma<br>Francesses The Illenue de Norme, de<br>Senart<br>Soli<br>Sant<br>Lat Come Rant                                                                                                    |                            |  |
| ++  | 10 (Cross) 10<br>70 (Cross)<br>70 (Cross)<br>70 (Cros | POTT OF LOS | warthy         | -704-00a        | ्रम्ब   | fratilita ge | (VS# 2012   1) | W Oser<br>War<br>Veget<br>Horizonia pro-<br>Venue pro-                                  | Norma<br>FronDenier Theriticanian distances, de<br>Senart<br>Soli<br>Sant<br>Sant<br>Sant<br>Sant<br>Sant<br>Sant<br>Sant<br>Sant                                                                                                    |                            |  |
| +   | 201 Percent To<br>2014<br>2014<br>2014<br>2014<br>2014<br>2014<br>2014<br>2014                                                                                                    | NUMBER OF   |                | n               | r enror | *****        | veces th       | W Outr<br>War<br>Hertorite ange<br>Versus ange                                          | Norma<br>FrontDenier Therefore and for the research<br>fearant<br>soli<br>tan<br>for the formation<br>for the formation<br>of the formation<br>of the formation<br>of the formation<br>of the formation<br>for the formation<br>formation<br>formation<br>for the formation<br>formation<br>for the formation<br>formation<br>for the formation<br>for the formation<br>for the formation<br>for the formation<br>for the formation<br>for the formation<br>for the formation<br>for the formation<br>for the formation |                            |  |
| **  | TW Unwah<br>Si K<br>20 K<br>30 K<br>30 K<br>30 K                                                                                                    | 1 1         | warrits        | n en<br>riteres | rempi   | F 111204     |                | W Outr<br>War<br>Hartania ang<br>Unionia ang<br>Unionia ang<br>Unioni ang<br>Unioni ang | Norma<br>FreiDenier Theitleniur die teorer, de<br>Sant<br>Sant<br>Sant<br>Sant<br>Sant<br>Sant<br>Sant<br>Sant                                                                                                    |                            |  |

- Do this for all individual graphs and elements which should be shown on the screen.
  The finished screen should then look like this

| ARGEN     | terrene Overview New Laborriske Yogens Oracie Notere New Orac                                                                                                    | eren // Marentan                                                                                                    |
|-----------|----------------------------------------------------------------------------------------------------|----------------------------------------------------------------------------------------------------|
| reens     |                                                                                                    | Contra + One Theorem + Ind erreene +                                                                                                    |
| -         | Tel Creat                                                                                                    |                                                                                                    |
|           | 14                                                                                                    | •                                                                                                    |
| 20075.229 | 1942 2045 16 25 36 26 27 28 26 28 29 14 28 29 19 16 16 16                                                                                                    | 2017-04-17、1928年-2017-04-18-26-28-1999                                                                                                    |
| AL NY SER | 1 101 74 14 120 10 300 1 501 10 120 14 74 100 10 10 10 44                                                                                                    | 211286 (http://                                                                                                    |
|           |                                                                                                    |                                                                                                    |
| Noger ove | And the second second s | TW IDewer TW IDewer (twidewer pressure lauses (21); 39n 15d<br>127 - 4mer<br>3147 - 4mer<br>137 - 4mer<br>137 - 4mer<br>137 - 4mer<br>137 - 4mer<br>137 - 4mer<br>137 - 4mer                                                                                                    |
| tre is    | Dewar (TW Dewar (twisfewar jerzefestetage Velast 1219) Xiri (56)<br>194<br>195                                                                                                    | 17941 Sewar: 1794 I Generar Hink Generar Junit preconductings Values (2014 3844 1516)<br>1995<br>1994                                                                                                    |
|           | P.S.                                                                                                    | THE DESCRIPTION OF THE PARTY OF THE PARTY OF |
|           | 388                                                                                                    |                                                                                                    |
|           | 24                                                                                                    | 816                                                                                                    |
|           | NO. THE REPORT OF A DESCRIPTION OF A DESCRIPTION OF A DESCRIPANTO OF A DESCRIPTION OF A DESCRIPTION OF A DESCRIPTION OF A DES | Bart and the second second second second second second second second second second second second second second                                                                                                    |
|           |                                                                                                    |                                                                                                    |
|           | *                                                                                                    | 1 ÷                                                                                                    |

# 4.6 Appendix: Installation and configuration of the monitoring of a NASA FS using e-RemoteCtrl web application

This is just a short description which will be extended for the final setup.

Download and install e-RemoteCtrl.

Configure the web server with the e-RemoteCtrl configuration file "eremotectrl.conf":

Start the e-RemoteCtrl server "ercd eremotectrl.conf". Now the web pages should be accessible. You can adapt the web pages to install other designs.

Request an SSH key for the access to the vlbisysmon.evlbi.wettzell.de machine. Install a "autossh" connection to the machine and inform the monitoring server operator to activate the monitoring of the new antenna.

After you got access data, you can login to the monitoring web page for your antenna.

## 4.7 Appendix: Installation and configuration of Grafana in addition to ZABBIX

Written by J. Bachem for the SLR system

The Grafana framework will be used to get a better visual representation of the items monitored with Zabbix. Up to date installation guidelines for Ubuntu can be found <u>here</u>.

```
wget https://s3-us-west-2.amazonaws.com/grafana
releases/release/grafana_4.6.3_amd64.deb
sudo apt-get install -y adduser libfontconfig
sudo dpkg -i grafana_4.6.3_amd64.deb
sudo update-rc.d grafana-server defaults
sudo systemctl enable grafana-server.service
```

Unfortunately Grafana has it's own Web-Server running on port :3000, but we want to access the Grafana Web-pages in a subfolder on the standard http-port :80. To enable this we need to setup Apache to act as a proxy for the Grafana server. First we need to enable the Apache proxy modules:

```
sudo a2enmod proxy
sudo a2enmod proxy_html
sudo a2enmod proxy_http
```

Then modify the default Web-Server settings in "/etc/apache2/sites-available/000-default.conf" and add this settings:

```
# Settings to proxy the Grafana server
    ProxyRequests Off
    <Proxy *>
        Order deny,allow
        Allow from all
    </Proxy>
    ProxyPass /grafana/ http://127.0.0.1:3000/
    ProxyPassReverse /grafana/ http://127.0.0.1:3000/
```

and add/change the following setting in "/etc/grafana/grafana.ini":

root\_url = http://localhost:3000/grafana

Finally we need to install the Grafana-plugin for Zabbix:

grafana-cli plugins install alexanderzobnin-zabbix-app

and restart both Apache and Grafana:

sudo service grafana-server restart
sudo service apache2 restart

Next steps are to configure the Grafana Zabbix plugin:

- Login to the Grafan Web page (<u>http://wlrs-s1.wlrs/grafana/</u>) with user "admin" and password "admin"
- 2. In the top-left menu open "Plugins"
- 3. Click the Apps tabs in the Plugins section and select the Zabbix plugin
- 4. Click on enable
- 5. In the top-left menu select "Data sources" and add a new data source with the following settings
  - a. Name: Zabbix
  - b. Type: Zabbix
  - c. URL: http://127.0.0.1:80/zabbix/api\_jsonrpc.php

- d. Access: Proxy
- e. Username: Admin
- f. Password: Zabbix
- 6. Click on "Save and Test"

Now the Zabbix Server Dashboard within the top-left menu  $\rightarrow$  Zabbix should be working.

### Installation of TIG monitoring system for vlbi\_nodes and integration of Zabbix

Barbieri Edoardo – edoardo barbieri@tum.de

The following installation has been tested on Ubuntu desktop 16.04 LTS, which is also recommended.

The installation includes four software components:

- Telegraf (for vlbi): it is the data collector. It should be installed on every machine/node being monitored.
- InfluxDB: it is a time series database. It collects data from all the nodes on which Telegraf is running. Uses a push model → clients initiate the connection and write to the database.
- Grafana: the graphical interface of the system. It runs a web interface on which is possible to query the database and create customizable dashboards.
- Zabbix plugin for Grafana: a Grafana's plugin that allows us to import metrics from Zabbix system.

Recommended configuration of the system is InfluxDB+Grafana on the server used for monitoring, Telegraf on the machine s/nodes to monitor.

### Installation of InfluxDB and Grafana

To proceed with the following steps we need to be root:

#### sudo -i

In order to download the software packages, we first need to import the keys from dedicated repositories

curl -sL https://repos.influxdata.com/influxdb.key | apt-key add curl -sL https://packagecloud.io/gpg.key | apt-key add -

You should get an "OK" if both operations succeeded. Now we have to create a file to add the repositories to package manager with any text editor. Here we use *nano*.

nano /etc/apt/sources.list.d/tig.list

And we copy/past the following for grafana

 deb https://packagec.loud.io/grafana/stable/debian/ jessie main And for InfluxDB we need to know the Ubuntu/debian variant we are using. This can be done through the command:

source /etc/os-release && echo \$VERSION

Then we can copy/past the following but uncommenting only the appropriate line and, in case we use Ubuntu, replacing *xenial* with the right version

Then we can save the file ( ctrl<sup>A</sup>O + ctrl<sup>A</sup>x with *nano*). Now we update the package manager's database, and install the software

apt-get update

apt-get install influxdb apt-get install grafana

Now to enable Grafana starting on boot:

systemcti daemon-reload systemcti enable grafana-server

#And to start the servers systemctl start grafana-server service influxdb start

Now you should be able to access grafana by typing in your browser <u>http://localhost:3000</u> while influxdb is working at the port 8086, but without displaying any web page.

### Installation of Telegraf

To install the standard version of Telegraf ( monitoring of cpu, memory and disk usage), it is already available from InfluxDB repository, and you only have to run

apt-get install telegraf

To install the VLBI branch of telegraf you need to have access to the following repos <u>https://uær:pass@lupus.gsfc.nasa.gov/fs/debian</u> where you replace user and pass with your credential. If you do have access, add the Field System repos by creating the file

nano /etc/apt/sources.list.d/lupus.list

Copy/paste the following repositories (replacing the credentials)

deb https://user.pass@lupus.gsfc.nasa.gov/fs/debian wheezy main

Then get the GPG key apt-key adv --keyserver keys.gnupg.net --recv-keys 6E2CE741 Finally update & install

apt-get update apt-get install telegraf-vlbi

Now you should have Telegraf installed. To launch telegraf

service te legraf start

### Configuration of InfluxDB

InfluxDB configuration file is located in /etc/influxdb/influxdb.conf For information about InfluxDB configuration you can find the documentation at

https://docs.influxdata.com/influxdb/v1.2/administration/config/

#### **Configuration of Grafana**

Grafana configuration file is located at /etc/grafana/grafana.ini Find full documentation at <u>http://doc.s.grafana.org/installation/configuration/</u>

#### **Configuration of Telegraf**

Telegraf configuration file is located at /etc/telegraf/telegraf.conf Modify the .conf file as follows

```
17 # Global tags can be specified here in key="value" format.
18 E[global tags]
19 # dc = "us-east-1" # will tag all metrics with dc=us-east-1
20 # rack = "la"
21 ## Environment variables can be used as tags, and throughout the config file
22 # user = "$USER"
23 station="gs"]
24
```

...

In the [agent] tag you can modify the field "interval" and "flush interval" and other parameters if necessary. This depends on the upload rate at which we want the data. Description of each parameter is provided in the same file. Otherwise leave it as default [10 sec].

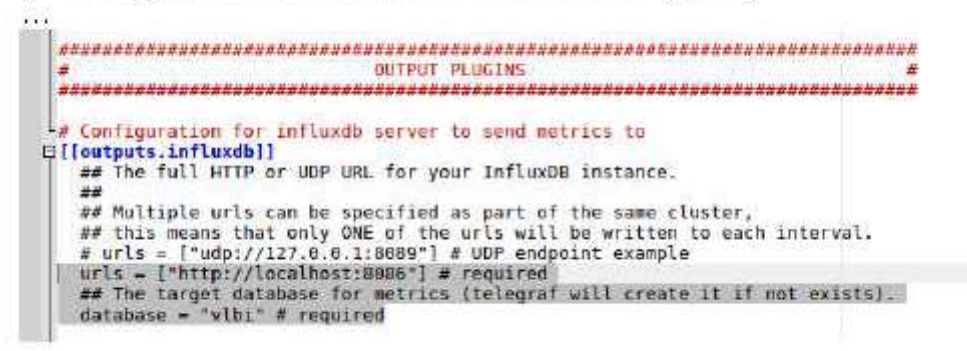

Replace unis field with address of influxDB server (where is located your database). Change name of database into "vibi".

Here you can also allow other different outputs for telegram by uncommenting them.

Under the [input] tags is possible to select which component telegraf should monitor and collect data from. By default system components (i.e. cpu, memory, disk, etc.) are selected. To monitor a new data source it's necessary to uncomment the relative part in the file. To add new measurement inputs you need to install the relative plugin. See more at <a href="https://docs.influxdata.com/telegraf/v1.2/administration/configuration/">https://docs.influxdata.com/telegraf/v1.2/administration/configuration/</a>

• • •

After changing the configuration it is necessary to restart telegraf and influxdb.

service telegraf restart service influxdb restart

### Getting started with Grafana

Grafana server should be set up to start on boot. If it doesn't follow the instruction in the previous section.

Once it's done it must be possible to access Grafana from any browser at <a href="http://cserveraddress>:3000">http://cserveraddress>:3000</a>

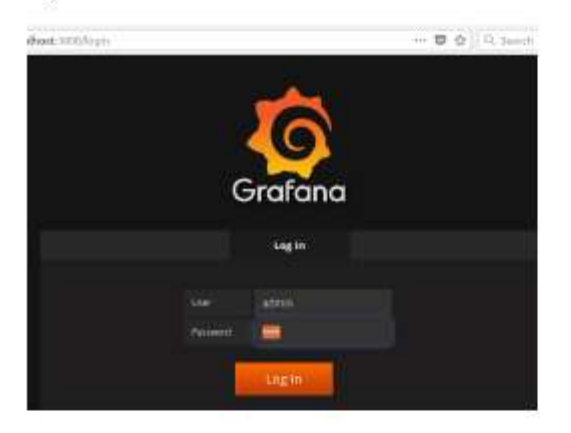

First access credentials: User : admin Password: admin

Then to add the database:

Go to "Data Source" → Click on "Add data source"

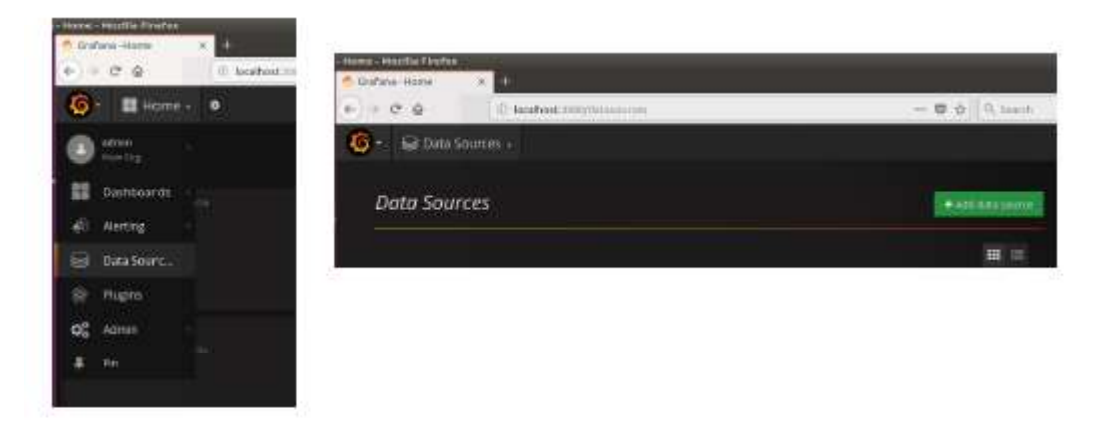

Then copy the following configuration

| Dataza- wexe |                                                                                                    |                 | InfluxDB D       | etalls |          |
|--------------|----------------------------------------------------------------------------------------------------|-----------------|------------------|--------|----------|
| .0.4         | a scanot activ                                                                                                    | Alexandra and a | Databatio        |        |          |
| Add di       | ata source                                                                                                    |                 | 12949            |        | Password |
|              | infracti-VIII                                                                                                    | their ISS       |                  |        |          |
|              | =find#                                                                                                    | <u>8</u> 2      | Ministriki Inter | e      |          |
| HTTP set     | ings                                                                                                    |                 |                  |        |          |
|              | ingertariation took (                                                                                                    | (14)            |                  |        |          |
|              | - The second second sec | 22              | Save Arten       | Delete | -Cincel  |

Leave the fields "User" and "Password" blank in case you haven't configured Influxdb otherwise. And finally click on "Add" button.

If you did everything correctly you should get the following message

| ~ | Data source is working |  |
|---|------------------------|--|
|   |                        |  |
| _ |                        |  |

Important: do not forget to change the credentials (use p'password),

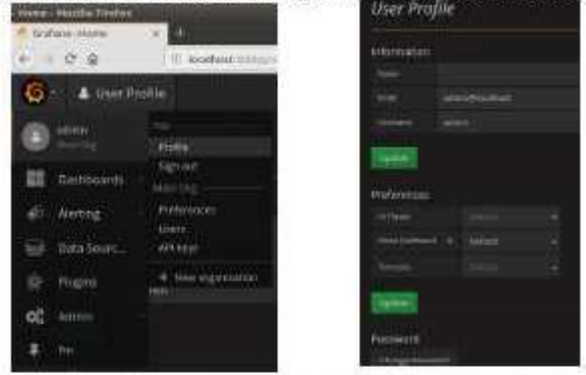

Now we are able to send *queries* to the database through Grafana and customize the dashboard with them.

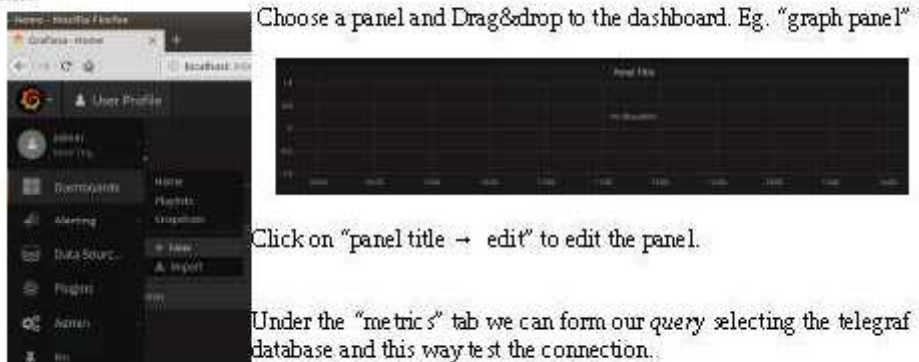

| Contras Has faither =                  |       |
|----------------------------------------|-------|
|                                        |       |
| Graph news days and speed then the sys | *     |
|                                        | *.*.* |
|                                        |       |

If everything was configured correctly we can see the objects stored in the database through a dropdown list by clicking on each field. As we select an object, data will be automatically displayed in the graph.

Please refer to Grafana documentation if you want to exploit Grafana's features. <u>http://docs.grafana.org/</u>

### Integration of Z abbix and Grafana

This requires to have a Zabbix system already installed and running on your server.

Visit the following website and search for Zabbix plugin https://grafana.com/plugins?utm\_source=grafana\_plugin\_list

Here the instruction for the installation and docs are given, but to make it short you only need to run the following

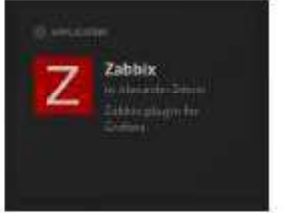

sudo grafana-cli plugins install alexanderzobnin-zabbix-app And restart Grafana

sudo service grafana-server restart

After doing this the plugin will be available in your Grafara under "Plugins - Apps"

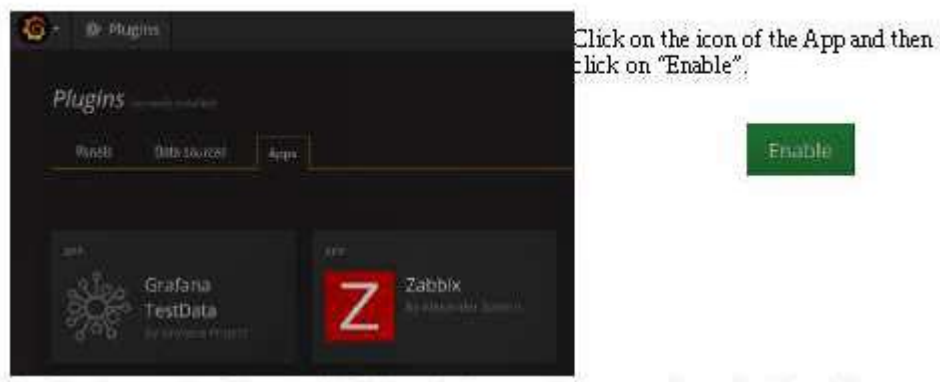

At this point you should have a Zabbix icon in the cascade menu, and you should be able to open an empty dashboard.

| 0.0.0        | (I) Inside a succession |       | a datkina) | - 0 0      | C. Amelik                  | IN IEL : |
|--------------|-------------------------|-------|------------|------------|----------------------------|----------|
| 🙆 🖬 Luci     | x server bashticand +   | e n é |            |            |                            |          |
| ()           |                         |       |            |            |                            |          |
| II Denillare |                         | r     | and a      | 8          | Anaphiel performance, prov |          |
|              | N/A                     |       | N/A        |            | N/A                        |          |
| 🗐 Galitani.  | (iei)                   |       |            | <b>P</b> 2 | ( Direct processor)        |          |
|              |                         |       |            |            |                            |          |
|              |                         |       |            |            | and the second second      |          |
| D. Anna      | aneres.                 |       |            |            |                            |          |
| # 100        |                         |       |            |            |                            |          |
|              |                         |       |            |            |                            |          |
| R.           | Debites have pe         |       |            | T          | Table Octor                |          |
|              |                         |       |            |            |                            |          |
|              |                         |       |            |            |                            |          |

Nevertheless we will have no data, because we first need to add Zabbix database as a **datasource** for Grafana. To do so go to "Data sources"  $\rightarrow$  Click on "Add data source". Copy the following configuration Add data source The URL used to fetch zabbix data is as

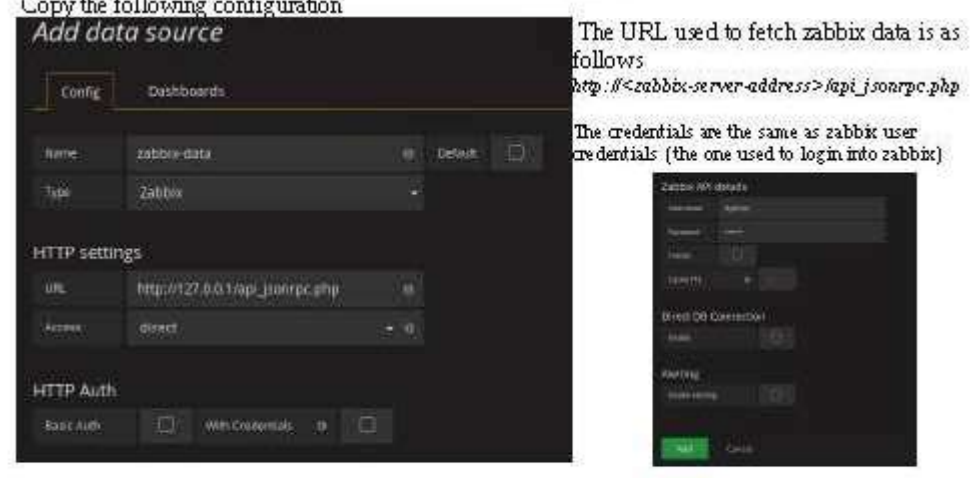

Finally it is possible to visualize and explore our Zabbix data sources and create customized dashboard by selecting the Zabbix data source in our query creation and chosing the appropriate data source that should be displayed.

| 1029<br>17. | 2 /W/        |                                                                                                    | 11154   |                   |                    | WV.                    |                     | ¥            |                  |
|-------------|--------------|----------------------------------------------------------------------------------------------------|---------|-------------------|--------------------|------------------------|---------------------|--------------|------------------|
| Gr          | oph          | Deneral Meister                                                                                                 | Arr far | ni Popiny         | and Tennege        |                        |                     |              |                  |
| (#          |              |                                                                                                    |         |                   |                    |                        |                     | 1997 33      |                  |
| -           |              |                                                                                                    |         |                   |                    |                        |                     |              |                  |
|             |              | TTWIGHAR HIS                                                                                                    |         | Thillbingin       |                    |                        |                     |              |                  |
|             | -            | INVICE A SECURE                                                                                                 |         |                   | +laner             |                        |                     |              |                  |
|             |              |                                                                                                    |         | there are a       |                    |                        |                     |              |                  |
|             | dispetia     |                                                                                                    |         | Sol territore     |                    |                        |                     |              |                  |
|             |              | TWIGNER HIT                                                                                                    |         | and derive to     |                    |                        |                     |              |                  |
|             | -            | TWillion Lanary                                                                                                 |         | and in the second | -                  |                        |                     | -            |                  |
|             |              |                                                                                                    |         | unit, bases, J    |                    |                        |                     |              |                  |
|             | Guerran.     | 44000110                                                                                                    |         | and interact      |                    |                        |                     |              |                  |
| estallers o | 1000/21      | TTWO IN A THIL                                                                                                  | 100     | - Internet        |                    |                        |                     |              |                  |
| Ю           | - 🖬 îi       | WDewar serisors -                                                                                               | 0 6 1   | 5 0               |                    |                        | ¢ 11                |              | Last Hours 🖸     |
| - tens      |              | 1141-4101-0                                                                                                    |         |                   |                    |                        |                     |              |                  |
| (           |              | Betweek                                                                                                    |         |                   | ain@_dunnin@       | (an and                |                     | Operatura De | Chief 16 serends |
|             |              | O                                                                                                    |         |                   | 840 ms             |                        |                     | 0            |                  |
|             |              | singentering                                                                                                    |         | 00.001.1.000      |                    |                        | et diamage 1-2-1    |              | -                |
| 30          |              | 1                                                                                                    |         | and large i       |                    |                        |                     |              |                  |
| - 666       |              | oli d                                                                                                    | a - 1   | - and ma          | 11 No.             | L KN                   | ASSIGNT             | 1.6          | = intrating)     |
|             | e stalla     | A M WE W                                                                                                    | Dia.    |                   | SI NI              | A A AN AN              | a fhill fill.       | HAD -        |                  |
| tan         |              | ANN N. Y                                                                                                    | . SA 1  |                   |                    | 4 W W UL               |                     | 1MAI         |                  |
| 1.24        | W. I.        | A CANADA AND A CANADA AND A CANADA AND A CANADA AND A CANADA AND A CANADA AND A CANADA AND A CANADA AND A CANAD | MAN     |                   |                    | W W IMM                | NIMIKANT            |              |                  |
| The second  | I MUL W V    | r kuninawa                                                                                                    | N VINT  |                   | 128 N N Y          | A A MA                 | WINNA (M            | Molt         |                  |
| - 84        | tali trai    | 100 1100                                                                                                    |         |                   | HITERO TERRA TERRA | 0 TT 24 IN 112800 11.0 | sik Hann Hanse Hans | N 11111300   |                  |
|             |              | ubble sameringe - OLI-II                                                                                        |         |                   | Whitemen CPU using | - diadate              |                     |              |                  |
| Rin         |              | Matrix                                                                                                    | United  |                   |                    |                        |                     |              |                  |
| 201         | 103-13 11:57 | se triggers count-                                                                                              | 1.8.2   |                   |                    |                        |                     |              |                  |
| 18.0        | enera canas  | Se magniscourt                                                                                                  | INC.    |                   |                    |                        |                     |              |                  |

### Additional Documentation

Influx DB https://docs.influx.data.com/influx.db/v11/infroduction/installation/ https://docs.influx.data.com/influx.db/v12/administration/config/ Blegraf https://docs.influx.data.com/telegraf./v1.2/administration/configuration/

Grafana http://docs.grafana.org/

References

David Horsley (<u>david e horsley @nasa.gov</u>) - TI Gf or VLBI Operations pdf